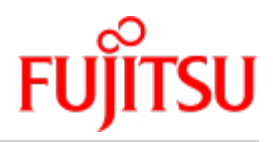

Fujitsu Server BS2000 SE Series

# Administration and Operation

User Guide

Valid for: M2000 V6.3A X2000 V6.3A HNC V6.3A

Edition December 2019

# Comments... Suggestions... Corrections...

The User Documentation Department would like to know your opinion on this manual. Your feedback helps us to optimize our documentation to suit your individual needs.

Feel free to send us your comments by e-mail to: bs2000services@ts.fujitsu.com.

# Certified documentation according to DIN EN ISO 9001:2015

To ensure a consistently high quality standard and user-friendliness, this documentation was created to meet the regulations of a quality management system which complies with the requirements of the standard DIN EN ISO 9001:2015.

## Copyright and Trademarks

Copyright © 2020 Fujitsu Technology Solutions GmbH.

All rights reserved.

Delivery subject to availability; right of technical modifications reserved.

All hardware and software names used are trademarks of their respective manufacturers.

The Xen® mark is a trademark of Citrix Systems, Inc., which manages the mark on behalf of the Xen open source community. The Xen® mark is registered with the U.S. Patent and Trademark Office, and may also be registered in other countries.

Novell and SUSE are registered brands of Novell, Inc. in the USA and other countries.

Linux is a registered brand of Linus Torvalds.

Windows® is a registered trademark of Microsoft Corporation.

The Linux-based basic software M2000, X2000, and HNC which is installed on the Management Unit, Server Unit x86, and HNC contains Open Source Software. The licenses for this can be found in the LICENSES directory on the relevant installation DVD.

# **Table of Contents**

| Administration and Operation                                           | 10 |
|------------------------------------------------------------------------|----|
| 1 Introduction                                                         | 11 |
| 1.1 Documentation for the Fujitsu Server BS2000 SE Series              | 13 |
| 1.2 Objective and target groups of this manual                         | 14 |
| 1.3 Summary of contents                                                | 15 |
| 1.4 Changes since the last edition of the manual                       | 16 |
| 1.5 Notational conventions                                             | 18 |
| 2 Architecture and strategies                                          | 19 |
| 2.1 Architecture                                                       | 21 |
| 2.2 Software of the SE server                                          | 23 |
| 2.2.1 Structure of the software                                        | 24 |
| 2.2.2 Software status, system version and update status                | 25 |
| 2.2.3 Updates to the basic software and add-on packs                   | 26 |
| 2.2.3.1 Naming conventions                                             | 27 |
| 2.2.3.2 Security fix                                                   | 28 |
| 2.2.3.3 Hot fix                                                        | 29 |
| 2.2.3.4 Add-on pack                                                    | 30 |
| 2.2.4 Management applications                                          | 32 |
| 2.3 Networks                                                           | 33 |
| 2.3.1 Services                                                         | 35 |
| 2.3.1.1 IPv6 autoconfiguration                                         | 36 |
| 2.3.1.2 Domain Name System (DNS)                                       | 37 |
| 2.3.1.3 Managing the "senet" domain                                    | 38 |
| 2.3.1.4 ACL functionality                                              | 39 |
| 2.3.1.5 NTP server                                                     | 40 |
| 2.3.2 Integration of BS2000 into the SE Manager                        | 41 |
| 2.3.3 Integration of BS2000 into the LAN                               | 42 |
| 2.3.4 Integration of the XenVM guest systems into the LAN (SU300 only) | 44 |
| 2.3.5 Overview of the possible LAN connections of the VMs              | 45 |
| 2.3.6 Important information about IP configuration                     | 46 |
| 2.4 External configuration disks                                       | 47 |
|                                                                        | 49 |
|                                                                        | 50 |
|                                                                        | 51 |
| 2.6 Management Unit and SE Manager                                     | 53 |
|                                                                        | 54 |
| 2.0.2 IP-based access to the Management Unit                           | 57 |

| 2.6.3 Redundant Management Units                      | 58  |
|-------------------------------------------------------|-----|
| 2.6.4 Central logging                                 | 59  |
| 2.7 Virtualization                                    | 60  |
| 2.7.1 Implementation of VM2000                        | 61  |
| 2.7.2 Virtualization on Server Unit x86               | 63  |
| 2.7.2.1 CPU pool management                           | 64  |
| 2.7.2.2 Main memory management                        | 66  |
| 2.7.2.3 BS2000 devices                                | 67  |
| 2.7.2.4 XenVM devices                                 | 68  |
| 2.8 Time synchronization                              | 71  |
| 2.9 Customer Support and maintenance                  | 75  |
| 2.9.1 Tasks of Customer Support                       | 76  |
| 2.9.2 Tasks of the customer                           | 77  |
| 2.9.3 Maintenance and remote service                  | 79  |
| 2.9.4 Handling updates                                | 80  |
| 3 Operating the SE Manager                            | 81  |
| 3.1 Calling the SE Manager                            | 82  |
| 3.1.1 Logging in                                      | 83  |
| 3.1.2 Logging out                                     | 84  |
| 3.2 Session management                                | 85  |
| 3.2.1 Session timeout                                 | 86  |
| 3.2.2 Automatic update                                | 87  |
| 3.2.3 Restricted operating mode                       | 88  |
| 3.3 SE Manager interface                              | 89  |
| 3.3.1 Window types                                    | 90  |
| 3.3.2 Main window                                     | 91  |
| 3.3.3 Terminal window                                 | 94  |
| 3.3.4 The dialog                                      | 96  |
| 3.3.5 The wizard                                      | 98  |
| 3.3.6 Web UIs of Application Units                    | 99  |
| 3.4 Working with the SE Manager                       | 100 |
| 3.4.1 Calling an object or function in the SE Manager | 101 |
| 3.4.2 Navigation                                      | 102 |
| 3.4.3 Filtering and sorting a table                   | 104 |
| 3.4.4 Executing an action                             | 106 |
| 3.4.5 Calling the online help                         | 108 |
| 3.4.6 Error handling                                  | 110 |
| 4 Dashboard                                           | 111 |
| 5 Operating and managing systems on Server Units      | 115 |
| 5.1 Setting BS2000 operation mode                     | 117 |
| 5.1.1 Server Unit /390                                | 118 |

| 5.1.2 Server Unit x86                                                    | 119 |
|--------------------------------------------------------------------------|-----|
| 5.2 Opening the BS2000 console and dialog window                         | 121 |
| 5.2.1 Messages on the BS2000 console                                     | 122 |
| 5.3 SVP console on Server Unit /390                                      | 123 |
| 5.4 Working in Native BS2000 mode                                        | 124 |
| 5.4.1 Start/shut down a BS2000 system, execute an IPL dump and migrate . | 125 |
| 5.4.2 Setting the options (only SU x86)                                  | 126 |
| 5.4.3 Evaluating KVP logging                                             | 127 |
| 5.5 Working in VM2000 mode                                               | 128 |
| 5.5.1 VM administration                                                  | 129 |
| 5.5.2 Managing VM resources                                              | 130 |
| 5.5.3 Setting VM options                                                 | 131 |
| 5.5.4 Operating a VM                                                     | 133 |
| 5.5.4.1 BS2000 guest system - Information and Operation                  | 134 |
| 5.5.4.2 Managing devices of the VM                                       | 136 |
| 5.6 Working in XenVM mode (on Server Unit x86)                           | 140 |
| 5.6.1 VM administration                                                  | 141 |
| 5.6.2 Managing VM resources                                              | 143 |
| 5.6.3 Tracking VM installation                                           | 144 |
| 5.6.4 Setting VM options                                                 | 146 |
| 5.6.4.1 Defining the remaining runtime for shutdown                      | 147 |
| 5.6.4.2 Setting VM-specific options (auto start and delay)               | 148 |
| 5.6.5 Operating a VM                                                     | 149 |
| 5.6.5.1 Displaying VM information                                        | 150 |
| 5.6.5.2 Opening the console of the XenVM                                 | 151 |
| 5.6.5.3 Starting and shutting down the XenVM                             | 152 |
| 5.6.5.4 Changing the configuration of the XenVM                          | 153 |
| 5.6.5.5 Managing devices of the XenVM                                    | 154 |
| 6 Operating and managing systems on Application Units                    | 158 |
| 6.1 Operating a Native system                                            | 159 |
| 6.2 Operating virtual machines                                           | 160 |
| 6.3 Installing an operating system on an Application Unit                | 162 |
| 7 Managing applications                                                  | 165 |
| 7.1 SE management applications                                           | 166 |
| 7.1.1 BS2000 Backup Monitor                                              | 167 |
| 7.1.2 openUTM WebAdmin                                                   | 168 |
| 7.1.3 ROBAR                                                              | 169 |
| 7.2 Managing user-defined management applications                        | 170 |
| 7.3 Administering user-defined links                                     | 171 |
| 8 Monitoring performance                                                 | 172 |
| у managing devices                                                       | 173 |
|                                                                          |     |

| 9.1 Managing BS2000 devices                                      | 175 |
|------------------------------------------------------------------|-----|
| 9.1.1 Device addresses                                           | 176 |
| 9.1.2 Device management on Server Unit /390                      | 178 |
| 9.1.2.1 Predefined BS2000 devices                                | 179 |
| 9.1.2.2 Device connection via Management Unit and HNC            | 181 |
| 9.1.2.3 Configuration in IORSF files                             | 182 |
| 9.1.3 Device management on Server Unit x86                       | 184 |
| 9.1.3.1 Predefined BS2000 devices                                | 185 |
| 9.1.3.2 Connection of peripheral devices                         | 186 |
| 9.1.4 Managing disks                                             | 187 |
| 9.1.4.1 Displaying generated disks on Server Unit /390           | 188 |
| 9.1.4.2 Managing disks on Server Unit x86                        | 189 |
| 9.1.5 Managing KVP devices                                       | 191 |
| 9.1.6 Managing LAN devices                                       | 194 |
| 9.1.7 Managing tape devices                                      | 196 |
| 9.1.7.1 Emulated tape devices                                    | 198 |
| 9.1.7.2 Emulated tape devices from the BS2000 viewpoint          | 200 |
| 9.2 Managing XenVM devices on Server Unit x86                    | 203 |
| 9.2.1 Managing disk pools                                        | 204 |
| 9.2.2 Managing virtual disks                                     | 206 |
| 9.2.3 Managing virtual switches                                  | 208 |
| 9.2.4 Managing installation sources                              | 209 |
| 10 Managing hardware                                             | 210 |
| 10.1 Managing units of the SE server                             | 211 |
| 10.1.1 Units - Information, powering on/off, etc.                | 213 |
| 10.1.2 Overview of the software versions of the units            | 216 |
| 10.1.3 Managing the SE servers of the Management Cluster         | 217 |
| 10.1.4 Managing the Server Unit /390                             | 218 |
| 10.1.4.1 Name, system information and interfaces of the SU /390  | 219 |
| 10.1.4.2 Displaying the IP configuration of the SU /390          | 221 |
| 10.1.5 Managing the Management Unit                              | 222 |
| 10.1.5.1 Displaying system information and interfaces of an MU   | 223 |
| 10.1.5.2 Managing the IP configuration                           | 226 |
| 10.1.5.3 Managing routing of the Management Unit                 | 228 |
| 10.1.5.4 Managing the DNS configuration                          | 229 |
| 10.1.5.5 Managing SNMP                                           | 230 |
| 10.1.5.6 Setting the system time (time synchronization or local) | 234 |
| 10.1.5.7 Entering CLI commands                                   | 236 |
| 10.1.5.8 Managing updates of the Management Unit                 | 237 |
| 10.1.5.9 Managing configuration data (CSR) of the MU             | 239 |
| 10.1.5.10 Generating diagnostic data                             | 241 |

| 10.1.5.11 Managing service access                                          | 242 |
|----------------------------------------------------------------------------|-----|
| 10.1.6 Managing the HNC                                                    | 246 |
| 10.1.6.1 Displaying system information and interfaces of the HNC           | 247 |
| 10.1.6.2 Managing the IP configuration of the HNC                          | 249 |
| 10.1.6.3 Managing routing of the HNC                                       | 250 |
| 10.1.6.4 Displaying the DNS configuration of the HNC                       | 251 |
| 10.1.6.5 Configuring Net-Storage on the HNC                                | 252 |
| 10.1.6.6 Managing updates                                                  | 254 |
| 10.1.6.7 Managing configuration data (CSR) of the HNC                      | 255 |
| 10.1.6.8 Generating diagnostic data                                        | 256 |
| 10.1.7 Managing the Server Unit x86                                        | 257 |
| 10.1.7.1 System information and interfaces of the unit                     | 258 |
| 10.1.7.2 Managing the IP configuration of the SU x86                       | 260 |
| 10.1.7.3 Managing routing of the SU x86                                    | 261 |
| 10.1.7.4 Displaying the DNS configuration of the SU x86                    | 262 |
| 10.1.7.5 Configuring Net-Storage on the SU x86                             | 263 |
| 10.1.7.6 Managing updates of the SU x86                                    | 265 |
| 10.1.7.7 Managing configuration data (CSR) of the SU x86                   | 266 |
| 10.1.7.8 Generating diagnostic data                                        | 267 |
| 10.1.8 Managing Application Units                                          | 268 |
| 10.1.8.1 Configuring an Application Unit                                   | 269 |
| 10.1.8.2 Displaying hardware information of the Application Unit           | 271 |
| 10.1.8.3 Managing the IP configuration of the Application Unit             | 272 |
| 10.2 Managing IP networks                                                  | 274 |
| 10.2.1 Displaying information on networks and switches                     | 275 |
| 10.2.1.1 Overview of IP networks                                           | 276 |
| 10.2.1.2 Configuring SENET                                                 | 277 |
| 10.2.1.3 Information on switches                                           | 278 |
| 10.2.1.4 Graphical display of the SE topology                              | 279 |
| 10.2.1.5 Overview of the performance and utilization of the Net Unit ports | 280 |
| 10.2.2 Managing a Data Network Public                                      | 281 |
| 10.2.2.1 Configuring the ACL settings of the DANPU network                 | 284 |
| 10.2.2.2 Information on the performance and utilization of the DANPU ports | 286 |
| 10.2.3 Managing a Data Network Private                                     | 287 |
| 10.2.3.1 Add network                                                       | 289 |
| 10.2.3.2 Activate RADVD / DNS / NTP server                                 | 290 |
| 10.2.3.3 Managing members of a DANPR network                               | 291 |
| 10.2.3.4 Configuring the ACL settings of the DANPR network                 | 292 |
| 10.2.3.5 Information on the performance and utilization of the DANPR ports | 293 |
| 10.2.4 Managing a Management Network Public                                | 294 |
| 10.2.4.1 Configuring the ACL settings of the MANPU network                 | 296 |

| 10.2.4.2 Information on the performance and utilization of the MANPU ports | 297 |  |  |  |
|----------------------------------------------------------------------------|-----|--|--|--|
| 10.2.5 Managing a Management Network Private                               | 298 |  |  |  |
| 10.2.5.1 Overview over the status of all private management networks       | 299 |  |  |  |
| 10.2.5.2 Performance of the ports of the private management networks       | 301 |  |  |  |
| 10.2.5.3 Managing members of optional MONPR networks                       |     |  |  |  |
| 10.2.5.4 Configuring ACL settings of optional MONPR networks               | 303 |  |  |  |
| 10.3 Managing FC networks                                                  | 304 |  |  |  |
| 10.3.1 Overview of FC networks                                             | 305 |  |  |  |
| 10.3.2 Configuring settings                                                | 306 |  |  |  |
| 10.3.3 Displaying messages                                                 | 308 |  |  |  |
| 10.3.4 Displaying connections                                              | 309 |  |  |  |
| 10.4 Managing storage systems                                              | 310 |  |  |  |
| 10.4.1 Overview of the storage systems of the SE server configuration      | 311 |  |  |  |
| 10.4.2 Overview over the storage systems of an MU                          | 312 |  |  |  |
| 10.4.3 Storage Manager                                                     | 313 |  |  |  |
| 10.5 HW inventory                                                          | 314 |  |  |  |
| 10.5.1 Rack view                                                           | 315 |  |  |  |
| 10.5.2 Displaying units                                                    | 316 |  |  |  |
| 10.5.3 Displaying components                                               | 317 |  |  |  |
| 10.5.4 Administration                                                      | 318 |  |  |  |
| 10.6 Managing energy settings                                              | 319 |  |  |  |
| 10.6.1 Monitoring energy consumption of the units of the SE server         | 320 |  |  |  |
| 10.6.2 Simulating energy saving scenarios for the SE server                | 321 |  |  |  |
| 10.6.3 Scheduled power on/off of units of the SE server                    | 322 |  |  |  |
| 11 Managing a cluster                                                      | 323 |  |  |  |
| 11.1 Status of the Management Cluster                                      | 324 |  |  |  |
| 11.2 Managing an SU Cluster                                                | 325 |  |  |  |
| 12 Managing authorizations                                                 | 326 |  |  |  |
| 12.1 Users                                                                 | 327 |  |  |  |
| 12.1.1 Managing accounts                                                   | 328 |  |  |  |
| 12.1.2 Managing passwords                                                  | 331 |  |  |  |
| 12.1.3 Managing individual rights                                          | 334 |  |  |  |
| 12.1.4 Displaying sessions                                                 | 336 |  |  |  |
| 12.2 Configuration                                                         | 337 |  |  |  |
| 12.2.1 Access to an LDAP server                                            | 338 |  |  |  |
| 12.2.2 IP-based access restriction to the MUs                              | 340 |  |  |  |
| 12.3 Certificates                                                          | 342 |  |  |  |
| 12.3.1 SSL certificate                                                     | 343 |  |  |  |
| 12.3.1.1 Confirming/importing a certificate in the web browser             | 344 |  |  |  |
| 12.3.2 Managing certificates                                               | 346 |  |  |  |
| 12.3.2.1 Using the standard certificate                                    | 347 |  |  |  |

| 12.3.2.2 Creating and enabling a new self-signed SSL certificate  | 349 |
|-------------------------------------------------------------------|-----|
| 12.3.2.3 Requesting an SSL certificate                            | 350 |
| 12.3.2.4 Uploading and activating a customer-specific certificate | 351 |
| 13 Managing logging functions                                     | 352 |
| 13.1 Displaying audit logging 3                                   | 353 |
| 13.2 Displaying event logging 3                                   | 354 |
| 13.3 Alarm management 3                                           | 356 |
| 14 Appendix                                                       | 359 |
| 14.1 Operating BS2000 with PuTTY 3                                | 360 |
| 14.1.1 BS2000 console on MU or SU /390 3                          | 361 |
| 14.1.2 BS2000 dialog on MU or SU /390 3                           | 365 |
| 14.1.3 SVP console on MU or SU /390 3                             | 368 |
| 14.1.4 BS2000 console on SU x86 3                                 | 370 |
| 14.1.5 BS2000 dialog on SU x86 3                                  | 374 |
| 14.1.6 Information on the user strategy 3                         | 377 |
| 14.2 Working with EMDS 3                                          | 378 |
| 14.2.1 Using shortcuts for special characters                     | 379 |
| 14.2.2 Using programmable keys (pfkeys) 3                         | 380 |
| 15 Glossary                                                       | 382 |
| 16 Related publications 3                                         | 387 |

# Administration and Operation

# **1** Introduction

With the FUJITSU Server BS2000 SE Series, FUJITSU offers a server infrastructure which consists of two server lines. Under the umbrella of this SE infrastructure, multiple application scenarios are possible in various combinations for both mainframe applications and applications of the open world. This platform offers comprehensive performance scalability (scale-up and scale-out), and ensures that users can manage their application workloads securely, quickly and efficiently across technological boundaries with maximum availability.

One major aim in developing the SE series was to provide a uniform management strategy which offers customers significant added value through maximum integration, and guarantees extremely cost-effective operation of their IT. The heart of the SE series is formed by the /390-based Server Units, the x86-based Server Units, the Net Unit (NU) and the Management Unit (MU).

All components are integrated into a standard 19" rack and are supplied to customers ready to use. In addition to their high system performance, the servers of the SE series offer enhanced configuration options, maximum availability and, not least of all, significantly reduced power consumption compared with predecessors.

Depending on requirements, the SE server contains all the system components needed for operation as an overall application:

- Server Unit /390 for BS2000 guest systems
- Server Unit x86 with BS2000 guest systems, SU300 also with Linux or Windows guest systems as an option
- Application Units x86 for operating Native or hypervisor systems (e.g. Linux, Windows, VMware, OVM, etc.)
- Shareable tape and disk periphery
- A high-speed, server-internal infrastructure to connect the components with each other and with the customer's IP and FC networks.

The SE server offers the following advantages:

- Cross-system administration with state-of-the-art, browser-based GUI (SE Manager) as a single point of operation
- · Centralized system monitoring of all components
- End-to-end redundancy concept
- Joint service process
- All options for consolidation through virtualization
- SE components and infrastructure are preconfigured and supplied to customers ready to use.

SE servers consequently enable flexible and application-specific implementation which fulfills high SLAs through the use of high-end components and an end-to-end redundancy concept, and nevertheless permits cost-effective operation of the overall system with few resources thanks to its uniformity.

Intel x86-based server systems with their VMware, Linux or Windows system platforms also profit from the concepts for stable system operation tested on the mainframe:

- · Selection of high-quality server components
- Redundant hardware components
- · Prepared operating concepts which also include high availability
- High level of proven quality through extensive testing before release
- Comprehensive service concept.

The management interface which is uniform for all SE servers, the SE Manager, permits a view of all the system components involved and, from this higher-level perspective, enables the resources to be optimized through efficient distribution of the application to the systems which are currently utilized least.

It is possible to combine two SE servers in a management cluster to a management entity and therefore utilize the advantages of the SE Manager for two SE servers at the same time. Every Management Unit can be used to control all components of the cluster, thus enhancing protection against failure. Within an SU Cluster, a live migration can be performed to migrate BS2000 systems without interruption.

SE servers consequently permit particularly stable system operation which includes not only the mainframe platforms which have to date been known to be particularly failsafe, but also other Server Units and the infrastructure and peripherals employed by the SE server. This can be achieved with fewer resources for administration and system operation than for separate operation of different IT systems.

In this manual, abbreviations are used to describe the SE server models and their components. These are explained in the introduction to the Basic Operating Manual [1] in the section "Models, Names, Abbreviations".

You will find information on these topics in the following sections:

- Documentation for the Fujitsu Server BS2000 SE Series
- Objective and target groups of this manual
- Summary of contents
- Changes since the last edition of the manual
- Notational conventions

## 1.1 Documentation for the Fujitsu Server BS2000 SE Series

A wide range of documentation is available for the SE servers. As the BS2000 OSD/XC software package comprises the BS2000 OSD/BC operating system and additional system-related software products, the documentation for BS2000 OSD/XC consists of the following:

- The manuals on BS2000 OSD/BC, which provide the basic literature on BS2000 OSD/XC.
- The manuals for the system-related software products which belong to the BS2000 OSD/XC software package also apply.

Any additions to the manuals are described in the Readme files for the various product versions. These Readme files are available on the manual server with the BS2000 documentation (http://bs2manuals.ts.fujitsu.com) under the various products.

Current information, version and hardware dependencies and instructions for installing and using a product version are contained in the associated Release Notice. Release Notices, in particular those relating to BS2000, M2000, X2000, and HNC, are available on the manual server.

The documentation for the SE servers consists of the following parts:

- Operating manual (consisting of a number of modules):
  - Basic Operating Manual [1]
  - Server Unit /390 [2]
  - Server Unit x86 [3]
  - Additive Components [4]
- Operation and Administration [5]
- Quick Guide [6]
- Security Manual [7]
- Cluster Solutions for SE Servers (Whitepaper) [8]

## 1.2 Objective and target groups of this manual

This manual is intended for people who operate an SE server:

- Administrator
  - As administrator you manage the entire SE server with all its components and the operating systems which run on it. You need a good knowledge of the BS2000, Linux and Windows operating systems and of the network and peripherals.
  - As administrator you can manage the integration of the optional Application Units on which an open operating system (by default Linux) runs in Native mode or in a virtualized manner (e.g. under VMware® vSphere 6).
  - As administrator you can manage by default all add-on packs.
- For other users, roles are provided with a customized (reduced) selection of functions (e.g. operator, AU administrator, etc.) to permit the assigned tasks to be performed.

## **1.3 Summary of contents**

The chapter "Architecture and strategies" contains fundamental information regarding the SE server which is relevant for all readers (e.g. architecture, fundamental operating functions).

The chapter "Operating the SE Manager" contains fundamental information on the SE Manager, the central user interface of the SE server.

The subsequent chapters describe the tasks on the SE server and the user interface of the SE Manager. They are based on the tree structure of the SE Manager.

Detailed information on the data displayed, the dialog boxes, and operation of the SE Manager is provided in the online help of the SE Manager.

#### Additional product information

Current information, version and hardware dependencies and instructions for installing and using a product version are contained in the associated Release Notice. These Release Notices are available online on the manual server with the BS2000 documentation (<u>http://bs2manuals.ts.fujitsu.com</u>).

## 1.4 Changes since the last edition of the manual

This manual describes the functionality of the SE Manager with the use of the basic software M2000/X2000/HNC V6.3A.

#### **Functional extensions**

The basic software M2000/X2000/HNC V6.3A provides the following functional extensions:

- Support for Cisco switches as an extension of the Net Unit The Net Unit can be extended by Cisco switches of the Nexus9000 series. The add-on NUX (Net Unit Extension) for M2000 is provided for administration and integration in SEM. The NUX add-on, which is only provided as part of a service, is not described further in this manual. For further details on NUX, please contact Customer Support.
- Support for IBM LTO-7 tape devices
   IBM LTO-7 tape devices are supported on the SU x86 and in the SE Manager. The prerequisite for this is the use of BS2000 OSD/XC V11.0B.
- New component ResMon for monitoring system resources
   On the MU, SU x86 and HNC units, certain system resources are periodically monitored. The occurrence of problems is made visible by events (which lead to teleservice calls) and by the system status WARNING. In addition, the Cluster Manager regularly checks whether the units involved are still running and generates corresponding events if this is not the case.
- Simplification of the configuration of FC networks in the SE Manager
   For each FC network only one switch per fabric has to be configured in the SE Manager.
- Generating IORSF files in the SE Manager
   In the SE Manager it is possible to generate IORSF files (based on instruction files or a basic configuration for the emergency system) and transfer them to the SVP.
- Integration of AUs at hardware level only
   It is possible to integrate an AU only at hardware level if a display and monitoring of many guest systems is not
   necessary or not desired due to resource consumption.
   In this case, systems or VMs are not determined and displayed, and the hardware displays are subject to certain
   restrictions.
- Display of the detailed HW status of the units in the SE Manager
   For the units of type MU, HNC, SU x86 and AU, detailed HW status information (sensor data) is displayed in the SE Manager.
- Overview of the SW versions and add-ons in the SE Manager
   The SE Manager displays the SW version of the units of type MU, HNC, SU x86 and AU, as well as the installed add-ons in a central and if necessary in a server-spanning overview.
- Changing the name of the SU /390 in the SE Manager
   The name of a SU /390 can be freely selected in the SE Manager (until now, the BCAM host name was set as the name of the SU /390).
- Description of objects in the SE Manager Individual descriptions can be assigned for systems, networks and IP-based access rights in the SE Manager.

- Communication between customer and Support Center
  - Display of the customer ID in the SE Manager The customer ID is displayed in the SE Manager and must be specified for each communication with the Support Center.
  - The aisTransfer command enables the administrator to provide diagnostic documents to the Support Center.
- Separation of functionalities SVP console and BS2000 operating mode for SU /390
   Calling the SVP console and switching the active Management Unit are offered in a new tab called SVP console.
- Selection of the component for notification in Alarm management The sending of traps or mails can be restricted to individual components (e.g. individual add-ons).

## **1.5 Notational conventions**

The following notational conventions are used in this manual:

| italics        | Texts from the SE Manager (e.g. menu name, tab)                                                                                                    |  |  |  |  |
|----------------|----------------------------------------------------------------------------------------------------|--|--|--|--|
| monospace      | System inputs and outputs                                                                                                    |  |  |  |  |
| <abc></abc>    | Variables which are replaced by values.                                                                                                    |  |  |  |  |
| Key<br>symbols | Keys are displayed as they appear on the keyboard. When uppercase letters need to be entered, the Shift key is specified, e.g. SHIFT - A for A. If two keys need to be pressed at the same time, this is indicated by a hyphen between the key symbols. |  |  |  |  |
| >              | An action which you must perform is indicated by this symbol.                                                                                                    |  |  |  |  |
| i              | This symbol indicates information and notes that you should observe.                                                                                                    |  |  |  |  |
| i              | This symbol indicates further instructions for action and tips that you should observe.                                                                                                    |  |  |  |  |
| !              | This symbol indicates particularly important notes and instructions for action which you should observe.                                                                                                    |  |  |  |  |
| !              | This symbol and the word "ATTENTION!" or "CAUTION!" precede warning information.<br>In the interests of system and operating security you should always observe this information.                                                                       |  |  |  |  |
| []             | The titles of related publications in the text are generally abbreviated.<br>The complete title of each publication which is referred to by a number is listed in the Related<br>Publications chapter after the associated number.                      |  |  |  |  |

# 2 Architecture and strategies

The description is divided into the following sections:

- Architecture
- Software of the SE server
  - Structure of the software
  - Software status, system version and update status
  - Updates to the basic software and add-on packs
    - Naming conventions
    - Security fix
    - Hot fix
    - Add-on pack
  - Management applications
- Networks
  - Services
    - IPv6 autoconfiguration
    - Domain Name System (DNS)
    - Managing the "senet" domain
    - ACL functionality
    - NTP server
  - Integration of BS2000 into the SE Manager
  - Integration of BS2000 into the LAN
  - Integration of the XenVM guest systems into the LAN (SU300 only)
  - Overview of the possible LAN connections of the VMs
  - Important information about IP configuration
- External configuration disks
- Cluster
  - Management Cluster
  - SU Cluster
- Management Unit and SE Manager
  - Role and user strategy
  - IP-based access to the Management Unit
  - Redundant Management Units
  - Central logging

- Virtualization
  - Implementation of VM2000
  - Virtualization on Server Unit x86
    - CPU pool management
    - Main memory management
    - BS2000 devices
    - XenVM devices
- Time synchronization
- Customer Support and maintenance
  - Tasks of Customer Support
  - Tasks of the customer
  - Maintenance and remote service
  - Handling updates

## **2.1 Architecture**

In the maximum configuration, a FUJITSU Server BS2000 of the SE Series (SE server for short) consists of the following components:

• Management Unit (MU) with SE Manager

The operation of the SE server with a single Management Unit is called a "single-MU configuration". The Management Unit can be redundant in design. An SE server configuration with more than one Management Unit (MU redundancy on the SE server or Management Cluster with two SE servers) is called "multi-MU configuration". MU redundancy ensures that the components of the SE server can still be operated if one MU fails. In particular this means that the SKP functionality is then still available for operating an SU /390.

- Server Unit (SU)
  - An SU /390 enables operation of BS2000 (Native BS2000 or VM2000).
  - An SU x86 enables operation of BS2000 (Native BS2000 or VM2000). On SU300, XenVM operation with Linux or Windows guest systems is also possible as an option.

Depending on the model family, the following combinations are possible:

- SE server with an SU /390 and for SE700/SE500 optionally up to two further SU x86
- SE server with an SU x86 and for SE300 optionally up to two further SU x86
- Application Unit (AU)

Multiple AUs can be operated on the SE server. An AU enables operation of applications under Linux, Windows or hypervisor-based systems.

A distinction is made between AUs depending on the hardware base:

- Application Unit PY (AU PY) refers to all PRIMERGY-based AUs (e.g. hardware model AU25 or AU47).
- Application Unit PQ (AU PQ) refers to all PRIMEQUEST-based AUs (e.g. hardware model AU87 or DBU87).
- Net Unit (NU)

The Net Unit offers maximum performance and security for internal communication in an SE server and for a connection to customer networks (IP networks). For an SU /390, HNC is an additional component of the Net Unit. In the case of SE server with an SU /390 the Net Unit is always redundant in design. In the case of SE server with SU x86 only redundancy of the Net Unit is optional.

The Net Unit is supplied preconfigured, is autonomous with respect to SE server management, and can easily be connected to the customer network.

- Rack console and KVM switch
- Optional hardware components / peripherals integrated into the rack: Disk storage systems (for SU x86, AU), tape library systems (for SU x86), FC switches

All components of the SE server are integrated into a joint rack or multiple racks. Information on the current hardware configuration of your SE server is displayed by the SE Manager in the *Hardware -> HW inventory* menu (see section "HW inventory").

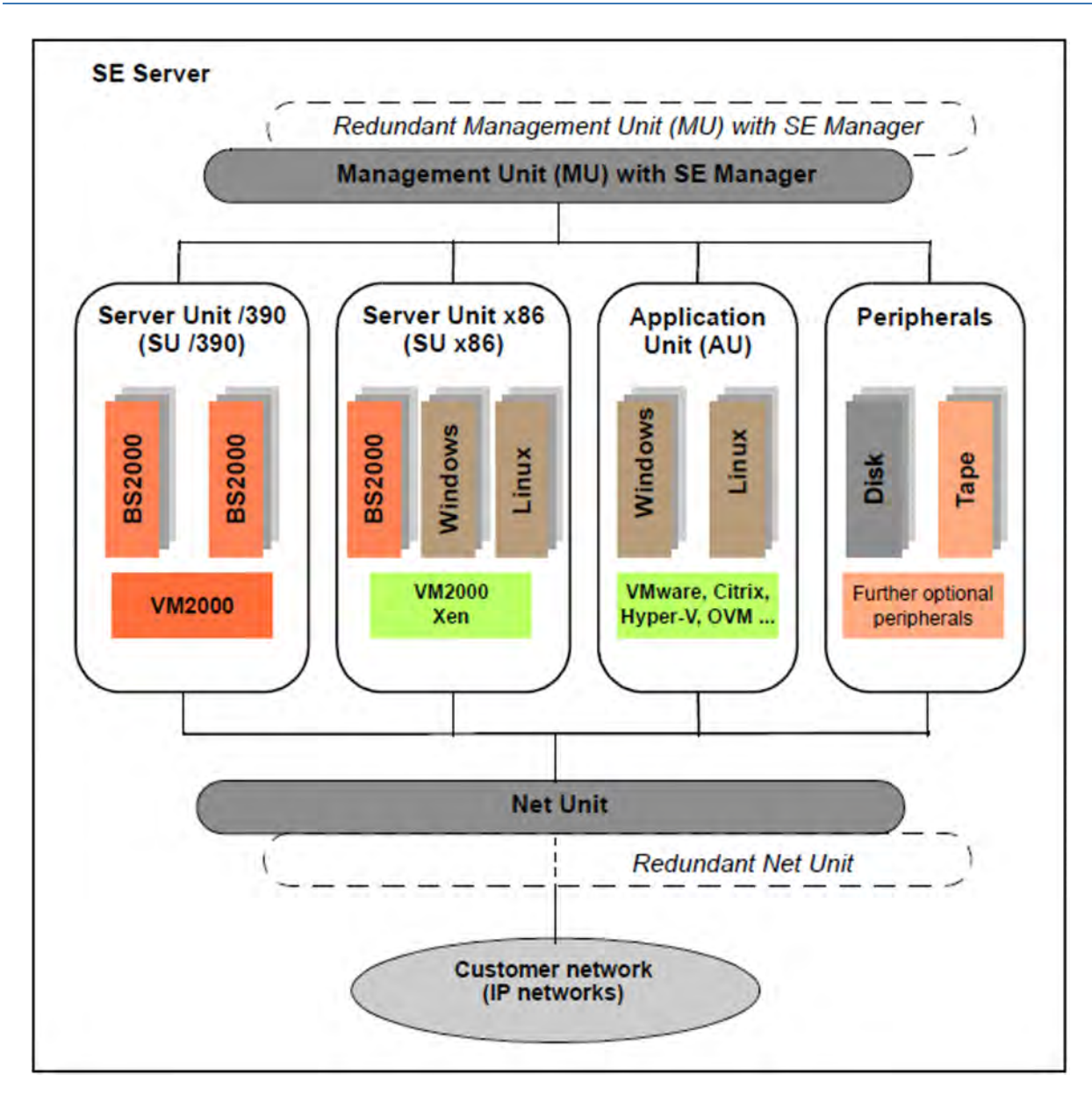

Figure 1: Architecture of SE servers

(XenVMs with Linux or Windows guest systems on SU300 only)

The SE Manager enables you to operate and manage all components of the SE server centrally from the Management Unit. The SE Manager offers a user-friendly, web-based user interface for this purpose.

## 2.2 Software of the SE server

The description is divided into the following sections:

- Structure of the software
- Software status, system version and update status
- Updates to the basic software and add-on packs
  - Naming conventions
  - Security fix
  - Hot fix
  - Add-on pack
- Management applications

### 2.2.1 Structure of the software

#### M2000

M2000 is the basic software of the Management Unit. It provides, among other things, the following main functions for accessing SE servers:

- SE Manager as Single Point of Administration (central operation and administration of the SE servers)
  - Operation and administration of the BS2000 systems on SU /390 and SU x86 (BS2000 console, BS2000 dialog, SVP console on SU /390)
  - Operation and administration of the XenVMs on SU x86
  - Operation and administration of VMs on AUs
  - Realizes the data collection and storage necessary for managing and operating the SE server.
     Receives events from all instances of the SE server for displaying, editing and forwarding.
     In the case of a multi-MU configuration, these internal functions are coordinated between the MUs.
- Role and user strategy
- Net Unit functions for integration of the SE server into the network world
- SE Desktop for operation on the local console of the Management Unit
- Integration into the Remote Service

#### X2000

X2000 is the basic software of the SU x86. It provides, among other things, the following functions:

- Execution system for BS2000 systems and XenVMs (including I/O system)
- Management functions for administering the BS2000 VMs and the XenVMs in the SE Manager
- Management functions for administering the BS2000 devices and the XenVM devices in the SE Manager
- Configuration of the Net-Storage for the BS2000 systems of the SU x86

#### HNC

HNC is the basic software of the HNC. It provides, among other things, the following functions:

- Network connection for the BS2000 systems of the SU /390
- Configuration of the Net-Storage for the BS2000 systems of the SU /390

### Add-on packs

In addition to the standard software M2000, X2000, and HNC, the SE server offers enhancements by means of addon packs.

The possible installation of add-on packs on the MU enables costs and maintenance to be avoided on the SE server for additional servers, e.g. for ROBAR or openSM2. See also section "Add-on pack".

#### 2.2.2 Software status, system version and update status

In addition to the system version, the software status also includes the updates which are installed on the unit. Software updates can only be installed if they are available on the local system.

Under *SW version* in the system information the SE Manager displays on the MU, SU x86, and HNC the version of the basic software M2000, X2000 or HNC, including the update status.

On the SU /390 the SE Manager displays the HCP (Hardware Control Program) software (e.g. in the SU /390 information on "Name, system information and interfaces of the SU /390"), but in this case does not support update management.

| Component    | Example                 | Description                                                                                                    |
|--------------|-------------------------|----------------------------------------------------------------------------------------------------|
| Version      | 6.3A                    |                                                                                                    |
| Revision     | REV=0100                | Update status                                                                                                    |
| Security fix | 6.3A, No.001            | <ul> <li>Security fixes are assigned to a version and update status.</li> <li>Security fixes have a sequence number for each version status and each update status (001 in the example)</li> </ul> |
| Hot fix      | 6.3A, REV=0100,<br>H012 | <ul> <li>Hot fixes are assigned to a version and update status</li> <li>In their name hot fixes contain a sequence number (012 in the example)</li> </ul>                                          |

The software status consequently has the following components:

In contrast to the other update types, add-on packs are autonomous software products which FUJITSU makes available for installation on the Management Units. An add-on pack is either a software product which is installed by default (e.g. StorMan on the Management Unit) or one which is optional.

Add-on packs are managed like updates to the basic software, but the software status displayed consists of the product name and a product-specific version designation.

### 2.2.3 Updates to the basic software and add-on packs

You can transfer the following types of updates to the Management Unit, the SU x86 and the HNC and manage them there:

- Security fix
- Hot fix
- Add-on pack

#### 2.2.3.1 Naming conventions

Updates are supplied as files of the following types:

- iso.gz for files which can be downloaded from the download server
- iso for files which are supplied on CD/DVD

The following naming conventions apply for the files containing the updates:

| Security fix | e.g. MV6.3A.SF.001.iso[.gz]<br>The security fix with the number 001 is assigned to the version and update status 6.3A.  |
|--------------|----------------------------------------------------------------------------------------------------|
| Hot fix      | e.g. MV6.3A0100H012.iso[.gz]<br>The hot fix with number 012 is assigned to the version and update status 6.3A REV=0100. |
| Add-on pack  | e.g. MV.STORMAN-8.0.1-0.0.iso<br>This add-on pack contains StorMan V8.0.                                                |

The first letter in the file name indicates the basic software of the associated unit:

- X for X2000 on the Server Unit
- M for M2000 on the Management Unit
- H for HNC on the HNC

#### 2.2.3.2 Security fix

A security fix contains all the security-relevant updates for the Linux-based basic software. Security fixes protect the system against, for example, unauthorized intrusion and attacks from the outside. Whether you install current security fixes depends on your security requirements and whether the SE server can be accessed only via the protected administration LAN or also from the outside. The functional use of the SE server is also guaranteed without the current security fixes.

A security fix may also be installed by the customer. Installation takes place in the SE Manager under an administrator account.

#### 2.2.3.3 Hot fix

A hot fix contains a patch with which an urgent problem in your system can be rectified as quickly as possible.

A hot fix can only be installed by Customer Support. Installation can only be performed using a CLI command under the Customer Support account.

#### 2.2.3.4 Add-on pack

Add-on packs are software components on a unit which have their own web interfaces that are integrated into the SE Manager. The type and location of the integration into the SE Manager depends on the category to which the add-on pack is to be assigned, e.g. Application, Monitoring, Hardware Management.

Add-on packs have their own version schema and can be replaced independently of the basic software.

An add-on package contains software which FUJITSU provides for use on the units. Currently add-on packs are only provided for the Management Unit. By default a distinction is made between installed and optional add-on packs:

- In the case of an add-on pack which is installed by default, the customer must, if necessary, install newer versions.
- In the case of an optional add-on pack, the customer must also perform installation or uninstallation. Customer Support can also do this when requested.

Add-on packs are also distinguished by whether they are chargeable or included in the price and preinstalled.

The fact that the web interfaces of the add-on packs are integrated into the SE Manager means the following:

- The add-on packs are visible as links in the SE Manager's menu.
- When such a link is clicked, the add-on pack's web interface is opened in the same browser window.
- You log into the add-on pack's web interface implicitly using the account with which you are working in the SE Manager and in the same session. The same setting therefore applies for the session timeout in the event of inactivity. Logging off in the add-on also leads to logging off in the SE Manager and thus to the login window of the SE Manager.
- From the add-on pack's web interface there is a link back to the last valid main window in the SE Manager.

Add-on packs have their own online help systems and, when necessary, are described in separate product manuals. These online helps are integrated into that of the SE Manager, but can also be called separately.

If there is more than one MU (MU redundancy or Management Cluster):

- Every add-on pack can be installed on any MU or on all MUs. The recommended use and configuration for multi-installation can be found in the documentation for the add-on.
- All installed add-on packs are integrated into the SE Manager with an MU-specific link.

Example with the add-ons openUTM WebAdmin and ROBAR:

| Applications                 | ~  |
|------------------------------|----|
| Applications                 |    |
| BS2000 Backup Monitor        |    |
| openUTM WebAdmin (abgse2mu)  | )  |
| openUTM WebAdmin (abgse1mu2) | 2) |
| openUTM WebAdmin (abgse2mu2) | 2) |
| ROBAR (abgse2mu2)            |    |
| User-defined applications    |    |

| Add-on<br>(product name)                      | Chargeab<br>le | Preinstalled<br>ex works | Integration into the<br>SE Manager                                                                                              |
|-----------------------------------------------|----------------|--------------------------|----------------------------------------------------------------------------------------------------|
| OPENSM2<br>(openSM2 Performance<br>Monitor)   | Yes            | Optional                 | Category: Monitoring -> <i>Performance</i>                                                                                      |
| OPENUTM<br>(openUTM Server<br>Administration) | Yes            | No                       | Category: Application -> <i>Applications</i> -> <i>openUTM WebAdmin (<mu>)</mu></i>                                             |
| ROBAR<br>(ROBAR-SV Server)                    | Yes            | Optional                 | Category: Application -> <i>Applications</i> -> <i>ROBAR (<mu>)</mu></i>                                                        |
| STORMAN<br>(Storage Manager)                  | No             | Yes                      | Category: Hardware Management<br>-> <i>Hardware</i> -> <i>Storage -&gt; Storage (<mu>) -&gt;</mu></i><br><i>Storage Manager</i> |

Overview of the add-on packs with own GUI in the SE Manager on the MU:

Table 1: Add-on packs (with own GUI) in the SE Manager on the MU

#### Add-on pack NUX

The add-on pack NUX occupies a special position. NUX stands for Net Unit eXtension and the add-on serves to connect the SE server to the customer networks via Cisco switches.

If a suitable Cisco infrastructure is available, the NUX add-on is installed and configured as part of a service.

In the SE Manager, the NUX-specific menus extend the Hardware -> IP Networks menu.

The online help for NUX is included in the online help of the SE Manager.

For more details on NUX, please contact customer support or service.

### 2.2.4 Management applications

Management applications have graphical interfaces which can be reached via the web and operated using the browser.

A distinction is made between SE management applications and user-defined management applications.

• SE management applications execute on the Management Units and are fully integrated into the SE Manager. They are implemented as a permanent part of the SE Manager or as add-on packs (see "Add-on pack").

The following SE management applications are currently available:

- BS2000 Backup Monitor The BS2000 Backup Monitor is a permanent part of the SE Manager.
- Storage Manager StorMan is implemented as a preinstalled add-on pack.
- openSM2
   openSM2 is implemented as an optional add-on pack.
- openUTM WebAdmin openUTM WebAdmin is implemented as an optional add-on pack.
- ROBAR (ROBAR-SV Server)
   ROBAR is implemented as an optional add-on pack.
- User-defined management applications are applications which support integration into the SE infrastructure. When you click a user-defined management application, it is opened in a new browser window.

See also section "Managing user-defined management applications".

In contrast to this, "user-defined links" are only links to arbitrary internet pages or links to web-based applications which execute on systems of the SE server. When it is clicked, a user-defined link is opened in a new browser window. See also section "Administering user-defined links".

## 2.3 Networks

The Net Unit supplies the central link of all the SE server's IP network connections. It concentrates the network connections of the various Server Units to the outside into the customer network (public networks) and, internally, establishes the network connections between the various Server Units (private networks).

The hardware of the Net Unit is supplied preconfigured. All the cable connections to the Server Units are implemented professionally in the cabinet in the factory. Connections to the customer networks (data networks, management networks) only need to be established to the reserved connection ports of the Net Unit (uplinks). In terms of the software the Net Unit is fully installed and immediately ready to operate.

Up to two uplinks are possible per public network to provide the connection to the customer's LAN structure. The uplinks are provided without vendor dependencies and can be connected to any switch (managed or unmanaged). The uplinks are operated without a VLAN ID (i.e. untagged), and no switch protocol (e.g. spanning tree) is used.

Only the relevant configuration measures need to be implemented in the operating systems to use the networks. It is not necessary to involve network administrators of the customer network.

Private networks have been configured for the Sever Units to communicate with each other. These separate the network communication within the SEs totally from the customer network. The private networks are protected from each other and can be configured flexibly according to customer requirements. Network security is automatically enhanced because of this protection and the flexibility to configure and operate private networks independently of the customer infrastructure.

The private networks can be operated with high performance, do not influence the customer network, and cannot be influenced by it (e.g. they continue to function even when the customer infrastructure fails).

The Net Unit can be designed with redundancy in the interest of protection against failure. By default, SE server with an SU /390 incorporate a redundant Net Unit. Redundancy can be ordered as an option for SE x86.

The BS2000 systems communicate with the MU over a private network, see section "Integration of BS2000 into the SE Manager".

The following logical networks are supported:

- Data Network Public
  - Data Network Public (DANPU): when required, up to 8 additive networks DANPU<n> (where <n>= 01..08) can be configured for connecting applications to the public customer network.
- Data Network Private
  - Data Network Private (DANPR): when required, up to 99 networks DANPR<n> (where <n>= 01..99) can be configured for internal private customer networks for SE servers.
- Public management networks
  - Management Admin Network Public (MANPU) for administrative access to the MU, BS2000 systems and AUs
  - Management Optional Network Public (MONPU): the additive administration network can be configured when required (e.g. when AIS Connect is not to be operated via MANPU but over a separate network).

- Management Network Private
  - Management Control Network Local (MCNLO) for the local SE server communication
  - Management Control Network Private (MCNPR) for SE server communication
  - Management Optional Network Private (MONPR): when required, up to 8 additive networks MONPR<n> (where <n>= 01..08) can be configured for SE server communication.
  - Management SVP Network Private (MSNPR) enables SVP communication to the SU /390 on SE server with an SU /390.

In addition to the connections of the units to the switches of the Net Unit, direct cabling from the units to the customer network can also be used.

The SE Manager provides a graphical display of the network topology with all the network components and connections of the SE server in the *Topology* tab of the *Hardware -> IP networks* menu. See section "Graphical display of the internal IP network topology".

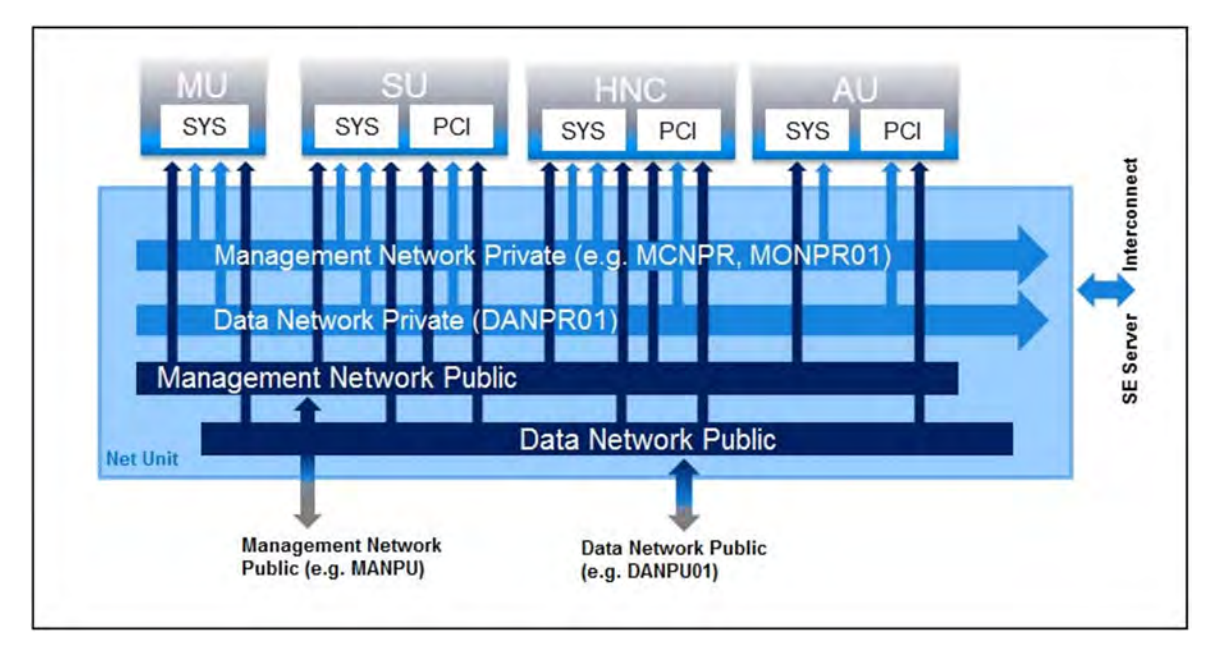

Figure 2: Block diagram of the Net Unit

This description refers to the internal Net Unit and the internal networks and connection possibilities of the SE Server to the public customer network realized with it.

If the optional add-on NUX (Net Unit Extension) is installed on the Management Unit, there are further connection possibilities to the public customer network.

For further details on NUX, please contact customer service.

#### 2.3.1 Services

The description is divided into the following sections:

- IPv6 autoconfiguration
- Domain Name System (DNS)
- Managing the "senet" domain
- ACL functionality
- NTP server

#### 2.3.1.1 IPv6 autoconfiguration

IPv6 autoconfiguration based on the "radvd" (Router Advertisement Daemon) which runs on the MU is provided for communication in the MCNPR network segment. Optionally IPv6 autoconfiguration is also provided for the private network segments MONPR and DANPR.

The prefix "fd5e:5e5e:<vlan-id>:0::/64" (for MCNPR where vlan-id 600 = fd5e:5e5e:600:0::/64) is preconfigured. When conflicts occur on the customer side, Customer Support can set a different prefix (change the first 32 bits of the prefix).

Connected units (with enabled IPv6 autoconfiguration) are then assigned an IPv6 address based on the MAC address (e.g. fd5e:5e5e:600:0:219:99ff:fee2:79d/64).

IPv6 autoconfiguration is automatically enabled for MCNPR by means of the installation and is required for the management functions for the units. IPv6 autoconfiguration can optionally be activated for private network segments.

Each MU is assigned its own static IPv6 address during configuration in MCNPR (e.g. fd5e:5e5e:600::101/64 = <IPv6 prefix>::<mu-id>0<se-id>) with which the MU in the network segment can be addressed.
#### 2.3.1.2 Domain Name System (DNS)

A DNS server for the "senet" domain which provides name resolution for communication runs on the MU. The DNS server is configured in such a manner that it performs name resolutions for "senet" itself and forwards other name resolutions to external DNS servers which must be configured manually.

The static IPv6 address of the local MU is the first name server in the DNS configuration of the MU. Two further external DNS servers and the external domain search list can be configured.

The IPv6 addresses of the two possible MUs are preconfigured on an SU x86 or HNC. No further configuration is required.

DNS queries are thus directed to the MU via the network segment MCNPR. The MU then either resolves the address itself for the "senet" domain or forwards the request to the customer's external DNS servers.

Name resolutions can also be used for the other network segments MONPR and DANPR. For this purpose the relevant network segments must be configured on the MU in the SE Manager, and IPv6 autoconfiguration must be enabled (see section "Managing the IP configuration").

#### 2.3.1.3 Managing the "senet" domain

You manage the names and aliases of the "senet" domain in the SE Manager. You can add, modify or delete DNS entries (see section "Configuring SENET").

The management of the "senet" domain is global. Changes to SE server configurations with more than one MU are automatically aligned in the DNS.

The aliases are assigned according to the following schema:

| Component       | MCNPR SE alias<br>(x=1n; y=18; z=0199) | Description                               |
|-----------------|----------------------------------------|-------------------------------------------|
| MU              | mu <x>-se<y>.senet</y></x>             | M2000                                     |
| SU /390         | su0bs2-se <y>.senet</y>                | BS2000 (Native/monitor VM)                |
|                 | su0vm <z>-se<y>.senet</y></z>          | BS2000 VMs                                |
| SU x86          | su <x>-se<y>.senet</y></x>             | X2000                                     |
|                 | su <x>irmc-se<y>.senet</y></x>         | SU x86 iRMC                               |
|                 | su <x>bs2-se<y>.senet</y></x>          | BS2000 (Native/monitor VM)                |
|                 | su <x>vm<z>-se<y>.senet</y></z></x>    | BS2000 VMs                                |
| Managed switch  | nswa <x>-se<y>.senet</y></x>           | nswa = 1 Gbit                             |
|                 | nswb <x>-se<y>.senet</y></x>           | nswb = 10 Gbit                            |
| HNC             | hnc <x>-se<y>.senet</y></x>            | HNC                                       |
|                 | hnc <x>irmc-se<y>.senet</y></x>        | HNC iRMC                                  |
| AU PY           | au <z>-se<y>.senet</y></z>             | System (e.g. VMware)                      |
| AU PQ           | auc <z>-se<y>.senet</y></z>            | Management Board of a PRIMEQUEST          |
|                 | auc <z>p<nr>se<y>.senet</y></nr></z>   | Partition of a PRIMEQUEST                 |
| RAID system     | prd <z>-se<y>.senet</y></z>            | e.g. ETERNUS DX (prd=periphery raid)      |
| Tape library    | ptl <z>-se<y>.senet</y></z>            | e.g. LT40 S2 (ptl=periphery tape library) |
| Other periphery | pot <z>-se<y>.senet</y></z>            | (pot=periphery other)                     |
| ROBAR           | rob <z>-se<y>.senet</y></z>            | ROBAR controller                          |

Table 2: Name schema of the SE aliases

#### 2.3.1.4 ACL functionality

You can lock or release individual TCP/UDP ports (services) for the DANPU<xx>, MANPU, MONPU, DANPR<xx>, and MONPR<xx> networks in an ACL (Access Control List):

- Either the administrator defines an ACL list of the type "permit" in which all released services (ports) are explicitly entered.
  - After the ACL of the type "permit" has been configured, the list is initially empty. Access to the network is thus locked for all services (ports).
- Or the administrator defines an ACL list of the type "deny" in which all the locked services (ports) are explicitly entered.

One ACL list each can be defined for IPv4 and IPv6.

#### 2.3.1.5 NTP server

The MU of the SE server is configured as an NTP server and is used as the central NTP server for the SE server.

The units SU x86 and HNC are configured in such a manner that time synchronization takes place from the local SE server's MU.

In the case of MU redundancy, both MUs of the local SE server are configured as timers.

If external timers are used in a multi-MU configuration, the same external NTP servers must be configured on each MU, so that the time remains accurate even if one MU is switched off.

The static IPv6 address of the MU can be used for time synchronization of an AU with the local SE server's MU.

For further details, see section "Time synchronization".

# 2.3.2 Integration of BS2000 into the SE Manager

The VM Management for SU /390 in VM2000 operation mode requires communication between the monitor system and the MU. The BS2000 Backup Monitor also requires communication between the BS2000 systems on which the backup requests take place and the MU.

The communication uses the internal network MCNPR (see Figure 2 in section "Networks") and must be configured as follows:

- In the BS2000 systems mentioned a suitable BCAM configuration must be configured by means of the templates provided. See also the BCAM manual [13].
- The REWAS subsystem must be active (default).

## 2.3.3 Integration of BS2000 into the LAN

From the viewpoint of BS2000 devices, the ZASLAN, LOCLAN and BRGLAN are devices which are used for the LAN connection to the external physical network or for internal communication in the Server Unit. They can be created in the SE Manager (see section "Managing LAN devices") and must, in the case of VM2000, then be assigned to the BS2000 VM concerned.

## **BS2000 ZASLAN**

In the case of a ZASLAN connection, BS2000 uses a LAN interface of its own (Ethernet controller) independently of other LAN interfaces. Only via such a connection does BS2000 obtain a direct view of the physical network.

In VM2000 mode a LAN interface can be used jointly by all connected BS2000 guest systems. To permit this, a separate ZASLAN connection is configured for each BS2000 VM. The associated devices are connected to their particular VM (using the /ADD-VM-DEVICES command).

The ZASLAN interfaces are displayed or modified in the SE Manager using *Devices* -> [*<se server> (SE<model>)* -> ] *<unit> (SU<model>)* -> *BS2000 devices* on the *LAN* tab.

All PCI ports can be used for the ZASLAN connections.

The following must be observed on the SU x86: LAN interfaces cannot be used simultaneously for ZASLAN and virtual switches of XenVMs (see section "Integration of the XenVM guest systems into the LAN (only SU x86)").

# LOCLAN

The local LAN is a network implemented by software in the Linux-based basic system concerned (X2000/M2000 /HNC). The local LAN connections are consequently not included in the figure illustrating the LAN structure (see Figure 2 in section "Networks"). The connection of BS2000 to the local LAN is implemented on an SU x86 system with connections implemented by software (MANLO: Management Network LOCLAN), and on an SU /390 by FC connections between SU /390 and MU (MANLO) or HNC.

The following addresses are preconfigured for BS2000 and the basic system (X2000/M2000):

| System                            | IP address          |  |
|-----------------------------------|---------------------|--|
| Basic system                      | 192.168.138.12      |  |
| BS2000 (Native or monitor system) | 192.168.138.21      |  |
| BS2000 guest systems on other VMs | 192.168.138.22 etc. |  |

A second MU (in case of SU /390) is automatically assigned the addresses 192.168.139.x. If address conflicts occur, the Customer Support can configure other address ranges.

# **BRGLAN (only SU x86)**

A BRGLAN connection connects BS2000 with an internal virtual switch and enables a LAN connection to the other virtual machines (= Xen Linux or Windows guest systems) which are also connected to the same virtual switch.

A BRGLAN connection is required to implement one of the following connections:

- The Native BS2000 system for the XenVMs on the same virtual switch
- BS2000 VMs for XenVMs on the same virtual switch

If only BS2000 VMs communicate with each other, LOCLAN connections should be used.

The BRGLAN connection is a protected internal connection in the Server Unit which is implemented in the software and thus does not occupy any slots.

With BRGLAN the packet size can be up to 1500 bytes.

An internal virtual switch is configured using the SE Manager. A separate BRGLAN connection is configured in X2000 for each VM with a BS2000 guest system. The associated devices are assigned to the relevant VM.

The BRGLAN connection requires that at least one virtual switch exists. Virtual switches can be configured only in conjunction with the operation of XenVMs, i.e. a XenVM license must exist. For details, see "Integration of the XenVM guest systems into the LAN (only SU x86)".

BRGLAN connections are virtual network connections and are therefore not displayed in the physical LAN structure (see Figure 2 in section "Networks").

# 2.3.4 Integration of the XenVM guest systems into the LAN (SU300 only)

The Linux/Windows systems on the XenVMs communicate with each other or with external systems via software instances which are known as virtual switches (or vSwitches for short). Virtual switches are made available as XenVM devices. A XenVM is connected either when the XenVM is created or at a later point in time by assigning a virtual Network Interface Card to the vSwitch.

Depending on the connection type provided, a distinction is made between two types of vSwitches:

#### Internal vSwitch

An internal vSwitch enables the XenVMs connected to it to use a communication connection which is protected locally. Internal vSwitches can also be used by the BS2000 Native system and by BS2000 VMs (see "BRGLAN (only SU x86)").

#### External vSwitch

An external vSwitch uses a LAN interface which permits an external LAN connection. All XenVMs connected to this vSwitch use this connection to communicate with external systems. If more than one unused LAN interface is available, an external vSwitch can also use two LAN interfaces. In this case, the XenVM connection is configured with redundancy (also referred to as "bonding").

The virtual switches and their current assignment to XenVMs are displayed in the SE Manager by selecting *Devices* -> [ *<se server> (SE<model>) ->* ] *<unit> (SU<x86>) -> XenVM devices* on the *Virtual switches* tab. New virtual switches can be created there and unused switches can be deleted.

Only PCI ports can be used for the external vSwitches.

LAN interfaces (PCI ports) cannot be used more than once (e.g. for multiple virtual switches or for a virtual switch and a ZASLAN).

## 2.3.5 Overview of the possible LAN connections of the VMs

The figures below provide an overview of the possible internal and external LAN connections of the VMs running on the Server Unit (BS2000 on SU /390 or BS2000 and XenVM on SU x86). Physical network integration is shown in Figure 2 in section "Networks".

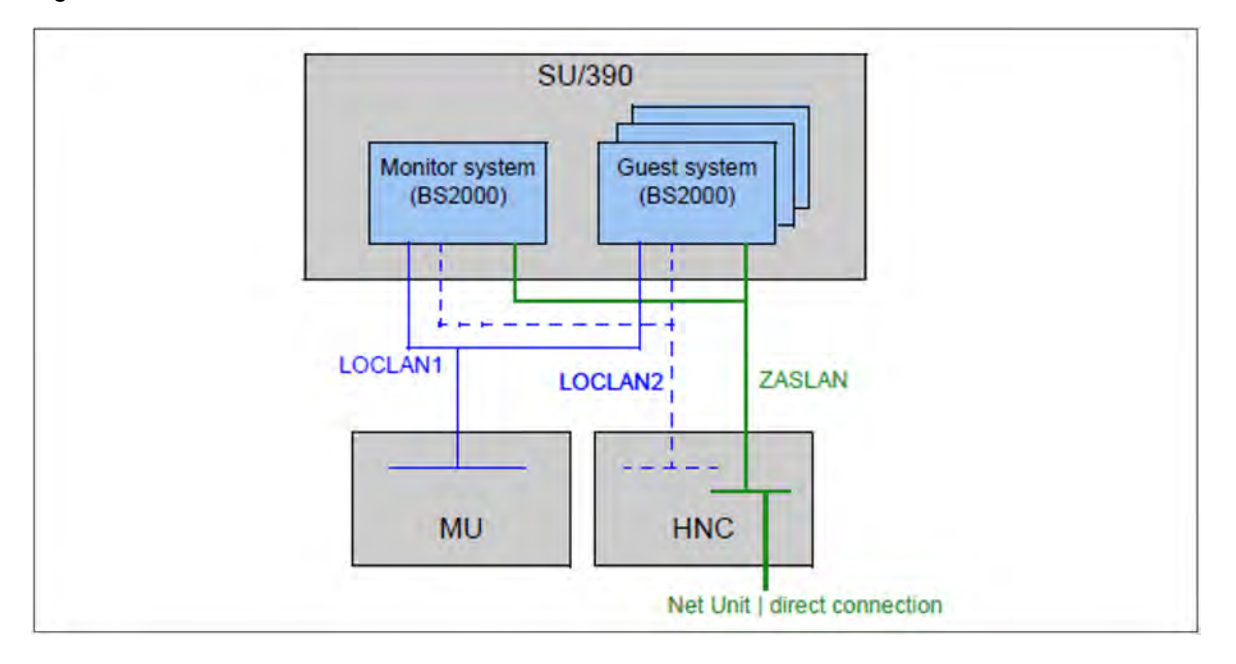

Figure 3: Overview of possible internal and external LAN connections (Server Unit /390)

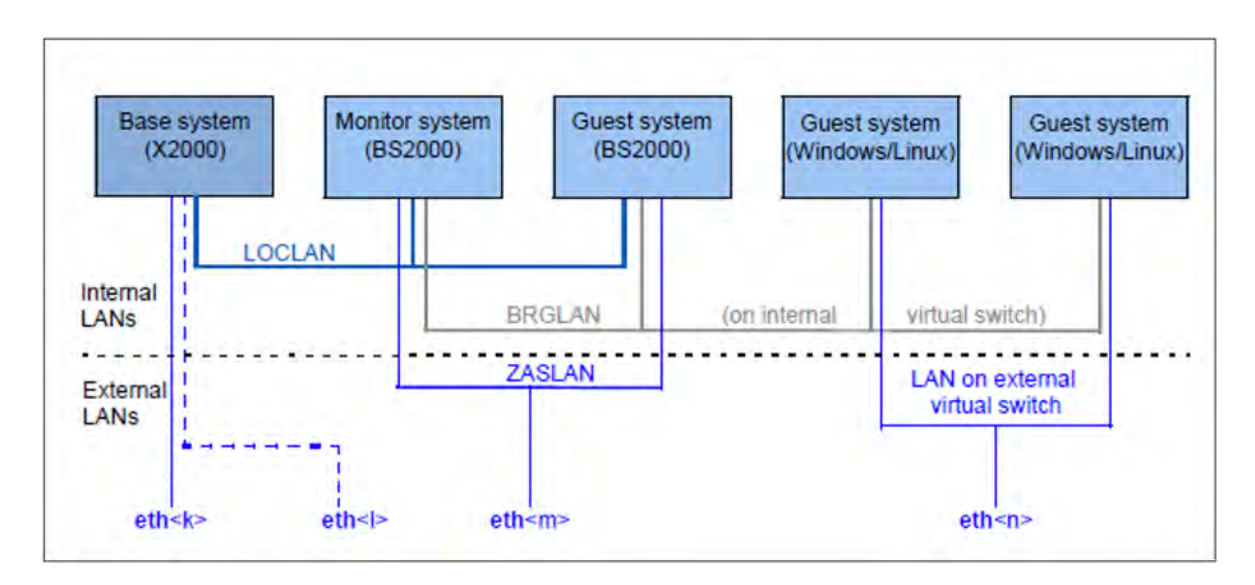

Figure 4: Overview of possible internal and external LAN connections (Server Unit x86) (Linux or Windows guest systems on SU300 only)

# 2.3.6 Important information about IP configuration

After your SE server has been installed, the IPv6 protocol is enabled throughout the system.

Use of IPv6 for all networks of the SE server is enabled by default. You can perform the following configuration measures separately on a network-specific basis:

 When the IPv6 protocol is enabled throughout the system, you can enable or disable the use of IPv6 for specific networks.

IPv6 is permanently set for the internal network (MCNPR).

 Enable/disable Autoconf (Stateless Address Autoconfiguration) This setting is evaluated only when IPv6 is enabled:

Autoconf is a user-friendly automatic procedure which enables the system to specify its own LAN addresses on the basis of information which is provided both locally and remotely. Autoconf requires a router which is responsible in the network that, when requested by the system, assigns the so-called IPv6 prefixes (one prefix per available network).

The system supplements these prefixes for each LAN interface to make them unambiguous addresses, the supplement being based by default on the MAC address of the LAN interface concerned.

A LAN interface configured in this way is automatically linked to all available networks. In contrast to Autoconf, in the case of DHCP IPv6 address assignment (stateful) is performed by an instance in the network which also manages the current state of the address assignment.

- Enable/disable DHCPv6
   DHCPv6 requires a DHCP server in the network which distributes IPv6 addresses.
- Enable/disable DHCPv4
   DHCPv4 requires a DHCP server in the network which distributes IPv4 addresses.

In all cases of dynamic address distribution, the addresses assigned are provided with Validity times by the Autoconf router or the DHCP server.

Any number of IPv6 addresses (and also IPv4 addresses) can be allocated explicitly.

When IPv6 is used, IPv6 routes can also be configured.

# 2.4 External configuration disks

On a configuration disk of a unit (MU, SU x86, HNC), the following data of the SE server configuration are stored:

- General data of the SE server:
  - Model, name and location
  - Cross-unit data
- Unit-specific data with contents that should remain available even after the Unit fails or is powered off (not for HNC):
  - Model, SW version and host name
  - IP configuration
  - FC configuration
  - VM data for BS2000 (on SU x86 also for Linux and Windows)
- Current configuration of the Net Unit switches

By default, the data are locally stored on an internally mirrored disk of the Unit (MU, SU x86, HNC).

In addition to the internal configuration disk, up to two external configuration disks can be configured on external FC RAID systems, to which all MUs and SU x86 have access via a redundant connection.

This ensures consistency: Every MU and SU x86 reads the data of the SE server in the same way and the actions on these units can be coordinated.

The SE Manager displays information about the configuration disks, e.g. of an MU, in the *Hardware* -> *Units* -> [ <*se server*> (*SE*<*model*>) ->] <*unit*> (*MU*) -> *Information* menu (see "Displaying configuration disks of the MU"):

| Index - | Device          | Status   | Description    |  |
|---------|-----------------|----------|----------------|--|
| Filter  | Filter          | All 🔻    | Filter         |  |
| 1       | raid0d4         | O NORMAL | intern         |  |
| 2       | 601225-Disk1183 | NORMAL   | SE_CRD_OS7_SE1 |  |
| 3       | 601225-Disk1184 | NORMAL   | SE_CRD_OS7_SE2 |  |

System IP interfaces FC interfaces Multipath disks Configuration disks

Figure 5: MU with external configuration disks

External configuration disks are required in the following cases:

- MU redundancy
  - On SE server with an SU /390, external configuration disks are mandatory.
  - On SE server with SU x86 only, using them is recommended to avoid restrictions when working with the SE Manager (see below).
- Cluster

For the SE Cluster (Management Cluster), external configuration disks are sufficient on the MUs. For SU Clusters, external configuration disks are also required on SU x86.

# MU redundancy for SE server with SU x86 only – Restrictions for operation without external configuration disks

In case the customer is unable to provide external configuration disks, working with the SE Manager is still possible but subject to certain restrictions:

- Session management
  - Customer Support has to specify the SEM setting "Working with MU-local sessions" on both MUs.
  - As soon as a function is called on the other MU (upload/download dialog for the other MU, link in the header), the user is redirected to the corresponding main window of that MU. You have to log in on that MU.
- Management of global, i.e. cross-MU, data In this case, these kinds of data only seem to be global. They are actually local data that have to be managed separately on each MU:
  - Accounts, LDAP, IP based access rights
  - Applications and Application Units
- The data collection is not coordinated between the two MUs and therefore a different status of the data may be displayed on each MU.

# 2.5 Cluster

Two types of clusters are possible in an SE server configuration:

- Management Cluster
- SU Cluster

# 2.5.1 Management Cluster

If two SE servers are combined into one Management Unit, it is called a "Management Cluster" (or "SE Cluster").

A Management Cluster is configured by Customer Support based on the customer's wishes and is used to operate und administrate the two SE servers together.

A Net Unit connection between the two SE servers (ISL-E) and one or two external configuration disks for managing the global data are required to establish a Management Cluster.

See also section "External configuration disks".

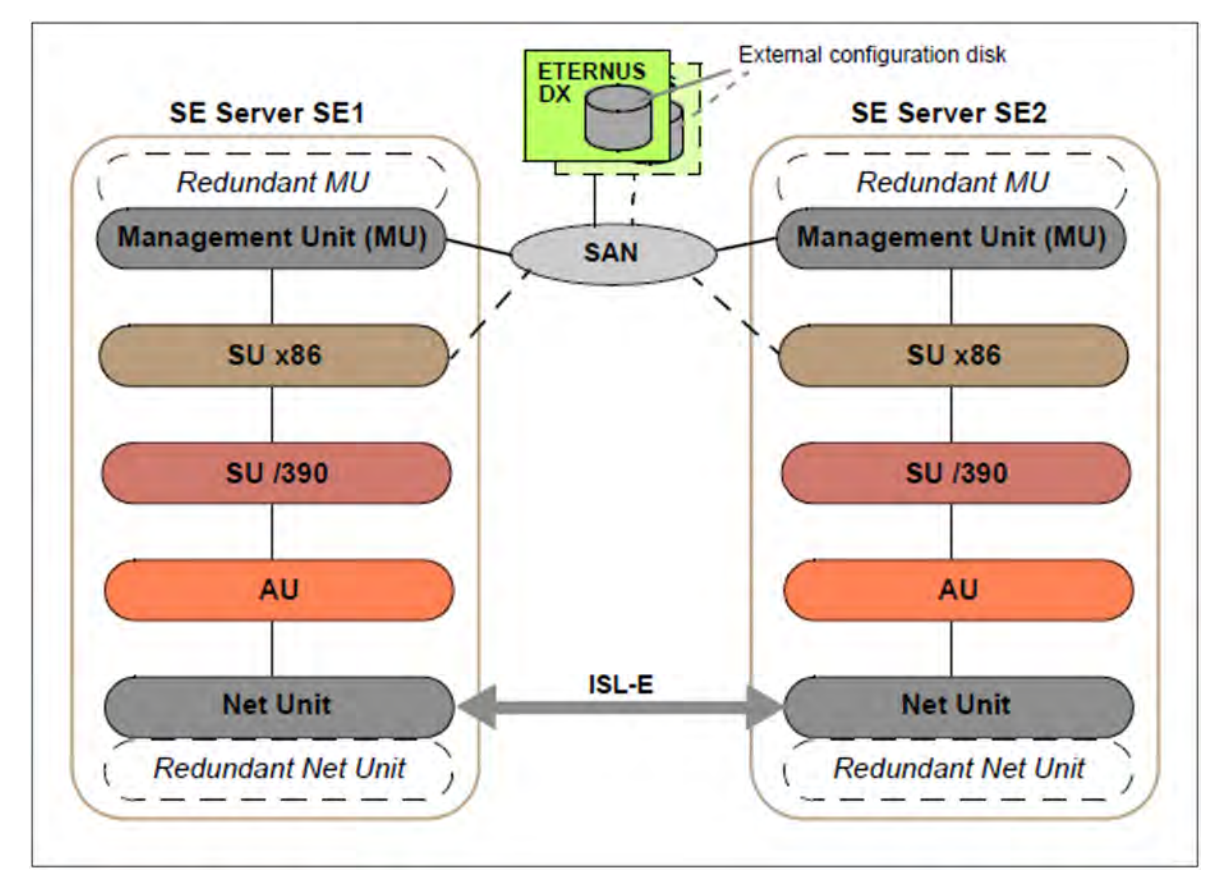

Figure 6: Management Cluster with two SE servers

Regarding administration and operation, all MUs of the Management Cluster are equally ranking. This means you can centrally administer and operate all objects of the whole SE server configuration (in this case: two SE servers) from one MU.

The SE servers can be operated as long as one MU functions. However, an MU of the local SE server is required for the SVP operation of an SU /390 and its correct HW display.

Figure 6 shows a Management Cluster with two SE /390 and additional SU x86 in each SE server. A Management Cluster can also be formed with two SE x86. SU /390 and SU x86 in one SE Server are possible for SE700 and SE500 only.

# 2.5.2 SU Cluster

Two Server Units of the same type (SU /390 or SU x86) can be combined into a logical unit, a so-called "SU Cluster".

An SU Cluster is configured by Customer Support based on the customer's wishes and provides the Live Migration (LM) function for the BS2000 systems of the two Server Units.

Live Migration is used to migrate a BS2000 system from the source SU to another SU (target SU) of the same type and operating mode. This means that a running system can be migrated to a target SU without interruption. A planned operational interruption, e.g. for hardware maintenance, is therefore no longer required. LM can also be used for manual load balancing, e.g. in the event of recurring high-load phases.

An SU Cluster with SU /390 as well as an SU Cluster with SE310 is always cross-server and thus requires a Management Cluster. An SU Cluster with SU x86 may - with the exception of SE710 and SE310 - also be configured locally on one server, in case an SE server has more than one SU x86.

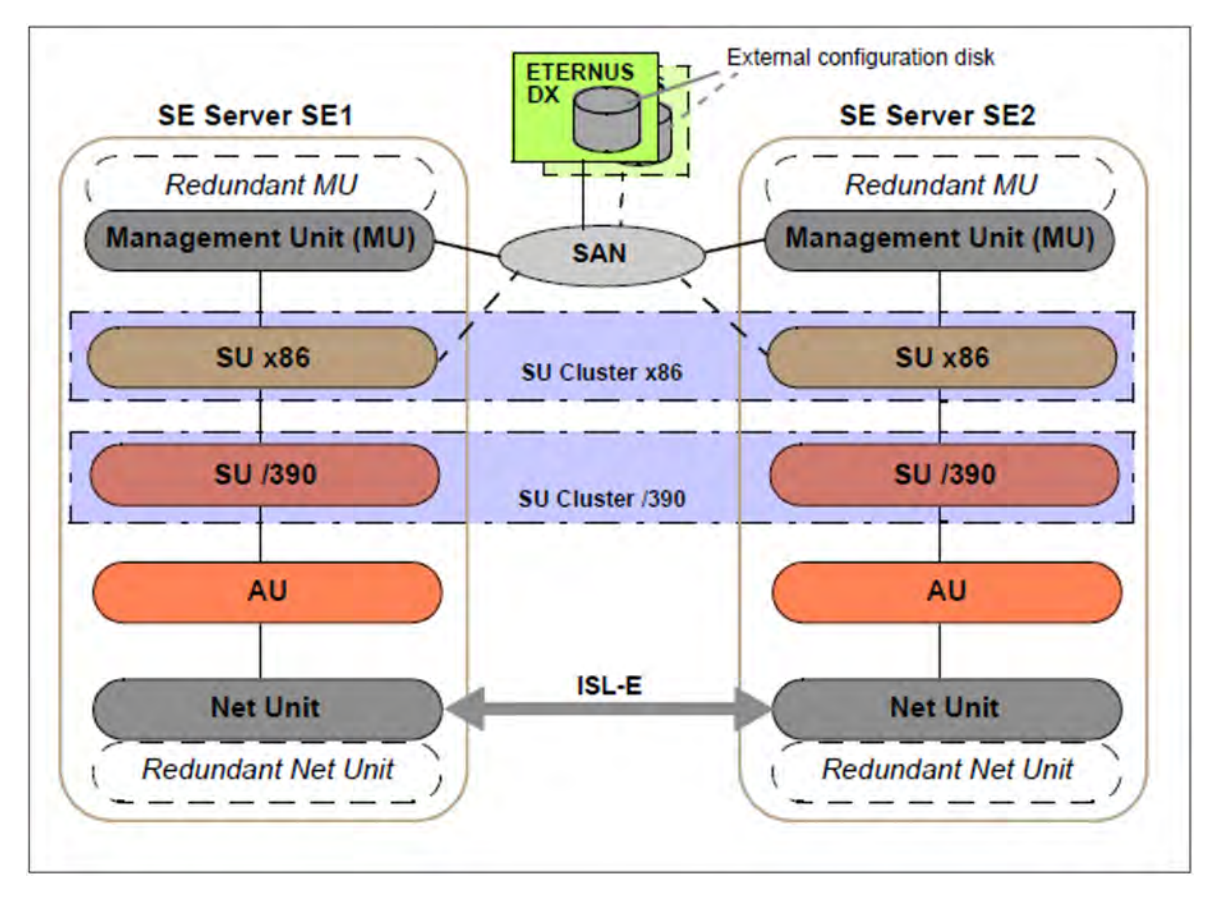

Figure 7: SU Cluster in the Management Cluster with two SE servers

Figure 7 shows a Management Cluster with two SE /390 and additional SU x86 in each SE server. A Management Cluster can also be formed with two SE x86. SU /390 and SU x86 in one SE Server are possible for SE700 and SE500 only.

The Live Migration action can be called from the *Operation* main window of the respective BS2000 system. It is only available on SUs that are part of an SU Cluster. Whether or not an LM is possible, depends on the current cluster status. The current status is displayed by the SE Manager in the *Cluster -> <cluster-name> -> SU Cluster* menu, see section "Managing an SU Cluster".

LM requires both SUs to have the same operating mode. In case of an SU /390, LM is only possible if the current operating mode is set to *VM2000 mode*.

In order to avoid unwanted fault indications and events over long periods when maintenance takes place (e.g. SU switched off or in error status), the SU Cluster can be temporarily deactivated in the *Cluster -> <cluster-name> -> SU Cluster* menu. LM is not possible in this state as well.

Details on the use of clusters are described in the Whitepaper "Cluster Solutions for SE Servers" [8].

# 2.6 Management Unit and SE Manager

The Management Unit together with the SE Manager enables central monitoring, administration and operation of all units of the SE server and the systems running on it. Additional cross-unit functions are also available, e.g. for displaying the components of the SE server, together with the operating status or performance monitoring.

These topics are described below:

- Role and user strategy
- IP-based access to the Management Unit
- Redundant Management Units
- Central logging

## 2.6.1 Role and user strategy

Depending on how the system is viewed, different tasks must be performed to administer and operate the SE server which are categorized in multiple task areas. The task areas correspond to the roles described below.

- Administrator
- BS2000 administrator
- XenVM administrator
- AU administrator
- Operator
- Service

The roles are tied to an account. In other words the user takes over a role when he/she logs in on the SE Manager with an account which is assigned to this role. A user who takes over a task area (i.e. a role) must be authorized to execute all the functions which are required to perform these tasks.

When the system is delivered, there are predefined accounts for the *Administrator* and *Service* roles, see "Predefined accounts".

All roles except the *Service* role can be assigned to additional accounts, see "Further accounts with role assignment".

The task areas of the various roles are described in detail below. For further information, see the online help.

#### Administrator

This task area comprises management of all units on the SE server and management and operation of the systems which run on Server Units and Application Units of the SE server.

- BS2000 systems: For BS2000 on a Server Unit, the task area comprises operation of the BS2000 system or, under VM2000, operation and partial management of the BS2000 guest systems.
- XenVM systems: For a Server Unit x86 with a XenVM license the task area also comprises management of the virtual machines (XenVMs) and their devices for Linux and Windows guest systems.
- Application Units: For the optional Application Units the task area comprises the configuration and management
  of the Application Units and the systems running on these.

In the SE server configuration, the administrator performs, among others, the following tasks:

- Managing all user accounts
- Managing individual authorizations
- LDAP configuration
- Managing the networks
- Monitoring audit and event logging
- The administrator can configure the automatic messaging (via SNMP trap or E-Mail) that is triggered for events with a certain weighting.
- Additional general configurations like installing add-on packs, etc.

The administrator can also open a Linux shell on the Management Unit and can use this to call CLI commands. The cli\_info command lists the M2000-specific commands which are available. You can obtain a detailed description of the commands in the online help.

All administrator accounts are of equal value.

## **BS2000** administrator

Comprises (largely) the subset of the Administrator task area which refers to BS2000 systems.

All BS2000 administrator accounts are equal ranking.

General access to the Linux shell is not possible. A BS2000 administrator can, however, access the BS2000 console, the BS2000 dialog and the SVP console outside the SE Manager by means of ssh client PuTTY. To do this, they can execute the *bs2Console*, *bs2Dialog* and *svpConsole* commands as remote commands by means of PuTTY.

## XenVM administrator

Comprises (largely) the subset of the Administrator task area which refers to XenVM systems.

All XenVM administrator accounts are equal ranking.

Access to the Linux shell is not possible.

#### AU administrator

Comprises (largely) the subset of the Administrator task area which refers to Application Units.

All AU administrator accounts are of equal value.

Access to the Linux shell is not possible.

#### Operator

This task area is a subset of the administrator tasks and largely consists of operating the BS2000 systems for ongoing operation or, under VM2000, operation and partial management of the BS2000 guest systems.

All operator accounts are initially equivalent. The administrator can equip them with individual authorizations for accessing BS2000 or the individual BS2000 VMs.

General access to the Linux shell is not possible. An operator can, however, access the BS2000 console, the BS2000 dialog and the SVP console outside the SE Manager by means of ssh client PuTTY. To do this, they can - depending on the individual rights - execute the *bs2Console*, *bs2Dialog* and *svpConsole* commands as remote commands by means of PuTTY.

## Service

This role includes all tasks of Customer Support, such as maintenance and configuration of the SE server and registration of Application Units.

# **Predefined accounts**

As supplied, the following local accounts are predefined on the SE server for the existing roles:

- admin (administrator role)
- service (Customer Support role)

The predefined account *admin* is protected by an initial password. The administrator can configure further accounts. Further details are provided in the section "Managing accounts" and in the Security Manual [6].

The predefined account service is available solely to Customer Support.

A service account cannot be administered in the SE Manager. Accounts of the add-ons do not correspond to a role in the SE Manager and are therefore not displayed in the SE Manager.

## Further accounts with role assignment

The administrator can configure further accounts for an administrator, BS2000 administrator, operator, XenVM administrator or AU administrator. He/She assigns the *Administrator*, *BS2000 administrator*, *operator*, *XenVM administrator* or *AU administrator* role during configuration. The use of person-related accounts is therefore also possible.

The accounts are MU-global, i.e. in SE server configurations with more than one MU, all accounts that are added, changed or removed by the administrator are implicitly added, changed or removed on all existing MUs.

An account (locally or centrally managed) must always be unique. If an account is to be added that corresponds to a pre-defined account (e.g. *admin, service* or account of an add-on), the SE Manager rejects the action and shows an error message.

## Centrally managed accounts

In addition to local accounts, the administrator can also permit LDAP accounts for the various roles. These accounts are managed centrally on an LDAP server (in particular also the password).

In order to use LDAP accounts, the access to an LDAP server must be configured. In the Management Cluster, access to the LDAP server can be configured specifically for one SE server. See section "Access to an LDAP server". When this requirement is satisfied, the administrator, when creating an account, can release an LDAP account by means of the account type for the desired role. If the central account is the same as the existing local account, no LDAP account can be released. When an LDAP account is removed, it is also locked again.

## Accesses to BS2000

All administrator and BS2000 administrator accounts have access authorization to the BS2000 console and BS2000 dialog of all BS2000 systems. An administrator can assign these authorizations individually to an operator account, in VM2000 mode specifically for particular guest systems.

For information on accesses to BS2000 for operator accounts, see section "Managing individual rights".

## Accesses to the operating system on XenVMs and Application Units

The customer is responsible for configuring accounts in the operating systems on XenVMs and Application Units, possibly linked to a strategy for particular roles or authorizations. This depends on the options of the operating system concerned.

#### 2.6.2 IP-based access to the Management Unit

By default, access to the MUs of the SE server is unrestricted for all IP addresses and networks. However, the administrator can configure access to the MU (applies for the SE Manager and CLI) in such a manner that it is possible only for explicitly entered IP addresses or for IP addresses from explicitly entered IP networks.

In a Management Cluster, the configuration is server-specific.

The current configuration of the access to the MUs is displayed in the *IP-based access rights* tab of the *Authorizations* -> *Configuration* menu (see section "IP-based access restriction to the MUs").

# 2.6.3 Redundant Management Units

Central operation and administration of the SE server is continued after an MU has failed if there is MU redundancy, i.e. if the SE server has a second MU.

#### Redundancy of the SKP functionality

On an SE server with SU /390, two MUs mean that the SKP functionality is also provided with redundancy. As a result, when one MU fails the SU /390 can still be operated via the SVP.

With respect to the SKP functionality, one MU is always "active" and the other is "passive". Only the active MU can access the SVP of the SU /390. SVP accesses of the passive MU take place by means of automatic redirection via the active MU.

On the *SVP console* tab of the SU /390 you see the current status of the MUs with respect to the SKP functionality. There you can also switch over the passive MU, i.e. the two MUs change status (see *Systems* -> [*<se server*> (*SE<model>*) ->] *<unit>(SU</390>)*, "Switching active Management Unit").

The SE Manager displays the current status of the SVP network and of the MU connections in the *IP configuration* of the SU /390 (see *Hardware -> Units ->* [*<se server> (SE<model>) ->*] *<unit> (SU</390>) -> Management*, "Managing the IP configuration").

#### Operating redundant MUs

When two MUs are available, in other words MU redundancy exists, you can log into the SE Manager on either of the two MUs. Operation and administration of the SE server is possible without restriction on either of the two MUs.

In the title bar, the SE Manager displays the existing MUs and permits a "change" to the SE Manager of the other MU via a link. You do not need to log in again, because, in the default case, a session on the SE Manager is global. For this, the following requirements must be met:

- The MUs are registered at an external DNS domain.
- The connection to the SE Manager was made via the DNS name of the MU (entering the DNS name of the MU as address in the browser).

The MU on whose SE Manager the user is currently logged in is the local MU in this session, and the other MU is the redundant MU.

# 2.6.4 Central logging

The SE server configuration provides centralized access to the Audit logging and Event logging functions as well as to the Alarm management.

Audit logging logs every action that is executed on a Unit (MU, SU, HNC) of the SE server configuration via the SE Manager, an add-on or a CLI command. Thus, every administrator can always see who performed which action with which result and when.

The SE Manager displays all occurring events in the event logging with a timestamp, weight, name of the reporting unit, name of the reporting component and message text. The most recent events are displayed first. To provide a better overview, the recent events that you have not yet seen are also displayed in the *Current events* tab. The Dashboard displays a summary of this overview in a separate tile.

The SE Manager displays the audit and event logging entries in the *Logging -> Audit logging* and *Logging -> Event logging* menu (see "Displaying audit logging" and "Displaying event logging").

With the alarm management you can configure automatic SNMP trap or e-mail messages for events with certain weights; this enables you to recognize important events like error situations earlier and to react quickly if necessary, even in large SE server configurations.

The SE Manager displays the alarm management configuration in the *Logging* -> *Alarm management* menu (see "Alarm management").

# **2.7 Virtualization**

The description is divided into the following sections:

- Implementation of VM2000
- Virtualization on Server Unit x86
  - CPU pool management
  - Main memory management
  - BS2000 devices
  - XenVM devices

## 2.7.1 Implementation of VM2000

Depending on the architecture of the Server Unit there are two fundamentally different technical implementations of VM2000.

#### Implementation principle for SU /390

On SU /390 VM2000 controls the hardware of the Server Unit.

The VM2000 monitor manages all VMs and provides its functions via the VM2000 interface.

The VM2000 hypervisor controls execution of all guest systems on the VMs. Differentiated scheduling mechanisms ensure optimum execution of the guest systems.

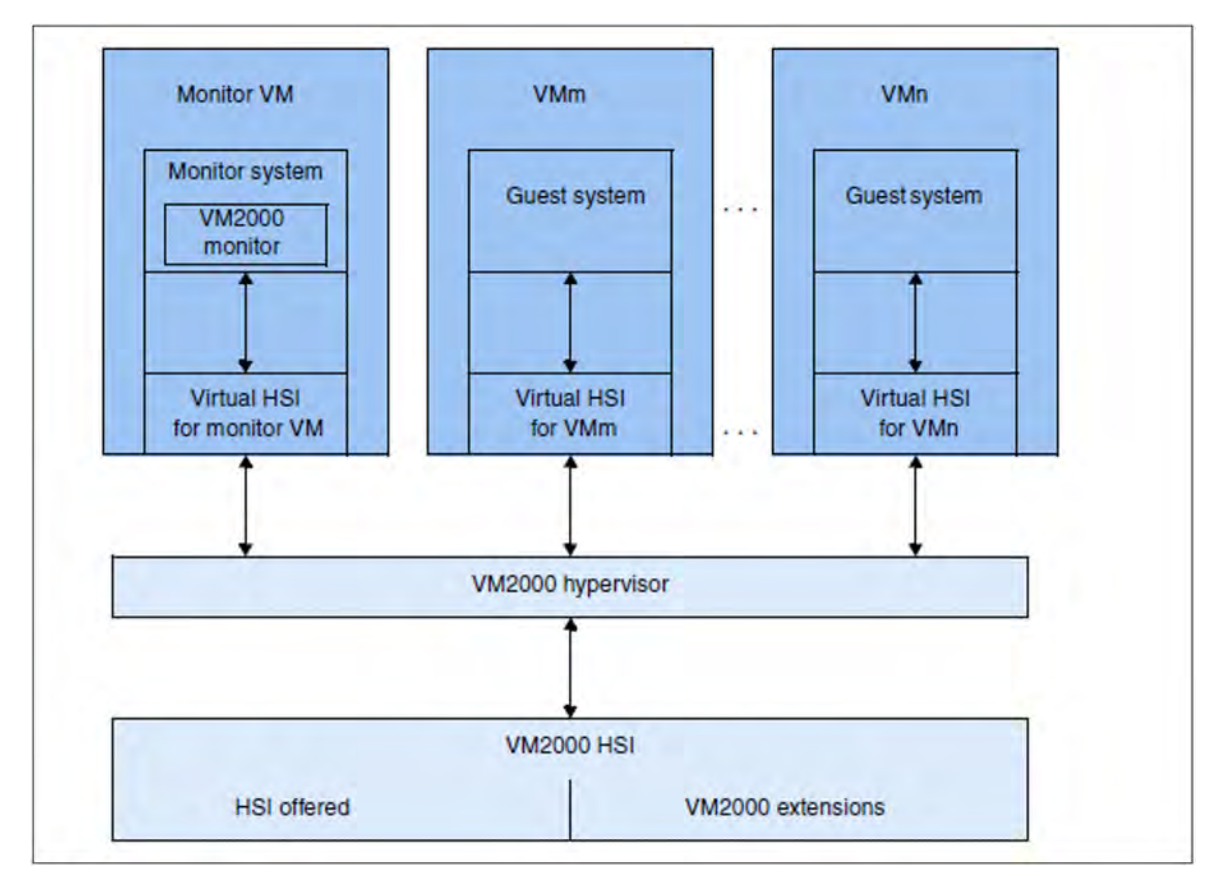

Figure 8: Structure of VM2000 on SU /390

In this case, HSI stands for "Hardware Software Interface". Further information is provided in the "VM2000" manual [12].

## Implementation principle for SU x86

On SU x86 the X2000 basic system controls the hardware of the Server Unit.

The VM2000 monitor manages the VMs with the guest system BS2000 (**BS2000 VM**) and provides its functions via the VM2000 user interface.

The Xen hypervisor virtualizes the global resources CPU and main memory, controls the execution of all VMs (scheduling), and ensures load balancing for CPU usage.

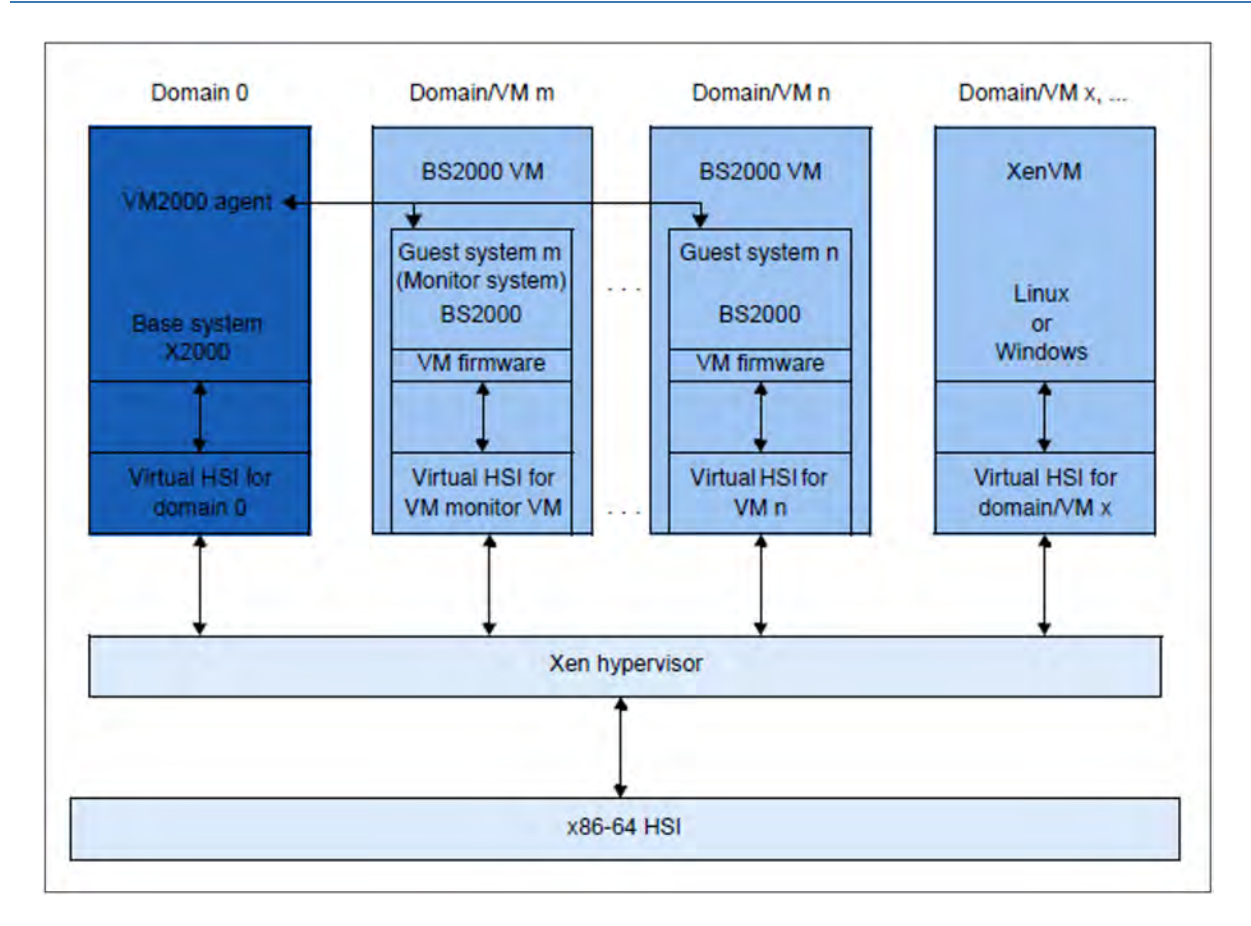

Figure 9: VM2000 on SU x86 (XenVM on SU300 only)

Further information is provided in the "VM2000" manual [12].

# Roles

Actions for the BS2000 VMs can be initiated from different roles:

- Fundamental functions for VM management (including configuring BS2000 VMs), operating the BS2000 VMs, and device management are available to the administrator in the SE Manager.
- The full VM2000 functional scope is available to the VM2000 and VM administrators via the interface of VM2000. The VM2000 commands operate and manage all BS2000 VMs. A detailed description of the VM2000 functional scope is contained in the "VM2000" manual [12].

# 2.7.2 Virtualization on Server Unit x86

Virtualization permits parallel execution of BS2000, Linux, and Windows systems with their applications on a Server Unit x86. The basic software X2000 together with Xen and if necessary VM2000 permits other systems to execute.

## **BS2000** operation

BS2000 operation is possible in either Native or VM2000 mode:

- In Native mode, precisely one Native BS2000 system is available.
- In VM2000 mode, a BS2000 system, the monitor system, is started under VM2000. Additional BS2000 VMs can be created in the SE Manager or with VM2000.

# XenVM operation

XenVM operation is possible on SU300 as an option. When a XenVM license is installed on the Server Unit, the SE Manager offers functions for configuring, managing and operating virtual machines, which are known as XenVMs. The following Linux and Windows systems are explicitly supported as guest operating systems on these XenVMs:

- Red Hat Enterprise Linux
- SUSE Linux Enterprise Server
- Windows Server

The use of other guest operating systems is generally possible. For information on this subject, please contact Customer Support.

Depending on the guest operating system used, a distinction is made between the following virtualization types:

- Full virtualization (synonym: hardware virtualization) for Windows Servers and "another operating system", not explicitly supported guest operating systems The guest system can run on real hardware without modification on the XenVM. Xen emulates some selected components which the guest system supports.
- **Paravirtualization** for the Linux systems which are explicitly supported The XenVM is only similar to the real hardware. Modifying the kernel enables the guest system to run on the XenVM.

#### 2.7.2.1 CPU pool management

The real CPUs of the Server Unit x86 are distributed to groups of CPUs, which are known as CPU pools. Each real CPU can be assigned to at most one CPU pool.

One main objective of this distribution to different CPU pools is to seal off the carrier system X2000 from the other systems and on SU300 to separate the Native BS2000 system resp. the BS2000 guest systems from the XenVM guest systems. For the operation of BS2000 this ensures a stable performance in accordance with the SE server model.

A virtual machine (VM) is assigned permanently to a CPU pool in accordance with the VM type (BS2000 VM or XenVM) when it is generated. It can use only the CPUs from this CPU pool, even if CPUs in parallel CPU pools are unused. The scheduling of CPU performance always relates only to the CPUs of a particular CPU pool. The weightings between individual VMs (via limitation and weight) in a CPU pool can thus not influence the weightings among the VMs in another CPU pool.

The distribution of the real CPUs to CPU pools is implemented automatically on the basis of the installed hardware and the installed licenses when the Server Unit x86 is started up and cannot be changed by the user. The CPU pools can be extended by integrating further hardware or by installing further licenses.

The BS2000 CPUs, i.e. those CPUs which are used by the BS2000 systems in accordance with the server model, can be split into further CPU pools using VM2000 means.

The hardware and licenses are installed by Customer Support, and this requires a maintenance window.

In normal operation the CPU pools are configured and managed as follows:

#### Pool 0

This pool is reserved exclusively for the X2000 basic system. It contains a quarter of the existing real CPUs, but at least 2 CPUs.

#### BS2000 pools

The standard pool is used exclusively by the Native BS2000 system or by the BS2000 VMs. Provided no further BS2000 CPU pools are configured, this pool contains all the BS2000 CPUs. When further CPU pools are configured with VM2000 means, the BS2000 CPUs can be displayed in other

BS2000 CPU pools. The standard pool is retained in this case, but may possibly no longer contain CPUs. BS2000 VMs are assigned to one of these CPU pools when they are created. In ongoing operation, VM2000 means can be used to switch them dynamically between these pools.

#### Linux/Windows pool (on SU300)

This pool exists only if a XenVM license is installed and when sufficient CPUs are available. It is used exclusively by XenVMs.

• Depending on the hardware and licenses which are installed, further unused real CPUs can exist in the Server Unit outside the pools, the so-called **free CPUs**.

The CPU pools are also visible under VM2000, but the naming of static pools is retained in VM2000 for compatibility reasons. The table below shows the names of the CPU pools in the X2000 basic system and the names in VM2000.

| CPU pool                  | Users  | Name in X2000                                               | Name in VM2000      |
|---------------------------|--------|-------------------------------------------------------------|---------------------|
| Pool 0                    | X2000  | Pool 0                                                      | *POOL0              |
| Standard BS2000 pool      | BS2000 | bs2_pool<br>co_bs2_pool <sup>1</sup>                        | *STDPOOL            |
| Pool configured in VM2000 | BS2000 | <name 18=""><br/>co_<name 18=""> <sup>1</sup></name></name> | <name 18=""></name> |
| Linux/Windows pool        | XenVM  | lw_pool                                                     | *FOREIGN            |
| Free CPUs (not a pool)    |        |                                                             |                     |

Table 3: Overview of the CPU pools (X2000 and VM2000 views)

<sup>1</sup>For CPUs which are not attached. These are as a rule the CoD CPUs (which are called extra CPUs in VM2000)

In normal operation enough CPUs are available for every pool. A lack of CPUs can occur in the following exceptional situations:

- Reduced operation: a hardware failure means that fewer CPUs are operational at system startup.
- Abnormal operation: a change of license means that more CPUs are required.

In the case of reduced or abnormal operation the basic system automatically reacts with the following step-by-step measures to rectify the lack of CPUs:

- 1. The (free) CPUs not used so far are used
- 2. Step-by-step reduction of the Linux/Windows pool to 2 CPUs
- 3. The BS2000 CoD CPUs are omitted
- 4. Alternating omission of one CPU of the BS2000 pool down to 2 CPUs
- 5. Pool 0 is reduced to 1 CPU
- 6. The last but one CPU of the Linux/Windows pool and of the BS2000 pool is omitted
- 7. Cancelation of the Linux/Windows pool

The SE Manager displays an overview over the available BS2000 CPU pools (including empty pools) and an overview over the BS2000 VMs to which a CPU pool is currently allocated as well as their current assignment to the defined CPU pools under *Systems* -> [ *<se server> (SE<model>)* -> ] *<su-name> (model)* -> *Virtual machines* -> [ *BS2000* -> ] *VM resources*.

For information on BS2000 and BS2000 VMs, see also section "Working in Native BS2000 mode" and section "Working in VM2000 mode", and for information on XenVMs, see also section "Working in XenVM mode (on Server Unit x86)".

#### 2.7.2.2 Main memory management

Around 30%, but at most 16 GB, of the existing main memory is reserved for the X2000 basic system.

BS2000 can use the remaining 70% on the Native system or on the BS2000 VMs. In optional XenVM operation the XenVM systems also use this main memory share.

The main memory cannot be reserved in advance for a particular type of virtual machine (BS2000 VMs or XenVMs). It is only ever assigned to the guest system concerned when a virtual machine is started (created/activated in case of BS2000 VM) if the amount of free main memory requested is available.

#### 2.7.2.3 BS2000 devices

The real devices of the periphery are not directly visible to BS2000 (Native BS2000 and BS2000 VMs). Only the devices emulated in the X2000 basic system are visible. See also section "Managing BS2000 devices".

#### 2.7.2.4 XenVM devices

XenVMs and XenVM devices are no longer supported on SE310. This section is therefore not relevant for SE310.

When a XenVM is created, not only the main memory and CPUs are configured, but also virtual devices. From the viewpoint of the guest system (Linux/Windows), these devices look like real devices. To enable the guest system to recognize and use the devices configured on the XenVM, the corresponding device drivers must be installed in the guest system.

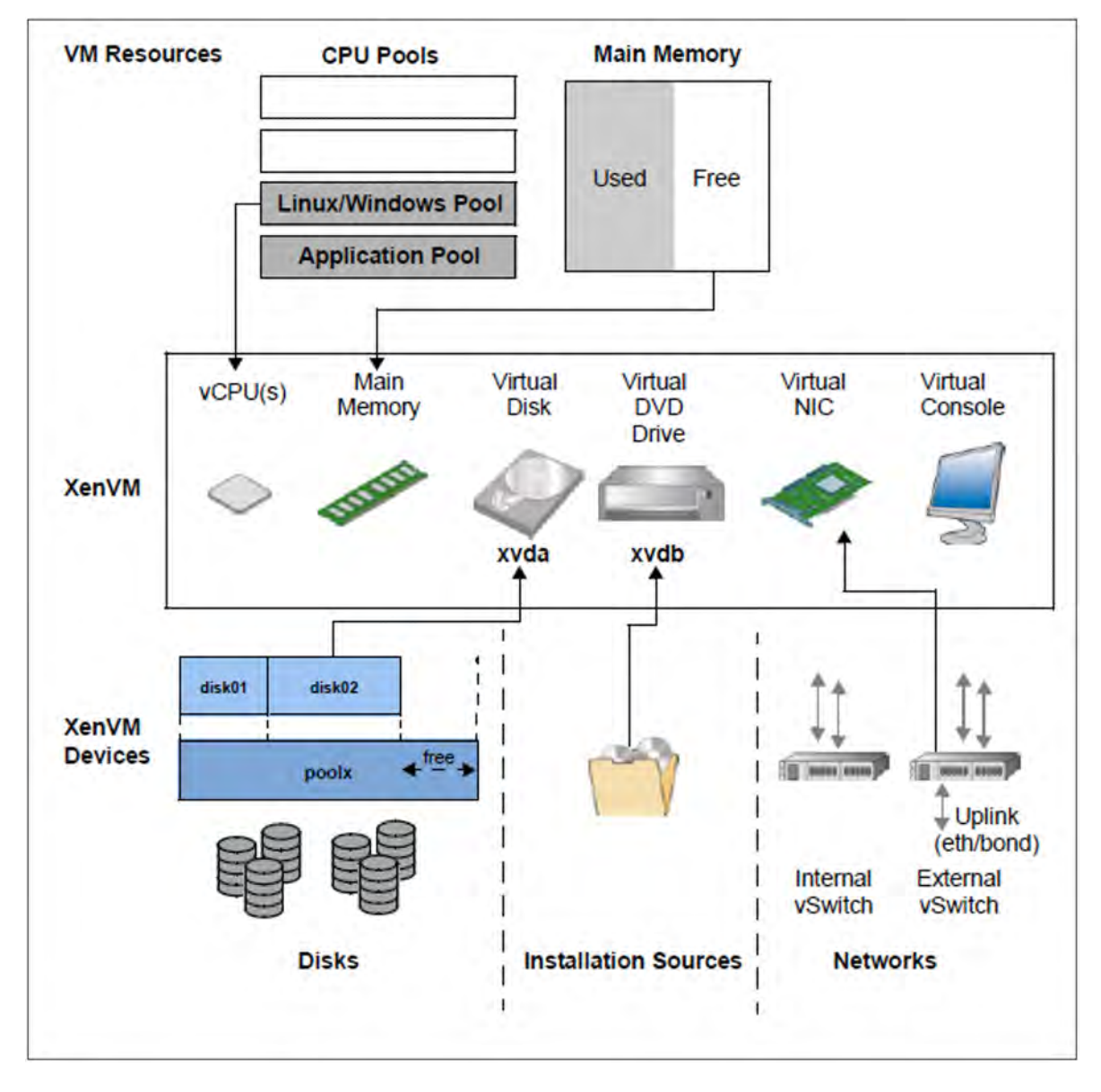

Figure 10: Configuring XenVM devices on the XenVM

The following block-oriented virtual devices can be made available to a XenVM:

Virtual disk

The XenVM requires at least one disk in order to install and start the guest system. When the XenVM is configured, a virtual disk is created and the guest system is installed on it. Alternatively a disk which has already been installed and which has become free can be used.

Virtual DVD drive

The XenVM requires at least one virtual DVD drive in order to install the guest system onto the disk from an installation source. An installation source is either an image file of an operating system (or of other software) or an (additional) installation configuration file which is available locally. The configuration of a virtual DVD drive enables read access to an installation source.

The maximum number of block-oriented devices which can be configured on a XenVM depends on the virtualization type:

- 100 in the case of paravirtualization
- 4 (or 16 when the VMDP drivers are used) in the case of full virtualization (VMDP — SUSE Linux Enterprise Virtual Machine Driver Pack: The basic software X2000 supports the use of these paravirtualized drivers. See <a href="http://www.suse.com/products/vmdriverpack">http://www.suse.com/products/vmdriverpack</a> for information on using and procuring the drivers.)

The following devices are also required:

Virtual console

The console is required in particular for installation. It permits entries to be made which are requested during installation. After the operating system has been started, it also enables the system to be accessed. To permit access to the console, a graphics card is configured for the keyboard assignment when the XenVM is created.

Virtual Network Interface Card (NIC)
 Virtual Network Interface Cards can optionally be configured to enable the XenVM to communicate with other XenVMs or another network. In this case the Network Interface Card is connected to a virtual switch (vSwitch).

To permit a virtual disk, a DVD drive or a virtual Network Interface Card to be configured on a XenVM, the following resources must be available in the XenVM device management:

- Disk pools
- Installation sources
- Virtual switches

## Disk pools and virtual disks

The physical disks of the connected disk storage peripherals can be assigned to so-called disk pools and form a linear storage space. SAS-RAID systems (e.g. ETERNUS JX40) and external FC disks are supported.

A virtual disk is a section of a disk pool. The virtual disk is seen as a uniform and contiguous disk by the XenVM which uses it (in figure 10, for example, as device xvda; the corresponding device in a fully virtualized system would be hda), see also the figure below with the abstraction levels.

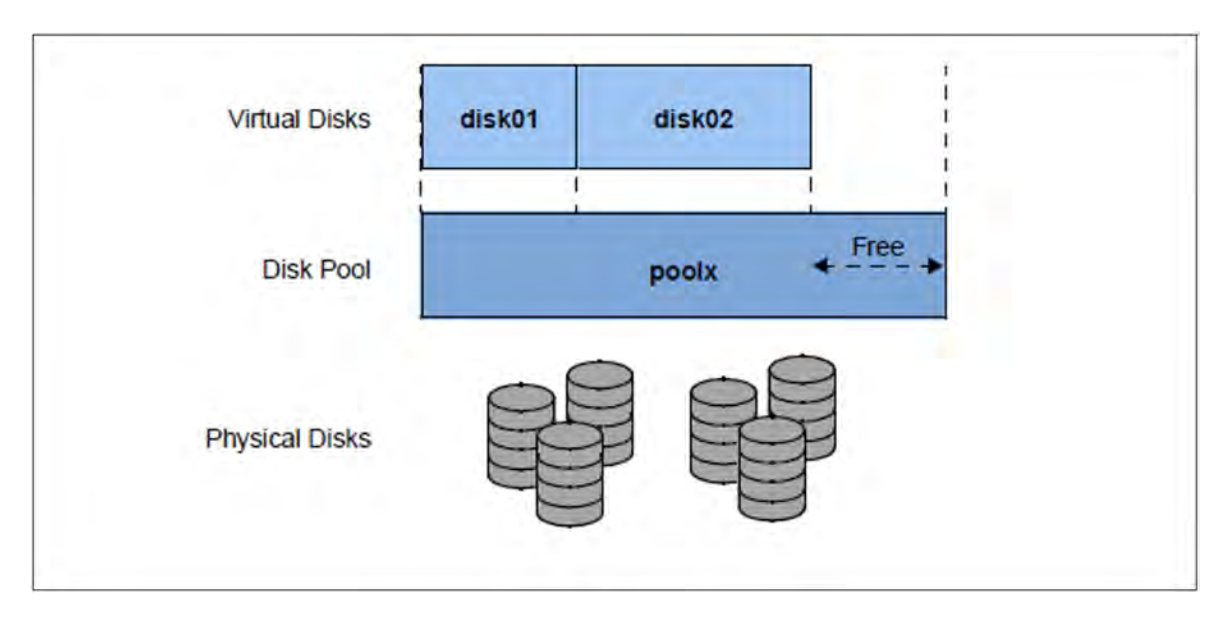

Figure 11: Virtual disks - abstraction level of disk usage

External FC disks can be connected to more than one host, which permits switching, i.e. alternating use of these disks.

For information on tasks in the XenVM device management see section "Managing XenVM devices on Server Unit x86".

## Installation sources

ISO images of CDs/DVDs and installation configuration files which can be used to automate installation are referred to as installation sources. The ISO images provided as installation sources are employed primarily for system installation, but can, for instance, also be used to install applications or to provide data for the guest systems.

The installation sources are managed in a local library with 80 GB of storage space.

A XenVM can be assigned installation sources; the Linux/Windows systems see these as (virtual) drives. This assignment takes place either when the XenVM is created or at a later point in time, i.e. during ongoing operation.

For information on tasks in the XenVM device management see section "Managing installation sources".

# Virtual switches

The Linux/Windows systems on the XenVMs communicate with each other or with external systems via software instances which are known as virtual switches (or vSwitches for short).

# **Tape drives**

Tape drives cannot be operated on XenVMs. Data backup of the Linux/Windows systems can be implemented via the IP network, e.g. by means of a Networker backup using an external backup server.

# 2.8 Time synchronization

## Basic state without external time synchronization

In the SE server the MU, SU x86, HNC and the optional AUs each have their own time management.

When the SE server is installed, Customer Support sets the exact time in the BIOS setup of each Unit. By default, the MU is configured as the NTP server for SU x86 and HNC via the MCNPR. By default MU and AU use the time set locally in the respective basic system. If differences occur on the MU, SU x86 or HNC, the administrator can correct the local time on the MU manually in the SE Manager (under *Hardware -> Units -> <mu> -> Management -> System time*).

On an AU the time is corrected with the resources of the operating system used (by default Linux).

The SVP time (on SU /390) and the Linux time of the SU x86 (on SU x86) are important as a time base for the BS2000 systems (see "Time synchronization in BS2000"). The Linux time of the SU x86 is important as timebase for operating systems running on XenVMs on SU x86 (see "Time synchronization in XenVM systems"). Consequently, only time synchronization of the SU is examined below.

Time synchronization of an Application Unit is possible with the resources of the operating system used.

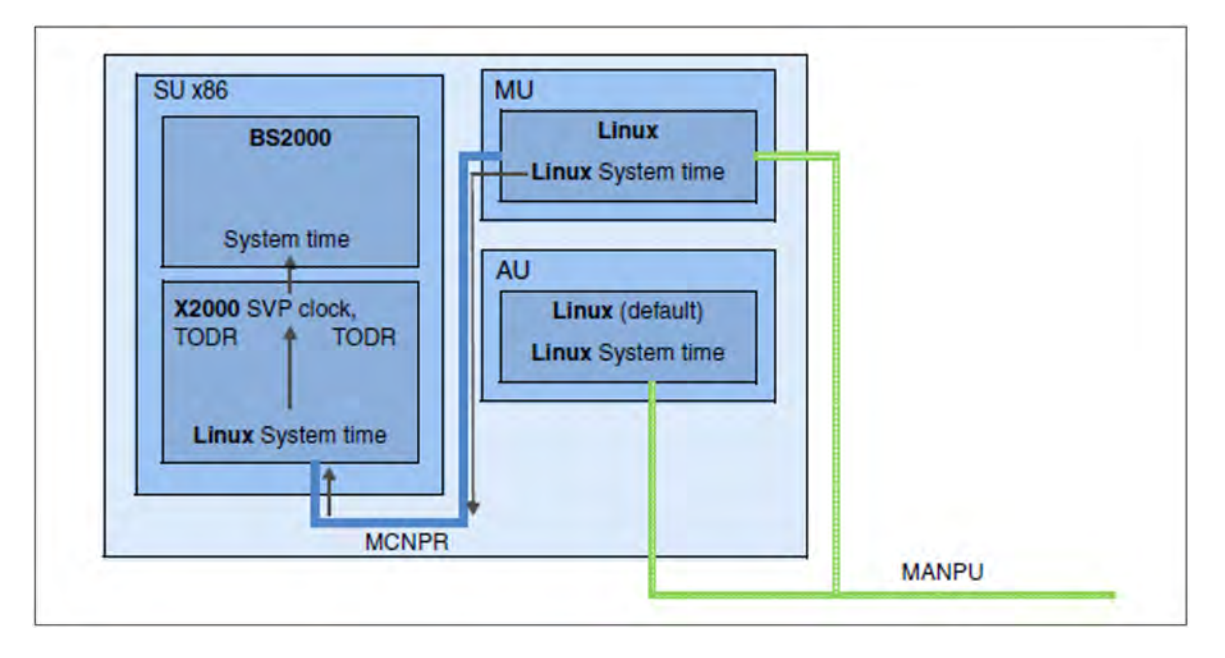

Figure 12: SE server with SU x86 only without external time synchronization (synchronized internally via the MU)

# Time synchronization of the SU with an NTP server

If a server with a more accurate system time can be reached over the network MANPU/MONPU, the local system time can be synchronized with this server using NTP (Network Time Protocol). As soon as the administrator has entered this server as the MUs NTP server, an NTP process starts which periodically adjusts the local time to the NTP server's time:

- If at startup time a deviation of more than 0.1 seconds exists, the process sets the time absolutely precisely (accurate to the millisecond).
- In the subsequent time comparison, any time differences are adjusted relatively precisely. The local time thus remains accurate to within a few milliseconds.

This process is restarted if the NTP configuration or the accessibility of the NTP server changes (e.g. reachable again after a connection failure).

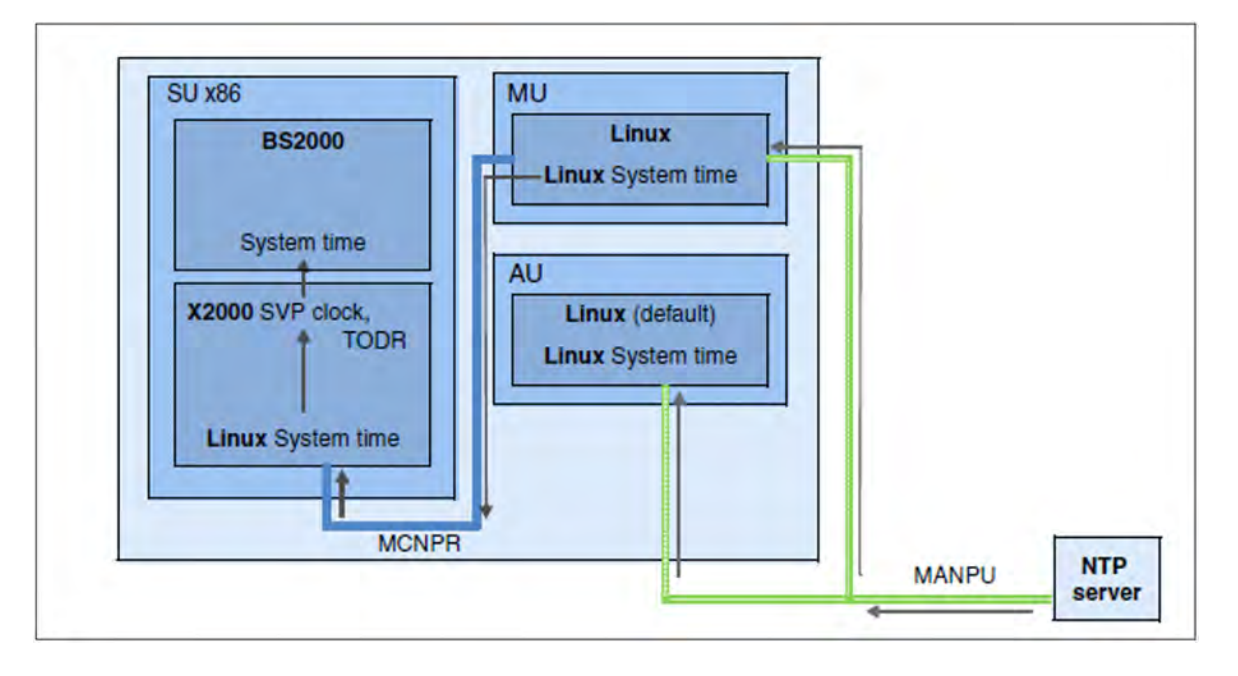

By and large it is sufficient to configure one (external) NTP server on the MU.

Figure 13: SE server with SU x86 only with external time synchronization

The SE Manager displays the current NTP configuration, see section "Setting the system time (time synchronization or local)". In addition to the status and the current time difference, the accuracy of the NTP server's time is also displayed. The accuracy of the NTP server's time, the NTP server quality stratum, is specified in quality levels from 1 to 15. The best NTP server quality level 1 has a radio clock.

The administrator can also enter more than one NTP server. In this case the NTP process selects a server which is currently accessible and has the most accurate time.

# NTP configuration in the Management Cluster

An external time server should be configured in the MUs of the Management Cluster.

- If no external time server is configured or if it cannot be reached, the time of all units is synchronized with the local time of the MU1 of the local SE server.
- If an external time server is configured (MU1 and MU2) and can be reached, all units (HNC and SU x86) are synchronized with the MU1 of the local SE Server. If the MU1 cannot be reached, all units are synchronized with the MU2 of the local SE server.

In all units, the MUs of the local SE server and the MU1 of the first SE server are entered as NTP server.

- The IPv6 address in the network MCNPR is entered.
- The MU1 in the first SE server receives the stratum value 7.
- Every additional MU1 receives the stratum value 8.
- Every MU2 receives the stratum value 9.
## Time synchronization in BS2000

On SU x86, the basic software X2000 is initially responsible for the time synchronization. X2000 emulates the clocks used on /390 architecture, namely the *Time of Day Register* TODR and the SVP clock, for BS2000, the SVP clock always supplying the current Linux time.

On SU /390, the MU communicating with the SVP of the SU /390 is responsible for the time synchronization in BS2000. The SVP clock of the SU /390 always receives the current Linux time from this MU.

BS2000 is automatically synchronized with the SVP clock, and thus with the Linux time. As the command for reading the SVP time ignores the milliseconds, the time can be inaccurate by as much as one second. If this inaccuracy is too great, an NTP connection within BS2000 can also make sense.

If the Linux time is synchronized using an NTP server, this automatically also applies for BS2000. If the NTP server has an NTP server quality with a stratum <= 4 and the current time difference is less than one second, BS2000 is shown that the Linux time available is as accurate as the radio clock (see *SYNCHRONIZATION* in the output of the SHOW-SYSTEM-INFORMATION INFORMATION=\*SYSTEM-TIME-PARAMETER command).

If the Linux time is not synchronized using an NTP server, all the other synchronization instances in BS2000 (NTP or XCS) can apply.

An NTP instance in BS2000 with a stratum  $\leq 4$  is always higher ranking than an SVP time with a radio clock (which is equivalent to a Linux time with a stratum  $\leq 4$ ).

#### Repercussions of changing the system time on the Server Unit

When changes are made in the Server Unit's time management, greater or lesser leaps in time can occur in the following cases:

- When the local time is set manually (if no NTP server is configured).
- When an NTP server is entered for the first time (possibly also when modifying the NTP configuration).

In the current BS2000 session, leaps in time have the following effects:

- The modified time is forwarded to BS2000. Every 15 minutes BS2000 compares its time with the SVP clock. If a time difference is detected during synchronization, the time is adjusted over a period which is approx. 4 times as large as the time difference (i.e. an adjustment of 2 minutes takes 8 minutes). As a result, time changes on the Server Unit arrive in BS2000 with a corresponding delay.
- BS2000 accepts a time change of at most 15 minutes.
   If a leap in time is <= 15 minutes, the time adjustment is made without issuing any messages. If the leap in time is greater, the time is not adjusted. A console message indicates that from this point the BS2000 session will run only using its own time from the TODR. At intervals of 15 minutes, BS2000 repeatedly compares the times, and synchronizes them only if the time difference is less than 15 minutes.</li>

Details on configuring the system time on the MU are provided in the section "Setting the system time (time synchronization or local)".

Further details on system time management in BS2000 can be found in the manual "Introduction to System Administration" [10].

## Time synchronization in XenVM systems

When the XenVM is started, the operating system which is started on it takes over the current Linux time as its local time setting. In the further operations of the XenVM system the local time is independent of the time configuration of the Server Unit and can be corrected only with the current operating system's means. The time can either be set manually here or be synchronized via an NTP server. However, such settings only ever apply for the active session.

Details on configuring the system time on the MU are provided in the section "Setting the system time (time synchronization or local)".

Further details on system time management can be found in the documentation of the operation system used.

# 2.9 Customer Support and maintenance

These topics are dealt with below:

- Tasks of Customer Support
- Tasks of the customer
- Maintenance and remote service
- Handling updates

## 2.9.1 Tasks of Customer Support

Customer Support has the following tasks:

- Diagnostics and debugging
- Software/hardware maintenance work
  - Installation of hot fixes
  - Installation of security fixes
  - Software/firmware upgrades
  - Model upgrades
- Hardware upgrades
- The contractually agreed annual maintenance
  - Updating the software/firmware
  - Changing batteries
  - Customer-specific measures
  - Configuration data backup at the end of the maintenance work

## 2.9.2 Tasks of the customer

In some cases Customer Support sometimes needs your assistance on site to perform maintenance activities. As a customer, you have the following tasks in the maintenance strategy:

- Permitting access to the SE server
  - Opening remote service access if required (requirement for the service and maintenance strategy)
  - Permitting access to the rack (e.g. to the local console)
- Assisting Customer Support when there are software/firmware updates for the units; in agreement with Customer Support, the following tasks may need to be performed:
  - Transferring the updates from CD/DVD to disk
  - Uploading hot fixes
  - Uploading and installing security fixes
  - Uploading, installing and uninstalling add-on packs
  - Deleting update files which are not installed
- Generating and supplying diagnostic documentation
   For the standard generation of diagnostic documents, see the chapter Generating diagnostic data (Administration and Operation, #163).

Other diagnostic documents available on the Management Unit in file form can be made available to the service with the command <code>aisTransfer</code>. Its description can be found in the online help.

Other diagnostic documents such as screenshots can be sent directly to the service by mail.

- Scheduled provision of an annual maintenance window of approximately 5 hours
- · If necessary, also unscheduled provision of a maintenance window

The following also applies when Application Units are operated:

- As customer you are responsible for operating the software on the Application Units. This includes tasks such as software installation, configuration, updates and importing patches. You obtain updates and patches yourself as part of your license agreement.
- If required, you install a new operating system or modify the SE server's LAN configuration and ensure the connection to status monitoring and remote service.
- When maintenance is performed, you grant Customer Support at least temporary access to the Application Unit's iRMC and root access to the operating system level of the Application Unit. The procedure and the type of access are agreed on individually between you and Customer Support.

## **Customer ID and serial numbers**

When communicating with Customer Support, always specify the customer ID of your SE server that alows the service to identify your server configiration unambiguously. Determine the customer ID as follows:

> In the tree structure select *Service -> Information*.

The Information tab shows the customer ID for the SE server.

In addidtion specify where appropriate the serial numbers of the system components. Determine the serial numbers as follows:

> In the tree structure select Hardware -> HW inventory [-> <se server> (SE<model>)] and open the Units tab.

Alternatively you can also inquire this information as follows:

> In the tree structure select Hardware -> Units -> [<se server> (SE<model>) ->] <unit> -> Information.

The System tab shows system information for the selected unit.

#### Maintenance windows of the SE server

The SE server is designed to operate without interruption. To guarantee interrupt-free operation over lengthy periods, Customer Support performs certain maintenance work roughly once a year. This maintenance work (e.g. the installation of corrections) is performed within planned maintenance windows agreed on with the customer (e.g. in periods when there is a minimum load on the server).

## 2.9.3 Maintenance and remote service

The SE server is normally connected to remote service. The connection to the Support Center is established via the Management Unit using an internet connection (AIS Connect).

Customer Support configures the remote service in accordance with customer wishes when system installation is performed or when the SE server is placed in service.

## 2.9.4 Handling updates

## **Providing updates**

Current security fixes are provided for downloading on the FUJITSU support pages. You download the updates required to your administration PC.

Alternatively, you can also receive updates such as hot fixes by email, on CD/DVD or by means of remote service.

When security requirements are more stringent, current security fixes must be installed regularly, see the Security Manual [7].

## Tasks and responsibilities when installing updates

The table below shows the tasks of the administrator and of Customer Support and also the sequence when installing and managing updates.

| Update type  | Administrator                                                                                                    | Service                                                                                                    |
|--------------|----------------------------------------------------------------------------------------------------|----------------------------------------------------------------------------------------------------|
| Security fix | <ul> <li>All tasks are performed by the administrator:</li> <li>Clarify requirements</li> <li>Provide maintenance window (if necessary)</li> <li>Procure security fix</li> <li>Transfer security fix to system</li> <li>Install security fix and, if necessary, activate it explicitly with reboot</li> </ul> | Inform and support the customer when required                                                                                                    |
| Hot fix      | <ul> <li>Provide maintenance window (if necessary)</li> </ul>                                                                                                    | <ul> <li>Clarify requirements</li> <li>Procure hot fix</li> <li>Transfer hot fix to system (via remote service or on site)</li> <li>Install hot fix (via remote service or on site)</li> </ul> |
| Add-on pack  | <ul> <li>Clarify requirements<sup>1</sup></li> <li>Procure software</li> <li>Transfer software to system</li> <li>Install/uninstall software</li> </ul>                                                                                                    | <ul> <li>Clarify requirements<sup>1</sup></li> </ul>                                                                                                    |

<sup>1</sup> with respect to optional add-on packs or new versions of the add-on packs installed by default

# **3 Operating the SE Manager**

This chapter describes how you operate an SE server using the SE Manager.

## **Requirement:**

To enable you to access the SE Manager GUI and operate the SE server(s), one of the following web browsers must be installed on your computer.

The web browsers currently supported are:

- Mozilla Firefox Version 45 (ESR) and higher
- Microsoft Internet Explorer Version 11 or higher and Microsoft Edge

Restrictions can apply when other browsers are used (e.g. for uploads, downloads, XenVM consoles, hardware inventory).

You can obtain information on restrictions when using older versions from your Customer Support contact.

#### The chapter is subdivided as follows:

- Calling the SE Manager
  - Logging in
  - Logging out
- Session management
  - Session timeout
  - Automatic update
  - Restricted operating mode
- SE Manager interface
  - Window types
  - Main window
  - Terminal window
  - The dialog
  - The wizard
  - Web UIs of Application Units
- Working with the SE Manager
  - Calling an object or function in the SE Manager
  - Navigation
  - Filtering and sorting a table
  - Executing an action
  - Calling the online help
  - Error handling

## 3.1 Calling the SE Manager

- > As address, enter the FQDN (Fully Qualified Domain Name) of an MU of the SE server into the address bar of the browser.
  - If the browser now displays a warning about the security certificate, click *Continue to this website*. The procedure for confirming or importing a certificate is described in more detail in Section "Confirming/importing a certificate in the web browser".
- > Press the ENTER key.

The connection is set up. The login window is opened. The login window provides access to the web application. It has a different format from the other windows:

|                                                                                                    | សព្រីនរ |
|----------------------------------------------------------------------------------------------------|---------|
| Management Unit                                                                                                    | DE Help |
| Login System: abgse2mu1.example.net Please top in with your user account and password. Account Password Login Login |         |

The login window is also displayed to permit you to log in again if you have logged out or the session was terminated owing to inactivity (see the section "Session management").

## 3.1.1 Logging in

Access to the SE Manager is protected. You must log in with your account and the associated password. Exception: The SE Manager help is unprotected.

- > Enter your account in the login window.
- > Enter your password.

When the SE server is supplied, an initial password is set for standard account *admin*, which can be requested at the service. Change the password immediately after you have logged in for the first time (see section "Managing passwords").

> Click Log in.

i

The *Dashboard* tab opens as the welcome page. It provides a quick overview of the systems, units/partitions, IP networks, FC networks, storage, users of the SE server and occurred events. If at least one cluster exists, the tab also contains the status of the existing clusters.

The information displayed is described in the SE Manager help.

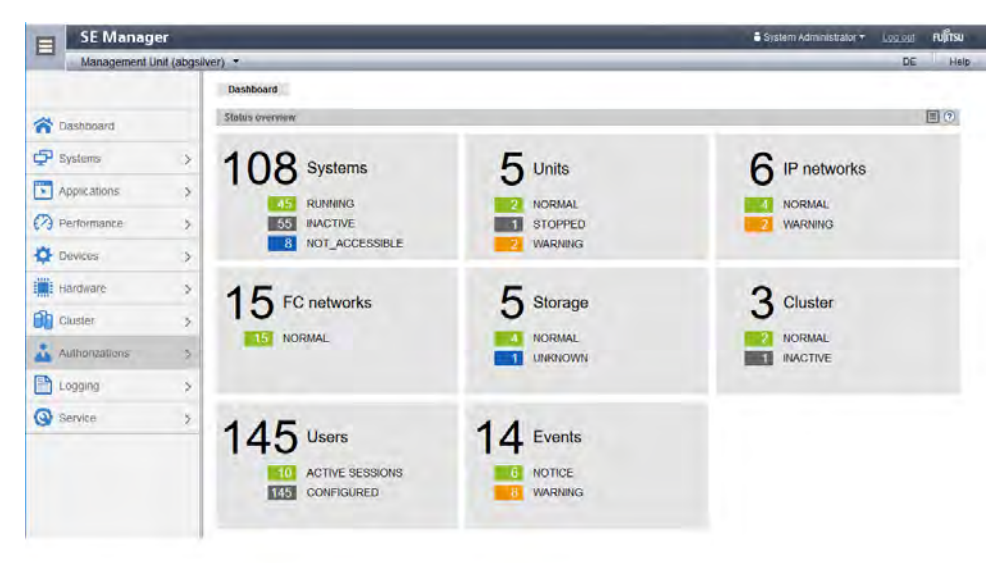

## 3.1.2 Logging out

> In the header area of the SE Manager main window click *Log out* to terminate the session. See section "Main window".

The login window opens.

## 3.2 Session management

When you log in on the SE Manager, a session with a unique session ID is set up. The server regards all requests with the same session ID as connected and they are assigned to your account. The SE Manager displays an overview over the active sessions under *Authorizations -> Users -> Sessions* (see section "Displaying sessions").

This means in particular that a session which has not yet timed out is regarded as still valid when, in the browser, you close the tab via which you are logged in on the SE Manager (without logging out explicitly). When you connect to the SE Manager again before the session timeout has expired, you are redirected again to the main window opened most recently without having to log in once more.

## Local and global sessions

SE Manager sessions are global under the following conditions:

- The MUs are integrated into an external DNS in the same network domain.
- The SE Manager is called via the DNS name of the MU (entering the FQDN) and not via the IP address.

A global session is a cross-MU session. This means that in SE server configurations with more than one MU (MU redundancy or Management Cluster), you only have to log in at the SE Manager of one MU. After that, you can switch from the SE Manager of the local MU to the SE Manager of another MU without having to log in again.

The same is true for add-on applications, i.e. you can operate the add-on applications on a different MU from the local SE Manager.

A local session is MU local. It is only created if you address an MU via the IP address during login. The name of the MU for which the session is valid, is displayed. You must log in again when you switch to another MU.

## 3.2.1 Session timeout

You click *Log out* in the header area of the main window to terminate the current session explicitly. If you do not log out explicitly, the session terminates if there is no activity for 20 minutes, i.e. if the SE Manager registers no action in this time.

Each user can change this setting for himself/herself in the range from 5 through 60 minutes or exclude it:

- > Click in the login information in the header area. A list containing the menu item *Individual settings* opens.
- > Click *Individual settings*. The *Change update cycle and session timeout* dialog box opens in which you can enable/disable the session timeout and set the timeout in the range from 5 to 60 minutes.

The individual setting is stored in the SE Manager on a user-specific basis.

If you click in the main window after the session has terminated, the login window opens and you must log in again.

When you start an action in a dialog box after a session has timed out, the following message appears:

The action could not be executed. Your session has expired. Please log in again.

The login window appears after the dialog closes. See section "The dialog".

## 3.2.2 Automatic update

Automatic update ensures that the data displayed in the main window is up to date. All the data displayed is updated in each cycle, in particular:

- the object lists and their statuses in the working area
- the object lists and their statuses in the tree structure

For information on "working area" and "tree structure", see section "Main window".

Main windows with automatic updates are identified by the Update icon (wheel ••••) in the right upper corner of the main page. If there is currently an update in progress, the wheel is rotating. If there is currently no update in progress, the wheel is greyed out. If you drag the mouse cursor over the icon, the "Automatic update follows" tool tip is displayed. All main windows for which an up-to-date status display is important, support automatic updates. You can find the current list of these main windows in the online help.

By default an update cycle of 30 seconds is available for each user. Each user can change this setting for himself /herself in the range from 10 through 120 seconds or exclude the automatic update. The setting is specified in the *Change update cycle and session timeout* dialog box (see section "Session timeout"). The individual setting is stored on an account-specific basis.

The automatic update is suspended as soon as an action is selected in the main window (e.g. when an action is selected in the *Actions* group in the *Operation* main window for a BS2000 system). In this case, the *Continue with* 

*automatic update* icon ( $\mathcal{C}$ ) is displayed instead of the update icon. Clicking this icon continues the suspended automatic update.

## 3.2.3 Restricted operating mode

There may be situations in which the SE Manager does not have full access to all resources. This may be the case if an MU is shut down or if time is needed for the reconfiguration of the Management Cluster.

In these situations, the operating mode for the active sessions is restricted for a short period of time and no actions are possible. Access to BS2000 consoles, BS2000 dialogs and the SVP is still possible.

The SE Manager indicates the restricted operating mode in the header of the main window as follows:

| SE Manager          | Attention: Restricted operation model No actions available! |  |
|---------------------|-------------------------------------------------------------|--|
| Management Unit (at | ogse2mu1) [Location 1] 👻                                    |  |

In dialogs, the restricted operating mode is reported with the following message:

The functionality of the SE Manager is currently restricted! No actions possible!

As soon as the SE Manager has regained access to all resources, the restricted operating mode is terminated automatically.

## 3.3 SE Manager interface

The sections below describe the interface of the SE Manager and introduce terms which are used in the manual.

- Window types
- Main window
- Terminal window
- The dialog
- The wizard
- Web UIs of Application Units

## 3.3.1 Window types

Various window types are used in the SE Manager:

- Login window: a window in which you log in using your account and password. See section "Logging in".
- Main window: a window which is always visible between logging in and logging out on the SE Manager; it contains the navigation elements and the workarea in which information is output and actions are initiated. See section "Main window".
- Terminal window: a window which is opened from the SE Manager and enables access to the BS2000 console, BS2000 dialog, SVP console or the shell of the MU. A terminal window can only be opened when there is an active session and subsequently remains open irrespective of the SE Manager's session. See section "Terminal window".
- **Dialog box**: a window which opens when an action starts and closes again after the action has been completed. It is also used to output error messages concerning the action being performed. See section "The dialog".
- **Wizard**: a utility which guides you step by step through a sequence of windows (dialogs) to perform a task. See section "The wizard".
- **Help window**: Window which opens in a separate tab or window of the browser when you call the online help. See section "Calling the online help".

## 3.3.2 Main window

The main window of the SE Manager opens as soon as you have logged in on the SE Manager. The next two figures provide an example to name the areas in the main window and the principle controls.

### SE Manager: areas in the main window

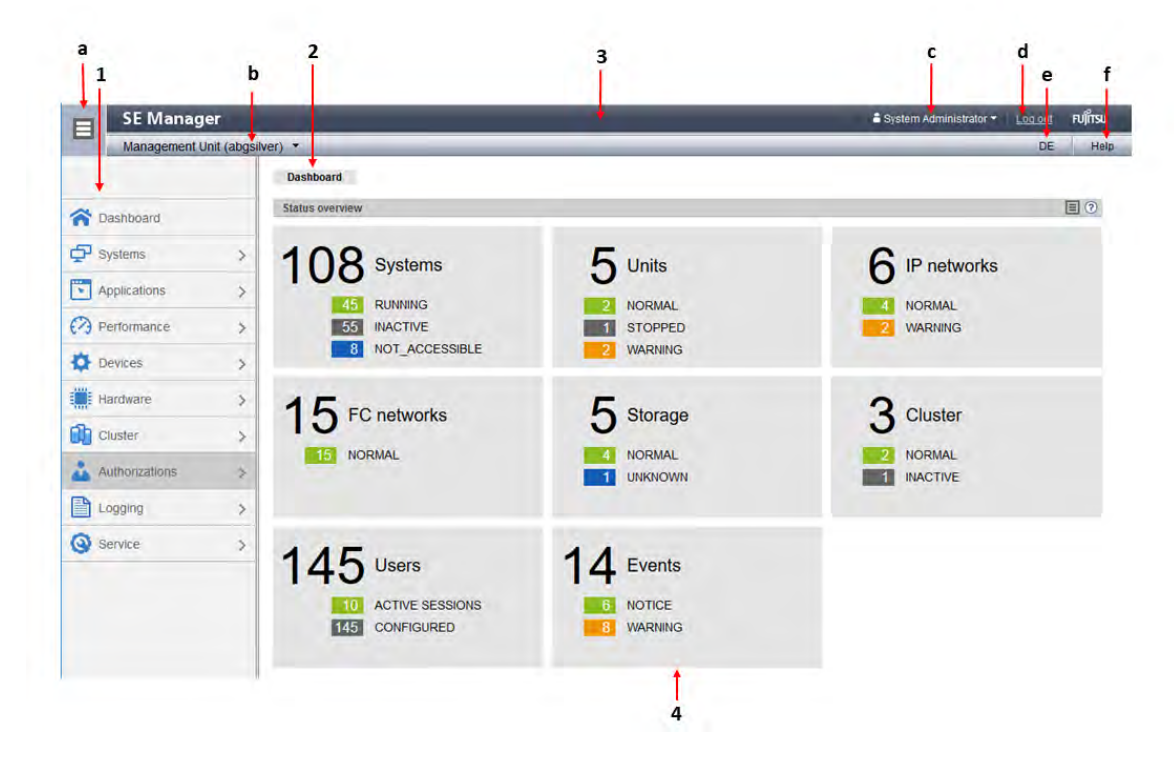

#### 1: Tree structure

Main menus for selecting objects which are displayed in the working area

#### 2: Tabs

Tabs for selecting objects which are displayed in the working area.

If the main window supports automatic updates, the *Update* icon (wheel **••**) is displayed on the right-hand edge. During an update, the wheel is rotating. Otherwise it is greyed out.

#### 3: Header area

Contains general information and settings for the SE Manager:

| а | Click the icon to hide or display the tree structure again.                                                                                                    |
|---|----------------------------------------------------------------------------------------------------|
| b | <i>Management Unit (<unit>) [location]</unit></i> provides information about the Management Unit via which you are currently operating the SE Manager.                     |
|   | <i><unit></unit></i> is the name of the Management Unit.                                                                                                    |
|   | If a location is configured with SYSLOCATION, <i><location></location></i> displays the entry. For the configuration of the local system data see section "Managing SNMP". |

| С | Displays the <i>login information</i> . user account or, if defined, the person-related name of the user account. When you click the field, a selection menu with the following entries opens:       |
|---|----------------------------------------------------------------------------------------------------|
|   | • <i>Individual settings</i><br>Opens a dialog box in which you can set the cycle of the automatic updates and the session timeout for your user account.                                            |
|   | <ul> <li>Reset tables         Resets all tables of the SE manager back to standard view after confirmation. Changing and resetting         the table settings is always MU specific.     </li> </ul> |
|   | A tool tip for login information displays the values currently set.                                                                                                    |
| d | Click Log out to end the session.                                                                                                    |
| е | Clicking the language option displayed ( <i>DE</i> or <i>EN</i> ) switches the web interface to the language selected.                                                                               |
| f | Click Help to open the SE Manager help in a new tab.                                                                                                    |
|   |                                                                                                    |

#### 4: Working area

Displays data and enables dialog boxes and wizards to be opened to execute actions.

## SE Manager: elements of the main window

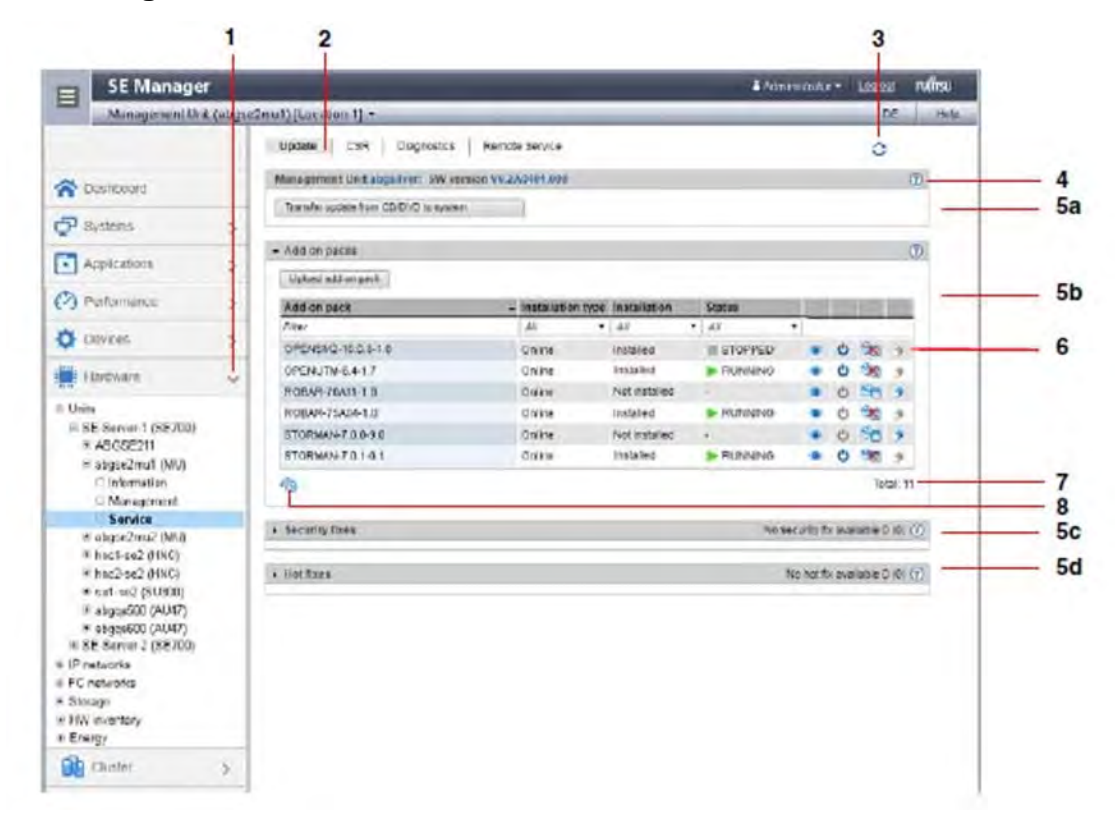

#### 1 Active main menu of the tree structure

| 2                  | Active tab                                                                                                    |
|--------------------|----------------------------------------------------------------------------------------------------|
| 3                  | <i>Update</i> icon to manually update the displayed information. This icon is displayed when the automatic update is suspended (see "Automatic update"). If the automatic update is active, the rotating wheel is briefly displayed as an update icon in the rhythm of the update.                                                                                                    |
| 4                  | Help icon for calling the SE Manager help on a context-sensitive basis (see "Calling the online help")                                                                                                    |
| 5<br>a, b,<br>c, d | The information may be subdivided into groups (in the example above, 5a, 5b, 5c, 5d). If the groups can be expanded, the arrow icon in the group header indicates the current status (expanded or collapsed). If collapsed, the group header also contains the number of contained objects: <i>Total <n></n></i> (see 5c and 5d in the above example). Each group contains one or more tables with properties of the objects displayed. |
| 6                  | Icons for triggering actions                                                                                                    |
| 7                  | Number of entries in the table Total: <n> or Total <objects>: <n></n></objects></n>                                                                                                    |
| 8                  | As soon as the settings of a table (e.g. filter or sorting) have been changed, the reset icon is displayed below the table. If you click the icon, the SE Manager again displays the table with the default settings.                                                                                                    |

## 3.3.3 Terminal window

BS2000 console window, BS2000 dialog box, SVP console window, and shell terminal (CLI) are opened in a separate terminal window after they are called in the SE Manager. Subsequently the terminal window remains open irrespective of the SE Manager's session.

The terminal window and its embedding in the SE Manager have the following properties, among others:

- No further login is required when the terminal window is called.
- The size of the window can be changed flexibly.
- A virtual keyboard (matching the functionality): The virtual keyboard enables all required characters and function keys to be entered irrespective of the real keyboard's layout.
- Copy & paste functions:
  - · Copy/paste with the context menu in the terminal window
  - Cross-window copy/paste (terminal window <-> Windows) under Windows
    - ->Windows:

Copying with *COPY* (context menu) or *CTRL+C* in the terminal window. Pasting with *Paste* (context menu) or *CTRL+V* in Windows.

#### ->Terminal window

Copying with *Copy* (context menu) or *CTRL+C* in Windows.

Pasting with *PASTE* (context menu) in the terminal window or via the menu bar of Firefox (**no** *CTRL+V* is possible in the terminal window!)

• In the event of a loss of connection, the *Connect* button appears in the middle of the terminal window. When you click this button, the terminal window session is continued and you can once again make entries. A prerequisite for this is that the SE Manager session in which the terminal window was opened is still active.

i

If you want more than one terminal window to remain open in parallel (e.g. with BS2000 console windows), this must be supported on the client side by the number of possible connections to a server. To achieve this, you must configure your browser to support the desired number of parallel connections, if necessary.

Firefox for example by default supports six simultaneous connections to a server. A higher number can be configured as shown in the figure below.

| Preterence Name <ul> <li>Status</li> <li>Type</li> <li>Value</li> <li>Preterence Name</li> <li>Status</li> <li>Type</li> <li>Value</li> <li>etwork.http.max-persistent-connections-per-proxy</li> <li>default</li> <li>integer</li> <li>atwork.http.network-changed.timeout</li> <li>default</li> <li>integer</li> <li>etwork.http.pacing.requests.burst</li> <li>default</li> <li>integer</li> <li>atework.http.pacing.requests.hz</li> <li>default</li> <li>integer</li> <li>atework.http.pacing.requests.hz</li> <li>default</li> <li>integer</li> <li>atework.http.pacing.requests.hz</li> <li>default</li> <li>integer</li> <li>atework.http.pacing.requests.hz</li> <li>default</li> <li>integer</li> <li>atework.http.pacing.requests.hz</li> <li>default</li> <li>integer</li> <li>atework.http.pipelining.abtest</li> <li>default</li> <li>boolean</li> <li>false</li> <li>etwork.http.pipelining.aggressive</li> <li>default</li> <li>boolean</li> <li>false</li> <li>etwork.http.pipelining.aggressive</li> <li>default</li> <li>boolean</li> <li>false</li> <li>etwork.http.pipelining.max-optimistic-requests</li> <li>default</li> <li>integer</li> <li>false</li> <li>etwork.http.pipelining.max-optimistic-requests</li> <li>default</li> <li>integer</li> <li>false</li> <li>etwork.http.nimelinina.maxreauests</li> <li>default</li> <li>integer</li> <li>false</li> <li>false</li></ul> | aboutcoming                                 |          |         |         | _     |           |                   |         |        |        |       |         | _       |     |   |
|----------------------------------------------------------------------------------------------------|---------------------------------------------|----------|---------|---------|-------|-----------|-------------------|---------|--------|--------|-------|---------|---------|-----|---|
| eagch:          Preference Name       Status       Type       Value       t         network.http.max-persistent-connections-per-proxy       default       integer       32         etwork.http.max-persistent-connections-per-server       default       integer       6         network.http.network-changed.timeout       default       integer       5         network.http.pacing.requests.enabled       default       integer       32         network.http.pacing.requests.enabled       default       integer       32         network.http.pacing.requests.hz       default       integer       32         network.http.pacing.requests.hz       default       integer       32         network.http.pacing.requests.hz       default       integer       32         network.http.pacing.requests.hz       default       integer       100         etwork.http.pipelining       default       boolean       false         etwork.http.pipelining.abtest       default       boolean       false         etwork.http.pipelining.max-optimistic-requests       default       integer       4         etwork.http.pipelining.max-optimistic-requests       default       integer       32                                                                                                    | O Firefox   about:config                    |          |         |         | ⊤ C'  | Q. Search |                   |         | ☆      | 自      | 0     | +       | A       | 0   | = |
| Preference Name       Status       Type       Value       C         network.http.max-persistent-connections-per-pervy       default       integer       32         etwork.http.network-changed.timeout       default       integer       5         network.http.pacing.requests.burst       default       integer       32         network.http.pacing.requests.enabled       default       integer       32         network.http.pacing.requests.hz       default       integer       32         network.http.pacing.requests.hz       default       integer       32         network.http.pacing.requests.hz       default       integer       32         network.http.pacing.requests.hz       default       integer       100         network.http.pipelining       default       integer       6         network.http.pipelining.abtest       default       boolean       false         etwork.http.pipelining.abtest       default       boolean       false         etwork.http.pipelining.aggressive       default       boolean       false         etwork.http.pipelining.max-optimistic-requests       default       integer       32                                                                                                    | earch:                                      |          |         |         |       |           |                   |         |        |        |       |         |         |     | P |
| etwork.http.max-persistent-connections-per-proxydefaultinteger32etwork.http.network-changed.timeoutdefaultinteger5etwork.http.pacing.requests.burstdefaultinteger32etwork.http.pacing.requests.enableddefaultbooleantrueetwork.http.pacing.requests.hzdefaultinteger100etwork.http.pacing.requests.min-parallelismdefaultinteger6etwork.http.pipeliningdefaultinteger100etwork.http.pipelining.abtestdefaultbooleanfalseetwork.http.pipelining.abtestdefaultbooleanfalseetwork.http.pipelining.aggressivedefaultbooleanfalseetwork.http.pipelining.max-optimistic-requestsdefaultbooleanfalseetwork.http.pipelining.max-optimistic-requestsdefaultinteger4etwork.http.pipelining.max-optimistic-requestsdefaultinteger32etwork.http.nonelinina.maxrequestsdefaultinteger32                                                                                                    | Preference Name                             |          | Status  | Туре    | Valu  | e         |                   |         |        |        |       |         |         |     |   |
| etwork.http.max-persistent-connections-per-server       default       integer       5         etwork.http.network-changed.timeout       default       integer       32         etwork.http.pacing.requests.burst       default       boolean       true         etwork.http.pacing.requests.enabled       default       integer       100         etwork.http.pacing.requests.hz       default       integer       6         etwork.http.pacing.requests.hz       default       integer       100         etwork.http.pacing.requests.min-parallelism       default       integer       6         etwork.http.pipelining.abtest       default       boolean       false         etwork.http.pipelining.aggressive       default       boolean       false         etwork.http.pipelining.aggressive       default       boolean       false         etwork.http.pipelining.aggressive       default       boolean       false         etwork.http.pipelining.max-optimistic-requests       default       integer       4                                                                                                    | etwork.http.max-persistent-connections-pe   | r-proxy  | default | integer | 32    |           |                   |         |        |        |       |         |         |     |   |
| etwork.http.network-changed.timeout       default       integer       5         etwork.http.pacing.requests.burst       default       integer       32         etwork.http.pacing.requests.enabled       default       boolean       true         etwork.http.pacing.requests.hz       default       integer       100         etwork.http.pacing.requests.hz       default       integer       6         etwork.http.pipelining.requests.min-parallelism       default       integer       6         etwork.http.pipelining.abtest       default       boolean       false         etwork.http.pipelining.abtest       default       boolean       false         etwork.http.pipelining.aggressive       default       boolean       false         etwork.http.pipelining.max-optimistic-requests       default       integer       4         etwork.http.pipelining.max-optimistic-requests       default       integer       32                                                                                                    | etwork.http.max-persistent-connections-pe   | r-server | default | integer |       |           |                   |         |        |        |       |         |         |     |   |
| etwork.http.pacing.requests.burst       default       integer       32         etwork.http.pacing.requests.enabled       default       boolean       true         etwork.http.pacing.requests.hz       default       integer       100         etwork.http.pacing.requests.min-parallelism       default       integer       6         etwork.http.pipelining       default       boolean       false         etwork.http.pipelining.abtest       default       boolean       false         etwork.http.pipelining.aggressive       default       boolean       false         etwork.http.pipelining.max-optimistic-requests       default       integer       4         etwork.http.pipelining.max-optimistic-requests       default       integer       32                                                                                                    | etwork.http.network-changed.timeout         |          | default | integer | 5     |           |                   |         |        |        |       |         |         |     |   |
| etwork.http.pacing.requests.enabled default boolean true<br>etwork.http.pacing.requests.hz default integer 100<br>etwork.http.pipelining<br>etwork.http.pipelining.abtest default boolean false<br>etwork.http.pipelining.aggressive default boolean false<br>etwork.http.pipelining.aggressive default integer 4<br>etwork.http.pipelining.max-optimistic-requests default integer 4                                                                                                    | etwork.http.pacing.requests.burst           |          | default | integer | 32    |           |                   |         |        |        |       |         | _       |     |   |
| etwork.http.pacing.requests.hz default integer 100<br>etwork.http.pacing.requests.min-parallelism default integer 6<br>etwork.http.pipelining<br>etwork.http.pipelining.abtest default boolean false<br>etwork.http.pipelining.aggressive default boolean false<br>etwork.http.pipelining.max-optimistic-requests default integer 4<br>etwork.http.pipelining.maxrequests default integer 32                                                                                                    | etwork.http.pacing.requests.enabled         |          | default | boolean | trué  | Enter int | eger value        |         |        |        |       |         |         | ×   |   |
| etwork.http.pacing.requests.min-parallelism default integer 6<br>etwork.http.pipelining<br>etwork.http.pipelining.abtest default boolean false<br>etwork.http.pipelining.aggressive default boolean false<br>etwork.http.pipelining.max-optimistic-requests default integer 4<br>etwork.http.pipelining.maxrequests default integer 32                                                                                                    | etwork.http.pacing.requests.hz              |          | default | integer | 100   | 0         | n attace als late |         |        |        |       | tinun u |         |     |   |
| etwork.http.pipelining.abtest default boolean false<br>etwork.http.pipelining.abtest default boolean false<br>etwork.http.pipelining.aggressive default boolean false<br>etwork.http.pipelining.max-optimistic-requests default integer 4<br>etwork.http.pipelining.maxrequests default integer 32                                                                                                    | etwork.http.pacing.requests.min-parallelism | n        | default | integer | 6     |           | network.no        | cp.max- | persis | cent-t | onnec | dous-b  | er-serv | rer |   |
| etwork.http.pipelining.abtest default boolean false<br>etwork.http.pipelining.aggressive default boolean false<br>etwork.http.pipelining.max-optimistic-requests default integer 4<br>etwork.http.ninelining.maxrequests default integer 32                                                                                                    | etwork.http.pipelining                      |          | default | boolean | false |           | 16                |         |        |        |       |         |         |     |   |
| etwork.http.pipelining.aggressive default boolean false<br>etwork.http.pipelining.max-optimistic-requests default integer 4<br>etwork.http.ninelining.maxrequests default integer 32                                                                                                    | etwork.http.pipelining.abtest               |          | default | boolean | false |           |                   | OK      |        | Car    | ncel  | 1       |         |     |   |
| etwork.http.pipelining.max-optimistic-requests default integer 4<br>stwork.http.pipelining.maxrequests default integer 32                                                                                                    | etwork.http.pipelining.aggressive           |          | default | boolean | false |           | _                 |         |        | _      |       | ~       | _       |     |   |
| ehwork.http.ninelining.maxrequests default integer 32                                                                                                    | etwork.http.pipelining.max-optimistic-requ  | ests     | default | integer | 4     |           |                   |         |        |        |       |         |         |     |   |
|                                                                                                    | etwork.httn.ninelining.maxreguests          |          | default | integer | 32    |           |                   |         |        |        |       |         |         |     |   |

## 3.3.4 The dialog

A dialog opens as soon as you start an action:

| 🝯 SE Manager :: Action - N | Aozilla Firefox                         |   |          |        | × |
|----------------------------|-----------------------------------------|---|----------|--------|---|
| 🛈 🖍 https://l              | .net/sem/auth/user/accounts/create.html |   |          |        | ≡ |
| Add account                |                                         |   |          | G      | D |
| Add a new account.         |                                         |   |          |        |   |
| Type of account            | Local      LDAP                         |   |          |        |   |
| Role                       | Administrator                           |   |          |        |   |
| Account                    | 1                                       |   |          |        |   |
| Name                       |                                         | 1 | optional |        |   |
| Comment                    |                                         | i | optional |        |   |
| Password                   | (1)                                     |   |          |        |   |
| Confirm password           | 0                                       |   |          |        |   |
|                            |                                         |   | Add      | Cancel | ) |

A dialog comprises:

- Title bar with the following information: SE Manager :: Action
- Header area Information on the action *Help* icon (optional) for calling the help on a context-sensitive basis
- Parameter area (optional): fields for entering or selecting parameter values. The syntax check takes place
  immediately when a value is entered in a field. An i icon is displayed next to entry fields. When you drag the
  mouse over the i icon, possible values or the syntax to be used are displayed.
- Area with the labeled buttons, e.g. Create and Cancel.

After opening the dialog you have the following options:

- You can use options to control and confirm the action.
- Or you can confirm the action (dialog box with empty parameter area)

Alternatively you can also cancel the action.

You start an action using an icon or button. By pressing only the enter key you activate the default action (highlighted button). Following confirmation the action is executed and the dialog box remains open. Each action displays feedback in the associated dialog box. You can then terminate the dialog box with *Close* and thus refresh the working area of the main window. If you close the dialog box in another way, the working area is not refreshed.

No types of lock are provided when actions are executed. This means that, for example, multiple dialog boxes can create, select or delete the same object in parallel. When devices are configured, the same unit IDs or MNs can, for example, be selected simultaneously. All actions are executed for this object, but only the first action is successful and the other actions fail and lead to an error message.

When an action has failed, in addition to the error messages the original message of the command called can also be displayed. Irrespective of the language setting in the SE Manager, such original messages are always displayed in English.

You can press function key F5 to update the SE Manager manually. Not every action modifies the table contents.

Do not close the dialog using the close function in the browser window because the working area is then not updated immediately. The browser functionality should never be used in dialogs.

The section "Executing an action" describes what you must take into account when executing an action.

## 3.3.5 The wizard

A wizard is a utility which takes you through a task step by step.

As a rule a wizard consists of several steps (dialogs) which you must complete. The number of steps in a wizard depends on

- the number of parameters which are required for the action
- the grouping of the parameters

You control execution of the wizard using the buttons at the bottom right in each step.

| Next              | Opens the next step in the wizard.                                                                                                    |
|-------------------|----------------------------------------------------------------------------------------------------|
| Back              | Opens the previous step in the wizard.                                                                                                    |
| Cancel            | Cancels the wizard without saving your changes.                                                                                                    |
| <action></action> | Closes the task and executes the wizard with your settings. <i><action></action></i> on the button means the action to be executed, e.g. <i>Add</i> or <i>Create</i> . |

Feedback from the system is displayed in the wizard's last dialog box.

## 3.3.6 Web UIs of Application Units

On Application Units, web applications such as a VMware ESXi Server or an Oracle VM Manager can run, which are operated using a browser window of their own.

#### Example:

A VMware ESXi Server runs on the AU.

*Systems* -> [*<se server> (SE<model>)* ->] *<unit> (AU <model>)* -> *Virtual machines* -> *<vm-name>* provides you with the *Operation* tab.

Operation

| Application Unit abgsqs09 VM SLES12-SP4: S | tatus                                          | ? |
|--------------------------------------------|------------------------------------------------|---|
|                                            |                                                |   |
| VM name                                    | SLES12-SP4                                     |   |
| Status                                     | ► RUNNING                                      |   |
| Operating system                           | SUSE Linux Enterprise 12 (64-bit)              |   |
| Number CPUs                                | 3                                              |   |
| Main memory                                | 4048 MB                                        |   |
| Description                                | System administrator John Doe, phone 089-12345 | 1 |
|                                            |                                                |   |
|                                            |                                                | - |
| Application Unit abgsqs09 VM SLES12-SP4: 0 | peration                                       | ? |
| VMware vSphere Web Client                  | Open                                           |   |
| VMware Host Client                         | Open                                           |   |
|                                            |                                                |   |
| Application Unit abgsqs09 VM SLES12-SP4: A | ctions                                         | 0 |
|                                            |                                                |   |

The *Open* action opens a separate browser window to execute the required actions. This window remains open irrespective of the session.

## 3.4 Working with the SE Manager

The following sections describe aspects of working with the SE Manager.

- Calling an object or function in the SE Manager
- Navigation
- Filtering and sorting a table
- Executing an action
- Calling the online help
- Error handling

## 3.4.1 Calling an object or function in the SE Manager

Proceed as follows to call a function area in the SE Manager:

> Select an object or function in the primary navigation by clicking it.

A tab opens in the working area which enables you to manage or operate the object or function. Some functions are distributed over more than one tab, and these are displayed at the top of the working area.

In the working area the content which belongs to the function area of the first tab is displayed in one or more tables. Buttons or icons may also be available to execute actions.

If required, select another tab by clicking it.
 Alternatively, you can also switch directly between the associated tabs in the tree structure using an object's or function's tool tip.

The content of the working area changes if you select another tab.

The selected menu item and the selected tab are highlighted by being displayed in bold black print against a blue or gray background.

#### Example

Hardware -> Units -> [<se server> (SE<model>) ->] <unit> (MU) -> Service, Update tab

*Hardware* -> *Units* -> [*<se server> (SE<model>)* ->] *<unit> (MU)* -> *Service* corresponds to a selection in the tree structure, *Update* to a selection in the secondary navigation, also called tab.

| SE Manager                                |         |                                                           |
|-------------------------------------------|---------|-----------------------------------------------------------|
| Management Unit                           | t (abgs | e2mu1) [ABG] 🔻                                            |
|                                           |         | Update CSR Diagnostics Remote Service                     |
| 🕋 Dashboard                               | ^       | Management Unit abgse4mu1-1: SW version V6.3A0201.000 (?) |
| Systems                                   | >       | Transfer update from CD/DVD to system                     |
| Applications                              | >       | Add-on packs     Add-on packs available 10 (0) ?          |
| Performance                               | >       | Security fixes     No security fix available 0 (0) ⑦      |
| Devices                                   | >       | Hot fixes     No hot fix available 0 (0) ?                |
| Hardware                                  | ~       |                                                           |
| ⊟ Units                                   |         |                                                           |
|                                           |         |                                                           |
| SE-Server-4 (SE/10)<br># ABCSE1BS (SU710) |         |                                                           |
| □ abgse4mu1-1 (MU)                        |         |                                                           |
| Information                               |         |                                                           |
| Management                                |         |                                                           |
|                                           |         |                                                           |

The objects and functions which are displayed in the tree structure depend on the server component and the configuration.

## 3.4.2 Navigation

The navigation in the SE Manager is distributed over the main menus *Dashboard, Systems, Applications, Performance, Devices, Hardware, Cluster, Authorizations, Logging,* and *Service.* With the exception of *Dashboard, all main menus can be expanded (the <i>Performance* main menu only in a multi-MU configuration).

When you click a main menu, the tree structure beneath it expands. Below this you see objects and functions as links. Navigation using the main menus is also referred to as the primary navigation.

When you click a link, a tab opens in the working area which enables you to manage or operate the object or function. Some functions are distributed over more than one tab, and these are displayed at the top of the working area. These tabs are also referred to as secondary navigation.

A main menu collapses in the following cases:

- When you click the main menu again.
- When you click a link in another main menu.

### Links to add-on software

After add-on packs have been installed, the SE Manager can also contain links to the GUI of the software concerned. When you click such a link, the GUI is displayed in the SE Manager. You use the *SE Manager* entry in the GUI's main menu to exit the GUI and return to the SE Manager.

The *Performance* main menu is a link to openSM2. It is only available when the add-on pack is installed.

The link to the Storage Manager (StorMan) is available under the *Hardware* main menu. It is displayed in the tree structure with *Storage*.

If other add-on software with own GUI is installed, you will find the corresponding links in the *Applications* main menu (e.g. ROBAR, openUTM).

## Authorizations

The scope and thus the visibility of the functions depends on the role which is assigned to your account.

New links are created in the tree structure for the following functions:

- Systems main menu:
  - when creating a BS2000 VM
  - when creating a XenVM
  - after a virtual machine has been created on an AU
- *IP networks* main menu:
  - when creating a new network

In the tree structure an operator with configured individual rights sees only the BS2000 VMs which are permitted for him/her. A BS2000, AU, or XenVM administrator sees only the functions for managing "his/her" systems (BS2000 systems, Application Units or XenVMs).

## Expanded navigation in case of MU redundancy or Management Cluster

In a multi-MU configuration, the tree structure of the SE Manager contains the following additional elements:

• In the *Applications* menu, the openUTM WebAdmin and ROBAR add-ons are displayed MU-specifically in the application overview.

The MU-specific link *<add-on> (<mu-name>)* links to the add-on on the respective MU. Example:

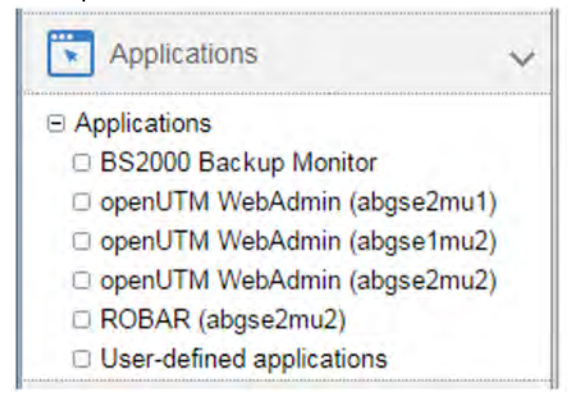

- In the *Performance -> Performance (<mu-name>)* menu, the MU-specific link always links to the add-on openSM2 on the respective MU.
- In the *Hardware -> Storage* menu, the *Overview* tab displays a total overview over the storage systems and management software that the Storage Manager manages on all MUs. Storage systems that are configured on multiple MUs are only displayed once, with the worst status. A tool tip lists the status for each MU. The *Hardware -> Storage -> Storage (<mu-name>)* menu displays an MU-specific overview over the storage systems and management software that the Storage Manager manages on this MU. Additionally, the menu contains the link to the Storage Manager on this MU.
- In the *Hardware* -> *HW inventory* menu, the *Units* tab displays in case of a Management Cluster a total overview of all units of both SE servers.
   The *Hardware* -> *HW inventory* -> *<se server> (SE<model>)* menu in this case displays the SE server-specific tabs *Rack view, Units, Components,* and *Administration*.
- In the Authorizations -> Certificates -> <mu-name> (MU) menu, you manage certificates of the respective MU.

## 3.4.3 Filtering and sorting a table

On the tabs, the properties of the objects are listed in one or more tables. When a tab is called for the first time, all the data available for the function selected is displayed in a default sort (sorting column and sorting direction). The table column according to which the table is sorted is highlighted.

In some cases, the default sorting is neither ascending nor descending but by some other criterium. For example, the units in the unit table may be listed in the same order as in the navigation.

You can change the sorting criteria for the tables (columns) and, by filtering, the volume of displayed data.

The following properties are persistent, i.e. they are retained even when the window is changed and in the case of automatic update.

- · Filter and sort
- Scroll position
- Page if scrolling pages is possible
- Status (expanded or collapsed) if expandable elements are contained

As soon as a table is being sorted or filtered, the *Reset table to default view* icon appears beneath it. Click the icon to obtain the table in the default sort and without filters. To obtain all tables in the default sort and without filters, klick on *Login information* and select *Reset tables*.

For automatic updates see section "Automatic update".

As soon as a table contains more objects than are set in *Per page*, a control bar appears above the table containing the functions for scrolling and for paginating the objects to be displayed. Details for controlling the table view are provided in the SE Manager help.

## Filtering a table

Filters reduce the number of data displayed in a table based on certain criteria and make handling large tables easier. You can use free text filters and filter lists to filter the data used to build up a table. The filters for different table columns can be combined.

If a filter is set, the filter's field is highlighted.

With a free-text filter, hits are searched for at every position of a cell without differentiating between upper and lower case. Otherwise, the rules for the so-called regular expressions apply when searching.

Detailed information on filtering tables is provided in the SE Manager help. Here, the different filter options are described at the places where they can be used.

## Sorting a table

A table is sorted according to the values of a selected column.

> Drag the mouse cursor over the column headings in the table. When the mouse cursor turns into a symbolic hand, you can sort the table according to the values of this column. > Click the column heading.

The table is newly sorted. The selected column is highlighted.

If you click on the same column heading again, the sort order changes from ascending to descending or vice versa.

Sorting according to a different column cancels the previous sort order.

### 3.4.4 Executing an action

This section describes how an action is typically executed.

You start an action in the SE Manager's working area. Two options are available after you have selected a tab:

- > Click a button.
- Click an icon in a table (e.g. *Change, Delete*). Icons always belong to a particular record (of a table row) and are therefore contained in this table row. Each icon stands for a particular task which you can execute. Detailed information on the SE Manager's icons is provided in the SE Manager help.

After you have started the action, a dialog opens. See the section "The dialog" for the layout.

Within the dialog proceed as follows:

- > If required, control the action with options.
- > Confirm the action.

Following confirmation the action is executed and the dialog box remains open. Each action displays feedback in the associated dialog box. You can then terminate the dialog box with *Close* and thus refresh the working area of the main window. If you close the dialog box in another way, the working area is not refreshed.

### Example of how an action is executed

| Add new trap receiver |                    |              |   |           |   |             |   |   |   |
|-----------------------|--------------------|--------------|---|-----------|---|-------------|---|---|---|
| Trap receiver         | <br>Trap community | SNMP version | 1 | Component |   | Weight      | - |   |   |
| Filter                | <br>Filter         | All          | × | All       | × | All 🗸       |   |   |   |
| 10.17                 | seha               | SNMPv2c      |   | ANY       |   | ANY         | 1 | > | > |
| 172.1                 | icinga             | SNMPv2c      |   | ANY       |   | >= ERROR    | 1 |   | > |
| 172.1                 | icinga2            | SNMPv2c      |   | ANY       |   | >= CRITICAL | 1 |   | > |
| icinga.abg.fsc.net    | icinga             | SNMPv2c      |   | ANY       |   | ANY         | 1 |   | > |

- > Log in to the SE Manager.
- > Select Hardware -> Units -> [<se server> (SE<model>) ->] <unit> (MU) -> Management, SNMP tab.
- In the *Trap receiver* group click *Add new trap receiver*.
   A dialog with a parameter area opens.

#### Administration and Operation

| Add new trap receiver |                          | 0          |
|-----------------------|--------------------------|------------|
| Trap receiver         | ho1-trap.example.net (j) |            |
| Trap community        | community-10 (j)         |            |
| Component             | SE Server                |            |
| SNMP version          | SNMPv1                   |            |
| Weight                | >= ERROR V               |            |
|                       |                          |            |
|                       |                          | Add Cancel |

- > Enter an IP address or an FQDN as trap receiver.
- > Enter a trap community.
- > Select component, SNMP version, and weight.
- > Click Add.

After execution of the action, the message that the trap receiver has been successfully added appears.

> Click Close.

| Sector Anna Sector   | -            |              |   | -         |    |             |     | - | _ |   |
|----------------------|--------------|--------------|---|-----------|----|-------------|-----|---|---|---|
| Filter               | <br>Filter   | SNMP version | ~ | All       | ×  | All         | ×   | _ | - |   |
| 10.17                | seha         | SNMPv2c      |   | ANY       | 12 | ANY         | 100 | 1 |   | 2 |
| 172.1                | icinga       | SNMPv2c      |   | ANY       |    | >= ERROR    |     | 1 |   | > |
| 172.1                | icinga2      | SNMPv2c      |   | ANY       |    | >= CRITICAL |     | 1 | 9 | > |
| ho1-trap.example.net | community-10 | SNMPv1       |   | SE Server |    | >= ERROR    |     | 1 |   | > |
| icinga.abg.fsc.net   | icinga       | SNMPv2c      |   | ANY       |    | ANY         |     | 1 |   | 3 |

The table displays the added trap receiver.

## 3.4.5 Calling the online help

The SE Manager incorporates an integrated, context-sensitive online help, the SE Manager help.

The SE Manager help contains information on all groups of the SE Manager.

There are two ways to call the SE Manager help:

| SE Manager     System Administrator • Log out     R       Management Unit (abgse4mu1-1) [ABG DC6a] •     DE |   |              |           |                          |        |              | ບ)ິກຣບ                          |             |         |  |
|----------------------------------------------------------------------------------------------------|---|--------------|-----------|--------------------------|--------|--------------|---------------------------------|-------------|---------|--|
|                                                                                                    |   |              |           |                          |        |              |                                 | DE Help     |         |  |
|                                                                                                    |   | Overview     |           |                          |        |              |                                 |             |         |  |
| Tashboard                                                                                                   |   | Systems      |           |                          |        |              |                                 |             | II ?    |  |
| D Quetame                                                                                                   |   |              |           |                          |        |              |                                 | Per page 3  | 2 ~     |  |
| Systems                                                                                                    | ~ | Name         |           | Operating system         | Server | Unit         | Description                     | Status      |         |  |
| Overview                                                                                                    |   | ABGSE        | All       | ~ Filter                 | Filter | Filter       | Filter                          | All         | ~       |  |
| abgse2 (SE700)                                                                                              |   | ABGSE114     | VM2000    | BS2000 OSD/BC V11.0B     | abgse4 | EM1-neu      |                                 | RUNNING     |         |  |
| abgse4 (SE710)                                                                                              |   | ABGSE117     | VM2000    | BS2000 OSD/BC V12.0A     | abgse4 | EM1-neu      |                                 | ► RUNNING   | _       |  |
| Applications                                                                                                | > | abgse1au25-1 | Native-AU | Oracle Linux Server 6.10 | abgse4 | abgse1au25-1 | OVM Manager for the Oracle VM s | ► RUNNING   |         |  |
| A.                                                                                                    |   | ABGSE217     | VM2000    | BS2000 OSD/BC V11.0B     | abgse2 | EM2          |                                 | DOWN        |         |  |
| Devices                                                                                                    | > | ABGSE219     | VM2000    | BS2000 OSD/BC V12.0A     | abgse4 | EM1-neu      | VM9 of SU ABGSE1BS              | ► RUNNING   |         |  |
| . Landunge                                                                                                  |   | ABGSE307     | VM2000    | BS2000                   | abgse2 | su300se2     |                                 | DEFINED_ONL | r       |  |
| Hardware                                                                                                    | > | ABGSE404     | VM2000    | BS2000 OSD/BC V11.0B     | abgse4 | su1-se4      |                                 | ► RUNNING   |         |  |
| Cluster                                                                                                    | > | ABGSE406     | VM2000    | BS2000 OSD/BC V10.0A     | abgse4 | su1-se4      |                                 | ► RUNNING   |         |  |
|                                                                                                    |   | ABGSE407     | VM2000    | BS2000                   | abgse4 | su1-se4      |                                 | DEFINED_ONL | r -     |  |
| Authorizations                                                                                              | > | ABGSE409     | VM2000    | BS2000 OSD/BC V11.0B     | abgse4 | su1-se4      |                                 | DOWN        | -       |  |
| Logging                                                                                                    | > | 6            |           |                          |        |              |                                 | Total: 1    | ) of 86 |  |
| Service                                                                                                    | > |              |           |                          |        |              |                                 |             |         |  |

Figure 14: Calling the SE Manager help

| 1 | Using <i>Help</i> in the SE Manager header area:<br>The homepage of the SE Manager help is called in a new tab of the browser window.                   |
|---|----------------------------------------------------------------------------------------------------|
| 2 | Using the <i>Help</i> icon (②) in the selected group:<br>Information on the functionality of the group is displayed on a new tab in the browser window. |

The figure below shows the homepage of the SE Manager help:

| Manager                             |                                                                                                    | Search                                                                                                    |  |  |  |  |
|-------------------------------------|----------------------------------------------------------------------------------------------------|----------------------------------------------------------------------------------------------------|--|--|--|--|
| ntents Index III                    |                                                                                                    | \$                                                                                                    |  |  |  |  |
| troduction                          | You are here: > Introduction                                                                                                    |                                                                                                    |  |  |  |  |
| ashboard<br>ystems                  | SE Manager                                                                                                    |                                                                                                    |  |  |  |  |
| pplications<br>erformance<br>evices | The <b>SE Manager</b> is the web-based, easy-to-operate user interface for FUJITSU BS2000 servers of the SE series (S runs on the Management Unit and permits central operation and administration of Server Units (/390 and x86), Appli HN(C), and the storage.                                                                                                | E servers for short). The SE Manag<br>cation Units (x86), Net Unit (includi                                 |  |  |  |  |
| ardware                             | A browser is used for the purpose of operation, which is possible both on workstations which are remote from the server and also locally on the<br>Management Unit of the business servers of the SE series.                                                                                                    |                                                                                                    |  |  |  |  |
| uster<br>ithorizations              | For the Server Units of the SE server the functional scope incorporates operation of BS2000 OSD/XC with access to<br>dialog, plus functions for configuring BS2000 devices and administration of the Server Units. On x86 Server Units the<br>expanded to include configuration and operation of virtual machines with Linux/Windows systems, and the configura | the BS2000 console and to the BS<br>functional scope is optionally<br>tion of the devices required for this |  |  |  |  |
| opico                               | Management of the Application Units which are optionally available and of the applications which run on these is als                                                                                                    | o integrated into the SE Manager.                                                                           |  |  |  |  |
| in on Liele                         | The functions of the user interface are described in detail in the sections below. Information on the SE Manager is p                                                                                                    | provided                                                                                                    |  |  |  |  |
| ip on Help                          | in the chapters of this online help                                                                                                    |                                                                                                    |  |  |  |  |
| neral mormation                     | • on a context-sensitive basis in the online help when you click on the ⑦ icon in the SE Manager                                                                                                    |                                                                                                    |  |  |  |  |
|                                     | <ul> <li>on the online server for Fujitsu Technology Solutions manuals at<br/><u>https://bszmuals.ts.fujitsu.com</u>.</li> <li>In the "Fujitsu Server BS2000" section there you will find the current manuals and Release Notices for the server the server BS2000" section there you will find the current manuals.</li> </ul>                                 | vers of the SE series.                                                                                      |  |  |  |  |
|                                     | ©2019 Eulitsu Technology Solutions GmbH                                                                                                    | SE Manager                                                                                                  |  |  |  |  |

Figure 15: Homepage of the SE Manager help

The area on the left contains the table of contents, which is structured in a similar way to the primary and secondary navigation of the SE Manager.
The content selected is displayed on the right. The area on the left can be expanded and collapsed to accommodate the size of the content area.

Instead of the content, you can also have the following displayed in the area on the left:

- Index with an entry field for searches
- · Glossary with an entry field for searches

To select the tab required, click in the top of the area on the left.

You can print out the contents displayed (Print topic icon).

The contents of the SE Manager help are also supplied as PDF files. You will find the PDF files under *Further information* in the SE Manager help.

## Searching the help

You can navigate and search in the entire SE Manager help irrespective of how it was called. The search field for searches is on the right above the work area.

- > Enter the term you wish to search for.
- > Click the *Search* icon. In the working area the *Search* page lists all topics in which the term appears. The header, the first lines, and the path name of the topic are displayed.
- > Click a topic header in the table. The topic is displayed on the right in the work area. All places which contain the search term are also highlighted.

## **Saving favorites**

The browser's functions enable you to save two different types of favorite in the help:

- · Topics which you want to make a note of
- Page with the result list of a search

## 3.4.6 Error handling

This section provides information on handling errors and problems. The following problems can occur:

- You cannot establish a connection.
- You cannot start an action.
- Errors occur when an action is started.
- The connection is interrupted.

### Measures

- If you cannot establish a connection, check the address entered, and also the availability and, if necessary, the system status of the SE server's system components.
   If IP-based access rights are configured: Make sure that access is allowed for the IP address of your computer.
- > If execution of an action fails, the cause is specified in the parameter area of the dialog.
- > With some actions, e.g. a reboot of the MU, in which you operate the SE Manager, the connection is interrupted. Log in again after such an action.
- Search for the relevant topic in the SE Manager help if you require further information (see the section "Calling the online help").
- > If you still cannot solve the problem, contact Customer Support.

## 4 Dashboard

The *Dashboard* menu contains the *Dashboard* tab, which provides a quick overview of the *Systems*, *Units*, *IP networks*, *FC networks*, *Storage*, *Cluster*, *Users* and *Events* of the SE server configuration. The *Dashboard* is displayed after you have logged in on the SE Manager.

If at least one AU PQ is available, *Units/Partitions* is displayed instead of *Units*. With AU PQ, the chassis of the AU and the partitions are each counted as individual units.

*Cluster* is displayed only if at least one cluster exists in the SE server configuration.

Up to 3 status classes are displayed per object type. If more than 3 status classes are currently assigned, the last line displays the status class with the highest priority level. The totals display also contains the less urgent problematical statuses which cannot be displayed separately.

The tab offers the following functionality for this purpose:

- Displaying the status overview in the tile view
- · Displaying the status overview in the list view
- · Displaying the overview page associated with a component
- · Filtering the overview page according to an object type
- Displaying the overview for a component / object type filtered according to status

Detailed information on the Dashboard tab is provided in the SE Manager help.

### Displaying the status overview in the tile view

> In the tree structure select Dashboard.

The *Dashboard* tab with the *Status overview* group opens. This enables you to see at a glance whether any problem exists.

> If the tile view is not displayed, click the *Tiles* icon in the group header.

The tile view opens.

| tatus overview                         |                                   | E                                            |
|----------------------------------------|-----------------------------------|----------------------------------------------|
| 25 Systems<br>19 RUNNING<br>6 INACTIVE | 5 Units<br>4 NORMAL<br>1 INACTIVE | 17 IP networks                               |
| 6 FC networks                          | 3 Storage<br>3 NORMAL             | 6 Users<br>4 Active sessions<br>6 CONFIGURED |
| 1 Events                               |                                   |                                              |

## Displaying the status overview in the list view

> In the tree structure select *Dashboard*.

The *Dashboard* tab with the *Status overview* group opens. This enables you to see at a glance whether any problem exists.

> If the list view is not displayed, click the *List* icon in the group header.

The list view opens.

| Status | overview |             |                  |            |  |
|--------|----------|-------------|------------------|------------|--|
|        | 25       | Systems     | 19. RUNNING      | 6 NACTIVE  |  |
| •      | 5        | Units       | 4 NORMAL         | 1 INACTIVE |  |
| •      | 17       | IP networks | 17 NORMAL        |            |  |
|        | 6        | FC networks | 6 NORMAL         |            |  |
| •      | 3        | Storage     | 3 NORMAL         |            |  |
| •      | 6        | Users       | 4 ACTIVE SESSION | NS         |  |
|        | 1        | Events      | 1 NOTICE         |            |  |

> Click the arrow at the start of a component row.

The list for the selected component expands. In the expanded status the information is subdivided further, and displayed in a line for each object type.

#### Displaying the overview page associated with a component

- > In the tree structure select Dashboard.
- > When the Dashboard tab in the tile view opens, click the tile for the required component, e.g. Systems.
- > When the *Dashboard* tab opens in the list view, click the component name in the list header of the required component, e.g. *Systems*.

The corresponding overview page opens, in this case the Systems main menu with the Overview tab.

### Filtering the overview page according to an object type

- > In the tree structure select Dashboard.
- > If the list view is not displayed, click the *List* icon in the group header.
- > Click the arrow at the start of a component row to which the required object belongs, e.g. Units.

The list for the selected component expands.

> In the expanded list, click the required object type, e.g. Management Unit.

The associated overview page opens with the corresponding filter, in this example the *Hardware* main menu with the *Units* tab. Only Management Units are displayed.

Displaying the overview for a component / object type filtered according to status

Up to 3 status classes are displayed. If more than 3 status classes are currently assigned, the last line displays the status class with the highest priority level. The totals display also

contains the less urgent problematical statuses which cannot be displayed separately.

- > In the tree structure select Dashboard.
- > If the list view is not displayed, click the *List* icon in the group header.

- > Select one of the following procedures:
  - In order to display the overview for a component filtered according to status, in the list header click the status of the required component according to which you wish to filter the overview, e.g. for the component *Systems* the status *INACTIVE*.

The associated overview page opens with the corresponding filter, in this example the *Systems* main menu with the *Overview* tab. Only the systems with the status *INACTIVE* are displayed.

In order to display the overview for an object type filtered according to status, in the line with the required object type click the status according to which you wish to filter the overview, e.g. for the object type VM2000 the status INACTIVE.

The associated overview page opens with the corresponding filter, in this example the *Systems* main menu with the *Overview* tab. Only the VM2000 systems with the status *INACTIVE* are displayed.

# **5 Operating and managing systems on Server Units**

The systems referred to here are the Native and virtual operating systems which run on the various units of the SE server.

You operate and manage the systems using the Systems menu in the tree structure. See the following example:

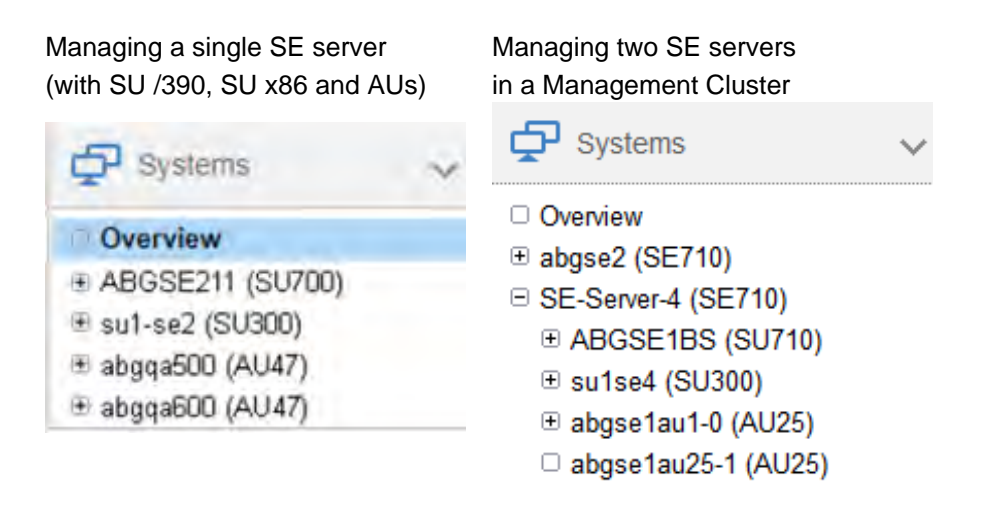

In the tree structure displayed, those units are shown on which the so-called "productive systems" with their applications run. These are Server Units with BS2000 systems and XenVMs (only for SU x86) as well as Application Units with Unix, Linux or Windows systems. In each case, the name is followed by the type of unit in parentheses:

- In the example, SU700/SU710 refers to a Server Unit of the type /390.
- In the example, SU300 refers to a Server Unit of the type x86.
- In the example, AU47 refers to an Application Unit based on an x86-based server.

The operation and administration of the systems on AUs are described in the chapter "Operating and managing systems on Application Units".

If you manage a configuration of two SE servers in a Management Cluster, underneath *Systems*, a submenu *<se* server> (SE<model>) will be displayed for each SE server, containing the SUs and AUs of the respective SE server.

## Overview of all systems of the SE server configuration

> Select Systems -> Overview, Overview tab.

The *Overview* tab displays information on all systems present on the managed SE server configuration. See the following example:

| Systems          |             |                       |                          |                                  |           | II ( |
|------------------|-------------|-----------------------|--------------------------|----------------------------------|-----------|------|
| 1 to 32 from 202 | H Page 1 fr | om 7                  | Go to page 1 Per page 32 |                                  |           |      |
| Name             | Type        | Operating system      | Unit                     | Description                      | Status    | -    |
| Filter           | All         | ~ Filter              | Filter                   | Filter                           | All       |      |
| MONITOR          | VM2000      | BS2000 OSD/BC V11.0B  | ABGSE1BS                 | Monitor VM of SU ABGSE1BS        | RUNNING   |      |
| SE1VM2           | VM2000      | BS2000 OSD/BC V11.0B  | ABGSE1BS                 | VM2 of SU ABGSE1BS               | RUNNING   |      |
| SE1VM3           | VM2000      | BS2000 OSD/BC V10.0A  | ABGSE1BS                 | VM3 of SU ABGSE1BS               | RUNNING   |      |
| SE1VM4           | VM2000      | BS2000 OSD/BC V10.0A  | ABGSE1BS                 | VM4 of SU ABGSE1BS               | RUNNING   |      |
| SETVM5           | VM2000      | BS2000 OSD/BC V11.0B  | ABGSE1BS                 | VM5 of SU ABGSE1BS               | RUNNING   |      |
| SE1VM6           | VM2000      | BS2000 OSD/BC V11.0A  | ABGSE1BS                 | VM6 of SU ABGSE1BS               | RUNNING   |      |
| ABGSE217         | VM2000      | BS2000 OSD/BC V11.0B  | ABGSE1BS                 | VM7 at SU ABGSE1BS               | > RUNNING |      |
| ABGSE219         | VM2000      | B\$2000 OSD/BC V11.0B | ABGSE1BS                 | VM9 of SU ABGSE1BS               | RUNNING   |      |
| VM15SE2          | VM2000      | BS2000 OSD/BC V10 0A  | ABGSE1BS                 |                                  | RUNNING   |      |
| MONITOR          | VM2000      | BS2000 OSD/BC V11.0A  | su1se4                   |                                  | RUNNING   |      |
| ABGSE404         | VM2000      | BS2000 OSD/BC V11.0A  | su1se4                   | VM4 of su1-se4                   | RUNNING   |      |
| ABGSE405         | VM2000      | BS2000 OSD/BC V09.0A  | su1se4                   | System administrator John Doe, p | RUNNING   |      |

> When you click on a system in the Name column, the Operation tab of the selected system opens.

The *Server* column is only displayed if two SE servers are managed together in a Management Cluster. It contains the name of the SE server to which the system belongs.

## Overview over the systems of a Server Unit

> Select Systems -> [<se server> (SE<model>) ->] <unit> (SU<model>), Overview tab.

The *Overview* tab displays information on the systems present on the SU. See the following example for SU /390:

| Overview SVP conso         | le BS2000       | operation mode   |                                     |                |  |
|----------------------------|-----------------|------------------|-------------------------------------|----------------|--|
| Server Unit EM1-neu: Main  | memory (63 GB)  | )                |                                     | ?              |  |
| Used main memory: 35.9 (   | GB              | Fr               | Free main memory: 24.0 GB (27.1 GB) |                |  |
|                            | 57.0 %          |                  | 43.0 %                              |                |  |
| Server Unit EM1-neu: Licer | ise dependent C | PU usage         |                                     | 0              |  |
| Normal CPUs Ext            | ra CPUs         | Spare CPUs       |                                     |                |  |
| 7                          | C               | ) 1              |                                     |                |  |
| Server Unit EM1-neu: Syste | ems             |                  |                                     | H 🖲            |  |
| Name                       | VM index        | Main memory [MB] | Description                         | Status         |  |
| ABG                        | Filter          | Filter           | Filter                              | All 🗸          |  |
| ABGSE117                   | 7               | 4096             |                                     | ► RUNNING      |  |
| ABGSE219                   | 9               | 16384            | VM9 of SU ABGSE1BS                  | RUNNING        |  |
| ABGSE114                   | - (4)           | 24576            |                                     | DEFINED_ONLY   |  |
| <del>(</del> •             |                 |                  |                                     | Total: 3 of 16 |  |

> When you click on a system in the Name column, the Operation tab of the selected system opens.

# 5.1 Setting BS2000 operation mode

You set BS2000 operation mode on a unit-specific basis.

- Server Unit /390
- Server Unit x86

## 5.1.1 Server Unit /390

> Select Systems -> [<se server> (SE<model>) ->] <unit> (SU</390>), BS2000 operation mode tab.

| erver Unit D020-SL1: Status               |                                                          |  |
|-------------------------------------------|----------------------------------------------------------|--|
| Status                                    | RUNNING (since 2018-12-17 16:02:00)                      |  |
| Operation mode                            | VM2000 mode                                              |  |
| Active and planned IORSF file             | 1 (TYPE-1 IO INITIAL PATTERN CH#00=FCN DATE 14/MAY/2014) |  |
|                                           | Management of IORSF files                                |  |
|                                           |                                                          |  |
| erver Unit D020-SL1: Actions              |                                                          |  |
|                                           |                                                          |  |
| Initiate IMDL / Change RS2000 expection m |                                                          |  |

The *BS2000 operation mode* tab in the *Status* group displays the operation mode set (Native BS2000 mode or VM2000 mode) and permits this setting to be changed in the *Actions* group:

#### Initiate IMPL / Change BS2000 operation mode

You can change the operation mode only when no BS2000 system is active.

- In the Actions group click Initiate IMPL / Change BS2000 operation mode. In the subsequent Initiate IMPL / Change BS2000 operation mode dialog box, enter the IPL parameters for the IMPL. Optionally, you can change the operating mode.
  - After the execution of the IMPL, a BS2000 IPL is always initiated. Depending on the set operation mode, either the native BS2000 or the monitor system is started. If you set a different IORSF file, you have to explicitly update the IORSF file list in the *Devices* menu after the IMPL has been executed.

## 5.1.2 Server Unit x86

> Select Systems -> [<se server> (SE<model>) ->] <unit> (SU<x86>), BS2000 operation mode tab.

| erver Unit su1se2: BS2000 operation mode                                                                                                    |                                                                                                    |     |  |  |  |
|----------------------------------------------------------------------------------------------------|----------------------------------------------------------------------------------------------------|-----|--|--|--|
| Current mode                                                                                                    | VM2000 mode                                                                                                    | 1   |  |  |  |
| Server Unit su1se2: Startup settings: Native BS2                                                                                                    | 2000 system                                                                                                    |     |  |  |  |
|                                                                                                    |                                                                                                    | 14  |  |  |  |
| BS2000 main memory - configured [MB]                                                                                                    | 32768 (32254)                                                                                                    |     |  |  |  |
| BS2000 main memory - possible [MB]                                                                                                    | 230086                                                                                                    |     |  |  |  |
| Total memory [MB]                                                                                                    | 262144                                                                                                    |     |  |  |  |
|                                                                                                    |                                                                                                    |     |  |  |  |
| Server Unit su1se2: Startup settings: Monitor VM                                                                                                    | 4                                                                                                    | 14  |  |  |  |
| Server Unit su1se2: Startup settings: Monitor VM                                                                                                    | 3                                                                                                    | 1 4 |  |  |  |
| Server Unit su1se2: Startup settings: Monitor VM<br>Number of virtual CPUs<br>Main memory - maximum (MB)                                                                                          | N<br>3<br>5120 (5032)                                                                                                    | 1 4 |  |  |  |
| Server Unit su1se2: Startup settings: Monitor VM<br>Number of virtual CPUs<br>Main memory - maximum [MB]<br>Main memory - minimum [MB]                                                            | a<br>3<br>5120 (5032)<br>2560 (2472)                                                                                        | 1 1 |  |  |  |
| Server Unit su1se2: Startup settings: Monitor VM<br>Number of virtual CPUs<br>Main memory - maximum [MB]<br>Main memory - minimum [MB]<br>Main memory [MB]                                        | A<br>3<br>5120 (5032)<br>2560 (2472)<br>4096 (4008)                                                                         | 1 4 |  |  |  |
| Server Unit su1se2: Startup settings: Monitor VM<br>Number of virtual CPUs<br>Main memory - maximum [MB]<br>Main memory - minimum [MB]<br>Main memory [MB]<br>Exclusive devices                   | A<br>3<br>5120 (5032)<br>2560 (2472)<br>4096 (4008)<br>9907 9908 9909 CC40 CC41 CC80 CC81 CD40 CD41 Z0 Z1                   | 1 4 |  |  |  |
| Server Unit su1se2: Startup settings: Monitor VM<br>Number of virtual CPUs<br>Main memory - maximum [MB]<br>Main memory - minimum [MB]<br>Main memory [MB]<br>Exclusive devices<br>Shared devices | A<br>3<br>5120 (5032)<br>2560 (2472)<br>4096 (4008)<br>9907 9908 9909 CC40 CC41 CC80 CC81 CD40 CD41 Z0 Z1<br>34BF 50EA 50EB | 1 1 |  |  |  |

The *BS2000 operation mode* tab in the *BS2000 operation mode* group displays the operation mode set (Native BS2000 mode or VM2000 mode) and permits this setting to be changed:

#### Changing the operation mode

You can change the operation mode only when BS2000 is not active. In VM2000 mode this applies for all BS2000 VMs.

- > Click the *Change* icon and confirm the switch to the other operation mode.
  - When you switch mode, the *Automatic IPL* option is implicitly set to *Not planned*. This setting can be changed again after the operation mode has been changed successfully (*Options* or *VM options* tab).
  - If you change the device configuration of the monitor VM, please note the following:
    - If the devices of the monitor VM are assigned or removed using the VM specific tabs *Disks*, *KVP*, *LAN*, *Tape devices* or *All devices*, the changes only remain active until the BS2000 operation mode is reset or until the SU is restarted. The same applies for changes of the device configuration done via VM2000 commands that refer to the monitor VM.
    - If changes to the device configuration are to remain active after a change of the BS2000 operation mode or restart of the SU, they have to be entered and activated in the startup configuration of the monitor VM as well (see group *Startup settings: Monitor VM* of the *BS2000 operation mode* tab).
    - Changes to the startup configuration of the monitor VM have no immediate effect on the running monitor VM.

The groups below show the current startup settings for the operation mode concerned.

- > To change the main memory size for the Native BS2000 system, in the *Startup settings: Native BS2000* system group, click the *Change* icon.
- > To change the number of virtual CPUs, the main memory settings, the device lists or the access password for the monitor VM, in the *Startup settings: Monitor VM* group, click the *Change* icon.

Changes will take effect only after the setting has been activated by clicking the *Activate* icon in the group concerned or after you have switched the operation mode.

## 5.2 Opening the BS2000 console and dialog window

The BS2000 console and dialog window is opened using the Operation tab.

- > Open the *Operation* tab. Depending on the mode in which BS2000 is running (Native/VM2000) and on the SU type on which it resides (SU /390 or SU x86), you reach the tab as follows:
  - Native BS2000: Select Systems -> [<se server> (SE<model>) ->] <unit> (SU<model>) -> BS2000, Operation tab.
  - VM2000 on SU /390: Select Systems -> [<se server> (SE<model>) ->] <unit> (SU</390>) -> Virtual machines -> <bs2000vm>, Operation tab.
  - VM2000 on SU x86: Select Systems -> [<se server> (SE<model>) ->] <unit> (SU<x86>) -> Virtual machines -> BS2000 -> <bs2000-vm>, Operation tab.
- > In the Console and dialog group, click Open by the required function (BS2000 console or BS2000 dialog).

The BS2000 console window or BS2000 dialog window opens.

Alternatively, you can open a BS2000 console or a BS2000 dialog via PuTTY, by using the CLI commands *bs2Console* and *bs2Dialog*. A detailed description is provided in chapter "Appendix".

## 5.2.1 Messages on the BS2000 console

The base system M2000 or X2000 issues messages on the BS2000 console. On an SU /390 these messages are issued by the M2000 of the MU, and on an SU x86 by the X2000 of the SU. With the exception of the messages for write operations to CDROM/DVD, these messages are not issued via the BS2000 system component MIP (Message Improvement Processing) and are therefore not stored in a BS2000 message file.

Specifically, M2000/X2000 issues messages of the following message classes on the BS2000 console:

| Message<br>class | Meaning                                                                                                    |
|------------------|----------------------------------------------------------------------------------------------------|
| KVP              | Messages of the console distribution program (KVP)                                                                                                    |
| SVR              | Messages of the SVP emulation (on SU x86 only)                                                                                                    |
| IOD              | Messages of the I/O handler for bus devices (on SU x86 only)                                                                                                  |
| HAL              | Messages of the Hardware Abstraction Layer (on SU x86 only)                                                                                                   |
| SNX              | Messages for write operations to CDROM/DVD (SNXCDxx) or messages relating to a fault in a peripheral component which cannot be reported via an I/O to BS2000. |

You can inquire response and any meaning texts for messages of M2000/X2000 using the HTML application "System messages". It is available online at http://bs2manuals.ts.fujitsu.com or on the "BS2000 SoftBooks" DVD.

In BS2000 you can inquire the message text, meaning and response text for a message code with the /HELP-MSG-INFORMATION command only if the message is stored in a BS2000 message file.

## 5.3 SVP console on Server Unit /390

A Server Unit /390 is operated via the SVP (service processor). Some important SVP functions, for instance for IPL or IORSF, are also available directly on the SE Manager.

Alternatively, SVP functions can be called under menu control on an SVP console via SVP frames. The SVP console is accessed via the SE Manager:

- > Select Systems -> [<se server> (SE<model>) ->] <unit> (SU</390>), SVP console tab.
- > In the SVP console group click Open.

The SVP console window opens.

FFFFFF U U JJJJ TIT TTTTTTT SSSSS U U. F п IJ. J T T S. S п π F u U J T T S U. π Π. SSSSS FFFFFFF U J т T π U υ U J T T S υ υ F π U. J J T P Ś S Ū U uuuuu JJJJJ III SSSSS UUUUUU T TTTTT EEEEE CCCC н н N N 00000 L 00000 GGGG Ý H H NN N 0 0 G C L 0 0 ¥ E N EEEE C ннннн NN 0 0 L 0 0 G GGG ¥ Ħ H N N N 0 0 L 0 0 G G CCCC EEEEE H н N NN 00000 LLLLL 00000 GGGG U U SSSS 0000 L TTTTT III 0000 N SSSS 0 π 0 0  $\mathbf{L}$ U т Ι 0 NN N s 0 0 L ú π I 0 NN N SSSS SSSS T 0 s 0 Ô L U U T Ť 0 0 N NN S SSSS 0000 LLLLL 0000 т III 0000 N NN SSSS Bitte ENTER druecken/Please press ENTER LTG TAST +

You can operate the SVP console in the familiar manner. A detailed description of how to operate the SVP is provided in the "Server Unit /390" Operating Manual [2].

## SVP console via PuTTY

Alternatively, you can open the SVP console via PuTTY, by using the CLI command *svpConsole*. A detailed description is provided in chapter "Appendix", section "SVP console on MU or SU /390".

### SVP connection in case of redundant Management Units

If an SE server has redundant Management Units, they are displayed in the *SVP connection* group: One MU is always *Active* with respect to SVP operating, and the other is *Passive*.

#### Switching active Management Unit

- > Click on the Change icon for the passive MU to make it the active MU with respect to SVP operating.
  - This action may be advisable if the active MU has to be shut down for maintenance reasons and the SVP console has to be available without interruption.

See also "Redundant Management Units".

## 5.4 Working in Native BS2000 mode

You can perform the following actions in Native BS2000 mode:

- Starting (IPL) and shutting down a BS2000 system, executing an IPL dump and migrating
- Setting the options (only SU x86) (Administration and Operation, #89)
- Evaluating KVP logging (Administration and Operation, #90)

## 5.4.1 Start/shut down a BS2000 system, execute an IPL dump and migrate

You perform these actions from the *Operation* tab of the BS2000 system:

> Select Systems -> [<se server> (SE<model>) ->] <unit> (SU<model>) -> BS2000, Operation tab.

In the Actions group you can select one of the following actions:

- BS2000 shutdown (only for SU x86)
- BS2000 IPL
- BS2000 dump IPL

The following actions are only available for SU x86. The SU x86 also has to form an SU Cluster with another SU x86 of the SE server configuration. Whether or not an LM (Live Migration) is possible, depends on the cluster status. The second SU must also be in the *Native BS2000 mode* operating mode. See also section "SU Cluster". Further details are provided in the "Cluster Solutions for SE Servers" whitepaper [8].

- Delete BS2000
   This action prepares the SU as target SU for a migration.
- Restore BS2000 This action restores the SU after a failback (BS2000 was deleted).
- Migrate BS2000 Starts the wizard for the migration of the BS2000.

## 5.4.2 Setting the options (only SU x86)

For SU x86, you manage the options using the *Options* tab of the BS2000 system. You can change the settings for the shutdown, the startup and the Auto IPL.

> Select Systems -> [<se server> (SE<model>) ->] <unit> (SU<model>) -> BS2000, Options tab.

| Server Unit su                         | 2-se1: General optic           | ons              |                |               |             |   | 0 |
|----------------------------------------|--------------------------------|------------------|----------------|---------------|-------------|---|---|
| Remaining                              | runtime for shutdow            | m                | (              | )0:00 (hh:mm) |             | 1 |   |
|                                        |                                |                  |                |               |             |   |   |
| Server Unit su                         | 2-se1: BS2000 opti             | ons              |                |               |             |   | ? |
| Server Un <mark>it su</mark><br>System | 2-se1: BS2000 opti<br>Auto IPL | ons<br>Boot disk | Console device | Startup mode  | System name |   | 2 |

The Options tab displays the groups General options and BS2000 options. The tab provides the following functions:

#### Defining the remaining runtime for shutdown

The remaining runtime is the time which is available to BS2000 to terminate itself when the Server Unit is shut down. The remaining runtime is only of any significance when the SU x86 is shut down or restarted. BS2000 receives a shutdown request which is handled in accordance with the setting in the system parameter SHUTPROC (see the "System Administration" manual [10]). The configured remaining runtime is then available for the BS2000 shutdown. You define the remaining runtime for BS2000 in Native mode or in VM2000 mode for the monitor system. In VM2000 mode the remaining runtime defined then applies for all BS2000 guest systems (see section "Setting VM options").

If you enter the value 00:00, there is no defined remaining runtime, i.e. when the SU is powered off or restarted, the system always waits for BS2000 to shut down.

> In the General options group click Change and set the required remaining runtime.

#### Setting BS2000 options (startup and auto IPL)

> In the BS2000 options group click Change and set the required values.

## 5.4.3 Evaluating KVP logging

You manage KVP logging using the *KVP logging* tab of the BS2000 system. You can select and display logging entries specifically using a subsequent dialog.

> Select Systems -> [<se server> (SE<model>) ->] <unit> (SU<model>) -> BS2000, KVP logging tab.

| Server Unit | su2-se1 BS2000; KVP logging file | S                 |   |    |
|-------------|----------------------------------|-------------------|---|----|
| VP HV0      | ¥                                |                   |   |    |
| Number      | File name                        | File size [Bytes] |   |    |
| 1           | KVPLOG.HV0.171026.130303         | 390               | ۲ | .0 |
| 2           | KVPLOG.HV0.171026.123918.bz      | 2 266             | ۲ | 1  |

The KVP logging tab displays the list of KVP logging files and offers the following options:

#### Displaying a KVP logging file

> In the KVP logging files group select the required KVP from the KVP list.

The KVP logging files which exist for this KVP are listed. The *Display* icon opens the *Display KVP logging file* dialog box in which the logging records of the selected file are displayed. You can limit the time range for the logging records to be displayed and filter the output.

#### Downloading a KVP logging file

In the KVP logging files group select the required KVP from the KVP list. Click the Download icon by the required KVP logging file. Enter the path and file names in the system-specific Explorer window and save the file.

## 5.5 Working in VM2000 mode

You manage the BS2000 VMs of a Server Unit using the menu item *Virtual machines* (SU /390) or *Virtual machines* -> *BS2000* (SU x86).

For an SU /390, the VM2000 management by SE Manager is only possible when REWAS is active in the monitor system, see also section "Integration of BS2000 into the SE Manager".

Working in VM2000 mode is described in the following sections:

- VM administration
- Managing VM resources
- Setting VM options
- Operating a VM
  - BS2000 guest system Information and Operation
  - Managing devices of the VM

## 5.5.1 VM administration

You manage the BS2000 VMs using the VM administration tab. You can create and delete BS2000 VMs.

> In the tree structure select

```
Systems -> [<se server> (SE<model>) ->] <unit> (SU</390>) -> Virtual machines, VM administration tab or
```

```
Systems -> [<se server> (SE<model>) ->] <unit> (SU<x86>) -> Virtual machines -> BS2000, VM administration tab
```

| erver Unit D0202E0 | 1: VM administration (B) | \$2000)  |                  |                       |         |
|--------------------|--------------------------|----------|------------------|-----------------------|---------|
| Create new BS2000  | VM                       |          | Free m           | ain memory: 3301 MB ( | 3301 ME |
| VM name            | Host name                | VM index | Main memory [MB] | Status                |         |
| Filter             | Filter                   | Filter   | Filter           | All                   | •       |
| MONITOR            | ABGSE211                 | 1        | 512              | ► RUNNING             |         |
| VM03A1             | D123ZE02                 | 2 (*ANY) | 2048             | RUNNING               | . 9     |
| VM04UV             | D123ZE03                 | 3 (*ANY) | 3072             | ► RUNNING             |         |
| VM05               | D123ZE04                 | 4 (*ANY) | 3072             | RUNNING               | .9      |
| VM06B5             | D123ZE05                 | 5        | 256              | RUNNING               | . 2     |
| VM10SEGA           | •                        | - (*ANY) | 512              | DEFINED_ONLY          | 9       |
| VM11G9             |                          | - (*ANY) | 512              | DEFINED_ONLY          | 9       |
| VM12G8             | -                        | - (*ANY) | 512              | DEFINED_ONLY          |         |

The *VM administration* tab displays the list of all the unit's BS2000 VMs.

The following functions are available:

#### Creating a BS2000 VM

> On the VM administration tab click Create new BS2000 VM.

In the Create new BS2000 VM wizard you can specify the required properties of the BS2000 VM step by step.

#### Deleting a BS2000 VM

> By the required VM click the *Delete* icon and confirm the action.

BS2000 VMs can only be deleted if they are in DEFINED\_ONLY status.

## 5.5.2 Managing VM resources

You manage the VM resources of the BS2000 VMs using the *VM resources* tab. You can change the resources of a BS2000 VM.

> In the tree structure select

```
Systems -> [<se server> (SE<model>) ->] <unit> (SU</390>) -> Virtual machines, VM resources tab or
```

*Systems* -> [*<se server*> (*SE<model*>) ->] *<unit*> (*SU<x86*>) -> *Virtual machines* -> *BS2000, VM resources* tab

|                                                                                    |                                                                                    |                                | in opnotio                                                                                         |                                                                                              |                                                                                |                                                                      |   |  |  |  |  |  |
|------------------------------------------------------------------------------------|------------------------------------------------------------------------------------|--------------------------------|----------------------------------------------------------------------------------------------------|----------------------------------------------------------------------------------------------|--------------------------------------------------------------------------------|----------------------------------------------------------------------|---|--|--|--|--|--|
| Server Unit D020                                                                   | -SL1: Update VI                                                                    | M2000 resou                    | urces                                                                                              |                                                                                              |                                                                                |                                                                      | 0 |  |  |  |  |  |
| Update VM2000                                                                      | Update VM2000 resources                                                            |                                |                                                                                                    |                                                                                              |                                                                                |                                                                      |   |  |  |  |  |  |
| Server Unit D020-SL1: CPU pools (BS2000)                                           |                                                                                    |                                |                                                                                                    |                                                                                              |                                                                                |                                                                      |   |  |  |  |  |  |
| CPU pool                                                                           | + Attached 0                                                                       | CPUs De                        | etached CPUs                                                                                       | Number of VMs                                                                                | [                                                                              |                                                                      |   |  |  |  |  |  |
| Filter                                                                             | Filter                                                                             | Fil                            | lter                                                                                               | Filter                                                                                       |                                                                                |                                                                      |   |  |  |  |  |  |
| *STDPOOL                                                                           |                                                                                    | 2                              | 0                                                                                                  | 3                                                                                            |                                                                                |                                                                      |   |  |  |  |  |  |
| USRCPOOL                                                                           |                                                                                    | 2                              | 0                                                                                                  | 2                                                                                            |                                                                                |                                                                      |   |  |  |  |  |  |
|                                                                                    |                                                                                    |                                |                                                                                                    |                                                                                              |                                                                                |                                                                      |   |  |  |  |  |  |
|                                                                                    |                                                                                    |                                |                                                                                                    | Total: 2                                                                                     | 2                                                                              |                                                                      |   |  |  |  |  |  |
|                                                                                    |                                                                                    |                                |                                                                                                    | Total: 2                                                                                     | 2                                                                              |                                                                      |   |  |  |  |  |  |
| Server Unit D020                                                                   | -SL1: VM resou                                                                     | rces (BS200                    | 00)                                                                                                | Total: 2                                                                                     | 2                                                                              |                                                                      | 0 |  |  |  |  |  |
| Server Unit D020                                                                   | -SL1: VM resou<br>VM index                                                         | rces (BS200<br>vCPUs           | 00)<br>CPU pool                                                                                    | Total: 2                                                                                     | 2<br>Max. CPU util.                                                            | Status                                                               | 0 |  |  |  |  |  |
| Server Unit D020 VM name Filter                                                    | -SL1: VM resou<br>VM index<br>Filter                                               | rces (BS200<br>vCPUs<br>Filter | 00)<br>CPU pool<br>Filter                                                                          | Total: 2<br>CPU quota<br>Filter                                                              | 2<br>Max. CPU util.<br>Filter                                                  | Status<br>All                                                        | ? |  |  |  |  |  |
| Server Unit D020<br>VM name<br>Filter<br>M4IVF                                     | -SL1: VM resou<br>VM index<br>Filter<br>1                                          | rces (BS200<br>vCPUs<br>Filter | 00)<br>CPU pool<br>Filter<br>2 *BY_VM_GRO                                                          | CPU quota<br>Filter<br>UP 1.00                                                               | 2<br>Max. CPU util.<br>Filter<br>80.00                                         | Status<br>All<br>RUNNING                                             | ⑦ |  |  |  |  |  |
| Server Unit D020<br>VM name<br>Filter<br>M4IVF<br>G4IVQ                            | -SL1: VM resou<br>VM index<br>Filter<br>1<br>2 (*ANY)                              | rces (BS200<br>vCPUs<br>Filter | 00) CPU pool Filter STDPOOL STDPOOL                                                                | Total: 2<br>CPU quota<br>Filter<br>UP 1.00<br>80.00                                          | 2<br>Max. CPU util.<br>Filter<br>80.00<br>100.00                               | Status<br>All<br>RUNNING<br>RUNNING                                  | ⑦ |  |  |  |  |  |
| Server Unit D020<br>VM name<br>Filter<br>M4IVF<br>G4IVQ<br>G4IVP                   | -SL1: VM resou<br>VM index<br>Filter<br>1<br>2 (*ANY)<br>3 (*ANY)                  | rces (BS200<br>vCPUs<br>Filter | CPU pool<br>Filter<br>2 *BY_VM_GRO<br>2 *STDPOOL<br>2 *BY_VM_GRO                                   | Total: 2<br>CPU quota<br>Filter<br>UP 1.00<br>80.00<br>UP 2.00                               | 2<br>Max. CPU util.<br>Filter<br>80.00<br>100.00<br>100.00                     | Status<br>All<br>RUNNING<br>RUNNING<br>RUNNING                       | © |  |  |  |  |  |
| Server Unit D020<br>VM name<br>Filter<br>M4IVF<br>G4IVQ<br>G4IVP<br>G4IVO          | -SL1: VM resou<br>VM index<br>Filter<br>1<br>2 (*ANY)<br>3 (*ANY)<br>4 (*ANY)      | rces (BS200<br>vCPUs<br>Filter | CPU pool<br>Filter<br>*BY_VM_GRO<br>*STDPOOL<br>*BY_VM_GRO<br>*BY_VM_GRO<br>*BY_VM_GRO             | Total: 2<br>CPU quota<br>Filter<br>UP 1.00<br>80.00<br>UP 2.00<br>UP 2.00                    | 2<br>Max. CPU util.<br>Filter<br>80.00<br>100.00<br>100.00<br>100.00           | Status<br>All<br>RUNNING<br>RUNNING<br>RUNNING<br>RUNNING            | © |  |  |  |  |  |
| Server Unit D020<br>VM name<br>Filter<br>M4IVF<br>G4IVQ<br>G4IVP<br>G4IVO<br>G4IVJ | -SL1: VM resou<br>VM index<br>Filter<br>1<br>2 (*ANY)<br>3 (*ANY)<br>4 (*ANY)<br>5 | vCPUs<br>Filter                | CPU pool<br>Filter<br>*BY_VM_GRO<br>*STDPOOL<br>*BY_VM_GRO<br>*BY_VM_GRO<br>*BY_VM_GRO<br>*STDPOOL | Total: 2<br>CPU quota<br>Filter<br>UP 1.00<br>80.00<br>UP 2.00<br>UP 2.00<br>UP 2.00<br>5.00 | 2<br>Max. CPU util.<br>Filter<br>80.00<br>100.00<br>100.00<br>100.00<br>100.00 | Status<br>AII<br>RUNNING<br>RUNNING<br>RUNNING<br>RUNNING<br>RUNNING | © |  |  |  |  |  |

The *VM resources* tab provides information on the use of the CPU pools and displays the list of BS2000 VMs with the VM resources. The following functions are available:

Update VM2000 resources (for SU /390 only)

You should use this action if you have carried out preparatory measures in VM2000 and want to continue work in the SE Manager. This ensures that the VM resource data such as main memory and CPU pools displayed in the SE Manager are up-to-date.

#### Change resources of a BS2000 VM

> By the required BS2000 VM click the *Change* icon and make the requisite changes in the *Change resources* dialog box.

## 5.5.3 Setting VM options

You manage the VM resources of the various BS2000 VMs using the *VM options* tab. You can change VM-specific options, and you can also change the settings for the automatic IPL for the monitor VM (only SU x86) and persistent BS2000 VMs. For a non-persistent BS2000 VM (except the monitor VM), you can set the persistence attribute. On an SU x86 you can also set the remaining runtime for the shutdown.

> In the tree structure select

```
Systems -> [<se server> (SE<model>) ->] <unit> (SU</390>) -> Virtual machines, VM options tab
or
Systems -> [<se server> (SE<model>) ->] <unit> (SU<x86>) -> Virtual machines -> BS2000, VM options
tab
```

VM administration VM resources VM options

| Server Unit abgg                                     | old: General opt | ions        |           |                 |              |             | ?        |  |  |
|------------------------------------------------------|------------------|-------------|-----------|-----------------|--------------|-------------|----------|--|--|
| Remaining runtime for shutdown         00:30 (hh:mm) |                  |             |           |                 |              |             |          |  |  |
| Server Unit abgg                                     | old: VM specific | options     |           |                 |              |             | 0        |  |  |
| VM name                                              | Persistence      | Auto IPL    | Boot disk | Console device  | Startup mode | System name |          |  |  |
| Filter                                               | All 🗸            | All 🗸       | Filter    | Filter          | All          | Filter      |          |  |  |
| MONITOR                                              | No               | Not planned | -         | -               | AUTOMATIC    | -           | 1        |  |  |
| ABGGOLD2                                             | Yes              | Planned     | 8181      | Z2_Z3 (KVP VM2) | FAST         | ABGGOLD2    | 1        |  |  |
| ABGGOLD3                                             | Yes              | Planned     | 8182      | Z4_Z5 (KVP VM3) | FAST         | ABGGOLD3    | 1        |  |  |
|                                                      |                  |             |           |                 |              |             | Total: 3 |  |  |

The *VM options* tab displays the settings of the VMs in the *VM-specific options* group. For an SU x86 (see figure) the *General options* group with the remaining runtime for the shutdown is displayed beforehand.

The following functions are available:

Setting the VM-specific options (persistence, Auto IPL and startup parameters)

- In the VM-specific options group click the Change icon by the required VM and make the requisite changes in the Change VM-specific options dialog box.
  - If you deactivate automatic IPL of a persistent VM, the preset IPL parameters are retained and are available for an explicit IPL in the "Initiate BS2000 IPL" dialog box.

#### Defining the remaining runtime for the shutdown (only for Server Unit x86)

The remaining runtime is the time which is available to BS2000 to terminate itself when the Server Unit is shut down. The remaining runtime is only of any significance when the SU is shut down or restarted. BS2000 receives a shutdown request which is handled in accordance with the setting in the system parameter SHUTPROC (see the "System Administration" manual [10]). In VM2000 mode first the guest systems receive the termination signal. When all guest systems have shut down or half the remaining runtime has elapsed, the monitor system receives the termination signal. If guest systems have not yet shut down, they are now subjected to hard termination by the monitor system. If the monitor system has shut down or at the latest at the end of the remaining runtime, X2000 is terminated.

For the setting of the remaining runtime for Native mode, see section "Setting the options (only SUx86)".

If you enter the value 00:00, there is no defined remaining runtime, i.e. when the SU is powered off or restarted, the system always waits for the monitor system to shut down.

> In the *General options* group click *Change* and set the required remaining runtime in the *Change remaining runtime for shutdown* dialog box.

## 5.5.4 Operating a VM

As soon as a BS2000 VM has been created, the tree structure is extended by a VM-specific menu <bs2000-vm>:

Systems -> [<se server> (SE<model>) ->] <unit> (SU</390>) -> Virtual machines -> <bs2000-vm>

or

```
Systems -> [<se server> (SE<model>) ->] <unit > (SU<x86>) -> Virtual machines -> BS2000 -> <bs2000-vm>
```

In the menu the functions are assigned to tabs according to topics.

The following functions are available to you, depending on the situation:

- Start and shut down a BS2000 guest system, create a dump / enable and disable (and delete) a BS2000 VM, migrate
- Managing devices of the VM

#### 5.5.4.1 BS2000 guest system - Information and Operation

> Select:

```
Systems -> [<se server> (SE<model>) ->] <unit> (SU</390>) -> Virtual machines -> <bs2000-vm>, Operation tab
```

or

Systems -> [<se server> (SE<model>) ->] <unit> (SU<x86>) -> Virtual machines -> BS2000 -> <bs2000vm>, Operation tab

| Operation Disks KVP             | LAN Tape devices          | All devices             |         |   |
|---------------------------------|---------------------------|-------------------------|---------|---|
| Server Unit abggold BS2000 VM   | ABGGOLD2: Status          |                         |         | ? |
|                                 |                           |                         |         |   |
| Host name                       | ABGGOLD2                  |                         |         |   |
| Status                          | RUNNING (since 201        | 19-12-06 14:00:06)      |         |   |
| Operating system                | BS2000 OSD/BC V11.0       | В                       |         |   |
| Home pubset                     | VM41                      |                         |         |   |
| Number of vCPUs                 | 4                         |                         |         |   |
| Main memory                     | 4096 (3980) MB            |                         |         |   |
| Description                     | System administrator Jo   | hn Doe, phone 089-12345 |         | Ø |
|                                 |                           |                         |         |   |
|                                 | Current                   | Presetting              |         |   |
|                                 |                           | Planned                 |         |   |
| Boot disk                       | 4C41                      | 4C41                    |         |   |
| Console device                  | Z2_Z3 (KVP VM2)           | Z2_Z3 (KVP VM2)         |         |   |
| System name                     | ABGGOLD2                  | ABGGOLD2                |         |   |
|                                 |                           |                         |         |   |
|                                 |                           |                         |         | 0 |
| Server Unit abggold BS2000 VM   | ABGGOLD2: Console and dia | log                     |         | U |
| BS2000 console with KVP VM2 an  | d console mnemonic C0     |                         | Open    |   |
| BS2000 dialog with connection M | ANLO2                     |                         | Open    |   |
| Server Unit abggold BS2000 VM   | ABGGOLD2: Actions         |                         |         | 0 |
| Action BS2000 IPL               | ~                         |                         | Execute |   |

The *Operation* tab displays the status of the VM, enables you to enter or change a description of the VM, offers access to the BS2000 console and dialog box, and allows the following actions, depending on the situation:

- BS2000 IPL
- BS2000 dump IPL
- BS2000 shutdown
- Activate BS2000 VM (persistent VMs only)
- Deactivate BS2000 VM (persistent VMs only)
- Deactivate and delete BS2000 VM (only non-persistent VMs except the monitor VM)
- Migrate BS2000 VM (except monitor VM) Starts the wizard for the migration of the BS2000 VM.
  - The action *Migrate BS2000 VM* is only available if the SU is a member of an SU Cluster and Live Migration is possible. The second SU must also be in the *VM2000 mode* operating mode. See also section "SU Cluster". Further details are provided in the "Cluster Solutions for SE Servers" whitepaper [8].

The description of the BS2000 console window and dialog is provided in section "Opening the BS2000 console and dialog window".

#### 5.5.4.2 Managing devices of the VM

> Select:

```
Systems -> [<se server> (SE<model>) ->] <unit> (SU</390>) -> Virtual machines -> <bs2000-vm>, tabs
Disks, KVP, LAN, Tape devices or All devices
or
Systems -> [<se server> (SE<model>) ->] <unit> (SU<x86>) -> Virtual machines -> BS2000 -> <bs2000-
vm>, tabs Disks, KVP, LAN, Tape devices or All devices
```

### **Disks tab**

This tab enables you to assign disks to or remove disks from a BS2000 VM or to change its usage.

The Disks tab displays all disks which are assigned to the BS2000 VM.

| Operation Disks      | KVP LAN           | Tape devices        | All devices        |           |
|----------------------|-------------------|---------------------|--------------------|-----------|
| Server Unit ABGSE1BS | S BS2000 VM SE1VM | 3: Assigned disks   |                    | ?         |
| Assign disk          | € Manage          | ment of IORSF files | Management of BS20 | )00 disks |
| MN 👻                 | Code              | Usage               | PAV                |           |
| Filter               | All               | All 🗸               | All 🗸              |           |
| 2901                 | A5                | Shared              | - ,                | 1 9       |
| 2906                 | A5                | Shared              | - 🌶                | 1 9       |
| 2907                 | A5                | Shared              | - ,                | 1 9       |
| 2908                 | A5                | Shared              | - 🌶                | 1 9       |
| 2909                 | A5                | Shared              | - ,                | 1 9       |
| 290A                 | A5                | Shared              | - 🌶                | 1 9       |
| 290B                 | A5                | Shared              | - ,                | 1 9       |
| 3470                 | A5                | Exclusive           | - 🌶                | 1 9       |
| 3471                 | A5                | Exclusive           | - ,                | 1 9       |
| 3472                 | A5                | Exclusive           | - 🌶                | 1 9       |
|                      |                   |                     |                    | A .       |

The link to IORSF file management and the PAV column are displayed for SU /390 only.

- > Click Assign disk to assign another disk individually to the VM.
- > Click Management of BS2000 disks to branch to the device management, see section "Managing disks".
- > Click the Change icon by a disk to change the usage of this disk (Shared/Exclusive).
- > Click the *Remove* icon by a disk to remove this disk from the VM.

For further information on displaying BS2000 disks, see section "Displaying generated disks on Server Unit /390" and section "Managing disks on Server Unit x86".

#### KVP tab

This tab enables you to assign further KVPs to the BS2000 VM or to display KVP logging files.

The KVP tab lists all assigned KVPs and all KVP logging files.

| Server U         | nit ABG                                                       | SE211 B                                                       | \$2000 VM M4IVR: A:                                                                                                    | signed KVP       | 5                                                      |        |          | 1 |
|------------------|---------------------------------------------------------------|---------------------------------------------------------------|----------------------------------------------------------------------------------------------------|------------------|--------------------------------------------------------|--------|----------|---|
| Assign K         | VP                                                            |                                                               | ➔ Manager                                                                                                    | nent of IORSI    | Files 🕣 Manage                                         | ment o | f KVPs   |   |
| MN               |                                                               | -                                                             | KVP name                                                                                                    | Unit             |                                                        |        |          |   |
| Filter           |                                                               |                                                               | Filter                                                                                                    | All              |                                                        |        |          |   |
| C2_C3            |                                                               |                                                               | HV0                                                                                                    | abgse            | e2mu1                                                  | >      |          |   |
| C4_C5            |                                                               |                                                               | HV0                                                                                                    | abgse            | e2mu2                                                  | 9      |          |   |
| Server U         | nit ABG                                                       | SE211 B                                                       | S2000 VM M4IVR: KY                                                                                                    | /P logging fi    | les                                                    |        |          | ) |
|                  | /0 (abgs                                                      | se2mu2)                                                       |                                                                                                    |                  |                                                        |        |          |   |
| VP HV<br>Number  | /0 (abgs<br>File                                              | se2mu2)<br>e name                                             | •                                                                                                    |                  | File size [Bytes]                                      |        |          |   |
| KVP HV<br>Number | /0 (abgs<br>File                                              | e name<br>PLOG.HV                                             | v<br>0.180222.085356                                                                                                    |                  | File size [Bytes]<br>947                               |        | ,3       |   |
| Number           | /0 (abgs<br>File<br>1 KVI<br>2 KVI                            | e name<br>PLOG.HV<br>PLOG.HV                                  | ▼<br>/0.180222.085356<br>/0.180221.121129.bz2                                                                                                    | 2                | File size [Bytes]<br>947<br>658                        |        | ¢,       |   |
| KVP HV           | /0 (abgs<br>File<br>1 KVI<br>2 KVI<br>3 KVI                   | e name<br>PLOG.HN<br>PLOG.HN<br>PLOG.HN                       | <ul> <li>(0.180222.085356</li> <li>(0.180221.121129.bz)</li> <li>(0.180218.042159.bz)</li> </ul>                                                             | 2                | File size [Bytes]<br>947<br>658<br>219                 | 9      | et<br>et |   |
| KVP HV<br>Number | /0 (abgs<br>File<br>1 KVI<br>2 KVI<br>3 KVI<br>4 KVI          | e name<br>PLOG.HV<br>PLOG.HV<br>PLOG.HV<br>PLOG.HV            | /0.180222.085356<br>/0.180221.121129.bz<br>/0.180218.042159.bz<br>/0.180215.112955.bz<br>/0.180215.112955.bz                                                 | 2                | File size [Bytes]<br>947<br>658<br>219<br>1,130        | •      |          |   |
| KVP HV<br>Number | /0 (abgs<br>File<br>1 KV1<br>2 KV1<br>3 KV1<br>4 KV1<br>5 KV1 | e name<br>PLOG.HN<br>PLOG.HN<br>PLOG.HN<br>PLOG.HN<br>PLOG.HN | <ul> <li>(0.180222.085356</li> <li>(0.180221.121129.bz)</li> <li>(0.180218.042159.bz)</li> <li>(0.180215.112955.bz)</li> <li>(0.180214.091222.bz)</li> </ul> | 2<br>2<br>2<br>2 | File size [Bytes]<br>947<br>658<br>219<br>1,130<br>383 |        |          |   |

The link to IORSF file management and the *Unit* column in the *Assigned KVPs* group and the MU of the selected KVP in the *KVP logging files* group are displayed for SU /390 only.

#### Assigning a KVP

> In the Assigned KVPs group click Assign KVP and select a KVP in the subsequent dialog box.

#### Removing a KVP

> In the Assigned KVPs group click the Remove icon by a KVP and confirm the action.

#### Branching to the hardware device management

 Click Management of KVPs to branch to the hardware device management, see section "Managing KVP devices"

#### Displaying KVP logging file

> In the KVP logging files group select the required KVP from the KVP list.

The KVP logging files which exist for this KVP are listed. The *Display* icon opens the *Display KVP logging file* window for the chosen logging file. You can restrict the time period of the logging records to be displayed and filter the output.

#### Downloading the KVP logging file

In the KVP logging files group select the required KVP from the KVP list. Click the Download icon by the required KVP logging file, enter the path name and file name in the system-specific Explorer window, and save the file.

Further details on KVPs are contained in the section "Managing KVP devices".

## LAN tab

This tab enables you to assign further LAN devices (as a device pair) to the BS2000 VM or to remove LAN devices from it.

The LAN tab lists all LAN devices which are assigned to the BS2000 VM.

| erver Unit ABGS   | E211 BS2000-VM    | M4IV | R: Assigned LAN de | evices  |               |                      | (                 |
|-------------------|-------------------|------|--------------------|---------|---------------|----------------------|-------------------|
| Assign LAN device | e                 |      |                    | 🕣 Mana  | gement of IOF | RSF files 🗿 Manageme | nt of LAN devices |
| MN                | <del>-</del> Туре | E    | S2 IP address      | BS2 MAC | address       | Unit                 |                   |
| Filter            | All               | ▼ F  | ilter              | Filter  |               | All                  |                   |
| CC40_CC41         | ZASLAN            | i÷   |                    | 00:1    | ':C0          | abgse1mu1            | ,                 |
| CC80_CC81         | LOCLAN            | 1    | 9 3.21             | 0A:(    | ):15          | abgse2mu1            | 9                 |
| CD40_CD41         | ZASLAN            |      |                    | 00:1    | 1:50          | abgse1mu2            | ,                 |
| CD80_CD81         | LOCLAN            | 1    | 9 ).21             | 0A:0    | :15           | abgse2mu2            |                   |

The link to IORSF file management and the Unit column are displayed for SU /390 only.

- > Click Assign LAN device to assign another LAN device pair to the VM.
- > Click the *Remove* icon by a LAN device to remove the LAN device from the VM.
- Click Management of LAN devices to branch to the hardware device management, see section "Managing LAN devices".

## Tape devices tab

This tab enables you to assign further tape devices individually to the BS2000 VM or to remove tape devices from it.

The Tape devices tab lists all tape devices which are assigned to the BS2000 VM.

|                    | tooo-van marvit. Aasigned tape | edevices              |                     |
|--------------------|--------------------------------|-----------------------|---------------------|
| Assign tape device | → Mana                         | gement of IORSF files | ent of tape devices |
|                    | Type                           | Unit                  |                     |
| MN                 |                                |                       |                     |
| 72                 | EMEILE                         | abose2mu1             |                     |

The link to IORSF file management and the Unit column are displayed for SU /390 only.

> Click Assign tape device to assign another tape device individually to the BS2000 VM.

- > Click the *Remove* icon by a tape device to remove the tape device from the BS2000 VM.
- Click Management of tape devices to branch to the hardware device management, see section "Managing tape devices".

## All devices tab

This tab enables you to assign or remove further BS2000 devices to or from the BS2000 VM on a cross-type basis. In other words the assignment or removal applies for sets of devices which are defined via MN lists, MN areas or MNs with wildcards.

The All devices tab lists all BS2000 devices which are currently assigned to the BS2000 VM.

| Assign devices Remov | e devices   |           |   |
|----------------------|-------------|-----------|---|
| BS2000 mnemonic      | Device type | Usage     |   |
| Filter               | All         | ▼ All     | • |
| CC48                 | LAN         | Exclusive |   |
| CC49                 | LAN         | Exclusive |   |
| CC88                 | LAN         | Exclusive |   |
| CC89                 | LAN         | Exclusive |   |
| KO                   | Disk        | Exclusive |   |
| K1                   | Disk        | Exclusive |   |
| K2                   | Disk        | Exclusive |   |
| Z8                   | KVP         | Exclusive |   |
| Z9                   | KVP         | Exclusive |   |

The device mnemonic, device type and device usage are displayed for each assigned BS2000 device (*Exclusive* only for one BS2000 VM or *Shared* for more than one BS2000 VMs usable).

- Click Assign devices to start the Assign BS2000 devices wizard. The wizard enables you to assign multiple BS2000 devices to the BS2000 VM on a cross-type basis.
- Click *Remove devices* to open the *Remove BS2000 devices* dialog box. There you can remove devices from the VM on a cross-type basis.

Wildcards and range specifications are possible when you specify the devices.

## 5.6 Working in XenVM mode (on Server Unit x86)

You manage the XenVMs of an SU300 using the menu item Virtual machines -> XenVM.

This chapter is not relevant for SE710 and SE310.

The work in XenVM mode is described in the following sections:

- VM administration
- Managing VM resources
- Tracking VM installation
- Setting VM options
  - Defining the remaining runtime for shutdown
  - Setting VM-specific options (auto start and delay)
- Operating a VM
  - Displaying VM information
  - Opening the console of the XenVM
  - Starting and shutting down the XenVM
  - Changing the configuration of the XenVM
  - Managing devices of the XenVM

## 5.6.1 VM administration

The *VM administration* tab displays an overview of the existing XenVMs and enables you to create or delete XenVMs.

> Select Systems -> [<se server> (SE<model>) ->] <unit> (SU<x86>) -> Virtual machines -> XenVM, VM administration tab.

|   | VM administration VM re       | sources VM installation VM      | options |   |          |                  |             |              |       |
|---|-------------------------------|---------------------------------|---------|---|----------|------------------|-------------|--------------|-------|
| 1 | Server Unit su3-se1: VM admir | nistration (XenVM)              |         |   |          |                  |             |              | ?     |
|   | Create new XenVM              |                                 |         |   |          |                  | Free main r | nemory: 341. | 1 GB  |
|   | VM name 👻                     | Operating system                | Virt.   |   | VNC port | Main memory [MB] | Status      |              |       |
|   | Filter                        | Filter                          | All     | ~ | Filter   | Filter           | RUNNING     | ~            |       |
|   | ABGQX401_SLES12               | SUSE Linux Enterprise Server 12 | Para    |   | 5904     | 8192             | RUNNING     |              | ٠     |
|   | ABGQX405_SLES12               | SUSE Linux Enterprise Server 12 | Para    |   | 5900     | 4096             | RUNNING     |              | ۲     |
|   | ABGQX406_W2016                | Windows Server 2016 (x64)       | Full    |   | 5902     | 8192             | RUNNING     |              | ٠     |
|   | ABGQX502_WIN2016              | Windows Server 2016 (x64)       | Full    |   | 5903     | 8192             | RUNNING     |              | ٠     |
|   | ABGQX505_W2016R2              | Windows Server 2016 (x64)       | Full    |   | 5901     | 8192             | RUNNING     |              | ٠     |
|   | ABGTD506_RHEL75               | RedHat (other)                  | Full    |   | 5905     | 2048             | RUNNING     |              | ٠     |
|   | <i>4</i> 0                    |                                 |         |   |          |                  |             | Total: 6     | of 15 |

The VM administration tab provides information on the XenVMs which have already been configured.

#### **Creating new XenVM**

When a XenVM is created, not only the main memory and CPUs are configured, but also virtual devices. From the viewpoint of the guest system (Linux/Windows), these devices look like real devices. To enable the guest system to recognize and use the devices configured on the XenVM, the corresponding device drivers must be installed in the guest system.

#### Requirements

- This action is not possible if the maximum number of 64 VMs (BS2000 and XenVM) has been reached.
- Before you begin to create a XenVM, the required resources should be available. The system requirements
  depend on the operating system which is to be installed. You must in particular ensure that a virtual disk of a
  sufficient size exists or can be created so that the guest system can be installed without any problem. The Data
  Center Edition of Windows Server 2012 requires, for example, at least 10 GB of disk storage. Before creation
  begins, missing resources must be configured to offer sufficient capacity, e.g. create or extend disk pool (see
  section "Managing virtual disks"), upload ISO image of the required operating system to the local library as an
  installation source (see section "Managing installation sources").
- > Click Create new XenVM.

In the Create new XenVM wizard you can specify the required properties of the XenVM step by step.

The wizard initiates the process of VM creation in the background and, depending on the installation type, also installation and startup of the XenVM.

#### Monitoring configuration of the XenVM and error handling

When a XenVM is configured, all the resources specified in the wizard must be available at this time.

If the configured XenVM is started immediately, configuration of a XenVM is a process which can take somewhat longer depending on the resources specified (in particular main memory).

As a complete check to ensure that all the configuration data is correct and consistent only takes place in the course of this process, an error (e.g. incorrect installation source) results in the process aborting relatively quickly (aborted status on the *VM installation* tab), and no XenVM is configured. In this case the error message and error cause can be displayed directly in the dialog window.

However, it can occur that the configuration process starts normally (e.g. reaches the INSTALL status in the case of installation), but the configured XenVM is subsequently discarded (e.g. because of a memory bottleneck). In this case you will find no XenVM in the dialog window despite the supposed positive acknowledgment. If the XenVM is displayed in the navigation, you will also find the current status in the XenVM-specific *Operation* tab.

If the installation or configuration process has not reached one of the statuses ABORTED, INSTALL or FINISHED after a certain time, the monitoring function of the process is aborted with a corresponding message. You will find the current status in the logging file of the installation or configuration process (see the *VM installation* tab). If the XenVM is displayed in the navigation, you will also find the current status on the XenVM-specific *Operation* tab.

### XenVM console

If the XenVM has been started, you can open the XenVM console. When installation takes place, you can then, for example, track the messages while the operating system is installed and answer queries, see section "Opening the console of the XenVM".

## **Deleting XenVM**

This action is only available in the VM status STOPPED.

> Click on the *Delete* icon by the XenVM to be deleted, specify whether the virtual disks are also to be deleted, and confirm the action.

Depending on requirements, first the virtual disks of the XenVM are deleted. Then the XenVM is deleted.

## 5.6.2 Managing VM resources

The *VM resources* tab provides an overview of the current distribution of the resources virtual CPUs and main memory. You can also change the weight and limit for a XenVM.

Detailed information on the VM resources tab is provided in the SE Manager help.

## Changing the weight and limit for the XenVM

In the tree structure select Systems -> [<se server> (SE<model>) ->] <unit> (SU<x86>) -> Virtual machines -> XenVM, VM resources tab.

The VM resources tab displays the current resource distribution.

| erver Unit su3se1: VM re | source | es (XenVM)       |        |        |               |   |
|--------------------------|--------|------------------|--------|--------|---------------|---|
| VM name                  | +      | Main memory [MB] | vCPUs  | Weight | Limit [%]     | 1 |
| Filter                   |        | Filter           | Filter | Filter | Filter        |   |
| ABGEX407                 |        | 4000             | 4      | 256    | 0 (Unlimited) | 1 |
| ABGEX408                 |        | 8000             | 4      | 256    | 0 (Unlimited) | 1 |
| Linux_1                  |        | 512              | 1      | 256    | 0 (Unlimited) | 1 |
| Windows_1                |        | 1024             | 2      | 256    | 0 (Unlimited) | 1 |
| XenVM_ABGQX502           |        | 8192             | 2      | 256    | 0 (Unlimited) | 1 |
| XenVM_ABGQX503           |        | 8192             | 2      | 256    | 0 (Unlimited) | 1 |

In the table row of the XenVM for which you wish to change the VM resources Weight and/or Limit [%] click the Change icon.

The Change resources dialog box opens.

> Change the values for Weight and/or Limit [%].

Detailed information on these parameters is provided in the SE Manager help.

> Click *Change* to confirm the changes.

## 5.6.3 Tracking VM installation

The operating system of the XenVM is installed from the defined installation source before the initial startup. On the *VM installation* tab you can query the status of the installation process required to do this at any time. The installation log can also be viewed at any time. This enables any errors which have occurred to be analyzed.

Thus for each XenVM there is information about the last completed installation (installation history) as well as the current installation status.

If the installation process has not yet been completed for a XenVM, this is also displayed as a supplement to the VM status in the overview of the XenVMs and on the *Operation* tab of the XenVM.

Detailed information on the VM installation tab is provided in the SE Manager help.

In the tree structure select Systems -> [<se server> (SE<model>) ->] <unit> (SU<x86>) -> Virtual machines -> XenVM, VM installation tab.

The VM installation tab displays the XenVMs and the installation history.

| erver Unit abgsu2-se     | 1: VM-Installation (XenVM | 1)                  |        |   |   |
|--------------------------|---------------------------|---------------------|--------|---|---|
| Delete installation logs | ]                         |                     |        |   |   |
| VM name                  | Installation status       | Last change         | Job ID |   |   |
| XenVM Index 1            | INSTALL                   | 2017-01-20 10:34:23 | btpVF_ | ۲ | × |

The information displayed is described in the SE Manager help.
> Select one of the following actions for VM installation:

Detailed information on these actions is provided in the SE Manager help.

> Aborting the installation process

This action is not available for installation processes which have already been terminated (installation status *FINISHED*, *CANCELED*, *FAILED* or *CLOSED*).

> Click the *Abort* icon to abort the installation process.

A new installation process can be started for the XenVM with *Start XenVM* (see section "Starting and shutting down the XenVM").

- > Displaying the installation log
  - > Click the *Display installation log* icon to display the content of the logging file in a dialog box.
- > Delete installation log

This action is only possible for installation processes which have already been completed (installation status *FINISHED*, *CANCELED*, *FAILED* or *CLOSED*).

- > Click the *Delete installation log* icon to delete the log for a single installation process.
- > Deleting more than one installation log

This action is only possible for installation processes which have already been completed (installation status *FINISHED*, *CANCELED*, *FAILED* or *CLOSED*).

- Click *Delete installation logs* to delete the logs of more than one installation process. The *Delete installation logs* dialog box opens.
- > Select installation logs to be deleted and confirm the deletion.

## 5.6.4 Setting VM options

The *VM options* tab provides the following functions:

- Defining the remaining runtime for shutdown
- Setting VM-specific options (auto start and delay)

Detailed information on the *VM options* tab is provided in the SE Manager help.

#### 5.6.4.1 Defining the remaining runtime for shutdown

The remaining runtime is the time available to the systems on the XenVMs to shut themselves down when the Server Unit shuts down. The remaining runtime is only of any significance when the Server Unit is shut down or restarted.

You define the remaining runtime globally for all XenVMs. When the Server Unit is shutdown or restarted, all XenVMs receive the termination signal to shut themselves down within the remaining runtime. After the remaining runtime has elapsed, XenVMs which are still running are forced to shut down.

The value 00:00 means that no remaining runtime is defined, i.e. in the event of a shutdown or restart the system always waits for the XenVMs to shut down. However, you are recommended to define a remaining runtime. Otherwise a guest system which encounters an error when it shuts down can prevent the Server Unit from being powered off or restarted since no hard termination takes place with a remaining runtime of 0 (the system waits until all XenVMs have terminated).

> Select Systems -> [<se server> (SE<model>) ->] <unit> (SU<x86>) -> Virtual machines -> XenVM, VM options tab.

The VM options tab opens. The General options group displays the remaining runtime for shutdown.

| Remaining runtime for shut | down                 | 00:15 (hb:mm |     |
|----------------------------|----------------------|--------------|-----|
|                            |                      |              | × • |
| erver Unit su3se1: VM-spec | ific options (XenVM) |              | ?   |
| VM name                    | Auto start           | Delay time   |     |
| Filter                     | All                  | -            | _   |
| ABGEX407                   | Not planned          | -            | 1   |
| ABGEX408                   | Not planned          | - A          | 1   |
| Linux_1                    | Not planned          | *            | 1   |
| Windows_1                  | Not planned          | -            | 1   |
| XenVM_ABGQX502             | Not planned          | 4            | 1   |
|                            |                      |              |     |

> In the *General options* group click the *Change* icon by the *Remaining runtime for shutdown* parameter and select the required hour and minute values.

#### 5.6.4.2 Setting VM-specific options (auto start and delay)

Automatic startup (or automatic system initialization) means that the operating system of the specified XenVM is started automatically after the Server Unit has been powered on or after a restart. Whether auto start is to be possible and a possible time delay are configured separately for each XenVM.

The XenVMs are started asynchronously. XenVMs with the same start time being started in any order.

In the tree structure select Systems -> [<se server> (SE<model>) ->] <unit> (SU<x86>) -> Virtual machines -> XenVM, VM option tab.

The *VM-specific options* group displays a list of the created XenVMs with their names and the current auto start settings.

> Click the *Change* icon by the required XenVM and define the requisite auto start setting.

## 5.6.5 Operating a VM

As soon as a XenVM has been configured, the tree structure below *Systems* -> [*<se server> (SE<model>)* ->] *<unit> (SU<x86>)* -> *Virtual machines* -> *XenVM* is expanded by a XenVM-specific menu *<XenVM-Name>*. In the menu the functions are assigned to tabs according to topics.

The operation of a XenVM is described in the following sections:

- Displaying VM information
- Opening the console of the XenVM
- Starting and shutting down the XenVM
- Changing the configuration of the XenVM
- Managing devices of the XenVM

#### 5.6.5.1 Displaying VM information

The *Operation* tab provides you with information on the current status of the XenVM and enables you to open the XenVM console window and various actions to operate the XenVM.

Detailed information on the Operation tab is provided in the SE Manager help.

Select Systems -> [<se server> (SE<model>) ->] <unit> (SU<x86>) -> Virtual machines -> XenVM-> <XenVM-Name>, Operation tab.

The Operation tab displays the Status, Console, and Actions groups.

| Server Unit su3se1 XenVM ABGEX407: Status  |                              | (?       |
|--------------------------------------------|------------------------------|----------|
| Status                                     | RUNNING (since 2017-08-22 1) | 3:30:20) |
| Number of vCPUs                            | 4                            |          |
| Main memory                                | 4000 MB                      |          |
| Server Unit su3se1 XenVM ABGEX407: Console |                              | G        |
| XenVM console                              | Open                         |          |
| Server Unit su3se1 XenVM ABGEX407: Actions |                              | (3       |
| Action Restart YonVM                       | Execute                      |          |

#### 5.6.5.2 Opening the console of the XenVM

The console window can be opened at any time, i.e. irrespective of the status of the XenVM. You consequently have the option of opening the console before the XenVM is started, to observe the messages during system startup, and to diagnose any errors which may occur.

Proceed as follows to open the XenVM console using the SE Manager:

- Select Systems -> [<se server> (SE<model>) ->] <unit> (SU<x86>) -> Virtual machines -> XenVM-> <XenVM-Name>, Operation tab.
- > Click Open in the Console group.

A dialog opens in which a VNC console is loaded. If possible, the connection to the XenVM will be established automatically.

| <form></form> | 米 | Connected (encrypted) |          |
|---------------|---|-----------------------|----------|
|               |   | Connected (encrypted) |          |
|               |   |                       | Do 10:43 |

#### 5.6.5.3 Starting and shutting down the XenVM

Select Systems -> [<se server> (SE<model>) ->] <unit> (SU<x86>) -> Virtual machines -> XenVM-> <XenVM-Name>, Operation tab.

Depending on the current VM status, a list of actions is available to you in the *Actions* group which lead to a change in the VM status.

- Start XenVM
- Restart XenVM
- Shut down XenVM
- Pause XenVM
- Unpause XenVM
- Power off XenVM

#### 5.6.5.4 Changing the configuration of the XenVM

You define the configuration settings of the XenVM when you create the XenVM, see section "VM administration". With the exception of the operating system and the graphics card, you can also alter the configuration settings later.

In the tree structure select Systems -> [<se server> (SE<model>) ->] <unit> (SU<x86>) -> Virtual machines -> XenVM -> <XenVM-Name>, Configuration tab.

The *Configuration* tab displays the settings which are currently configured for the XenVM:

| ame              | ABGEX407                        | 1   |
|------------------|---------------------------------|-----|
| escription       |                                 | 1   |
| Operating system | SUSE Linux Enterprise Server 12 |     |
| Number of vCPUs  | 1                               | I.  |
| Main memory      | 1024 MB                         | Ø   |
| Keyboard layout  | English (US)                    | 1   |
| Graphics board   | para                            |     |
| Console password | No                              | 1 9 |

The information displayed is described in the SE Manager help.

> In the list click on the *Change* icon by the setting which you wish to change.

A dialog box for changing the configuration setting opens.

#### 5.6.5.5 Managing devices of the XenVM

When they are created, XenVMs are already assigned a minimum basic configuration of XenVM devices:

- One virtual disk
- One virtual DVD device if the installation is a standard installation (the guest system is installed from an installation source on disk)
- Optional: one virtual Network Interface Card

You can adjust the assignment of XenVM devices to current requirements.

## **Disks tab**

You assign disk storage space to a XenVM by means of a virtual disk. You configure the virtual disk in a disk pool in which free storage space still exists. A disk pool makes available its storage space, which is provided on physical disks (see section "Managing XenVM devices on Server Unit x86"). You configure the first virtual disk of the XenVM when you create the XenVM, see section "VM administration".

Select Systems -> [<se server> (SE<model>) ->] <unit> (SU<x86>) -> Virtual machines -> XenVM -> <XenVM-Name>, Disks tab.

| erver unit subset kei                   | WM XenVM_ABGOX5 | 03: Virtual disk | is assigned    |                       |               |              |        |     |
|-----------------------------------------|-----------------|------------------|----------------|-----------------------|---------------|--------------|--------|-----|
| Assign virtual disk<br>Select boot disk |                 |                  | 🕀 Ma           | nagement of virtual d | isks Đ        | Management o | f disk | 000 |
| Reduced allers                          | Disk pool       | Size [MB]        | Virtual device | Device number         | Boot          | Accessible   |        |     |
| Virtual disk                            |                 |                  |                |                       |               |              |        |     |
| Filter                                  | Filter          | Filter           | Filter         | Fifter                | All 💌         | All 🔻        |        |     |
| Fifter<br>DX8400_L024027_1              | Filter          | Filter<br>20480  | Filter<br>xvdb | Filter<br>51728       | All 💌<br>Nein | All 🗾        | 1      | ,   |

The *Disks* tab displays the virtual disks which are currently assigned to the XenVM. You can assign a virtual disk, select the boot disk, change the capacity of an assigned disk or remove a disk:

#### Assigning another virtual disk

> Click *Assign virtual disk* (above the table). In the *Assign virtual disk* dialog box you specify the device name and determine whether the disk is to be created or whether an existing disk is to be used.

The assigned newly created or reused disk is immediately available on the XenVM with the specified device name. A disk which already exists will, if necessary, also be used by other XenVMs.

#### Selecting the boot disk

By default the configured virtual disk becomes the boot disk when the XenVM is created. If changes to the configuration mean that no boot disk is defined any more or if further disks are available in addition to the boot disk, you can redefine the boot disk.

This action is only possible when the XenVM is in the STOPPED or STOPPED/INSTALLATION status.

Click Select boot disk (above the table). Select one of the virtual disks as the boot disk in the Select boot disk dialog box.

The selected disk immediately becomes the boot disk. The next time the XenVM is started, an attempt is made to load the operating system from this disk.

#### Increasing the capacity of a virtual disk

You can increase the size of a virtual disk as long as the associated disk pool has sufficient storage space. This action is only possible when the XenVM is in the *STOPPED* or *STOPPED/INSTALLATION* status.

> Click the *Change* icon by the disk to be extended and specify the size of the additional storage space (in MB).

If the specified value does not exceed the maximum value, the virtual disk is increased in size by this value. The entry being rounded up to a value which is divisible by 4. Too low a maximum value indicates that the disk pool does not have enough free storage space. In this case first expand the disk pool.

#### Removing virtual disks

You can remove a virtual disk from the configuration of the XenVM. The disk remains available as a free virtual disk and can be used again on a different XenVM.

This action is independent of the status of the XenVM, i.e. also possible in the RUNNING status.

> Click the *Remove* icon by the disk to be removed and confirm the action.

The virtual disk is immediately removed from the configuration of the XenVM. The disk is displayed with the XenVM devices as a free virtual disk.

When you have removed the boot disk, you must define another disk as the boot disk before you next start the XenVM.

## IP networks tab

When you create the XenVM, you can optionally configure a virtual Network Interface Card to permit network access for the XenVM (see section "VM administration"). The virtual Network Interface Card (NIC) establishes the XenVM's network connection via a virtual switch. You make virtual switches available as XenVM devices (see section "Managing XenVM devices on Server Unit x86").

Select Systems -> [<se server> (SE<model>) ->] <unit> (SU<x86>) -> Virtual machines -> XenVM-> <XenVM-Name>, IP networks tab.

| Add virtual N | IIC |                                | <b>€</b> ∧        | lanagement of virtual switches |
|---------------|-----|--------------------------------|-------------------|--------------------------------|
| Virtual NIC   | -   | Virtual switch                 | MAC address       |                                |
| Filter        |     | Filter                         | Filter            |                                |
|               | 0   | extbr1 (s8 p2 pci, s12 p2 ior) | 00:16:3e:40:41:56 | 9                              |
|               | 1   | intbr0                         | 00:16:3e:27:d0:22 | 9                              |
|               | 2   | intbr0                         | 00:16:3e:52:5c:cb | 9                              |
|               | 3   | intbr0                         | 00:16:3e:54:c5:80 | 9                              |
|               | 4   | intbr0                         | 00:16:3e:34:66:04 | >                              |
|               | 5   | intbr0                         | 00:16:3e:48:53:26 | 9                              |
|               | 6   | extbr0 (s5 p1 pci)             | 00:16:3e:70:76:af | 9                              |

Operation Configuration Disks IP networks Installation sources

The *IP networks* tab displays the configured virtual NICs of the XenVM. You can add or remove a virtual NIC:

Adding a virtual NIC

> Click Add virtual NIC and enter the required settings in the Add virtual NIC dialog box.

The virtual Network Interface Card is configured immediately.

#### Removing a virtual NIC

You can remove a virtual Network Interface Card which is no longer required from the configuration. In a fully virtualized guest system removal during ongoing operation may be rejected in accordance with the installed VMDP drivers and a message to this effect issued.

> Click the *Delete* icon by the virtual Network Interface Card to be deleted and confirm the action.

The virtual Network Interface Card is removed from the configuration. The MAC address which was used is once more freely available.

## Installation sources tab

When the XenVM is created, you specify an installation source from which the XenVM's operating system is to be installed (see section "VM administration"). Possible installation sources are available in the local library on the Server Unit (see section "Managing XenVM devices on Server Unit x86"). You must assign an installation source which is to be used for installing the XenVM to the XenVM as a virtual DVD device.

Select Systems -> [<se server> (SE<model>) ->] <unit> (SU<x86>) -> Virtual machines -> XenVM-> <XenVM-Name>, Installation sources tab.

| erver Unit su3-se1 XenVM ABGEX407: Insta | allatio | n sources assign | ed     | _      |                   |         |      |
|------------------------------------------|---------|------------------|--------|--------|-------------------|---------|------|
| Assign installation source               |         |                  | 8      | Manage | ement of installa | tion so | ourc |
| Installation source                      | +       | Virtual device   | Device | number | Accessible        |         |      |
| Filter                                   |         | Filter           | Filter |        | Filter            |         |      |
| SLES-11-SP4-DVD-x86_64-GM-DVD1.iso       |         | xvdc             |        | 51744  | Yes               | 1       | 9    |
| suse-systest-7 6-post-GM-2 iso           |         | xvdb             |        | 51728  | Yes               | 1       |      |

The *Installation sources* tab displays the installation sources of the XenVM. During an installation process, the installation configuration file is also displayed if required. You can add, replace or remove an installation source retroactively:

#### Assigning an installation source

The XenVM always boots from the installation source with the lowest virtual device number (e.g. from hda or xvda). How the other installation sources are handled is decided by the guest system.

 Click Assign installation source (above the table) and enter the required settings in the Assign installation source dialog box.

The new installation source is immediately added to the installation sources of the XenVM.

#### Switching the installation source

The installation source can also be changed during ongoing operation. You can only assign no installation source if you are using a fully virtualized guest system (Windows or *Other operating system*).

The virtual drive is retained (possible also as an empty drive). Access from the active guest system is immediately possible (e.g. for calling the setup to install an application).

 Click the Switch icon by the installation source you wish to swap and select another installation source from the list.

The new installation source is immediately added to the installation sources of the XenVM.

#### Removing an installation source

You can remove the assignment to the XenVM for an installation source which is no longer to be used. This action is independent of the status of the XenVM, i.e. also possible in the *RUNNING* status.

> Click the *Remove* icon by the installation source you wish to remove and confirm the action.

The assignment of the installation source to the virtual device of the XenVM is immediately canceled. The virtual device can be used for new assignments. The installation source remains available in the local library.

# **6 Operating and managing systems on Application Units**

As a rule an operating system of another vendor (Windows, Linux or Unix systems) runs on an Application Unit. The scope of the setting and display options thus depends on the operating system concerned. An Application Unit can be operated with a Native operating system or a hypervisor system. A hypervisor system permits the operation of VMs. These are displayed in the SE Manager and can be operated with it.

The following hypervisor systems can be configured: HyperV Windows Server, VMware vSphere, Oracle VM Server, Citrix XenServer.

Application Units are displayed in the tree structure as <unit> (AU...) or <unit> (DBU...).

If an AU is only integrated at hardware level, its VMs are not enquired and are therefore not displayed. For such an AU, only the basic system resp. Native-AU system is displayed.

The following description is divided into these sections:

- Operating a Native system
- Operating virtual machines
- Installing an operating system on an Application Unit

## 6.1 Operating a Native system

You operate a Native system via the Operation tab.

> In the tree structure select *Systems* -> [<se server> (SE<model>) -> ] <unit> (AU<model>), Operation tab.

The Operation tab opens (example for a VMware system).

| Application Unit abgse1au1-0: Stat        | tus                                            |   |
|-------------------------------------------|------------------------------------------------|---|
| Host name                                 | abgse1au1-0                                    |   |
| Status                                    | RUNNING                                        |   |
| Serial number                             | YLTS002204                                     |   |
| Operating system                          | VMware ESXi 5.5.0 build-2143827                |   |
| Description                               | System administrator John Doe, phone 089-12345 | 1 |
| Application Unit abgse1au1-0: Ope<br>iRMC | Open                                           |   |
| pplication Unit abgse1au1-0: Acti         | ons                                            |   |
|                                           |                                                |   |

## Operation

i

- > In the Operation tab click Open in the Operation group.
  - In this way you open the web interface of the iRMC for an AU PY (e.g. AU25 or AU47).
  - In this way you open the web interface of the Management Board for an AU PQ (e.g. AU87/DBU87 or AUQ38E/DBU38E).

## Booting or shutting down the system

The possible actions depend on the particular status of the system: If the system is running, the *Operation* tab in the *Actions* group displays the text *Shutdown*. If the system is not running, the text *Boot* is displayed.

> In the Actions group click Execute to shut down or boot the system.

For AUs that are only embedded at hardware level, only the Native System is displayed, as follows:

- The SENET name is displayed as the host name (e.g. au1-se1).
- NOT\_MONITORED is displayed as the status.
- There is no shutdown action available.

For more information, refer to the online help. Please contact Customer Support for further details.

## 6.2 Operating virtual machines

When an AU is operated with a hypervisor system, VMs can be configured (via this hypervisor system). You operate the VMs of an AU using the menu item *Virtual machines*.

As soon as a VM has been configured, the tree structure below *Systems* -> [*<se server>(SE<model>)* ->] *<unit>* (AU<model>) -> Virtual machines is expanded by a VM-specific menu *<VM-Name>*.

In the case of AU PQ, systems run on the individual partitions of the AU. As soon as a VM has been configured, the tree structure below *Systems* -> [*<se server> (SE<model>)* ->] *<unit> (<AU PQ model>)* -> *<unit> (<partition>)* -> *Virtual machines* is expanded by a VM-specific menu *<VM-Name>*. You can operate the VM in this window.

## Information on VMs

The *VM overview* tab provides information on the virtual machines which run on the AU under a hypervisor (HyperV Windows Server, VMware vSphere, Oracle VM Server, Citrix XenServer).

> Select Systems -> [<se server> (SE<model>) ->] <unit> (AUxx) -> Virtual machines, VM overview tab.

On AU PQ select *Systems* -> [*<se server> (SE<model>)* ->] *<unit> (<AU PQ model>)* -> *<unit> (<partition>)* -> *Virtual machines, VM overview* tab.

The VM overview tab displays the configured VMs.

## **Operating a VM**

In the VM-specific menu you receive detailed information on the VM. Depending on the situation, you can also execute an action directly for the VM (e.g. starting a VM).

In the tree structure select Systems -> [<se server> (SE<model>) ->] <unit> (AUxx) -> Virtual machines -> <VM-name>.

```
On AU PQ select Systems -> [<se server> (SE<model>) ->] <unit> (<AU PQ model>) -> <unit> (<partition>) -> Virtual machines -> <VM-name>.
```

The Operation tab opens and in the Status group displays the properties and current status of the VM.

For the hypervisor types Oracle VM Manager and VMware vSphere, the *Operation* group is also displayed provided the associated hypervisor is active and can be reached by the Management Unit, i.e.

- The Oracle VM Manager must be integrated as a user-defined application, see section "Managing userdefined management applications".
- A VM with vCenter Server must be running for VMware vSphere on the Application Unit.

Some actions for the VM can also be called directly in the SE Manager:

- > Click Open in the Operation group VMware vSphere Web Client or Oracle VM Manager.
  - If VMware ESXi version 6.0.update02 or higher is installed on the AU, the *Open* action is also offered for "VMware Host Client".

The VM Manager opens in a new window. After logging in successfully, you obtain access there to manage the VMware hosts/systems or the Oracle VM hosts/systems.

> Only for Oracle VM on AU PQ: In the *Console* group, click *Open* Oracle VM Console.

If it is not already open, the console of the Oracle VM opens in a new window.

Customer Support will install the key required for access.

In the Actions group click an action which is to be executed directly for the VM.
Depending on the situation, the actions Start VM, Restart VM, Power off VM, Pause VM, Resume VM and Stop VM are available for selection.

These actions are also available for VMs of the hypervisors Citrix XenServer and Microsoft HyperV.

# 6.3 Installing an operating system on an Application Unit

As administrator you manage the applications and the operating system on AUs.

When requested by the customer, an AU is configured on the vendor side and provided with an operating system. In this case it is supplied preinstalled and the steps described below are not required. It is also possible for the customer to reinstall the operating system in this case.

## Configuring the SAS/SATA Controller Card

The AU has a SAS/SATA RAID Controller with "MegaRAID functionality". You can configure the SAS/SATA RAID Controller either before installation with the LSI WebBIOS or during installation with the ServerView Installation Manager. For basic RAID configurations the ServerView Installation Manager can be used in the context of operating system installation.

The controller provides a separate utility for configuring the MegaRAID. Detailed information on this subject is provided in the "LSI MegaRAID SAS Software" manual [19].

Further information on modular RAID Controllers is provided in the "LSI Controllers Modular RAID Controller" Installation Guide [20].

Descriptions of operating systems which are not contained in the controller manual are provided in the corresponding Readme files on the driver CDs.

## Configuring the integrated Remote Management Controller (iRMC)

The iRMC-LAN interface is already preconfigured for your administration LAN by the vendor. This enables you to utilize all functions of the iRMC such as Advanced Video Redirection (AVR) and Remote Storage for operating system installation.

If you want to use a configuration other than the preconfigured network configuration, adjust the iRMC's configuration accordingly.

You configure important server parameters such as the ASR&R settings (Automatic Server Reconfiguration and Restart) and watchdog settings in the web interface of the Application Unit's iRMC.

Further information is provided in the "iRMC S<n> - integrated Remote Management Controller" manual [16].

## Configuration and operating system installation with the ServerView Installation Manager

The ServerView Installation Manager which is contained on the enclosed ServerView Suite DVD1 enables you to perform operating system installation and also to configure hardwarespecific parameters of the AU. This includes configuring settings with the ServerView Configuration Manager and configuring the RAID Controller with the ServerView RAID Manager.

You can read how you operate the ServerView Installation Manager and further information in the associated manual [17].

# Configuration and operating system installation without the ServerView Installation Manager

In the case of manual installation without the ServerView Installation Manager you can configure all aspects of server, RAID and operating system installation in accordance with your requirements.

#### Configuring a RAID Controller

The SAS/SATA RAID Controller is configured with "MegaRAID functionality" using the controller's WebBIOS tool (see "Configuring the SAS/SATA Controller Card").

#### Installing the operating system:

- > Insert the CD/DVD/BD of the operating system which is to be installed.
- > Restart the AU.
- > Follow the instructions on the screen and those in the manual for the operating system.

#### Installing ServerView agents and the ServerView RAID Manager

AUs are permanently monitored as part of the maintenance concept for SE servers; hardware problems are reported to the Support Center.

ServerView agents and the ServerView RAID Manager must be installed in the Application Unit's operating system to permit hardware monitoring.

- Install the ServerView agents and the ServerView RAID Manager. Use one of the following options for this purpose:
  - You can download the software from the internet by specifying the Application Unit's serial number: http://support.ts.fujitsu.com, section Driver & Downloads. You will find the two software packages under Server Management Software.
  - You can install the software from the ServerStart DVD1, which is supplied with the Application Unit.
  - You can install the software when the operating system is installed if you install the operating system with the ServerView Installation Manager.

The associated installation instructions are provided in the Installation Guides for the ServerView Operation Manager [17] and [18].

## Configuring the network for the administration LAN

For the connection to the MU, AUs must be configured at the administration network. Configure this network when you install the operating system.

#### Configuring LAN interfaces

The connection can either be made to the public MANPU administration network or to the private MONPR01 administration network.

- For connection to MANPU: Use Linux resources to configure the IP address, subnetwork and gateway.
- For connection to MONPR01: Activate Linux for the selected eth interface DHCP for IPv6. The MU then assigns an automatic IPv6 address in the MONPR01 network.

In case your Linux does not support IPv6, you can connect the AU to MONPR01 via a static IPv4 address. To do so, please contact your service technician.

You configure the management network using Linux resources with the appropriate IP addresses, subnetwork masks, and gateways.

You configure the IP address in the administration network in accordance with your administration network, as defined with Customer Support in the installation checklist.

There is also an option of connecting an AU to private data networks (DANPRnn) or public data networks (DANPUnn). Ask your Customer Support staff for details.

# 7 Managing applications

You manage applications using the *Applications* menu in the tree structure:

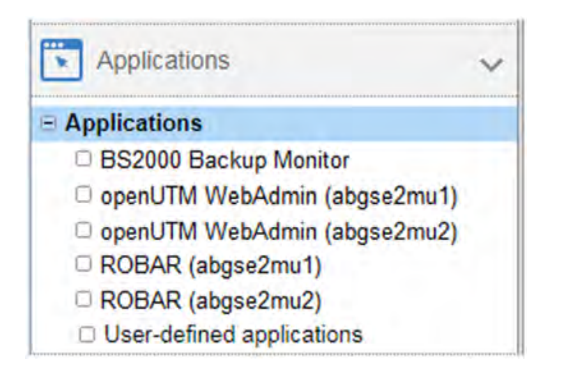

## Overview of all applications of the SE server

> In the tree structure select Applications -> Overview. The Overview tab opens.

| Name                 | - Description                               | Management Unit |
|----------------------|---------------------------------------------|-----------------|
| Filter               | Filter                                      | Filter          |
| BS2000 Backup Monite | Backup Monitor for HSMS and FDDRL in BS2000 | - (global)      |
| openUTM WebAdmin     | openUTM-Server Administration               | abgse2mu1       |
| ROBAR                | ROBAR-SV Server                             | abgse2mu1       |
| ROBAR                | ROBAR-SV Server                             | abgse2mu2       |
|                      |                                             | Total: 4        |
| User-defined manage  | nent applications                           | Total: 2 🤶      |

The application list consists of three groups (each as an expandable menu):

- SE management applications are fully integrated into the SE Manager.
- User-defined management applications are opened in a new window or tab in the browser.
- User-defined links are opened in a new window or tab in the browser.

## 7.1 SE management applications

SE Management applications execute on the Management Units and are fully integrated into the SE Manager. For details, see section "Management applications".

The following SE management applications currently exist:

- BS2000 Backup Monitor is a permanent part of the SE Manager
- Storage Manager is a preinstalled add-on pack (in the *Hardware -> Storage* menu, see section "Managing storage systems").

The following optional SE management applications can be installed as add-on packs:

- openUTM WebAdmin (see "openUTM WebAdmin")
- ROBAR (see "ROBAR")
- openSM2 (see chapter "Monitoring performance")

If the administered SE server configuration has more than one MU (SE server with redundant MU or two SE servers in a Management Cluster), every installation of these SE management applications is listed in the tree structure, with the exception of the BS2000 backup monitor. The name of the MU on which the application is installed is given in brackets after the name of the application. In the table of SE management applications, the name of the respective MU is listed in the *Management Unit* column.

openUTM WebAdmin, ROBAR and openSM2 are chargeable products, each with its own online help, which are realized as add-on packs.

## 7.1.1 BS2000 Backup Monitor

The BS2000 Backup Monitor monitors backup requests which have been submitted in the BS2000 systems of the SE server configuration using the software products HSMS and FDDRL. Whether or which information of a BS2000 system is transferred to the BS2000 Backup Monitor is controlled by an HSMS or FDDRL parameter.

| > | Select Applications -> | BS2000 Backup Monitor -> | Overview, Over | <i>view</i> tab. |
|---|------------------------|--------------------------|----------------|------------------|
|---|------------------------|--------------------------|----------------|------------------|

| Get requests | )        |           |             |            |          |        |          |          |             |        |   |     |
|--------------|----------|-----------|-------------|------------|----------|--------|----------|----------|-------------|--------|---|-----|
| -            |          |           | HSMS Req    | uest State |          | 1      | 1        | FDDRL Re | quest State |        | - |     |
| Host name 🗸  | ACCEPTED | STARTED   | INTERRUPTED | ОК         | WARNINGS | ERRORS | ACCEPTED | STARTED  | OK          | ERRORS | - |     |
| Filter       | All 🔻    | All 🔹     | All         | All •      | All 🔻    | All 🔹  | All 🔻    | All 🔹    | A// •       | All 🔹  |   |     |
| ABGQN406     |          |           |             |            |          |        |          |          |             | -      | 2 | в   |
| ABGSE211     |          | e         | S           |            | • • • •  |        |          |          |             |        | 2 | 3   |
| ABGSE113     |          |           |             |            |          |        |          | -        |             | 2      | 2 | 3   |
| ABGSE215     |          | · · · · · |             |            |          |        |          |          |             |        | 2 | .3  |
| ABGSE217     |          |           |             |            |          |        |          |          |             |        | 2 | З   |
| ABGSE21A     |          |           |             |            |          |        |          | -        |             |        | 2 | 3   |
| ABGSE21B     |          |           |             |            |          |        |          |          |             |        | 2 | 3   |
| ABGSE21C     |          |           |             |            |          |        |          |          |             |        | 2 | 3   |
| ABGSE21D     |          |           |             |            |          |        |          | -        |             |        | 2 | 13  |
| ABGSE21F     |          | 1         | 1 🚺         | 30 🥰       | 14       | 2 🕄    |          |          |             |        | 2 | - 4 |
| ABGSE301     |          |           |             |            |          |        |          |          |             |        | 2 | R   |
| BGSE308      |          |           |             |            |          |        |          |          |             |        | 2 | 3   |
| ABGSE40      | 4        |           |             |            |          |        |          |          |             |        | 2 |     |

In the Overview tab you can get and delete requests.

> The *Requests* tab provides you with detailed information on the various requests and, when necessary, enables you to display the report file.

The display of the backup requests for each SE Manager is only possible when REWAS is active, see section "Integration of BS2000 into the SE Manager".

## 7.1.2 openUTM WebAdmin

openUTM WebAdmin enables you to manage openUTM applications on the SE server. openUTM WebAdmin has its own online help.

> Select Applications -> openUTM WebAdmin.

The Overview tab displays the homepage Home of openUTM WebAdmin.

| C    | ollections          |         |                                  |                                       |
|------|---------------------|---------|----------------------------------|---------------------------------------|
| Refr | esh Data            |         |                                  |                                       |
|      | Name                | Group   | UTM Applications                 | Remark                                |
|      | Filter              | All 🗾   | All                              | All 💌                                 |
|      | All UTM Application | 1       | <all></all>                      | Contains all UTM applications from th |
| ۲    | geg-bs2000          | michael | GEGUTMD / D016ZE09, QTESTXXA / D | (                                     |
| a.   | min deg-unix        | michael | GEG07 / MCHUTM8A, GEG07 / MCH00  |                                       |

The menus of openUTM WebAdmin are displayed in the tree structure.

> SE Manager in the tree structure returns you to the SE Manager.

## 7.1.3 ROBAR

You use the ROBAR-SV Manager to manage ROBAR-SV instances on the SE server. The ROBAR-SV Manager has its own online help.

> Select Applications -> ROBAR.

The Overview tab displays all ROBAR-SV instances.

| ROBAR-SV Instanc     | es        |                      |              |      |                   | _      |
|----------------------|-----------|----------------------|--------------|------|-------------------|--------|
| Upload configuration | n file    |                      |              |      |                   |        |
| Create new instance  | e         |                      |              |      |                   |        |
| Name                 | Interface | Connection           | Instance Sta | tus  | Connection Status | Action |
| Filter               | All       | ▼ Filter             | All          |      | All               | *      |
| sci meise conf       | ABBA      | 1 .37.75,9058        | RUNNING      |      | 1.8               | 9 18   |
| sci meiseu conf      | ABBA      | 1                    | STOPPED      | 10   |                   |        |
| sci meiseu s         | ABBA      | 1 2 37.75,9059       | STOPPED      | 10   |                   |        |
| sci meise s          | ABBA      | 112.4.37.75,9058     | DEFINED      | . 81 |                   | 9 @    |
| sci star conf        | ABBA      | 1                    | DEFINED      |      |                   | 9 @    |
| fink conf            | ABBA      | 1.2.4.38.128,9058    | DEFINED      | 10   |                   | 9 3    |
| sci i15 conf         | ABBA      | 1.1.35.57,3000       | DEFINED      | 商    |                   | 9 4    |
| sci 125 conf         | SCSI      | 3500308c001415800    | DEFINED      | . 8  |                   |        |
| sci 156 conf         | SCSI      | 1ADIC_A0C0245B03_LLD | DEFINED      | 10   |                   | 9 @    |
| sci i54 conf         | SCSI      | 1ADIC A0C0245803 LLB | DEFINED      | 18   |                   | 9 @    |

In this tab you can upload a configuration file, select and edit the configuration file of an instance, generate a new ROBAR-SV instance or delete ROBAR-SV instances.

The menus of the ROBAR-SV instances and of the ROBAR-SV management are displayed in the tree structure.

> SE Manager in the tree structure returns you to the SE Manager.

Administration

# 7.2 Managing user-defined management applications

When required, you can integrate a user-defined management application into the SE Manager. User-defined management applications extend the infrastructure of the SE Manager.

The URL (link) and access data are required for the integration. The link enables you to switch directly from the SE Manager to an application. Each application opens in a separate tab or window in the browser.

The access data is used as an interface between the SE Manager and the management application. In the case of the Oracle VM Manager, this permits the integration of the Application Unit's VMs into the SE Manager.

> Select Applications -> User-defined applications, Administration tab.

The *Administration* tab in the *User-defined management applications* group displays the list of the userdefined management applications which are integrated into the SE Manager.

| Embed user-defined manag | ement a    | application | ]                           |            |         |    |   |
|--------------------------|------------|-------------|-----------------------------|------------|---------|----|---|
| Name and description     | •          | Туре        | FQDN:Port                   | System     | Account |    |   |
| Filter                   |            | Filter      | Filter                      | Filter     | Filter  |    |   |
| montmatre                |            | OVMM        | montmartre.example.net:7002 | montmartre | admin   | J. | ٠ |
| notredame                | <b>(i)</b> | OVMM        | notredame.example.net:7002  | notredame  | admin   | /  |   |

- > The *Change* and *Remove* icons enable you to change application properties (e.g. the name or description) or remove the link to an application from the SE Manager.
- Clicking the name of an application in this table causes it to open. Thus, for example, the Oracle VM Manager is opened to administer the VMs of an Application Unit.
- Embed user-defined management application enables you to integrate further applications into the SE Manager.
  - Currently, the only available user-defined management application is Oracle VM Manager (Type OVMM). You can use it to operate an Oracle VM Manager via its web interface. When integrating, you must ensure that you supply the values for FQDN:Port and system (AU on which the management application is running) correctly, because these values can no longer be modified after they have been integrated.

# 7.3 Administering user-defined links

> Select Applications -> User-defined applications, Administration tab.

In the *User-defined links* group the *Administration* tab displays the list of the user-defined links which are embedded in the SE Manager.

| Embed user-defined link |                                                |              |            |   |   |
|-------------------------|------------------------------------------------|--------------|------------|---|---|
| Name and description    | + URL                                          | Unit         | System     |   |   |
| Filter                  | Filter                                         | Filter       | Filter     |   | - |
| BS2000-MSG              | http://manuals.ts.fujitsu.com/files/html/bs200 | -            | ÷          | 1 |   |
| OracleDB                | https://19 2.101                               | abgse1au87-3 | linux-u2n4 | 1 |   |

- > The *Change* and *Remove* icons enable you to change application properties (e.g. a URL) or remove the link to an application from the SE Manager.
- > *Embed user-defined link* enables you to integrate further external links into the SE Manager.

# 8 Monitoring performance

The openSM2 Performance Monitor can be integrated into the SE Manager. This enables the performance of the Server Units and the systems running on them to be monitored centrally using the SE Manager. openSM2 is optional and chargeable.

> If you have a single-MU configuration and click on *Performance* in the tree structure, the welcome page of the openSM2 Manager opens. The layout is the same as the layout of the SE Manager.

| epenSM2           | Manage      | er                          |                                                                                                    |                                  |          |       | -        | E Syste | m Admi | nistrátor  | <u>Lon</u> | as niji      |
|-------------------|-------------|-----------------------------|----------------------------------------------------------------------------------------------------|----------------------------------|----------|-------|----------|---------|--------|------------|------------|--------------|
| Management        | Unit (abgse | 2mu1)                       |                                                                                                    | _                                | _        | -     | _        | -       | -      | _          | -          | DE           |
| SE Manager        | _           | Systems System properties   | Alarm messages                                                                                                    |                                  |          |       |          |         |        |            |            |              |
| it, Vesc          | ~           | Server systems              | The Dane 1 of                                                                                                    | a File                           |          | -     | -        | -       |        | Cha        | 110        | )<br>        |
| Overviews         |             | Sestem                      | System type                                                                                                    | CPUE                             |          | 12    | Mem %1   | -       | -      | DiskIIO/s  | a          | - entrie     |
| Report views      | _           | System                      | System type                                                                                                    | From                             | to       | -     | From     | in      | -      | From       | to         |              |
| 🗗 Systems         | Ý           | abase7mu1                   | Linus                                                                                                    |                                  | 19.1     | -     |          | 59.9    | -      |            | 100        | 19157        |
| System aroups     | _           | ABGSE217                    | B\$2000                                                                                                    | -                                | 18.0     |       | _        | 71.4    |        |            |            | 126.4        |
| Other systems     |             | su1-se2                     | ×2000                                                                                                    | -                                | 3.6      |       | -        | 125     | -      |            |            |              |
| Settingi          | 5           | -                           |                                                                                                    | -                                | _        |       |          |         |        |            |            |              |
|                   | -           | Stin and systems            |                                                                                                    |                                  |          |       |          |         |        |            |            | 0            |
| Automatical asion | 2           | Showing 1 to 8 of 8 entries | Page 1 of                                                                                                    | 100                              |          |       |          |         |        | Sha        | w 10       | • entrie     |
|                   |             | System                      | Model                                                                                                    | Dat                              | la(MB/s) |       | - 10[/s] | 12      |        | Timejm     | s40]       |              |
|                   |             | System                      | Mode!                                                                                                    | Fru                              | en to    |       | From     | tu      |        | From       | to         |              |
|                   | - 1         | Etemus+4621349005           | STORMAN_STORAGE_MODEL_ETERNU                                                                                                    | 8                                |          | 621   | 0        |         | 1029.0 |            |            | 0.6 <b>-</b> |
|                   |             | Eternus+4621347002          | STORMAN_STORAGE_MODEL_ETERNU                                                                                                    | 8                                |          | 500   | 0        |         | 522.0  |            |            | 0.2          |
|                   |             | Eternus+4541142001          | STORMAN_STORAGE_MODEL_ETERNU                                                                                                    | 3                                |          | 491   | 0        |         | 492.0  | -          |            | 0.7          |
|                   |             | Somp systems                |                                                                                                    |                                  |          |       |          |         | _      |            |            | 6            |
|                   |             | Showing 1 to 1 of 1 entries | Page 1 of                                                                                                    | 100                              |          |       |          |         |        | Sho        | w 10       | • entrie     |
|                   |             | System                      | Description                                                                                                    |                                  | InRed    | erves | /sj      | ,       | OutR   | equests]/s | 5]         |              |
|                   |             | System                      | Description                                                                                                    |                                  | From     | 1     | Ú.       |         | From   | Ite        |            |              |
|                   |             | nswa1-s#2                   | Brocade Communications Systems, Inc.<br>System ICX8450-24, IronWare Version D<br>Compiled on Sep 30 2014 at 02:38-23 la<br>ICX84R08020 | Stacking<br>8.0.20T3<br>beled as | 13       |       | -        | 121     | Ť      |            |            | 12.9         |

If you have an SE server configuration with multiple MUs (MU redundancy or Management Cluster), the tree structure contains a submenu below *Performance*, which contains an entry *Performance (<mu-name>)* for each MU of the SE server configuration on which openSM2 is installed.

| Performance             | ~ |
|-------------------------|---|
| Performance (abgse1mu1) |   |
| Performance (abgse1mu2) |   |
| Performance (abgse2mu1) |   |

Click on an entry to open the welcome page of the openSM2 Manager of the respective MU.

- > You use the tree structure and tabs of openSM2 to call the functions of openSM2.
- > SE Manager in the tree structure returns you to the SE Manager.

Further details on openSM2 are contained in the openSM2 User Guide [14].

# 9 Managing devices

You manage the devices of the SE server using the *Devices* menu in the tree structure, see the example below.

If you manage an SE server configuration with two SE servers in a Management Cluster, underneath *Devices* there will be a submenu *<se server> (SE<model>)* for each SE server, containing the devices of the respective SE server.

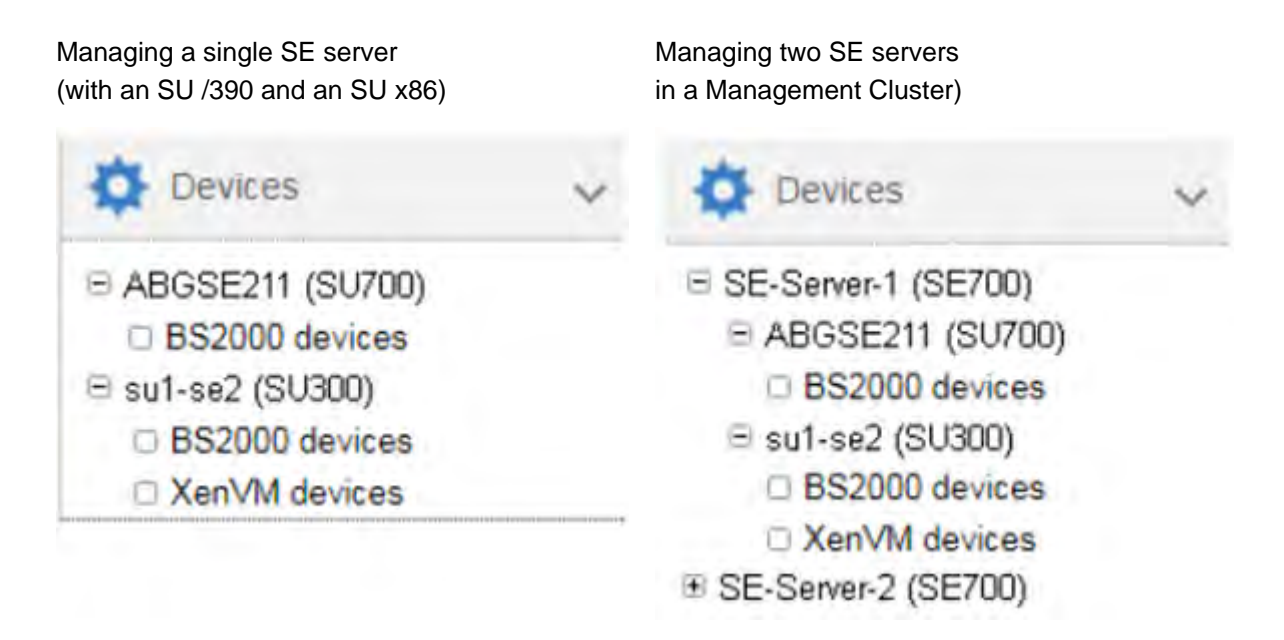

The devices are managed on an SU-specific basis (XenVM devices exist only on an SU x86 with XenVM license):

- Managing BS2000 devices
  - Device addresses
  - Device management on Server Unit /390
    - Predefined BS2000 devices
    - Device connection via Management Unit and HNC
    - Configuration in IORSF files
  - Device management on Server Unit x86
    - Predefined BS2000 devices
    - Connection of peripheral devices
  - Managing disks
    - Displaying generated disks on Server Unit /390
    - Managing disks on Server Unit x86
  - Managing KVP devices
  - Managing LAN devices
  - Managing tape devices
    - Emulated tape devices
    - Emulated tape devices from the BS2000 viewpoint

- Managing XenVM devices on Server Unit x86
  - Managing disk pools
  - Managing virtual disks
  - Managing virtual switches
  - Managing installation sources

# 9.1 Managing BS2000 devices

For an SU x86 you manage BS2000 devices via the SU itself (menu item BS2000 devices). Detailed information is provided in the sections on disks, LAN devices, KVP, and tape devices.

A few special aspects apply for an SU /390, see Device management on Server Unit /390 (Administration and Operation, #126).

The description is divided into the following sections:

- Device addresses
- Device management on Server Unit /390
  - Predefined BS2000 devices
  - Device connection via Management Unit and HNC
  - Configuration in IORSF files
- Device management on Server Unit x86
  - Predefined BS2000 devices
  - Connection of peripheral devices
- Managing disks
  - Displaying generated disks on Server Unit /390
  - Managing disks on Server Unit x86
- Managing KVP devices
- Managing LAN devices
- Managing tape devices
  - Emulated tape devices
  - Emulated tape devices from the BS2000 viewpoint

## 9.1.1 Device addresses

## **Mnemonic and unit ID**

In BS2000 devices are identified and addressed by means of their mnemonic name. The mnemonic name is known as mnemonic for short and abbreviated to MN (in BS2000 output sometimes also abbreviated with MNEM).

#### Example

On the BS2000 console an emulated tape drive with the mnemonic AF is addressed in the /SHOW-DEVICE-STATUS and /ATTACH-DEVICE commands:

| /SHOW-DEVICE-STA | ATUS AF      |            |             |           |                  |
|------------------|--------------|------------|-------------|-----------|------------------|
| % MNEM DEV-TYPE  | CONF-STATE   | POOL VSN   | DEV-A       | PHASE     | ACTION           |
| % AF BM1662FS    | 5 DETACHED   | SW         | FREE        |           | NO ACTION        |
| /ATTACH-DEVICE A | ΑF           |            |             |           |                  |
| % MSG-000.165608 | 3 % NKR004   | 2 'DEVICE  | =AF ' :     | ATTACH AC | CEPTED           |
| %XAAE-000.165608 | 8 % NKR011   | 6 ASSIGN F | FOR 'DEVICE | =AF' IN P | ROCESS           |
| % MSG-000.165608 | 8 % NKR011   | 0 'DEVICE  | =AF' A      | TTACHED A | ND ASSIGNED      |
| ! UCO-000.165608 | 8 % NBR074   | 0 COMMAND  | COMPLETED   | 'ATTACH-D | EVICE'; (RESULT: |
| SC2=000, SC1=000 | ), MC=CMD000 | 1); DATE:  | 2017-01-09  |           |                  |
| /SHOW-DEVICE-STA | ATUS AF      |            |             |           |                  |
| +XAAD MNEM DEV-1 | TYPE CONF-SI | ATE POOL V | /SN DEV-A   | . PHASE   | ACTION           |
| +XAAD AF BM166   | 52FS ATTACHE | D SW       | FREE        |           | NO ACTION        |

Tape drive AF is initially in the DETACHED status (CONF-STATE); it is then successfully attached using the /ATTACH-DEVICE command. The second command, /SHOW-DEVICE-STATUS, shows the new status.

With the exception of "normal" disks and real tape devices, the devices visible to BS2000 on an SU /390 are emulated devices and not directly the real devices. The disks for the emergency system are emulated at the MU. On SU x86, all devices visible for BS2000 are emulated. The following designation is more precise then "emulated devices": BS2000 emulations of the real devices.

The device address must be specified when an emulated device is configured for BS2000. The names in X2000 /M2000 for the channel path identifier and logical unit number (LUN) are Host Connector and Unit ID, with Unit ID corresponding to the host LUN.

| BS2000                  | Device address<br>X2000 / M2000 | Device address<br>SU /390 (IORSF) | Device address<br>Periphery |
|-------------------------|---------------------------------|-----------------------------------|-----------------------------|
| Channel path identifier | Host Connector                  | Channel path identifier           | -                           |
| Logical unit number     | Unit ID                         | Logical unit number               | Host LUN or LUN             |

For information on device addresses in BS2000, please also refer to the "System Installation" manual [9].

When a device is generated for BS2000, the following details are required in addition to the type-specific data:

- Unit ID on SU x86 or LUN on SU /390 Possible values:
  - Unit ID: hexadecimal, two digits in the range 00 through FF
  - LUN: 0000 through FFFF

All values are functionally equivalent.

Mnemonic

Possible values:

- alphanumeric, two characters (character set: digits and letters)
- hexadecimal, four characters (character set: numbers from 1000 through FFFF)

The mnemonics can be selected in such a way that every customer-specific naming schema is supported. On an MU no check is made to see whether the specification matches the mnemonic configured in BS2000. To prevent misunderstandings, they should be identical.

Every combination of the possible values is permitted.

## 9.1.2 Device management on Server Unit /390

On the SU /390, all the devices which are used must be generated in the IORSF. One or more IORSF files are stored in the SVP. One IORSF file is used for the IPL. This is the "current" IORSF file.

KVP devices, LAN devices, and emulated tape devices of the SU /390 are emulated on the MU. In addition, up to two disks of the type EMDISK are emulated for the emergency system of the SU /390 on the MU. ZASLAN devices of the SU /390 are emulated on the HNC. However, the relevant devices must always also be generated in the current IORSF. In the device overviews, the *Unit* and *Unit type* columns indicate the unit on which the device is emulated.

Apart from the devices which are emulated on the MU or HNC, further devices, namely disks and real tape devices, exist in BS2000.

For devices which are emulated on the MU, the Host Connector is always 00. For devices which are emulated on the HNC, the Host Connector is 00 or 01.

FC-SCSI channels have a Channel Path ID (CHPID) >= 02.

There are no device licenses. LUNs 0000 through FFFF can be used without restriction for configuring devices irrespective of the type.

Information on the generated BS2000 devices of the SU /390 is displayed when the data of the current IORSF file is available.

- Predefined BS2000 devices
- Device connection via Management Unit and HNC
- Configuration in IORSF files

#### 9.1.2.1 Predefined BS2000 devices

| Туре       | MN             | нс    | LUN      | Details                                                                     |
|------------|----------------|-------|----------|-----------------------------------------------------------------------------|
| EMDISK     | CCF0, CCF1     | 00    | 30, 31   | 2 emulated disks (e.g. for BS2000 emergency system)                         |
| KVP        | C2_C3          | 00    | C3_C4    | Name: HV0                                                                   |
| LOCLAN     | CC80_CC81      | 00    | 80_81    | Name: MANLO1<br>IP address: 192.168.138.21<br>Address space: 192.168.138.xx |
| CDROM      | то             | 00    | 60       | Real CD-ROM drive                                                           |
| EMFILE     | T1             | 00    | 61       | emfile0061                                                                  |
| In the cas | se of MU redur | ndanc | ey on MU | 2 (MU index 2):                                                             |
| EMDISK     | CDF0, CDF1     | 00    | 30, 31   | optional: 2 emulated disks (e.g. for BS2000 emergency system)               |
| KVP        | C4_C5          | 00    | C3_C4    | Name: HV0                                                                   |

The following BS2000 devices are predefined for the SU /390:

| KVP    | C4_C5     | 00 | C3_C4 | Name: HV0                                                                   |
|--------|-----------|----|-------|-----------------------------------------------------------------------------|
| LOCLAN | CD80_CD81 | 00 | 80_81 | Name: MANLO1<br>IP address: 192.168.139.21<br>Address space: 192.168.139.xx |
| CDROM  | ТА        | 00 | 60    | Real CD-ROM drive                                                           |
| EMFILE | ТВ        | 00 | 61    | emfile0061                                                                  |

Table 4: Predefined BS2000 devices on SU /390 (MU)

On the HNC the following BS2000 devices are predefined for the SU /390:

| Туре                                   | MN        | НС | LUN   | Details                            |  |  |  |  |
|----------------------------------------|-----------|----|-------|------------------------------------|--|--|--|--|
| LOCLAN                                 | -         | -  | -     | -<br>Address space: 192.168.151.xx |  |  |  |  |
| ZASLAN                                 | CC40_CC41 | 00 | 40_41 | Name: MCNPR<br>Slot: s2 p0 pci     |  |  |  |  |
| In the case of HNC redundancy on HNC2: |           |    |       |                                    |  |  |  |  |
| LOCLAN                                 | -         | -  | -     | -<br>Address space: 192.168.152.xx |  |  |  |  |
| ZASLAN                                 | CD40_CD41 | 00 | 40_41 | Name: MCNPR<br>Slot: s2 p0 pci     |  |  |  |  |

Table 5: Predefined BS2000 devices on SU /390 (HNC)

In case of a Management Cluster, these BS2000 devices are predefined on MU and HNC for the SU /390 on both SE servers as described above.
#### 9.1.2.2 Device connection via Management Unit and HNC

You manage the devices of an SU /390 via the Management Unit. The devices are emulated on the MU or, in the case of LAN devices, alternatively on the HNC. When adding a device, the first step is to specify the MU or HNC where the device will be emulated. LAN devices of type ZASLAN or LOCLAN can be emulated on an HNC, only those of type LOCLAN can be emulated on an MU.

You can manage (add, change, remove) KVP devices, LAN devices and emulated tape devices via the Management Unit. Disks and real tape devices are only displayed.

Details are provided in the sections below:

- "Managing KVP devices"
- "Managing LAN devices"
- "Managing tape devices"

#### 9.1.2.3 Configuration in IORSF files

#### Creating the current device lists for SU /390

> Select Devices -> [<se server> (SE<model>) ->] <unit> (SU</390>), IORSF files tab.

| rver   | Unit EM1-neu: IORSF files                                           |                     |        |         |           |
|--------|---------------------------------------------------------------------|---------------------|--------|---------|-----------|
| Upda   | le IORSF file list Generate and transfer IORSF file                 |                     |        |         |           |
| .evel  | File (description)                                                  | Date                | Active | Planned | Protected |
| 0      | SU500DC3SU500DC3 01 , 20.06.2018                                    | 2019-06-04 10:48:35 |        |         |           |
| 1      | SU500DC3SU500DC3 01 , 20.06 2018                                    | 2019-02-20 11:22:24 |        |         |           |
| 2      | SU710-42EM-1 29002 42 , 09 09 2019                                  | 2019-09-17 10:20:05 | 2      | V       |           |
| 3      | SU710-42EM-1 29002 42 , 09.09.2019                                  | 2019-09-09 11:35:21 |        |         |           |
| 4      | SU700101SU700-20101 / ERW. UM IOP2/3 / 02.05.16                     | 2019-02-21 09:55:24 |        |         |           |
| 5      | FSTSTARTBASECONFIOP=2, HNC=1, MU=1, VM=1 - 2018-08-23               | 2019-02-26 12:58:59 |        |         |           |
| 6      | SU700-5 EM-1 29002 39 , 14.09.2018                                  | 2019-05-08 15:03:24 |        |         |           |
| 7      | TYPE-1)/O INITIAL PATTERN CH#00=FCN DATE 02/OCT/2013 13/09/25V10L48 | 2018-03-13 07.26.17 |        |         |           |
|        |                                                                     |                     |        |         | Tota      |
| rver   | Unit EM1-neu: Basic configurations                                  |                     |        |         |           |
| Config | juration (description)                                              |                     |        |         |           |
| asic   | configuration for the emergency system                              | 889 M               | 1      |         |           |
|        |                                                                     | Tota                | 1-1    |         |           |

The IORSF files tab provides information about the IORSF files which are available on the SU /390.

Click Update IORSF file list to update the file list and the device lists. This action is only possible if at least one of the associated MUs is in normal operation.
 The previous file list and the previous device lists are deleted and the current data are transferred from the SVP. The active IORSF file is edited implicitly, and the device lists in the BS2000 devices menu are refreshed.

The SE Manager always displays the devices which are contained in the current IORSF file on the SVP (\*CURRENT level). Dynamic I/O configuration changes are initially performed in the active IORSF. The SE Manager can display these changes only if you write back the changed configuration to the relevant file on the SVP. Use the /STOP-CONFIGURATION-UPDATE IORSF-UPDATE=\*YES(LEVEL=...) command in the BS2000 to do this. After that you have to run the *Update IORSF file list* action in the SE Manager.

#### Creating an I/O configuration for SU /390

In SEM, actions are available with which IO configurations (IORSF files) can be created and transferred to the SVP:

- Generate and transfer IORSF file
- · Generate and transfer the basic configuration

The actions are executed on the MU and do not require an active BS2000.

The generated configurations and log files are no longer accessible after the respective action has been completed. The actions must be repeated completely if they fail or are not completed.

> Click button Generate and transfer IORSF file in group IORSF files

The individual steps for generating and transferring the IORSF file on the SEM are as follows:

- Upload the file(s) with the IOGEN instructions from the PC to the MU; then select the start file and the configuration, if necessary.
- Generating an IORSF file (on the MU)
   It is possible to download the log file to the MU. The generated log file contains the data of the IOGEN and
   IOCGEN runs in the form as they are created in BS2000 with the option PROT=\*SPOOL in the SYSLST file.
   (The IOGEN and IOCGEN protocols are not separated.)
- Transferring the IORSF file to a selected SVP level
- > Click icon Generate and transfer basic configuration ( ) in group Basic configurations

Without existing IOGEN instructions the generation and transfer to the SVP of a basic I/O configuration is possible. The basic configuration can be used for an initial installation or as an emergency system. The basic configuration includes the following devices:

- Via the channel with CHPID 40 at the MU (first MU):
  - EMDISKS CCF0, CCF1
  - KVP main consoles C2, C3
  - LOCLAN connection (dialog) CC80, CC81
  - CDROM T0
  - EMFILE T1
- Via the channel with CHPID 08 on the HNC (first HNC):
  - ZASLAN (Data LAN) CC00, CC01
  - ZASLAN (Control LAN for REWAS) CC40, CC41

The corresponding IOGEN instructions can be downloaded in a file to the PC for further use. The name in the basic configuration is "FSTSTART".

Details on the I/O configuration and the IOGEN utility can be found in the manual "System Installation (SE Server)" [ 9].

# 9.1.3 Device management on Server Unit x86

On an SU x86 all the BS2000 devices (disks, KVP, LAN devices, tape devices) are emulated in X2000.

The devices are managed on the SU x86 concerned.

When devices are added, device licenses may need to be taken into account.

- Predefined BS2000 devices
- Connection of peripheral devices

### 9.1.3.1 Predefined BS2000 devices

| Туре   | MN        | нс | Unit ID | Details                                                                  |
|--------|-----------|----|---------|--------------------------------------------------------------------------|
| Disk   | D0        | 00 | 08      | Internal disk; generated as standby pubset                               |
| KVP    | Z0_Z1     | 00 | 04_05   | Name: HV0                                                                |
| LOCLAN | CC80_CC81 | 0C | 80_81   | Name: MANLO1<br>Address: 192.168.138.21<br>Address space: 192.168.138.xx |
| ZASLAN | CC40_CC41 | 0C | 40_41   | Name: MCNPR<br>Slot: s1 p0 pci                                           |
| CDROM  | CD        | 00 | CD      | Real CD-ROM drive                                                        |
| EMFILE | EF        | 00 | EF      | emfile00ef                                                               |

The following BS2000 devices are predefined on SU x86:

Table 6: Predefined BS2000 devices on SU x86

#### 9.1.3.2 Connection of peripheral devices

When BS2000 devices which reside on peripheral devices (disks, tapes) are configured, as a rule not only the X2000 level plays a role, but also other levels.

The various levels are explained on the basis of an example of a connected (via FibreChannel) disk storage system:

- The BS2000 disks are mapped on Linux disks.
- The Linux disks are operated via one or more FibreChannel HBAs (Host Bus Adapters).
- The SU x86 is connected to the disk storage system either directly or via a FibreChannel switch.

| SU                                                                        | x86                      | Instance   | Level | Task / explanation                                                                                     | Configuration example                                                                        |
|---------------------------------------------------------------------------|--------------------------|------------|-------|----------------------------------------------------------------------------------------------------|----------------------------------------------------------------------------------------------|
| E                                                                         | Э                        | BS2000     |       | MN                                                                                                    | 2000                                                                                         |
| Ĕ                                                                         | Ð                        | X2000      | 4     | Assignment of BS2000<br>device to Linux device                                                         | MN 2000 : /xemp <serial#><lun></lun></serial#>                                               |
| 0                                                                         | 1                        | Multipath  | 3     | path administration ,<br>mapping to physical device<br>and assignment to WWPN<br>of the storage system | /xemp <serial#><lun> →<br/>0: wwn 50:06:04:59<br/>and<br/>1: wwn 50:06:04:46</lun></serial#> |
| Switch                                                                    | Switch                   | Switch     | 2     | Zoning<br>Visability of ports                                                                          |                                                                                              |
| FC 4A<br>50:06:<br>04:59                                                  | FC 5A<br>50:06:<br>04:46 | FC adapter | 1     | Assignment from LUN to<br>logical device #                                                             | 4A : lun 000 → logical volume 010<br>5A : lun 000 → logical volume 010                       |
| <ser< td=""><td>rial#&gt;</td><td></td><td></td><td></td><td></td></ser<> | rial#>                   |            |       |                                                                                                    |                                                                                              |

Figure 16: Device configuration on an SU x86 taking a disk storage system as an example

FibreChannel-connected BS2000 disks on an SU x86 must be configured at Storage(1), Switch(2) and X2000(4) levels. No special configuration is necessary at Multipath(3) level. However, it is necessary for Multipath to know the connected devices. For this purpose Customer Support can scan the devices, if required. When an operational interruption is acceptable, you can as an alternative reboot the Server Unit.

Storage level

The settings in the storage system should be made by a qualified technician.

• FibreChannel switch

The zone is set in the FibreChannel switch.

• X2000

Use the SE Manager to configure the disks of the storage system as BS2000 disks of the SU x86. Customer Support must partition disks of the type D3475-8F up front.

# 9.1.4 Managing disks

Disks of the type 8F (D3475-8F), A5 (D3435), or A6 (D3435-FP, for SU /390 only) are connected to an SE server. The disks are connected either internally (within the SE server) or externally (in other storage systems or cabinets).

For the Server Units, the *Disks* tab offers the following functionality for managing disks. Functions above and beyond the displaying of disks are only available for the Server Unit x86.

- Displaying generated disks on Server Unit /390
- Managing disks on Server Unit x86

#### 9.1.4.1 Displaying generated disks on Server Unit /390

- The devices are displayed completely only if the data of the active IORSF file are available at the MU. If necessary, execute action *Update IORSF file list* on tab *IORSF files* for this purpose.
- > Select Devices -> [<se server> (SE<model>) ->] <unit> (SU</390>) -> BS2000 devices, Disks tab.

| to 32 fro | om 193 | 44     | Page 1 from 7 |       | ] |      |   |                         |     |   | Go to page | 1 | F F       | Per page 32 |
|-----------|--------|--------|---------------|-------|---|------|---|-------------------------|-----|---|------------|---|-----------|-------------|
| MN        | + HC   | LUN    | CHPID         | Туре  |   | Code |   | WWPN                    | PAV | - | Unit       |   | Unit type | Assigned    |
| Filter    | Filter | Filter | Filter        | All   | ۲ | All  | ۲ | Filter                  | All | • | All        | ٠ | All 🔻     | Filter      |
| 9900      | -      | 0900   | 70            | IORSF |   | A5   |   | 50:06:44:84:52:A7:57:47 | -   |   | -          |   | -         | -           |
| 9900      | ÷      | 0900   | 78            | IORSF |   | A5   |   | 50:06:44:84:52:A7:57:58 | -   |   | ÷          |   | ÷         | ÷           |
| 9901      | -      | 0901   | 70            | IORSF |   | A5   |   | 50:06:44:84:52:A7:57:47 | -   |   | -          |   | -         |             |
| 9901      |        | 0901   | 78            | IORSF |   | A5   |   | 50:06:44:84:52:A7:57:58 |     |   | -          |   | ÷         |             |
| 9902      | -      | 0902   | 70            | IORSF |   | A5   |   | 50:06:44:84:52:A7:57:47 | -   |   | -          |   | -         | VM02        |
| 9902      | -      | 0902   | 78            | IORSF |   | A5   |   | 50:06:44:84:52:A7:57:58 |     |   | •          |   |           | VM02        |
| 9903      | -      | 0903   | 70            | IORSF |   | A5   |   | 50:06:44:84:52:A7:57:47 |     |   | 4          |   | 2         | 4           |
| 9903      |        | 0903   | 78            | IORSF |   | A5   |   | 50:06:44:84:52:A7:57:58 |     |   | 2          |   | 5         | -           |
| 9904      | -      | 0904   | 70            | IORSF |   | A5   |   | 50:06:44:84:52:A7:57:47 |     |   | -          |   | -         | VM03        |
| 9904      | 4      | 0904   | 78            | IORSF |   | A5   |   | 50:06:44:84:52:A7:57:58 |     |   | -          |   | £         | VM03        |
|           |        |        |               |       |   |      |   |                         |     |   |            |   |           |             |

The Disks tab provides information about the BS2000 disks which are configured in the active IORSF file.

In VM2000 mode the table contains an additional column: if a device assignment exists, the last column, *Assigned*, displays the VM name.

#### 9.1.4.2 Managing disks on Server Unit x86

# **Displaying disks**

> Select Devices -> [<se server> (SE<model>) ->] <unit> (SU<x86>) -> BS2000 devices, Disks tab.

| erver U  | nit su1s | se4: Disks |       |                                      |           |              |          |                |               |                  |     |   |
|----------|----------|------------|-------|--------------------------------------|-----------|--------------|----------|----------------|---------------|------------------|-----|---|
| Add ne   | w BS20   | 00 disks   | Rem   | ove BS2000 disks Free licenses: 3380 |           |              | Last upo | late of the BS | 2000 data: 20 | 18-11-08 11:59:4 | 7   | 2 |
| 1 to 512 | from 48  | 312        | 4     | Page 1 from 10                       |           |              |          | Go to page     | 1             | Per page 5       | 512 | ~ |
| MN 👻     | HC       | Unit ID    | Code  | Device information                   | Size [MB] | Usage        | Format   | IPL            | VSN           | Assigned         |     | ^ |
| Filter   | Filter   | Filter     | All 🗸 | Filter                               | Filter    | All 🗸        | All 🗸    | All 🗸          | Filter        | Filter           |     |   |
| 214A     | 21       | 4A         | A5    | DX000E100004-Disk10A                 | 3600      | Free disk    | NK2      | -              | 214A.0        | -                | 9   | f |
| 214B     | 21       | 4B         | A5    | DX000E100004-Disk10B                 | 2880      | Free disk    | К2       | -              | 214B.0        | VM08B            | ٠   |   |
| 214C     | 21       | 4C         | A5    | DX000E100004-Disk10C                 | 2880      | Private disk | К2       | -              | WK214C        | VM08B            | ٠   |   |
| 214D     | 21       | 4D         | A5    | DX000E100004-Disk10D                 | 3600      | Pubset       | NK2      | -              | BO1.00        | VM08B            | ۲   |   |
| 214E     | 21       | 4E         | A5    | DX000E100004-Disk10E                 | 2880      | Pubset       | К2       | -              | CK48.1        | VM08B            | ٠   |   |
| 214F     | 21       | 4F         | A5    | DX000E100004-Disk10F                 | 3600      | Pubset       | NK2      | -              | B02.00        | VM08B            | ۲   |   |
| 2150     | 21       | 50         | A5    | DX000E100004-Disk110                 | 3600      | Pubset       | NK2      | /390           | HDX1.0        | -                | ٠   |   |
| 2151     | 21       | 51         | A5    | DX000E100004-Disk111                 | 3600      | Pubset       | NK2      | x86            | HDX1.1        | -                |     | ~ |

The *Disks* tab displays the configured BS2000 disks.

Above the table the number of free licenses is displayed.

Only in VM2000 mode the table contains the column *Assigned* (see the picture): if a device assignment exists, this column displays the VM name.

The following options are available to you:

#### Add new BS2000 disks

i

> Click Add new BS2000 disks.

In the *Add new BS2000 disks* wizard you can specify the required properties and the desired number of BS2000 disks step by step.

#### Remove BS2000 disks

> Click Remove BS2000 disks.

In the *Remove BS2000 disks* wizard you can specify an interval of MNs for the BS2000 disks to be removed. The same prerequisites apply as for *Remove disk* (see below).

#### Update BS2000 data

> Click the Update BS2000 data icon ( <sup>2</sup>) and confirm the action.

#### Remove disk

i

The following requirements must be satisfied:

- The disk must be out of service as a BS2000 device in order to prevent data loss (/EXPORT-PUBSET and /DETACH-DEVICE commands).
- In VM2000 mode the disk may not be assigned to a VM.
- > By the required disk, click the *Remove* icon and confirm the action.

# 9.1.5 Managing KVP devices

A KVP (console distribution program) with the name *HVO* is preconfigured on the MU and SU x86 (see table 4 and table 6). You can delete the existing KVP and then define a new one with different values.

BS2000 sees a KVP as two (emulated) KVP devices (or a device pair) which are identified by their mnemonic names.

For VM2000 mode it is necessary to define at least one KVP per VM. By default HV0 is the monitor system's KVP.

Access to a BS2000 console always takes place via the KVP and the home account. An operator requires an individual right for access. For information on this, see section "Opening the BS2000 console and dialog window".

#### Recommendation:

Disks KVP LAN Tape devices

i

Define precisely one KVP for each VM (in the case of SU /390 for each MU).

> Select Devices -> [<se server> (SE<model>) ->] <unit> (SU<model>) -> BS2000 devices, KVP tab.

| Add new K | (VP        | Free licenses | s; 119       |          |         |                |     |   |         |
|-----------|------------|---------------|--------------|----------|---------|----------------|-----|---|---------|
| MN        | + HC       | Unit ID       | Name         | Assigned | Status  | Color          |     |   |         |
| Filter    | Filter     | Filter        | Filter       | Filter   | All     | ۲              |     |   |         |
| AF_AG     | 00         | 08_09         | HV2          |          | UNUSE   | D              | 1   |   | 9       |
| AH_AI     | 00         | 0A_0B         | HVA          |          |         | D 📕            | 1   | 器 | ۶       |
| AJ_AK     | 00         | 0C_0D         | VM7          |          | O UNUSE | D 🔲            | 1   | 噐 | 9       |
| Z0_Z1     | 00         | 04_05         | HV0          | MONITOR  | O NORMA | L              | 1   |   | 9       |
| Z2_Z3     | 00         | 12_13         | VM2          | ABGAFR02 | O NORMA | L 🔲            | 1   | 圌 | 9       |
| Z4_Z5     | 00         | 14_15         | VM3          | ABGAFR03 | O NORMA | L 🗖            | 1   | 8 | 9       |
| Z6_Z7     | 00         | 16_17         | VM4          | ABGAFR04 | O NORMA | L 📕 🔤          | 1   |   | 9       |
| Z8_Z9     | 00         | 18_19         | VM5          | ABGAFR05 | O NORMA | L 🗖            | 1   |   | .9      |
| ZA_ZB     | 00         | 06_07         | VM6          | -        | UNUSE   |                | 1   | 噩 |         |
|           |            |               |              |          |         |                |     | Т | otal: ( |
| Server Un | it su1se2: | KVP logging   | files        |          |         |                |     |   |         |
|           | •          |               |              |          |         |                |     |   |         |
| Number    | File       | name          |              |          | Eil     | e size [Bytes] |     |   |         |
|           | 1 KVF      | LOG.HV0.170   | 821.140912   |          |         | 168,           | 229 | ۲ | ţ)      |
|           | 2 KVF      | LOG.HV0.170   | 821.124758.b | z2       |         | 14,            | 581 | ۲ | 1       |

The *KVP* tab with the *KVP devices* and *KVP logging files* groups opens. When expanded, the groups display a table containing the current KVPs and the logging files of the selected KVP.

Above the table the number of free licenses is displayed. Only for SU /390: When you drag the mouse cursor over the information symbol, a tool tip displays the number of licenses per MU.

Information on the generated KVP devices on SU /390

The devices are displayed completely only if the data of the active IORSF file are available at the MU. If necessary, execute action *Update IORSF file list* on tab *IORSF files* for this purpose.

- Entries of the type IORSF display devices which are generated exclusively in the IORSF.
- Entries of the type KVP display the KVP devices already defined. If the KVP is also generated in the IORSF, a valid channel path identifier is displayed under CHPID. Otherwise only a warning icon is displayed under CHPID, and the device must still be generated (in BS2000 with /ADD-IO-UNIT).

In VM2000 mode the table contains an additional column: if a device assignment exists, the *Assigned* column displays the VM name.

The KVP tab offers the following functionality for managing KVPs:

#### Adding a new KVP

The KVP is created by this action.

> In the KVP devices group, click Add new KVP.

In the Add KVP wizard you can specify the required properties of the KVP step by step.

#### Changing the color of a KVP

With this action you define the color for the console window's frame. This enables a number of opened console windows to be distinguished just by their frame color.

> In the KVP devices group, click on the Change icon by the required KVP and determine a new color code.

#### Restarting a KVP device

The restart allows you to rectify a problematical situation which affects the device. Open KVP connections (console windows) are then terminated.

> Click the *Restart* icon by the required KVP.

#### Removing a KVP

- When the KVP is removed, the associated KVP logging files are also deleted. The history of the BS2000 systems is then no longer complete.
- > In the KVP devices group, click the Remove icon by the required KVP.

#### Displaying KVP logging file

As access is possible to all KVPs, files of a KVP whose assignment to a BS2000 guest system has already been deleted can still be displayed. This also permits the BS2000 history of BS2000 guest systems which have already been deleted to be traced if necessary.

Only the KVP assignment is displayed, not the VM assignment, because a different VM assignment may have been valid in a previous session.

You can also view the log files of a KVP which is not assigned to any BS2000 system (e.g. because the latter has already been deleted). This enables you to access all logs of all KVPs of this Unit

> In the KVP logging files group select the required KVP from the KVP list.

The KVP logging files which exist for this KVP are listed. The *Display* icon opens the *Display KVP logging file* window for the chosen logging file. You can restrict the time period of the logging records to be displayed and filter the output.

The logging records are displayed in a separate window.

#### Downloading the KVP logging file

In the KVP logging files group select the required KVP from the KVP list. Click the Download icon by the required KVP logging file. Enter the path and file names in the system-specific Explorer window and save the file.

### 9.1.6 Managing LAN devices

An SU /390's BS2000 system is integrated into a LAN via ZASLAN and LOCLAN, the MU permitting a connection via LOCLAN and the HNC via ZASLAN and LOCLAN. On an SU x86, the BS2000 is integrated into a LAN via ZASLAN, LOCLAN and BRGLAN.

From the BS2000 viewpoint, a LAN device is always a device pair.

For VM2000 mode it is necessary to define at least one LAN device per VM.

In the tree structure select Devices -> [<se server> (SE<model>) ->] <unit> (SU<model>) -> BS2000 devices , LAN tab.

| erver Unit su | 1se2: LAI | N devices |               |           |        |         |                  |             |          |          |    |     |
|---------------|-----------|-----------|---------------|-----------|--------|---------|------------------|-------------|----------|----------|----|-----|
| Add new LAN   | device    | Free      | licenses: 0 / | 120 / 512 | D      | FC int  | erfaces <b>Đ</b> | IP Interfac | es       |          |    |     |
| MN            | + HC      | Unit ID   | LAN type      | Details   | BS2 IF | address | BS2 MAG          | address     | Assigned | Status   |    |     |
| Filter        | Filter    | Filter    | All 🔻         | Filter    | Filter |         | Filter           |             | Filter   | Ali      |    |     |
| -             | -         | -         | LOCLAN        |           | 192.10 |         | 0A:01 ***        | 10:08:FF    | -        | -        |    |     |
| CC40_CC41     | 0C        | 40_41     | ZASLAN        | s8 p3 pci |        |         | 00:1             | 0:67:00     | MONITOR  | O NORMAL | 田  | .9  |
| CC42_CC43     | 0C        | 42_43     | ZASLAN        | s8 p3 pci | -      |         | 00:1             | 0:67:02     | ABGAFR02 | NORMAL   |    | 9   |
| CC44_CC45     | 0C        | 44_45     | ZASLAN        | s8 p3 pci |        |         | 00:1             | 0:67:03     | ABGAFR03 | O NORMAL | 服  | .9  |
| CC46_CC47     | 0C        | 46_47     | ZASLAN        | s8 p3 pci | -      |         | 00:1             | 0:67:04     | ABGAFR04 | NORMAL   |    | 9   |
| CC48_CC49     | 0C        | 48_49     | ZASLAN        | s8 p3 pci | -      |         | 00               | 0:67:07     | ABGAFR05 | O NORMAL | 88 | ġ   |
| CC80_CC81     | 0C        | 80_81     | LOCLAN        | MANLO1    | 192    | 38.21   | 0A:I             | 0:08:15     | MONITOR  | O NORMAL | 88 | 9   |
| CC82_CC83     | 00        | 82_83     | LOCLAN        | MANLO2    | 190    | 38.22   | 0A:              | 0:08:16     | ABGAFR02 | O NORMAL | 器  | 9   |
| CC84_CC85     | 0C        | 84_85     | LOCLAN        | MANLO3    | 192    | 38.23   | 0A:I             | 0:08:17     | ABGAFR03 | O NORMAL | 嚻  | 9   |
| CC86_CC87     | 0C        | 86_87     | LOCLAN        | MANLO4    | 190    | 38.24   | 0A:I             | 0:08:18     | ABGAFR04 | NORMAL   | 嚻  | 9   |
| CC88_CC89     | 0C        | 88_89     | LOCLAN        | MANLO5    | 190    | 38.25   | 0A:I             | 0:08:19     | ABGAFR05 | NORMAL   | 麗  | . 9 |
| CC8A_CC8B     | 0C        | 8A_8B     | LOCLAN        | MANLO6    | 190    | 38.26   | 0A:I             | 0:08:1A     | -        | O UNUSED | m  | 9   |
| CC8C_CC8D     | 0C        | 8C_8D     | LOCLAN        | MANLO7    | 192    | 38.27   | OA:I             | 0:08:1B     |          | O UNUSED |    | >   |
| CC8E_CC8F     | 0C        | 8E_8F     | LOCLAN        | MANLO8    | 192    | 38.28   | 0A3              | 0:08:1C     |          | UNUSED   | 嚻  | >   |
| CD40_CD41     | 0D        | 40_41     | ZASLAN        | s5 p0 pci | -      |         | 00               | 0:67:01     | MONITOR  | O NORMAL | 麗  | 9   |
| CD42_CD43     | 0D        | 42_43     | ZASLAN        | s5 p0 pci | -      |         | 00,1             | 0:67:06     | ABGAFR02 | O NORMAL | 88 | 9   |
| CD44_CD45     | 0D        | 44_45     | ZASLAN        | s5 p0 pci | -      |         | 00:              | 0:67:05     | ABGAFR03 | O NORMAL |    | 9   |

The LAN tab lists the configured LAN devices.

Above the table, the free licenses for LOCLAN, ZASLAN and, for SU x86, for BRGLAN are shown. When you drag the mouse cursor over the information symbol, a tool tip displays detailed license information.

Information on the generated LAN devices on SU /390

The devices are displayed completely only if the data of the active IORSF file are available at the MU. If necessary, execute action *Update IORSF file list* on tab *IORSF files* for this purpose.

- Entries of the type IORSF display devices which are generated exclusively in the IORSF.
- Entries of the type LOCLAN and ZASLAN display the LAN devices already defined. If the device is
  also generated in the IORSF, a valid channel path identifier is displayed under CHPID. Otherwise only
  a warning icon is displayed under CHPID, and the device must still be generated (in BS2000 with
  /ADD-IO-UNIT).

In VM2000 mode the table contains an additional column: if a device assignment exists, the *Assigned* column displays the VM name.

The LAN tab offers the following functionality for managing the LAN devices:

#### Add new LAN device

> Click Add new LAN device.

In the Add LAN device wizard you can specify the required properties of the LAN device step by step.

#### Restart LAN device

The restart allows you to rectify a problematical situation which affects the device.

> By the required device click the *Restart* icon and confirm the action.

#### Removing a LAN device

> Click the *Remove* icon by the required LAN device and confirm the action.

### 9.1.7 Managing tape devices

The Tape devices tab provides the following functions:

> Select Devices -> [<se server> (SE<model>) ->] <unit> (SU<model>) -> BS2000 devices, Tape devices tab.

#### Example for SU x86:

Disks KVP LAN Tape devices

| Server l | Jnit su1se | e4: Tape de | vices     |               |                               |           |          |     |     |      |    | 0      |
|----------|------------|-------------|-----------|---------------|-------------------------------|-----------|----------|-----|-----|------|----|--------|
| Add n    | ew tape de | vices       | Remove re | al tape devic | es Free licenses: 198 / 3 (i) |           |          |     |     |      |    |        |
| 1 to 32  | from 66    | 4           | e Pa      | age 1 from 3  | 3                             | Go t      | o page 1 | Þ   | Per | page | 32 | $\sim$ |
| MN       |            | Unit ID     | Туре      | Code          | Device information            | Size [KB] | Assigned |     |     |      |    | ^      |
| Filter   | Filter     | Filter      | All 🗸     | All 🗸         | Filter                        | Filter    | Filter   |     |     |      |    |        |
| 7FE4     | 00         | E4          | EMFILE    | E8            | emfile00e4                    | 2302337   | -        | ļ)  | 1   | 255  | ۲  |        |
| 7FE5     | 00         | E5          | EMFILE    | E8            | emfile00e5                    | 1853      | -        | , ĵ | 1   | **   | ٠  |        |
| AABB     | 77         | 10          | NTTAPE    | CF            | Dummy tape device             | -         | -        |     |     |      | ۲  |        |
| CD       | 00         | CD          | CDROM     | E8            | emfile                        | -         | -        |     |     | 22   | ٢  |        |
| DC       | 00         | DC          | MKTAPE    | C4            | Dummy tape device             | -         | -        |     |     |      | ۲  |        |
| DD       | 00         | DD          | NTTAPE    | CD            | Dummy tape device             | -         | -        |     |     |      | ٢  |        |
| DD06     | 00         | 06          | NTTAPE    | D1            | Dummy tape device             | -         | -        |     |     |      | ٢  |        |
| DE00     | 00         | DE          | NTTAPE    | CE            | Dummy tape device             | -         | -        |     |     |      | ٠  |        |
| DF00     | 00         | DF          | NTTAPE    | CF            | Dummy tape device             | -         | -        |     |     |      | ۲  |        |
| E0       | 00         | E0          | EMFILE    | E8            | emfile00e0                    | 644156    | -        | , 🌒 | 1   | ***  | ٠  |        |

#### Example for SU /390:

Disks KVP LAN Tape devices

| Server l   | Jnit ABG | iSE1BS: T | ape devic | es (IORSF file | e: #3, 2018 | -09-14 07:53:16)        |           |             |           |          |              |     |      |       | ?      |
|------------|----------|-----------|-----------|----------------|-------------|-------------------------|-----------|-------------|-----------|----------|--------------|-----|------|-------|--------|
| Add n      | ew tape  | device    | Free      | licenses: 7    | <b>i</b> )  |                         |           |             |           |          |              |     |      |       |        |
| 1 to 128   | 3 from 1 | 30        | 44        | Page 1 fro     | om 2        |                         |           |             | Go to pa  | age 1    | •            | Per | page | 128   | $\sim$ |
| MN 🗸       | HC       | LUN       | CHPID     | Туре           | Code        | Device information      | Size [KB] | Unit        | Unit type | Assigned |              |     |      |       | ^      |
| Filter     | Filter   | Filter    | Filter    | All 🗸          | All 🗸       | Filter                  | Filter    | All 🗸       | All 🗸     | Filter   |              |     |      |       |        |
| T1         | 00       | 61        | 40        | EMFILE         | E8          | emfile0061              | 187510    | abgse4mu1-1 | MU        | -        | ц <b>Э</b> Г | 1   | **   | ۰     |        |
| т2         | 00       | 62        | 40        | EMFILE         | E8          | emfile0062              | 187510    | abgse4mu1-1 | MU        | ABGSE217 | , D          | 1   | 515  | ۲     |        |
| тз         | -        | 63        | 40        | IORSF          | E8          | 00:00:00:00:00:00:00    | -         | -           | -         | ABGSE217 |              |     |      |       |        |
| Т4         | -        | 64        | 40        | IORSF          | E8          | 00:00:00:00:00:00:00:00 | -         | -           | -         | -        |              |     |      |       |        |
| Т5         | 00       | 65        | 40        | EMFILE         | E8          | emfile0065              | 4         | abgse4mu1-1 | MU        | -        | 1            | 1   | **   | ٠     |        |
| Т6         | -        | 66        | 40        | IORSF          | E8          | 00:00:00:00:00:00:00:00 | -         | -           | -         | -        |              |     |      |       |        |
| T7         | -        | FF        | 40        | IORSF          | E8          | 00:00:00:00:00:00:00    | -         | -           | -         | -        |              |     |      |       |        |
| TA         | 00       | 60        | -         | CDROM          | E8          | emfile                  | -         | abgse4mu2-1 | MU        | -        |              |     | 222  | ۲     |        |
| тв         | 00       | 61        | -         | EMFILE         | E8          | emfile0061              | 4         | abgse4mu2-1 | MU        | -        | 1            | 1   | 器    | ٠     |        |
| тс         | 00       | 62        | -         | EMFILE         | E8          | emfile0062              | 0         | abgse4mu2-1 | MU        | -        | j)           | 1   | 22   | ۲     | ~      |
| <b>6</b> 9 |          |           |           |                |             |                         |           |             |           |          |              |     | т    | otal: | 130    |

The *Tape devices* tab lists the configured tape devices. EMFILEs without a tape assignment are displayed with the type DATA.

Above the table, the free licenses for real tape devices (only for SU x86) and CDROMs/EMFILEs are displayed. When you drag the mouse cursor over the information symbol, a tool tip displays detailed license information.

Information on the generated tape devices on SU /390

The devices are displayed completely only if the data of the active IORSF file are available at the MU. If necessary, execute action *Update IORSF file list* on tab *IORSF files* for this purpose.

- Entries of the type IORSF display devices which are generated exclusively in the IORSF.
- Entries of the type EMFILE, CDROM, and DATA display the emulated tape devices already defined. If the device is also generated in the IORSF, a valid channel path identifier is displayed under CHPID. Otherwise only a warning icon is displayed under CHPID, and the device must still be generated (in BS2000 with /ADD-IO-UNIT).

In VM2000 mode the table contains an additional column: if a device assignment exists, the *Assigned* column displays the VM name.

The *Tape devices* tab offers the following functionality for managing the tape devices:

#### Add new tape devices

> On SU /390, click Add new tape device and on SU x86, click Add new tape devices.

In the *Add tape device/Add tape devices* wizard you can specify the required properties step by step. In the case of real tape devices of an SU x86, you can also enter the required number of tape devices.

#### Remove real tape devices (SU x86 only)

> Click Remove real tape devices.

In the *Remove real tape devices* wizard you can specify an interval of MNs for the real tape devices to be removed.

#### Restart tape device

The restart allows you to rectify a problematical situation which affects the device.

> By the required device click the *Restart* icon and confirm the action.

#### Remove tape device

> Click the *Remove* icon in the row with the required tape device and confirm the action.

#### 9.1.7.1 Emulated tape devices

You manage emulated tape devices using the *Tape devices* tab of the SU /390 or SU x86, see the example below for an SU x86:

| Disks        | Disks KVP LAN Tape devices |            |            |               |                               |           |          |              |        |          |      |  |
|--------------|----------------------------|------------|------------|---------------|-------------------------------|-----------|----------|--------------|--------|----------|------|--|
| Server U     | nit su1se                  | 4: Tape de | vices      |               |                               |           |          |              |        |          | ?    |  |
| Add ne       | ew tape de                 | vices      | Remove rea | al tape devic | es Free licenses: 198 / 3 (j) |           |          |              |        |          |      |  |
|              | 110                        | 11-34 10   | Turne      | Cada          | Device information            |           | Anningal | P            | er pag | ge 32    | ~    |  |
| MN -         | F HC                       | Unit ID    | Туре       | Code          | Device information            | SIZE [KB] | Assigned |              |        |          |      |  |
| Filter       | Filter                     | Filter     | EMFILE     | All 🗸         | Filter                        | Filter    | Filter   |              |        |          |      |  |
| 7FE4         | 00                         | E4         | EMFILE     | E8            | emfile00e4                    | 2302337   | -        | ц <b>Э</b> – | 1      |          | ٠    |  |
| 7FE5         | 00                         | E5         | EMFILE     | E8            | emfile00e5                    | 1853      | -        | ,            | 1      | 818<br>1 | ٠    |  |
| E0           | 00                         | E0         | EMFILE     | E8            | emfile00e0                    | 644156    | -        | J)           | 1      | -        | ٠    |  |
| XA           | 70                         | 10         | EMFILE     | E8            | emfile7010                    | 0         | -        | ţ)           | 1      | 255      | ٠    |  |
| <b>-</b> (1) |                            |            |            |               |                               |           |          |              | Tota   | l: 4 fro | m 66 |  |

The SE Manager supports the configuration of emulated tape devices. Emulation enables BS2000 tapes to be presented either as files in the Linux file system (EMFILEs) or as files on CD or DVD (CDROM files). This permits data exchange between BS2000 systems by means of compatible EMFILEs or CDROM files. With the help of the EMFILEs/CDROM files, you can, for example, read in BS2000 correction packages from CD or DVD or transfer files containing diagnostic data by means of CD, DVD or LAN. Another possible application is exporting BS2000 data temporarily to the Linux file system.

It is also possible to write CDROM files directly to a CD/DVD medium on the SU x86's integrated DVD burner. For the SU /390 this can be done on the MU's integrated DVD burner.

Data CDs and DVDs written in ISO9660 or UDF format and containing precisely one file with the name *emfile* are supported.

You can replace EMFILEs/CDROM files with EMFILEs/CDROM files of other servers (SQ servers). The data formats of the EMFILEs/CDROM files on these servers are compatible.

You can upload and download EMFILEs, and remove emulated tape files.

#### Download

When you initiate a download, the tape device in BS2000 should not be attached, i.e. if necessary a DETACH command should be issued first.

 Click the *Download* icon by the required tape device, enter the path and file names in the system-specific Explorer window and save the file.

#### Upload

When you initiate an upload, the tape drive in BS2000 should not be attached, i.e. if necessary a DETACH command should be issued first.

A download enables EMFILEs to be stored in a different place and an upload enables them to be read in again later. This also permits files to be exchanged with other systems. The names of files to be downloaded must comply with the conventions for EMFILE names. Existing files of the same name are overwritten when files are uploaded.

> Click the Upload icon by the required tape device, select the file in the dialog box, and click Upload.

#### Remove

When you delete data, the tape drive in BS2000 should not be attached, i.e. if necessary a DETACH command should be issued first.

> Click the *Remove* icon by the required tape device and confirm the action.

In the case of an emulated tape device you can select in the dialog box whether you want to remove the device and/or whether you want to delete the EMFILE. If you only remove the device, the data is subsequently displayed with the device type DATA.

#### 9.1.7.2 Emulated tape devices from the BS2000 viewpoint

Instead of the EMFILEs and CDROM files, BS2000 sees tape devices of the type BM1662FS which are addressed by means of their mnemonics. In the drives tapes of the type T6250 (T9G) are visible which are addressed using their VSNs and are handled in the same way.

### **EMFILEs**

The following BS2000 commands are relevant for tape drives which are emulated by EMFILEs:

#### /ATTACH-DEVICE

Attaches a tape device; mandatory before use.

#### /DETACH-DEVICE

Detaches a tape device. The actions uploading, downloading, deletion of the data, and removal of the emulated device via the SE Manager only make sense in the "detached" status.

#### **INIT** utility routine

Initialization of a tape using the INIT utility routine; mandatory if a new EMFILE emulates a tape. For details, see the "Utility Routines" manual [11]. Specify "T9G" as the volume type and define the VSN.

### **CDROM** files

The following BS2000 commands are relevant for tape devices which are emulated by CDROM files:

#### /ATTACH-DEVICE

Attaches a tape device; mandatory before use. Even if the CD or DVD drive is empty, the corresponding tape device can be attached in BS2000. When you have inserted a CD/DVD later, enter the /CHECK-TAPE command to make the mounted volume known to BS2000.

#### /CHECK-TAPE

Makes a mounted volume (CD/DVD) in the emulated tape drive known to BS2000. The /CHECK-TAPE command is needed if the drive was still empty when a previous /ATTACH-DEVICE command was issued or the CD/DVD was changed after /UNLOAD-TAPE.

#### /DETACH-DEVICE

Detaches a tape device. Access to the CD drive from Linux is forbidden while the device concerned is attached in BS2000. After it has been detached, any CD still contained in the drive can be ejected by pressing the button on the drive.

#### /UNLOAD-TAPE

Burns a CD or DVD, which is then ejected.

#### INIT utility routine

Initialization of a volume by the INIT utility routine; mandatory when a CD/DVD straight from the factory is inserted. For details, see the "Utility Routines" manual [11]. Specify "T9G" as the volume type and define the VSN. If the CD/DVD is rewritable, any existing data is overwritten.

You use the ERASE operand in the INIT statement to initiate complete deletion of a rewritable CD/DVD.

# Procedure for burning a CD/DVD

Proceed as follows to burn a CD or DVD in the drive of the MU or SU x86:

- > Initialize the CDROM file using the INIT utility routine and specify a VSN in the process.
- Make the CD or DVD known to BS2000: /ATTACH-DEVICE or (if that has already been issued) /CHECK-TAPE
- Initialize the CDROM file with the INIT utility routine and assign a VSN.
   All data on a rewritable medium will be deleted.
- Write the CDROM file with BS2000 means.
   This file is initially buffered on hard disk. The buffered file must contain more than 5 tape blocks, and the data must be terminated with a double tape mark (indicating the logical end of a BS2000 tape).
   The buffered data is retained until it is deleted when initialization takes place again (INIT) or until a data medium is written for this drive again.
- Burn another CD/DVD using the /UNLOAD-TAPE command.
   After the medium has been burned, it is ejected from the DVD burner (i.e. the drive opens).
- > Burn another CD/DVD or detach the device (/DETACH-DEVICE).

# **CD/DVD** media supported

The following media are supported for the burning functionality:

- CD-R
- CD-RW (minimum speed 4x)
- DVD-R / DVD+R
- DVD-RW / DVD+RW
- DVDRAM

The end-of-tape processing depends on the size of the medium. The maximum net size of the CDROM file is 4200 MB and is correspondingly lower in the case of a smaller medium since the space for the table of contents and leadin / lead-out is deducted (CD: up to 32 MB / DVD: up to 128 MB).

# Times of different CD/DVD media

The burning times (or initialization times) depend on the medium used and the possible speed for burning/deleting. The table below provides some information for estimating roughly how long the procedure will take (tests with a few different media).

| Medium       | Time INIT | Time INIT ERASE | Time /UNLOAD-TAPE (burn) |
|--------------|-----------|-----------------|--------------------------|
| DVD-R 8x     | 2 sec     | -               | 11 min (4200 MB)         |
| CD-R 52x     | 2 sec     | -               | 7 min (650 MB)           |
| CD-RW 4x-10x | 130 sec   | 10 min          | 10 min (650 MB)          |

# Administration and Operation

| DVD+RW 1x-4x  | 30 sec | 16 min | 15 min (4200 MB) |
|---------------|--------|--------|------------------|
| DVDRAM 3x-20x | 20 sec | 40 min | 37 min (4200 MB) |

# 9.2 Managing XenVM devices on Server Unit x86

The various device-specific functions and tasks are described below:

- Managing disk pools
- Managing virtual disks
- Managing virtual switches
- Managing installation sources

With these functions you make XenVM devices available for use by XenVMs. You can make changes for individual devices, delete them, and also add new individual devices.

XenVM devices are initially assigned to a XenVM when the XenVM is created. Further devices can be assigned or removed using the XenVM-specific menu.

# 9.2.1 Managing disk pools

Disk pools with free storage space are required to create or expand the capacity of virtual disks. For details, see section "Managing virtual disks".

The *Disk pools* tab provides the following functions:

> Select Devices -> [<se server> (SE<model>) ->] <unit> (SU<x86>) -> XenVM devices, Disk pools tab.

| С  | reate new disk pool |                  |                    |        |   |           |           |   |     |   |
|----|---------------------|------------------|--------------------|--------|---|-----------|-----------|---|-----|---|
| U  | pdate database      |                  |                    |        |   |           |           |   |     |   |
| 1  | Disk pool           | + Storage system | Device information | vDisks |   | Size [MB] | Free [MB] |   | -   | l |
|    | Filter              | Filter           |                    | Filter | P | Filter    | Filter    |   |     |   |
| *  | DX440_V017          | DX0B5D6A1127     | 1                  |        | 2 | 39996     | 60        | 1 | 2   |   |
| >> | DX440_V018          | DX0B5D6A1127     | 1                  |        | 1 | 39996     | 60        | I | 9   |   |
| *  | DX440_V028          | DX0B5D6A1127     | 1                  |        | 1 | 39996     | 60        | 1 | 9   |   |
| >  | DX440_V029          | DX0B5D6A1127     | 1                  |        | 2 | 39996     | 60        | 1 | 9   |   |
| *  | DX440S22_V628       | DX000E100002     | 1                  |        | 1 | 40956     | 0         | 1 | 9   |   |
| >> | DX8400_V024027      | DX0B5D6A1005     | 4                  |        | 1 | 199984    | 179504    | 1 | 9   |   |
| ** | DX8400_V034         | DX0B5D6A1005     | 2                  |        | 1 | 47416     | 0         | 1 | 9   |   |
| *  | DX8400_V035         | DX0B5D6A1005     | 2                  |        | 1 | 47416     | 0         | 1 | .9  |   |
| *  | DX8400_V03C         | DX085D6A1005     | 1                  |        | 1 | 39996     | 60        | 1 | 9   |   |
| ÷  | DX8400_V03D         | DX0B5D6A1005     | 1                  |        | 1 | 39996     | 60        | 1 | 9   |   |
| ** | DX8400_V03E         | DX0B5D6A1005     | 1                  |        | 1 | 39996     | 0         | 1 | 9   |   |
| *  | DX8400_V03F         | DX0B5D6A1005     | 1                  |        | 1 | 39996     | 60        | 1 | 9   |   |
| 10 | DX8400_V3A0         | DX0B5D6A1005     | 1                  |        | 3 | 47420     | 4892      | 1 | 4   |   |
| *  | DX8400_V3A1         | DX0B5D6A1005     | 1                  |        | 1 | 47420     | 0         | 1 | 9   |   |
| ** | DX8400_V3A2         | DX0B5D6A1005     | - 1                |        | 1 | 47420     | 316       | 1 | 9   |   |
| >> | dat toool1          | DX000E10301C     | 1                  |        | 3 | 3596      | 524       | 1 | -0- |   |

The Disk pools tab displays the existing disk pools together with their properties.

The *Disk pools* tab offers the following functionality for managing disk pools:

#### Creating a disk pool

XenVMs use disk pools to create virtual disks.

- If a free physical disk (a free node) is selected when a disk pool is created or extended, despite the database having been updated it can occur that the disk is not yet free and the action will fail with a reference to a remote application. This can happen, for example, when the storage system is also used by another Linux system and the disks there are managed using means of the basic software Logical Volume Manager.
- > Click *Create new disk pool* (above the table of disk pools).

In the Create disk pool wizard you can specify the required properties of the disk pool step by step.

Updating the database for virtual disks

When various servers access a disk storage system, it can make sense to update the administrative copy of the database for the virtual disks on the Server Unit of the SE server.

> Click Update database (above the table of disk pools) and confirm the action.

The database for the virtual disks will be updated and the current inventory of virtual disks displayed.

#### Extending a disk pool

You can extend a disk pool when it no longer has enough free storage space for further virtual disks. In this case you assign the disk pool another physical disk which provides the storage space required.

> Click the *Change* icon by the required disk pool and extend the pool by the physical disk.

#### Deleting a disk pool

You can delete a disk pool only if it contains no virtual disk.

> Click the *Delete* icon by the required disk pool and confirm the action.

The disk pool selected is deleted immediately. The physical disks which were assigned to the disk pool are once more freely available.

### 9.2.2 Managing virtual disks

A virtual disk is a section of a disk pool which is seen as a uniform and contiguous disk by the XenVM which uses it. When you create or extend a disk pool, you assign the pool one or more physical volumes of a disk storage system.

When you create or extend a disk pool, you assign the pool one or more physical volumes of a disk storage system.

A disk pool corresponds to a volume of the disk storage system.

Virtual disk creation always involves them being assigned immediately to a XenVM (in the XenVM-specific menu, see "Managing devices of the XenVM").

When a XenVM is deleted, the assigned virtual disks can also optionally be deleted. If the disks are not also deleted, they remain available as free virtual disks.

The Virtual disks tab provides the following functions:

- Displaying information about all virtual disks
- Delete unassigned virtual disks
- > Select Devices -> [<se server> (SE<model>) ->] <unit> (SU<x86>) -> XenVM devices, Virtual disks tab.

| erver Unit su2-se1: Virt  | ual disks      |           |          |           |   |
|---------------------------|----------------|-----------|----------|-----------|---|
| Delete unassigned virtual | oustes         |           |          |           |   |
| Virtual disk              | + Disk pool    | Size [MB] | Assigned | Selection | 2 |
| Filter                    | Filter         | Filter    | Filter   |           |   |
| DX440_L0171               | DX440_V017     | 20480     | No       | Г         |   |
| DX440_L0172               | DX440_V017     | 19456     | No       | Г         |   |
| DX440_L028                | DX440_V028     | 39936     | No       | Г         |   |
| DX440_L029_1              | DX440_V029     | 19456     | No       |           | 2 |
| DX440_L029_2              | DX440_V029     | 20480     | No       | Г         | 9 |
| DX440S22_L628             | DX440S22_V628  | 40956     | No       | Г         | 2 |
| DX8400_L024027_1          | DX8400_V024027 | 20480     | No       | Г         | 9 |
| DX8400_L03C               | DX8400_V03C    | 39936     | No       |           | 9 |
| DX8400_L03E2              | DX8400_V03E    | 39996     | No       | Г         | 9 |
| DX8400_L3A0               | DX8400_V3A0    | 10000     | No       |           |   |

The Virtual disks tab displays information on all virtual disks.

The Virtual disks tab offers the following functionality for managing virtual disks:

#### Deleting unassigned disks

When unassigned disks are no longer required, you can delete them. This increases the free storage space for creating new virtual disks in the disk pool concerned. You can delete unassigned disks either individually or by selecting more than one disk:

- Deleting individual disks
  - > By the required unassigned disk click the *Delete* icon and confirm the action.

The selected virtual disk is deleted immediately.

- Deleting a selection of disks
  - > In all rows with unassigned disks which are to be deleted, check the selection field in the *Selection* column. Click *Delete unassigned virtual disks* (above the table) and confirm the action.

The selected virtual disks are deleted immediately.

### 9.2.3 Managing virtual switches

For the network connection of a XenVM you configure a virtual Network Interface Card and assign the connection to a virtual switch. The virtual switch presents the connection to a network. Depending on the type of network connection required, different types of virtual switches are needed:

- An **internal** virtual switch permits a local protected communication link for the XenVMs attached to it. These switches can also be used by the BS2000 Native system or by BS2000 VMs for communicating with XenVMs.
- An external virtual switch is assigned to a LAN interface which permits an external LAN connection. The XenVMs connected to it share this connection for communicating with external systems.
   If more than one unused LAN interface is available, an external vSwitch can also be assigned to two LAN interfaces. In this case the XenVM connections can be distributed to the two interfaces (also referred to as "bonds"). This redundant configuration is designed to ensure the high availability of the LAN connection. External switches use the LAN interface exclusively.

### **Displaying configured virtual switches**

> Select Devices -> [<se server> (SE<model>) ->] <unit> (SU<x86>) -> XenVM devices, Virtual switches tab.

| erver Unit | t su2-se1 Virtual switches |          |                      |         | (7            |
|------------|----------------------------|----------|----------------------|---------|---------------|
| Create ne  | ew virtual switch          |          |                      | Ð       | IP interfaces |
| Name       | + Slot / port              | Assigned | Description          | Status  |               |
| Filter     | Filter                     | Filter   | Filter               | Filter  |               |
| extbr0     | s5 p1 pci                  | Yes      | Ext. bridge pci s5p1 | Normal  | 9             |
| extbr1     | s8 p2 pci, s12 p2 ior      | Yes      | lodtest              | Failure |               |
| intbr0     | +                          | Yes      |                      | Normal  | 9             |
| intbr1     |                            | Yes      | intern Test          | Normal  |               |

The Virtual switches tab displays all the virtual switches.

The tab offers the following functionality for managing the virtual switches:

#### Creating a virtual switch

> Click Create new virtual switch (above the table).

In the Create virtual switch wizard you can specify the required properties of the virtual switch step by step.

The virtual switch is created and then displayed in the table of virtual switches. You can now use this virtual switch to configure virtual Network Interface Cards.

#### Removing a virtual switch

You can remove a virtual switch from the configuration if it is not used for network connections. This means that no virtual Network Interface Cards may be assigned to the switch.

> Click the *Delete* icon by the required virtual switch and confirm the action.

The selected virtual switch is immediately removed from the configuration. In the case of an external virtual switch, the assigned LAN interfaces are once more freely available.

### 9.2.4 Managing installation sources

A medium (CD or DVD) from which the operating system for a XenVM can be installed is available on the Server Unit in file form as an installation source.

Installation sources are either ISO image files (suffix **iso**) or installation configuration files (in the case of SLES e.g. AutoYAST-XML files). The administrator or XenVM administrator manages these files in a local library on the Server Unit.

When a XenVM is installed, a virtual DVD drive must be configured which reads in the data from the installation medium, i.e. from an installation source (see "Assign installation source").

Select Devices -> [<se server> (SE<model>) ->] <unit> (SU<x86>) -> XenVM devices, Installation sources tab.

|                            | Standton Sources |        |                        |       |
|----------------------------|------------------|--------|------------------------|-------|
|                            |                  | Erec 1 |                        | 70.01 |
| opioad installation source |                  | Free   | ocal memory. 71 GB (of | 79 GE |
| Name                       | Assigned         | Size   | Date                   | 79 Gt |

The Installation sources tab displays the installation sources available.

The Installation sources tab provides the following functions:

#### Delete installation source

You can delete an installation source only if it is not assigned to a XenVM.

> Click the *Delete* icon by the required installation source and confirm the action.

#### Upload installation source

As a XenVM cannot access the Server Unit's physical DVD drive, direct installation from a CD/DVD is not possible. However, the SE Manager offers the option of uploading an ISO image file from the PC to the local library as an information source.

> Click Upload information source and select the required ISO image file in the browser dialog box.

After the update, the updated table displays the newly created ISO image file as an installation source in the local library.

# **10 Managing hardware**

You manage the hardware of the SE server configuration using the *Hardware* menu in the tree structure:

| Managing a single SE server<br>(with an SU /390)                                                                   | Managing two SE servers<br>in a Management Cluster                                                                                                |
|----------------------------------------------------------------------------------------------------|----------------------------------------------------------------------------------------------------|
| Hardware                                                                                                    | V Hardware V                                                                                                    |
| <ul> <li>Units (SE700)</li> <li>IP networks</li> <li>IC networks</li> <li>Storage</li> <li>HW inventory</li> </ul> | <ul> <li>Units</li> <li></li></ul>                                                                                                    |
| Energy                                                                                                    | <ul> <li>             € Storage             </li> <li>             € HW inventory             </li> <li>             € Energy         </li> </ul> |

The menu has the same layout for all SE servers and contains the following items:

- Units: Here you manage all existing units of the SE server configuration, see section "Managing units of the SE server".
- *IP networks*: Here you manage all private and public networks of the SE server configuration, see section "Managing IP networks".
- FC networks: Here you manage the Fibre Channel networks of the SE server configuration, see section "Managing FC networks".
- *Storage*: Here you manage the storage components of the SE server configuration, see section "Managing storage systems".
- *HW inventory*. Here you can have the hardware configuration displayed on the screen in graphic or tabular form, see section "HW inventory".
- *Energy*. Here you manage the energy settings of the SE server configuration, e.g. powering the units on or off automatically, see section "Managing energy settings".

# **10.1 Managing units of the SE server**

You manage the units of the SE server using the menu *Hardware -> Units (SE<model>)*. When you expand this menu, all the existing units are listed.

If you manage a configuration of two SE servers in one Management Cluster, the units are listed underneath *Units* in two SE server-specific submenus *Hardware -> Units -> <se server> (SE<model>)*.

The description is divided into the following sections:

- Units Information, powering on/off, etc.
- Overview of the software versions of the units (Administration and Operation, #148a)
- Managing the SE servers of the Management Cluster
- Managing the Server Unit /390
  - Name, system information and interfaces of the SU /390
  - Displaying the IP configuration of the SU /390
- Managing the Management Unit
  - Displaying system information and interfaces of an MU
  - Managing the IP configuration
  - Managing routing of the Management Unit
  - Managing the DNS configuration
  - Managing SNMP
  - Setting the system time (time synchronization or local)
  - Entering CLI commands
  - Managing updates of the Management Unit
  - Managing configuration data (CSR) of the MU
  - Generating diagnostic data
  - Managing service access
- Managing the HNC
  - Displaying system information and interfaces of the HNC
  - Managing the IP configuration of the HNC
  - Managing routing of the HNC
  - Displaying the DNS configuration of the HNC
  - Configuring Net-Storage on the HNC
  - Managing updates
  - Managing configuration data (CSR) of the HNC
  - Generating diagnostic data

- Managing the Server Unit x86
  - System information and interfaces of the unit
  - Managing the IP configuration of the SU x86
  - Managing routing of the SU x86
  - Displaying the DNS configuration of the SU x86
  - Configuring Net-Storage on the SU x86
  - Managing updates of the SU x86
  - Managing configuration data (CSR) of the SU x86
  - Generating diagnostic data
- Managing Application Units
  - Configuring an Application Unit
  - Displaying hardware information of the Application Unit
  - Managing the IP configuration of the Application Unit

# 10.1.1 Units - Information, powering on/off, etc.

> Select *Hardware* -> *Units*, *Units* tab.

The *Units* tab displays information on all Management Units, Server Units, HNCs, and Application Units of the S server configuration.

| Name         | HW model |            | Chassis    | Server      | Power status |        | System status |        | HW status |        |   |
|--------------|----------|------------|------------|-------------|--------------|--------|---------------|--------|-----------|--------|---|
| Filter       | Filter   |            | Filter     | All 🗸       | All          | $\sim$ | All           | $\sim$ | All       | $\sim$ |   |
| EM2          | SU700    | 1          | -          | abgse2      | ON           |        | RUNNING       |        | NORMAL    |        | ¢ |
| abgse2mu1    | MU M1    | i          | -          | abgse2      | ON           |        | RUNNING       |        | NORMAL    | ٩      | d |
| abgse2mu2    | MU M1    | 1          | -          | abgse2      | ON           |        | RUNNING       |        | NORMAL    | ۲      | d |
| hnc1-se2     | HNC M1   | i          | -          | abgse2      | ON           |        | RUNNING       |        | NORMAL    | ۲      | d |
| hnc2-se2     | HNC M2   | 1          | -          | abgse2      | ON           |        | RUNNING       |        | NORMAL    | ۲      | d |
| hnc3-se2     | HNC M1   | (1)        | -          | abgse2      | ON           |        | RUNNING       |        | NORMAL    | ۲      | d |
| abgqa500     | AU47 M0  | 1          | -          | abgse2      | ON           |        | RUNNING       |        | NORMAL    | ۲      | d |
| abgqa600     | AU47 M0  | i          | -          | abgse2      | ON           |        | RUNNING       |        | NORMAL    | ۲      | d |
| EM1          | SU710    | 1          | -          | SE-Server-4 | ON           |        | RUNNING       |        | NORMAL    |        | d |
| abgse4mu1-1  | MU M1    | i          | -          | SE-Server-4 | ON           |        | RUNNING       |        | NORMAL    | ۲      | d |
| abgse4mu2-1  | MU M2    | <b>i</b> ) | -          | SE-Server-4 | ON           |        | RUNNING       |        | NORMAL    | ۲      | d |
| hnc1-se4     | HNC M2   | (1)        | -          | SE-Server-4 | ON           |        | RUNNING       |        | NORMAL    | ۲      | d |
| hnc2-se4     | HNC M1   | 1          | -          | SE-Server-4 | ON           |        | RUNNING       |        | NORMAL    | ۲      | d |
| hnc3-se4     | HNC M1   | i          | -          | SE-Server-4 | ON           |        | RUNNING       |        | NORMAL    | ۲      | d |
| su1se4       | SU300 M1 | <b>i</b> ) | -          | SE-Server-4 | ON           |        | RUNNING       |        | NORMAL    | ۲      | d |
| abgse1au1-0  | AU25 M1  | <b>i</b>   | -          | SE-Server-4 | ON           |        | RUNNING       |        | NORMAL    | ۲      | d |
| abgse1au25-1 | AU25 M1  | <b>i</b> ) | -          | SE-Server-4 | ON           |        | RUNNING       |        | NORMAL    | ٩      | d |
| abgse4au87-1 | DBU87    | 1          | 1541517004 | SE-Server-4 | ON           |        |               |        | NORMAL    | ٩      |   |
| esxi-nbr     | DBU87-P  | <b>i</b> ) | 1541517004 | SE-Server-4 | ON           |        | RUNNING       |        | NORMAL    |        | ¢ |
| ovs-p1       | DBU87-P  | i          | 1541517004 | SE-Server-4 | ON           |        | RUNNING       |        | NORMAL    |        | d |
| ovs-drv      | DBU87-P  | i          | 1541517004 | SE-Server-4 | > ON         |        | RUNNING       |        | NORMAL    |        | d |

#### Notes:

- If, as in the example, at least one AU PQ is available, *HW model* is followed by an additional *Chassis* column. In the case of AU PQ, the chassis of the AU and the partitions are each displayed as single units. Actions are only possible for partitions.
- For a configuration, as in the example, consisting of two SE servers in a Management Cluster:
  - The *Units* menu does not contain a model name (it is displayed in the submenu of the respective SE server instead).
  - The table contains the additional *Server* column. This column contains the name of the SE server to which the respective unit belongs.

#### Hardware details for unit

By clicking the *Hardware details* (<sup>(1)</sup>) icon in the *HW status* column, you can view details about the status of the single hardware components of a unit.

Actions: Power on, reboot, shut down or power off immediately a unit

Depending on the status, you use the *Units* tab to power a unit on or off or reboot it. Depending on the unit type, the following actions are possible:

| Unit type | Power on | Reboot | Shutdown | Power off immediately |
|-----------|----------|--------|----------|-----------------------|
| MU        | х        | Х      | x        | х                     |
| SU /390   | х        |        |          | х                     |
| SU x86    | х        | х      | х        | х                     |
| HNC       | х        | х      | х        | х                     |
| AU        | х        |        | x        | х                     |

On an SU /390 without connection to the hardware interface for switching on / off, the *Power on* or *Power off* icon is not active and a tool tip displays the cause.

# Powering on the unit

Depending on the situation and the status, the action may not be available. A tool tip then informs about the reason.

> Click the *Power on* icon by the required unit and confirm the action with *Execute* in the subsequent dialog box.

The powered-off unit is powered on. You will receive a message when the operation has been completed.

# Rebooting a unit (MU, SU x86 and HNC only)

Depending on the situation and the status, the action may not be available. A tool tip then informs about the reason.

- When you reboot the local MU, the connection in the SE Manager is cleared down. You must log in again after the rebooting of the MU.
- > Click the *Power off* icon by the required unit.
- In the subsequent dialog box, select *Reboot* and confirm the action with *Execute.*

The unit is rebooted. You will receive a message when the operation has been completed.

### Shutting down the unit or immediately powering it off

Depending on the situation and the status, the action may not be available. A tool tip then informs about the reason.

> Click the *Power off* icon by the required unit.

> In the subsequent dialog box, select the option *Shut down* or *Power off immediately* and confirm the action with *Execute*.

Only *Power off immediately* is available for the SU /390.

The unit is shut down or powered off immediately. You will receive a message when the operation has been completed.

Ð

# 10.1.2 Overview of the software versions of the units

> Select Hardware -> Units, Update overview tab.

The *Update overview* tab displays information about add-on packs installed on Management Units of the SE server configuration in the first table and information about the basic software and hot fixes installed on the x86-based units of the SE server configuration in the second table.

Links allow easy navigation to the individual add-ons, to the update windows of the individual units and to the units overview in the HW inventory.

Total: 4 of 24

| Add-on                                                                             | -                       | Management Unit                                                        | Server                                                                              | Version                                                                                 | Status                             |
|------------------------------------------------------------------------------------|-------------------------|------------------------------------------------------------------------|-------------------------------------------------------------------------------------|-----------------------------------------------------------------------------------------|------------------------------------|
| All                                                                                | $\sim$                  | abgblack 🗸 🗸                                                           | All ~                                                                               | Filter                                                                                  | All                                |
| OPENSM2                                                                            |                         | abgblack                                                               | SE-Server-2                                                                         | 11.0.3-0.0                                                                              | RUNNING                            |
| ROBAR                                                                              |                         | abgblack                                                               | SE-Server-2                                                                         | 76A00-1.0                                                                               | RUNNING                            |
| STORMAN                                                                            |                         | abgblack                                                               | SE-Server-2                                                                         | 8.0.2-0.10                                                                              | RUNNING                            |
| Units x86: Insta                                                                   | alled b                 | asis software and ho                                                   | ot fixes                                                                            |                                                                                         |                                    |
| Units x86: Insta<br>Hardware ov<br>Unit                                            | alled b<br>verviev<br>• | asis software and ho<br>v<br>HW model                                  | ot fixes<br>Server                                                                  | SW version                                                                              | Hot fixes                          |
| Units x86: Insta<br>→ Hardware ov<br>Unit<br>abg                                   | alled b<br>verviev      | asis software and ho<br>v<br>HW model<br>M                             | server<br>SE-Server-2 v                                                             | SW version<br>Filter                                                                    | Hot fixes<br>Filter                |
| Units x86: Insta<br>Hardware or<br>Unit<br>abg<br>abgblack                         | alled b<br>verviev      | asis software and ho<br>v<br>HW model<br>M<br>MU M2                    | Server<br>SE-Server-2 V<br>SE-Server-2                                              | SW version<br>Filter<br>M2000 V6.3A0502.000                                             | Hot fixes<br>Filter<br>-           |
| Units x86: Insta<br>Hardware of<br>Unit<br>abg<br>abgblack<br>abgblue              | verviev                 | asis software and ho<br>v<br>HW model<br>M<br>MU M2<br>MU M2<br>MU M2  | Server<br>SE-Server-2 V<br>SE-Server-2<br>SE-Server-2                               | SW version<br>Filter<br>M2000 V6.3A0502.000<br>M2000 V6.3A0502.000                      | Hot fixes<br>Filter<br>-           |
| Units x86: Insta<br>Hardware ov<br>Unit<br>abg<br>abgblack<br>abgblue<br>abgpurple | alled b<br>verviev      | asis software and ho<br>v<br>HW model<br>M<br>MU M2<br>MU M2<br>HNC M1 | Server<br>SE-Server-2 V<br>SE-Server-2<br>SE-Server-2<br>SE-Server-2<br>SE-Server-2 | SW version<br>Filter<br>M2000 V6.3A0502.000<br>M2000 V6.3A0502.000<br>HNC V6.3A0501.000 | Hot fixes<br>Filter<br>-<br>-<br>- |

216
# 10.1.3 Managing the SE servers of the Management Cluster

If you have a Management Cluster, you can view specific information on each of the SE servers in that cluster.

> Select Hardware -> Units -> <se server> (SE<model>), Information tab.

| erver SE-Server- | t: Information | (7 |
|------------------|----------------|----|
| Name             | SE-Server-1    |    |
| Model            | SE700B         |    |
| SE index         | 1              |    |
| Location         | Location 1     |    |

When creating the cluster, Customer Support specifies the name of the SE server, the model, the SE index and the location.

# 10.1.4 Managing the Server Unit /390

The administration of an SU /390 is described in the following sections:

- Name, system information and interfaces of the SU /390
- Displaying the IP configuration of the SU /390

#### 10.1.4.1 Name, system information and interfaces of the SU /390

You obtain the system information and interfaces of the SU /390 using the associated *Information* menu. You may change the name of the SU /390.

## Displaying system information of the SU /390

> Select Hardware -> Units -> [<se server> (SE<model>) ->] <unit> (SU</390>) -> Information, System tab.

| Server Unit ABGSE211: | System information    |   |
|-----------------------|-----------------------|---|
| Name                  | ABGSE211              | 1 |
| HW model              | SE SERVER SU700       |   |
| BS2000 model          | SU700-70              |   |
| Serial number         | 00029001              |   |
| SW version (HCP)      | E90L01G-04A+062       |   |
| Main memory           | 31.5 GB               |   |
| CPUs                  | FUJITSU SU700 CPU (8) |   |

#### Changing the name of the SU /390

In the System tab for the SU /390 you may change the name of this SU.

> Click the *Change* icon in the line containing the name and enter the desired name in the dialog that opens.

# Displaying FC interfaces of the SU /390

> Select Hardware -> Units -> [<se server> (SE<model>) ->] <unit> (SU</390>) -> Information, FC interfaces to

| server on                                                                          | It ABGSE211: 1                                                                         | FC interfaces                                                                                  |                                                                                                    |                                                                                                    |                                                                                                    |  |
|------------------------------------------------------------------------------------|----------------------------------------------------------------------------------------|------------------------------------------------------------------------------------------------|----------------------------------------------------------------------------------------------------|----------------------------------------------------------------------------------------------------|----------------------------------------------------------------------------------------------------|--|
| CHPID                                                                              | CHE box                                                                                | Slot / port                                                                                    | WWPN                                                                                                    | Status                                                                                                 | -                                                                                                    |  |
| Filter                                                                             | Filter                                                                                 | Filter                                                                                         | Filter                                                                                                    | All                                                                                                    | ]                                                                                                    |  |
| 00                                                                                 | 0                                                                                      | s0 p1                                                                                          | 4                                                                                                    |                                                                                                    |                                                                                                    |  |
| 02                                                                                 | 0                                                                                      | s1 p1                                                                                          | 20:02:00: 0:0C:E3                                                                                                    | 😯 UP                                                                                                   |                                                                                                    |  |
| 03                                                                                 | 0                                                                                      | s1 p2                                                                                          | 20:03:00: 0:0C:E3                                                                                                    | O UP                                                                                                   |                                                                                                    |  |
| 07                                                                                 | 0                                                                                      | s3 p2                                                                                          | 20:07:00: 0:0C:E3                                                                                                    | 🕢 UP                                                                                                   |                                                                                                    |  |
| 08                                                                                 | 0                                                                                      | s4 p1                                                                                          | 20:08:00:0:0C:E3                                                                                                    | 🚺 UP                                                                                                   | *                                                                                                    |  |
|                                                                                    |                                                                                        |                                                                                                |                                                                                                    | To                                                                                                    | al: 3                                                                                                    |  |
| Server Un                                                                          | it ABGSE211:                                                                           | FC targets                                                                                     |                                                                                                    |                                                                                                    |                                                                                                    |  |
| WWPN st                                                                            | orage                                                                                  | -                                                                                              |                                                                                                    |                                                                                                    |                                                                                                    |  |
| Fifter                                                                             |                                                                                        |                                                                                                | -=                                                                                                    |                                                                                                    |                                                                                                    |  |
| 10.00:00                                                                           | TAA:2A                                                                                 |                                                                                                |                                                                                                    |                                                                                                    |                                                                                                    |  |
| 10:00:00:                                                                          | :E6:00                                                                                 |                                                                                                |                                                                                                    |                                                                                                    |                                                                                                    |  |
| 10:00:00;                                                                          | :1A:04                                                                                 |                                                                                                |                                                                                                    |                                                                                                    |                                                                                                    |  |
|                                                                                    | :1A:EC                                                                                 |                                                                                                |                                                                                                    |                                                                                                    |                                                                                                    |  |
| 10.00.00.                                                                          |                                                                                        |                                                                                                |                                                                                                    |                                                                                                    |                                                                                                    |  |
| 10:00:00:                                                                          | :7E:18                                                                                 |                                                                                                | *                                                                                                    |                                                                                                    |                                                                                                    |  |
| 10:00:00:                                                                          | :7E:18                                                                                 | Tot                                                                                            | al: 99                                                                                                    |                                                                                                    |                                                                                                    |  |
| 10:00:00:<br>10:00:00:<br>Server Un                                                | :7E:18                                                                                 | Tot<br>FC paths                                                                                | al: 99                                                                                                    |                                                                                                    |                                                                                                    |  |
| 10:00:00:<br>Server Un                                                             | :7E:18                                                                                 | Tot:<br>FC paths                                                                               | ▼<br>al: 99                                                                                                    | 1                                                                                                    | FC target                                                                                                    |  |
| Server Un                                                                          | .7E:18<br>If ABGSE211: 1<br>CHE box                                                    | Tot<br>FC paths<br>Slot / port                                                                 | Ziai: 99<br>Unit<br>WWPN                                                                                                    | Port address                                                                                           | FC target<br>WWPN                                                                                                    |  |
| Server Un CHPID Filter                                                             | .7E:18<br>III ABGSE211: 1<br>CHE box<br>Filter                                         | Tot<br>FC paths<br>Slot / port<br>Filter                                                       | Unit<br>WWPN<br>Filter                                                                                                    | Port address<br>Filter                                                                                 | FC target<br>WWPN<br>Filter                                                                                                    |  |
| Server Un CHPID Filter 08                                                          | :7E:18<br>III ABGSE211: 1<br>CHE box<br>Filter<br>0                                    | Tot<br>FC paths<br>Slot / port<br>Filter<br>s4 p1                                              | Unit           WWPN           Filter           20:08:00*         •0C:E4                                                                                                    | Port address<br>Filter<br>00 00 E8 (1)                                                                 | FC target<br>WWPN<br>Filter<br>10.00:171A:04                                                                                                    |  |
| Server Un CHPID Filter 08 09                                                       | :7E:18<br>III ABGSE211: 1<br>CHE box<br>Filter<br>0<br>0                               | Tot<br>FC paths<br>Slot / port<br>Fifter<br>S4 p1<br>S4 p2                                     | Unit           WWPN           Filter           20:08:00*         0C:E4           20:09:00:         0C:E4                                                                                                    | Port address<br>Filter<br>00 00 E8 ()<br>00 00 E8 ()                                                   | FC target<br>WWPN<br>Filter<br>10.00.1 7.1A.04<br>10.00.1 B.E6.00                                                                                    |  |
| 10:00:00:1<br>10:00:00:1<br>Server Un<br>CHPID<br>Filter<br>08<br>09<br>04         | :7E:18<br>II ABG SE211: 1<br>CHE box<br>Filter<br>0<br>0<br>0<br>0                     | Tot<br>FC paths<br>Slot / port<br>Filter<br>s4 p1<br>s4 p2<br>s5 p1                            | Unit           WWPN           Filter           20:08:00         0C:E4           20:09:00         0C:E4           20:09:00         0C:E3                                                                             | Port address<br>Filter<br>00 00 E8 ()<br>00 00 E8 ()<br>65 08 00                                       | FC larget<br>WWPN<br>Filter<br>10:00:0 7'1A:04<br>10:00:0 B:E6:00<br>50:00:1 30:1C:80                                                                |  |
| 10:00:00:1<br>10:00:00:1<br>Server Un<br>CHPID<br>Filter<br>08<br>09<br>0A<br>0A   | :7E:18<br>II ABG SE211: 1<br>CHE box<br>Filter<br>0<br>0<br>0<br>0<br>0                | Tot<br>FC paths<br>Slot / port<br>F/Rer<br>\$4 p1<br>\$4 p2<br>\$5 p1<br>\$5 p1                | Vinit           WWPN           Filter           20:08:00:         0C:E4           20:09:00:         0C:E4           20:04:00:         0C:E3           20:0A:00:         0C:E3                                       | Port address<br>Filter<br>00 00 E8 (1)<br>00 00 E8 (1)<br>65 08 00<br>68 4D 00                         | FC target<br>WWPN<br>Filter<br>10:00: .7:1A:04<br>10:00: .9E:6:00<br>50:00: 30:1C:80<br>50:00: .14:98:5E                                             |  |
| 10.00.00<br>10.00.00<br>Server Un<br>CHPID<br>Filter<br>08<br>09<br>0A<br>0A<br>0A | :7E:18<br>III ABGSE211: 1<br>CHE box<br>Filter<br>0<br>0<br>0<br>0<br>0<br>0<br>0<br>0 | Tot<br>FC paths<br>Slot / port<br>Filter<br>S4 p1<br>S4 p2<br>S5 p1<br>S5 p1<br>S5 p1<br>S5 p1 | Unit           WWPN           Filter           20:08:00:         :0C:E4           20:09:00:         :0C:E4           20:04:00:         :0C:E3           20:04:00:         :0C:E3           20:04:00:         :0C:E3 | Port address<br>Filter<br>00 00 E8 (1)<br>00 00 E8 (1)<br>65 08 00<br>65 08 00<br>68 4D 00<br>66 12 00 | FC larget<br>WWPN<br>Filter<br>10.00.1 .7.1A.04<br>10.00.1 .7.1A.04<br>10.00.1 .7.1A.04<br>50.00.1 .30.1C.80<br>50.00.1 .4.98.5E<br>50.00.1 .3.25.98 |  |

### 10.1.4.2 Displaying the IP configuration of the SU /390

The IP configuration of the SU /390 is displayed using the associated *Management* menu. The *IP configuration* tab displays information on SVP networks and connections:

Select Hardware -> Units -> [<se server> (SE<model>) ->] <unit> (SU</390>) -> Management, IP configuration tab.

| SVP network                     | IP address                     | Management Unit | Usage   | Status |
|---------------------------------|--------------------------------|-----------------|---------|--------|
| MSNPR0                          | 10.0.1.44                      | abgse4mu1-1     | PASSIVE | NORMAL |
| MSNPR0                          | 10.0.1.45                      | abgse4mu2-1     | PASSIVE | NORMAL |
| MSNPR1                          | 10.0.2.44                      | abgse4mu1-1     | ACTIVE  | NORMAL |
| MSNPR1                          | 10.0.2.45                      | abgse4mu2-1     | PASSIVE | NORMAL |
|                                 |                                |                 |         |        |
| erver Unit ABGSE                | 1BS: Management Unit           | connections     |         |        |
| erver Unit ABGSE<br>SVP network | 1BS: Management Unit of Status | connections     |         |        |

# **10.1.5 Managing the Management Unit**

The administration of a Management Unit is described in the following sections:

- Displaying system information and interfaces of an MU
- Managing the IP configuration
- Managing routing of the Management Unit
- Managing the DNS configuration
- Managing SNMP
- Setting the system time (time synchronization or local)
- Entering CLI commands
- Managing updates of the Management Unit
- Managing configuration data (CSR) of the MU
- Generating diagnostic data
- Managing service access

### 10.1.5.1 Displaying system information and interfaces of an MU

You obtain the system information and interfaces of a Management Unit using the associated *Information* menu. Options provided in this menu:

- Displaying system information of the MU
- Displaying and changing IP interfaces of the MU
- Displaying and resetting FC interfaces of the MU
- Displaying multipath disks of the MU
- Displaying configuration disks of the MU

# Displaying system information of the MU

> Select Hardware -> Units -> [<se server> (SE<model>) ->] <unit> (MU) -> Information, System tab:

| Management Unit <mark>ab</mark> g | gse4mu1-1: System information                                   | ( |
|-----------------------------------|-----------------------------------------------------------------|---|
| Name                              | abgse4mu1-1                                                     |   |
| HW model                          | SE SERVER MU M3                                                 |   |
| Serial number                     | YMLU001054                                                      |   |
| SW version                        | M2000 V6.3A0502.000                                             |   |
| Hot fixes                         |                                                                 |   |
| System start                      | 2019-12-09 11:59:58                                             |   |
| Main memory                       | 64 GB                                                           |   |
| CPUs                              | Intel(R) Xeon(R) Silver 4216 CPU @ 2.10GHz, 2100 MHz (1 Socket) |   |
| System disks                      | Normal                                                          |   |
| iRMC address                      | 172 17                                                          |   |

In the case of *System disks*, *Normal* means that the mirror disk is decoupled. *In maintenance* means that the mirror is active for the system disks, and the data is being synchronized (in preparation for a software update).

# Displaying and changing IP interfaces of the MU

> Select Hardware -> Units -> [<se server> (SE<model>) ->] <unit> (MU) -> Information, IP interfaces tab:

| lanagement Uni | t abgse6n | u1: IP interfaces                               |                   |        |        |
|----------------|-----------|-------------------------------------------------|-------------------|--------|--------|
| Slot / port    | MTU       | Туре                                            | MAC address       | Usage  | Status |
| Filter         | Filter    | Filter                                          | Filter            | Filter | All 🔻  |
| -              | 1500      | -                                               | 0A:00:14:10:20:FF | LOCLAN | - 1    |
| s0 p1 onboard  | 1500      | Emulex Corporation OneConnect NIC (Skyhawk) (re | 90 18 0E AE 6C D8 | SYS1   | O UP   |
| s0 p2 onboard  | 1500      | Emulex Corporation OneConnect NIC (Skyhawk) (re | 90:18:0E:AE:6C:D8 | SYS2   | O UP   |

#### Changing the packet length in the case of LOCLAN and PCI interfaces

In the *IP interfaces* tab of the Management Unit you can change the packet length. In the case of a PCI interface, normal operation is required for this purpose, i.e. the *Status UP* is displayed.

> Click the *Change* icon in the row with the required IP interface, and in the subsequent dialog box select the required packet length.

# Displaying and resetting FC interfaces of the MU

> Select Hardware -> Units -> [<se server> (SE<model>) ->] <unit> (MU) -> Information, FC interfaces tab:

|                                                                 | gement Unit <mark>a</mark> t                                        | gblack: FC interfaces                                                                                             |                                                                                                    |                                                                                                    |        |        |        |
|-----------------------------------------------------------------|---------------------------------------------------------------------|----------------------------------------------------------------------------------------------------|----------------------------------------------------------------------------------------------------|----------------------------------------------------------------------------------------------------|--------|--------|--------|
| HC 🚽                                                            | Slot / port                                                         | Туре                                                                                                    | WWPN                                                                                                    |                                                                                                    | CHPID  | Status |        |
| Filter                                                          | Filter                                                              | Filter                                                                                                    | Filter                                                                                                    |                                                                                                    | Filter | All 🗸  |        |
| -                                                               | s3 p1 pci                                                           | Emulex LPe11002                                                                                                   | 10:00:00                                                                                                  | :00:C9:6D:30:BD                                                                                                    | -      | 🕤 UP   | 2      |
| -                                                               | s4 p0 pci                                                           | Emulex LPe16002                                                                                                   | 10:00:00                                                                                                  | ):90:FA:A9:BE:C4                                                                                                    | -      | 🕤 UP   | \$     |
| -                                                               | s4 p1 pci                                                           | Emulex LPe16002                                                                                                   | 10:00:00                                                                                                  | ):90:FA:A9:BE:C5                                                                                                    | -      | 🕤 UP   | 2      |
| 00                                                              | s3 p0 pci                                                           | Emulex LPe11002                                                                                                   | 10:00:00                                                                                                  | ):00:C9:6D:30:BC                                                                                                    | 38     | 🔂 UP   |        |
|                                                                 |                                                                     |                                                                                                    |                                                                                                    |                                                                                                    |        |        | Total: |
| Manag                                                           | gement Unit <mark>at</mark>                                         | gblack: FC targets                                                                                                |                                                                                                    |                                                                                                    |        |        |        |
| 50:00:<br>50:00:                                                | :00:E0:DA:87:6<br>:09:72:08:13:25                                   | 1:34<br>:21<br>Total: 3                                                                                           |                                                                                                    |                                                                                                    |        |        |        |
| Manag                                                           | gement Unit at                                                      | gblack: FC paths                                                                                                  |                                                                                                    |                                                                                                    |        |        |        |
| Manaj                                                           | gement Unit ab                                                      | ogblack: FC paths                                                                                                 |                                                                                                    | Storage                                                                                                    |        |        |        |
| Mana <u>i</u><br>Slot / J                                       | gement Unit ab<br>port – Wi                                         | ogblack: FC paths<br>Unit<br>WPN                                                                                  | Port address                                                                                              | Storage<br>WWPN                                                                                                    |        | 1      |        |
| Manag<br>Slot / J<br>Filter                                     | gement Unit ab<br>port <u>V</u> W<br>Filt                           | ugblack: FC paths<br>Unit<br>WPN<br>er                                                                            | Port address                                                                                              | Storage<br>WWPN<br>Filter                                                                                                    |        |        |        |
| Manag<br>Slot / J<br>Filter<br>s3 p1                            | gement Unit ab<br>port v W<br>Filt<br>pci 10                        | Unit<br>VPN<br>er<br>:00:00:00:C9:6D:30:BD                                                                        | Port address<br>Filter<br>C9 97 00                                                                        | Storage<br>WWPN<br>Filter<br>50:00:09:72:08:13:25:21                                                                                                    |        |        |        |
| Manaş<br>Slot / J<br>Filter<br>s3 p1<br>s4 p0                   | port Vinit ab<br>port VM<br>Filt<br>pci 10<br>pci 10                | Unit<br>VPN<br>er<br>:00:00:00:C9:6D:30:BD<br>:00:00:90:FA:A9:BE:C4                                               | Port address<br>Filter<br>C9 97 00<br>3D 15 00                                                            | Storage<br>WWPN<br>Filter<br>50:00:09:72:08:13:25:21<br>50:00:00:E0:DA:87:61:24                                                                                                 |        | 1      |        |
| Manag<br>Slot / J<br>Filter<br>s3 p1<br>s4 p0<br>s4 p0          | port v Witab<br>port Vitab<br>poi 10<br>pci 10<br>pci 10            | Unit<br>VPN<br>er<br>:00:00:00:C9:6D:30:BD<br>:00:00:90:FA:A9:BE:C4<br>:00:00:90:FA:A9:BE:C4                      | Port address<br>Filter<br>C9 97 00<br>3D 15 00<br>3D 17 00                                                | Storage           WWPN           Filter           50:00:09:72:08:13:25:21           50:00:00:E0:DA:87:61:24           50:00:00:E0:DA:87:61:24                                   |        |        |        |
| Manag<br>Slot / J<br>Filter<br>s3 p1<br>s4 p0<br>s4 p0<br>s4 p1 | port v Wi<br>Filt<br>pci 10<br>pci 10<br>pci 10<br>pci 10<br>pci 10 | Unit<br>VPN<br>er<br>00:00:00:C9:6D:30:BD<br>00:00:90:FA:A9:BE:C4<br>00:00:90:FA:A9:BE:C4<br>00:00:90:FA:A9:BE:C5 | Port address           Filter           C9 97 00           3D 15 00           3D 17 00           3D 15 00 | Storage           WWPN           Filter           50:00:09:72:08:13:25:21           50:00:00:E0:DA:87:61:24           50:00:00:E0:DA:87:61:24           50:00:00:E0:DA:87:61:24 |        |        |        |

The FC interfaces tab displays three groups with information on the FC interfaces:

- FC interfaces provides information for each FC interface of the MU on the host controller used, the plug-in position (slot and port), the *Type* (firmware and revision status), the local WWPN (World Wide Port Number) of the FC interface, and the connection channel to the Server Unit /390 (Channel Path ID CHPID). The hardware status of the FC interface is also displayed (*UP* / *DOWN*). For MUs without SKP functionality the columns *HC* and *CHPID* are not displayed.
- *FC targets* contains the WWPNs of the FC interfaces on the accessible FC controllers (targets). The WWPN identifies a port unambiguously worldwide.
- *FC paths* contains information on the connections between the units and the accessible FC controllers. Address information on the end points of the various connections is displayed.

Resetting the FC interface

On the *FC interfaces* tab of the management unit, you can reset the individual single FC interfaces. The devices connected to the FC interface are rescanned. After this action, the displayed number of connected devices to this interface can change.

# Displaying multipath disks of the MU

For the FC disks the *Multipath disks* tab displays the status of the paths from the unit to the storage system and the end points of the paths, i.e. the interfaces on the storage system and on the unit.

> Select Hardware -> Units -> [ <se server> (SE<model>) ->] <unit> (MU) -> Information, Multipath disks tab:

| anagement Unit abgse2 | nu1: Multipath d | isks         |                         |             |        |                            |         |         |   |
|-----------------------|------------------|--------------|-------------------------|-------------|--------|----------------------------|---------|---------|---|
| Volume                | Storage type     | Port address | WWPN Storage            | Slot / port | Status | WWPN Unit                  | HostLUN | Status  |   |
| =//ter                | Filter           | Filter       | Filter                  | Fister      | Ali    | <ul> <li>Filter</li> </ul> | Filter  | All     | • |
| 601225-Disk1183       | Symmetrix        | c99700       | 50.00.09.72.08 13:25:21 | s3 p1 pci   | O UP   | 10:00:00:00:c9:6d:30.bd    | 33      | O ALIVE |   |
| 501225-Disk1184       | Symmetrix        | c99700       | 50.00.09.72.08.13:25.21 | s3 p1 pci   | O UP   | 10.00.00.00.c9.6d.30.bd    | 34      | ALIVE   |   |
| DX000E2A0761-Disk120  | Eternus          | 3d1500       | 50:00:00:e0:da:87:61:24 | s4 p0 pci   | O UP   | 10:00:00:90 fa a9 be:c4    | 00      | ALIVE   |   |
| DX000E2A0761-Disk120  | Eternus          | 3d1500       | 50 00 00 e0 da 87 61 24 | s4 p1 pci   | O UP   | 10:00:00:90 fa:a9 be:c5    | 00      | ALIVE   |   |

# Displaying configuration disks of the MU

The *Configuration disks* tab in the *Information* menu displays the status of the internal and, if existing, the external configuration disks of the Management Unit.

Purpose and operation of configuration disks are described in section "External configuration disks".

Select Hardware -> Units -> [<se server> (SE<model>) ->] <unit> (MU) -> Information, Configuration disks tab:

| anagen  | nent Unit abgse6mu1: Configuratio | on disks |                 | ( |
|---------|-----------------------------------|----------|-----------------|---|
| Index 🗸 | Device                            | Status   | Description     |   |
| Filter  | Filter                            | All 🗸    | Filter          |   |
| 1       | raid0d4                           | NORMAL   | intern          |   |
| 2       | DX000E100002-Disk27D              | NORMAL   | SE_CRD_ABGSE6   |   |
| 3       | DX000E2A0054-Disk3EA              | NORMAL   | SE_CRD_ABGSEM11 |   |

The table lists the configuration disks with the current status. The internal configuration disk is listed before any possibly existing external configuration disks. The *Description* column can contain additional information on the use of the configuration disk.

### 10.1.5.2 Managing the IP configuration

You manage the IP configuration of the Management Unit using the associated *Management* menu, *IP configuration* tab.

Select Hardware -> Units -> [<se server> (SE<model>) ->] <unit> (MU) -> Management, IP configuration tab.

| lanagement   | Unit abgse2mu1: Ho             | st name                                  |        |                |               |        |        |
|--------------|--------------------------------|------------------------------------------|--------|----------------|---------------|--------|--------|
| abgse2mu1.e  | example.net                    |                                          |        |                |               |        | 1      |
| Managemen    | t Unit abgse2mu1: N            | etwork properties                        |        |                |               |        |        |
| Network ·    | - Properties                   |                                          |        |                |               |        |        |
| Filter       |                                |                                          |        |                | 1.1.1.1.1.1.1 |        |        |
| DANPR01      | DHCPv4                         | IPv6                                     |        | Autoconf       | DHCPv6        |        | 1      |
| DANPR04      | DHCPv4                         | IPv6                                     |        | Autoconf       | DHCPv6        |        | 1      |
| MANPU        | DHCPv4                         | ✓ IPv6                                   |        | Autoconf       | DHCPv6        |        | 1      |
| MCNLO        | DHCPv4                         | IPv6                                     |        | Autoconf       | DHCPv6        |        |        |
| MCNPR        | DHCPv4                         | IPv6                                     |        | Autoconf       | DHCPv6        |        |        |
| MONPR01      | DHCPv4                         | IPv6                                     |        | Autoconf       | DHCPv6        |        | 1      |
| MSNPRO       | DHCPv4                         | ✓ IPv6                                   |        | Autoconf       | DHCPv6        |        |        |
| MSNPR1       | DHCPv4                         | IPv6                                     |        | Autoconf       | DHCPv6        |        |        |
|              |                                |                                          |        |                |               | -      | Total: |
| Managemen    | it Unit abgse2mu1: N           | letwork IP addresses                     |        |                |               |        |        |
| Add new IP a | address                        | a an an ann an an an an an an an an an a |        |                |               |        |        |
| Network      | <ul> <li>IP address</li> </ul> |                                          | Mask   | Name           |               | Conf.  |        |
| Filter       | Filter                         |                                          | Filter | Filter         |               | Filter |        |
| DANPR01      | fe80::921b:eff.feae:           | 6cd8                                     | /64    | -              |               | static |        |
| DANPR04      | fd5e:5e5e:804::201             |                                          | /64    | *              |               | static | . 9    |
| DANPR04      | fe80::921b:eff.feae:           | 6cd8                                     | /64    | 9- C           |               | static | 9      |
| LOCLAN       | 192.168.139.12                 |                                          | ÷      | *              |               | -      |        |
| MANPLI       | 17 04                          |                                          | 122    | ahose2mut exam | nie net       | static |        |

The *IP configuration* tab displays information on the host name, network properties, and addresses of the MU in three groups.

The following options are available to you:

Changing the host name and domain of the MU

> In the *Host name* group click the *Change* icon and change the host name and domain in the subsequent dialog box.

#### Changing network properties of the MU

> In the *Network properties* group click the *Change* icon by the required network. In the subsequent dialog box you can enable or disable the required properties.

Adding a new IP address

> In the Network IP addresses group click Add new IP address.

In the Add IP address wizard you can specify the required properties of the IP address step by step.

# Deleting the IP address

> In the Network IP addresses group click the Delete icon by the required IP address and confirm the action.

### 10.1.5.3 Managing routing of the Management Unit

You manage routing of the Management Unit using the associated Management menu, Routing & DNS tab.

Select Hardware -> Units -> [<se server> (SE<model>) ->] <unit> (MU) -> Management, Routing & DNS tab.

| Management Unit abgse2m | u1: Routing    |         | (   |
|-------------------------|----------------|---------|-----|
| Target                  | - Gateway      | Usage   | 2.3 |
| Filter                  | Filter         | Filter  |     |
| 10.0.1.0/24             | 10.0.1.45      | MSNPRO  |     |
| 10.0.2.0/24             | 10.0.2.45      | MSNPR1  |     |
| 10.10.1.0/24            | 10,10.1.5      | MONPR01 |     |
| 127.0.0.0/8             |                |         |     |
| 17 .0/22                | 17 5.104       | MANPU   | 9   |
| 192.168.11.0/24         | 192.168.11.2   | MCNLO   |     |
| 192.168.139.0/24        | 192.168.139.12 |         |     |
| default                 | 17 34.1        | MANPU   | 9   |

You use the *Routing & DNS* tab with the *Routing* and *DNS configuration* groups to manage the routing and DNS configuration of the unit. The routing is displayed in the *Routing* group above.

The following options are available to you:

Adding a new route to the MU (only for MANPU or MONPU networks)

> In the *Routing* group click *Add new route* (above the table). Make the required entries in the subsequent dialog box and confirm the action.

Deleting a route on MU (only for MANPU or MONPU networks)

> In the *Routing* group click the *Delete* icon by the required route and confirm the action.

### 10.1.5.4 Managing the DNS configuration

You manage the DNS configuration of the Management Unit using the associated *Management* menu, *Routing & DNS* tab.

Select Hardware -> Units -> [<se server> (SE<model>) ->] <unit> (MU) -> Management, Routing & DNS tab.

| Mai | nagement Unit abgse2mu1: Routing                 |                                                                                                    |                                        | Total: 12 |
|-----|--------------------------------------------------|----------------------------------------------------------------------------------------------------|----------------------------------------|-----------|
| Ma  | nagement Unit abgse2mu1; DNS cor                 | figuration: Static                                                                                                    |                                        |           |
| Ch  | nange DNS name servers                           |                                                                                                    | Change DNS domains                     |           |
|     | lands.                                           |                                                                                                    | DNS domain                             |           |
|     | DNS name server                                  | and the second second se | Divis domain                           |           |
| 1   | DNS name server<br>fd5e:5e5e:600::201            |                                                                                                    | 1 abg.example.net                      | 9         |
| 1 2 | DNS name server<br>fd5e:5e5e:600::201<br>17: .17 | ,                                                                                                    | 1 abg.example.net<br>2 mch.example.net | ,         |

The DNS configuration is displayed in the lower DNS configuration group. The following options are available to you:

Changing the DNS name server configuration of the MU

Up to two external DNS name servers can be configured.

- > To enter or change the entry for an external DNS name server, click *Change DNS name servers*, and after changing the DNS name server configuration confirm the action.
- > To remove an external DNS name server, click the *Remove* icon in the row with the required DNS name server and confirm the action.
  - The MU is preconfigured as a DNS server for the internal domain "senet" via the internal LAN (IPv6 address fd5e:5e5e:600::<nnn>). This entry cannot be removed.

Changing the DNS domains and DNS search sequence of the MU or removing a domain

- > In the *DNS configuration* group select one of the following procedures:
  - > To change DNS domains or the DNS search sequence, click *Change DNS domains*, and confirm the action after the change.
  - > To remove a DNS domain from the DNS configuration, click the *Remove* icon in the row with the required DNS domain and confirm the action.

## 10.1.5.5 Managing SNMP

### SNMP integration of the SE Server

SNMP (Simple Network Management Protocol) is a communication protocol for network, system and application management and enables the SE server to be monitored over a LAN. From a management station (customer's own computer), a system monitoring application can communicate with the SNMP agent present on the MU.

You administer central SNMP integration of the SE server using the SE Manager on the Management Unit. In the case of an SE server configuration with several MUs, redundant SNMP integration is recommended: The MUs must be integrated independently of each other in order to be used for SNMP monitoring, with the same functionality for the same SNMP integration.

The preconfiguration on MU, HNC and SU x86 is created in such a manner that you can also use SNMP to monitor the other units of the SE server on the management stations, provided a configuration for SNMP integration exists on the Management Unit (read access, trap receiver).

On AUs, on the other hand, you have to configure SNMP by yourself. The online help of SEM contains instructions.

The following monitoring functions are possible:

- Queries
  - Queries regarding the Server Unit /390 are possible at the MU (see the MIBs provided for this purpose).
  - Queries regarding the individual BS2000 systems and the applications running there are possible (see BS2000's own MIBs and the measures and prerequisites required for SNMP communication in the corresponding BS2000 documentation).
  - Management stations cannot address the SNMP agent on the SU x86 or HNC directly, but only via the MU. The SNMP agent on MU, HNC and SU x86 supports MIB-II and private MIBs for queries.
  - The host name of the system or the SENET name of the unit must be used for the query see the examples below.
- Traps
  - In defined error situations (e.g. status changes) the SNMP agent on the Server Unit x86 or HNC sends traps via the Management Unit to the external management stations.
  - The traps generated by applications in the individual BS2000 systems are also forwarded via the MU to the external management stations.
  - The sender of the trap is always the Management Unit.
  - In the case of two MUs (integrated in SNMP) in an SE server, traps are sent twice.

MIB files (MIBs) must be used to read and interpret the output.

The traps usually contain neither the trap weight nor the message text. This information can only be read from the MIB.

Therefore at least the following MIBs should be imported at the management station:

- /usr/share/snmp/mibs/FUJITSU-SESERVER-MIB.txt
- /usr/share/snmp/mibs/FUJITSU-SU390-MIB.txt

- /usr/share/snmp/mibs/FSC-RAID-MIB.txt
   At the Management Units and Server Units x86, ServerView RAID periodically checks hardware components. These events are reported by trap, even in good case with the weight NOTIFICATION. Text example of such a successful test: "*Patrol Read started*" and "*Patrol Read finished*".
   In order for ServerView RAID's traps to be correctly represented by the management station, this MIB must be imported to the management station.
- Access to the above MIBs is possible on the Management Unit, e.g. with scp (secure copy) under any administrator ID.
- The corresponding MIBs from BS2000 should be used to interpret the SNMP data from the BS2000 systems. Details can be found in the manual "SNMP Management" for BS2000.

The following examples with standard SNMP commands are intended to illustrate the addressing of the units or systems and the use of the MIBs. In a system monitoring application this is to be done analogously.

- Determining the SE server-specific data:
  - admin@abgsilver(M): snmpwalk -v 2c -m +FUJITSU-SU390-MIB:FUJITSU-SESERVER-MIB -c seserver abgblack.abg.fsc.net 1.3.6.1.4.1.fujitsu.product.se-server
     ...
     FUJITSU-SU390-MIB::Model = STRING: "SU700-20"
  - The read community (in this case "seserver") must be configured on the MU to be queried (in this case on abgblack) and allowed for the requesting side (in this case abgsilver).
  - The MIBs must be accessible on the requesting side (in this case on abgsilver).
  - The OIDs are usually documented in the MIBs.
- Determination of data from an SU x86:
  - admin@abgsilver(M): snmpget -v 2c -c sul-sel.seserver abgblack.abg.fsc.net sysName.0

SNMPv2-MIB::sysName.0 = STRING: abgafrica

- As read community <senet-name>.<read-community> has to be specified, "sul-sel.seserver" in this case.
- Determination of openSM2 data from a BS2000 system:
  - admin@abgsilver(M): snmpwalk -v 2c -m FJ-OPENSM2-MIB -c D020ZE01.seserver abgblack.abg.fsc.net .1.3.6.1.4.1.231
     FJ-OPENSM2-MIB::sm2Status.0 = INTEGER: running(1)
     FJ-OPENSM2-MIB::sm2Version.0 = STRING: "V20.0A04"
     ...
  - As read community <hostname>.<read-community> has to be specified, "D020ZE01.seserver" in this case.

## SNMP integration of the SE server via SEM

> Select Hardware -> Units -> [<se server> (SE<model>) ->] <unit> (MU) -> Management, SNMP tab:

| anagement Unit abgsezmu1: Con                                                                            | figuration of local system data    |              |        |
|----------------------------------------------------------------------------------------------------|------------------------------------|--------------|--------|
| SYSLOCATION ABG DC 6a<br>SYSCONTACT Admin Tel. 12                                                        | 34                                 |              | 1      |
| anagement Unit abgse2mu1: Allo                                                                           | wed read accesses                  |              |        |
| Add new read access                                                                                      |                                    |              |        |
| Read community                                                                                           | Restricted to                      |              |        |
|                                                                                                    | insings example set                |              |        |
| incinga                                                                                                  | incinga.example.net                |              | × *    |
| incinga                                                                                                  | incinga.example.net                |              | Total: |
| incinga<br>anagement Unit abgse2mu1: Trap                                                                | o receiver                         |              | Total: |
| anagement Unit abgse2mu1: Trap<br>Add new trap receiver                                                  | o receiver                         |              | Total: |
| incinga<br>anagement Unit abgse2mu1: Trap<br>Add new trap receiver<br>Trap receiver                      | o receiver                         | SNMP version | Total: |
| incinga<br>anagement Unit abgse2mu1: Trap<br>Add new trap receiver<br>Trap receiver<br>Filter            | Trap community<br>Filter           | SNMP version | Total: |
| anagement Unit abgse2mu1: Trap<br>Add new trap receiver<br>Trap receiver<br>Filter<br>icinga example.net | Trap community<br>Filter<br>icinga | SNMP version | Total: |

Example of an SNMP configuration

The *SNMP* tab displays information for the selected MU on the configuration of the local system data, allowed read accesses, and trap receivers.

The following functions are available in the SNMP tab:

Changing local system data for SNMP

Click on the *Change* icon in the *Configuration of local system data* group and make the changes to the system file in the following dialog.

Hints:

The SE Manager displays the SYSLOCATION in the header line. In a management cluster, SYSLOCATION should match the location of the SE server of the unit.

Adding or removing allowed read accesses

In the Allowed read accesses group select one of the following procedures:

> To add a new read access, click *Add new read access*, and confirm the action after entering the necessary information.

You can restrict the read access to a management station by specifying its host name or IP address.

> To remove a read access, click the *Remove* icon by the required read access and confirm the action.

Adding or removing trap receivers

In the Trap receiver group select one of the following procedures:

> To add a trap receiver, click *Add new trap receiver*, and confirm the action after entering the necessary information.

- > To remove a trap receiver, click the *Remove* icon by the required trap receiver and confirm the action.
- Sending a test trap
  - > To send a test trap, click the *Send test trap* icon by the required trap receiver and confirm the action.

#### 10.1.5.6 Setting the system time (time synchronization or local)

To ensure high time accuracy, you can also configure automatic time leveling with a so-called NTP server, e.g. one which supplies a time which is as accurate as a radio clock, using NTP (Network Time Protocol).

The Management Units are available as NTP servers for all units of the server via the private management network **MCNPR**. SU x86 and HNC are preconfigured with respect to NTP; AU configuration must be performed as required by the administrator responsible.

## Effect on the time setting of the systems on the SE server

The time settings of the other systems are synchronized with the system time of the Management Unit. The Management Unit is the basic timer. Refer to section "Time synchronization".

When changes are made to the time management which affect the Server Unit, bear in mind that the time settings in BS2000 systems and of XenVMs that are started later are also affected. Here you should in particular avoid large leaps in time which are caused by setting the time manually.

Details on BS2000 are provided in the "Synchronization of the system time" section of the "BS2000 OSD/BC System Administration" manual [10].

> Select Hardware -> Units -> [<se server> (SE<model>) ->] <unit> (MU) -> Management, System time tab:

| anagement Unit <mark>bern</mark>                 | : Time synchronization with NTP server                             |   |         |                 |        |        |
|--------------------------------------------------|--------------------------------------------------------------------|---|---------|-----------------|--------|--------|
| Add NTP server                                   |                                                                    |   |         |                 |        |        |
| Host name                                        | IP address                                                         |   | Stratum | Time difference | Status |        |
| basel.senet                                      | fd5e:£ 0::101                                                      |   | 3       | -0.002109       | Active |        |
|                                                  |                                                                    |   |         |                 |        | Total: |
|                                                  |                                                                    |   |         |                 |        |        |
|                                                  |                                                                    |   |         |                 |        |        |
| anagement Unit <mark>bern</mark>                 | : Local configuration                                              |   |         |                 |        |        |
| anagement Unit <mark>bern</mark>                 | : Local configuration                                              |   |         |                 |        |        |
| anagement Unit bern                              | : Local configuration                                              |   |         |                 |        |        |
| anagement Unit bern<br>//<br>Date                | : Local configuration                                              |   |         |                 |        |        |
| anagement Unit bern<br>//<br>Date<br>Time        | 2019-12-20<br>08:05:12                                             |   |         |                 |        |        |
| anagement Unit bern<br>Date<br>Time<br>Time zone | : Local configuration<br>2019-12-20<br>08:05:12<br>CET (UTC+01:00) | - |         |                 |        |        |

The *System time* tab displays the NTP servers which are configured for automatic time synchronization and the local time of the MU.

#### Adding or removing an NTP server

- > To add an NTP server, click Add NTP server in the Time synchronization with NTP server group, and after making the necessary entries confirm the action.
- To remove an NTP server from the NTP configuration, click the *Remove* icon by the required NTP server in the *Time synchronization with NTP server* group and confirm the action.

# You can only change the local time if no NTP server is active.

- Changes to the time can also have an effect on productive operation. See also section "Effect on the time setting of the systems on the SE server".
- > In the *Local configuration* group click the *Change* icon, and after making the necessary entries confirm the action.

## 10.1.5.7 Entering CLI commands

The SE Manager offers the administrator access to the CLI (Command Line Interface) on the Management Unit.

> Select Hardware -> Units -> [<se server> (SE<model>) ->] <unit> (MU) -> Management, CL/tab.

On the *CL*/tab you can open a Linux shell in a terminal window and use the CLI for textbased administration by means of commands.

> Click Open.

A terminal window opens, and you are automatically logged in to M2000. Information on the terminal window is provided in section "Terminal window".

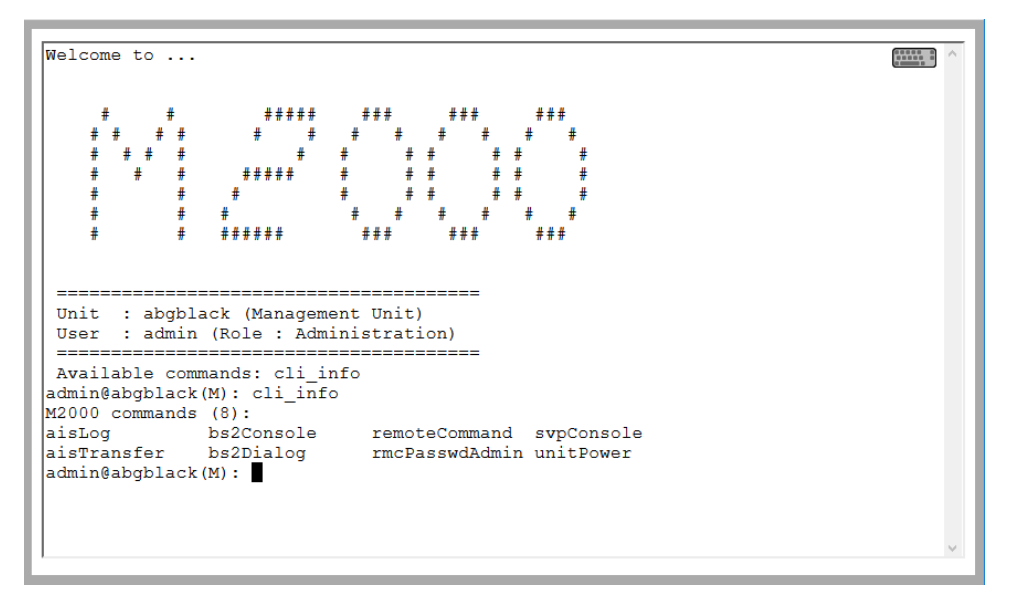

The available commands are described in the online help of the SE Manager.

#### 10.1.5.8 Managing updates of the Management Unit

The administrator uses the Update tab to manage updates for the Management Units.

Updates extend the system or the M2000 basic software of the MU:

- Add-on packs enhance the basic software and are functional software components which have their own version schema.
- Security fixes contain selected software packages of the basic software and close security gaps.
- · Hot fixes solve customer-specific problems.

Updates or their installation sources can be integrated into the system in various ways, with the customer and Customer Support as a rule sharing the tasks (see section "Tasks of Customer Support" and section "Tasks of the customer"):

- Updates can be supplied by FUJITSU on CD/DVD.
- Updates can be uploaded from PC to the MU. Before this is done, they must, for example, be downloaded from a
  FUJITSU Download Server to a PC.
- Updates can be prepared in advance and even installed by Customer Support.

The Update tab provides you with information on the current status of the updates:

> Select Hardware -> Units -> [<se server> (SE<model>) ->] <unit> (MU) -> Service, Update tab.

| Aanagement Unit abgblack: SW ver      | rsion V6.3A0502.000 |              |        |                |        |        |          |      |
|---------------------------------------|---------------------|--------------|--------|----------------|--------|--------|----------|------|
| Transfer update from CD/DVD to system | n                   |              |        |                |        |        |          |      |
| Add-on packs                          |                     |              |        |                |        |        |          |      |
| Upload add-on pack                    |                     |              |        |                |        |        |          |      |
| Add-on pack                           |                     | Installation |        | Status         |        |        |          |      |
| Filter                                | All                 | Installed    | $\sim$ | All 🗸          |        |        |          |      |
| OPENSM2-11.0.3-0.0                    | Online              | Installed    |        | <b>RUNNING</b> | ۲      | Ģ      | 8        | ٠    |
| ROBAR-76A00-1.0                       | Online              | Installed    |        | <b>RUNNING</b> | ۲      | Ċ      | 8        | ۲    |
| STORMAN-8.0.2-0.10                    | Online              | Installed    |        | RUNNING        | ۲      | Ġ      | *        | •    |
| <b>6</b> 9                            |                     |              |        |                |        | ٦      | 'otal: 3 | of 1 |
|                                       |                     |              |        |                |        |        |          |      |
| Security fixes                        |                     |              |        |                |        |        | 1        | (0)  |
|                                       |                     |              |        |                |        |        |          |      |
| Hot fixes                             |                     |              |        | No             | hot fi | ( avai | able (   | (0)  |

The group header of each update type contains a general overview of the information. To obtain detailed information or to execute actions, expand the group concerned.

The Update tab offers the following functions:

• Transfer update from CD/DVD to system

All updates contained on the CD/DVD are transferred to the system. They are then displayed in the relevant group and can be used further.

## • Add-on packs group

The customer can upload, install, and uninstall add-on packs or delete add-on packs which have not been installed. They can view the readme file for the available add-on packs.

Installation and uninstallation of add-on packs have an immediate effect on the SE Manager (e.g. adjustment of the tree structure). The add-on is started automatically after the installation.

If the add-on supports that functionality, the customer can manually change the status of the add-on pack via the startup-symbol (e.g. Start, Stop, Restart, Reload).

• Security fixes group

The customer can upload and install security fixes.

They can delete security fixes which have not been installed or their installation sources.

• Hot fixes group

The customer can upload hot fixes.

They can delete hot fixes which have not been installed or their installation sources. Only Customer Support can install hot fixes (see section "Tasks of Customer Support" and section "Tasks of the customer").

#### 10.1.5.9 Managing configuration data (CSR) of the MU

You use a CSR backup (CSR = Configuration Save and Restore) to back up the configuration data of the Management Unit in an archive. The backup archive contains all configuration data that the customer manages themselves via the SE Manager.

Each backup archive has a creation date and an archive name. The backup archive contains MU-specific data (e.g. BS2000 devices or host name) and MU-global data (e.g. accounts). When restoring the data from the backup archive, this distinction **must** be taken into account.

**Recommendation:** Perform a CSR backup after every configuration change. In a single-MU configuration, you can use a CSR backup to recreate the configuration of the unit as of the time of the backup. In a multi-MU configuration, there is a difference between MU-specific and MU-global data (see the **Important information** under "Restoring configuration data from a file archive").

You manage the configuration data of the Management Unit using the associated Service menu, CSR tab.x

> Select Hardware -> Units -> [<se server> (SE<model>) ->] <unit> (MU) -> Service, CSR tab.

| Execute configuration | data backup (CSR) Upload configuration data backup (CSR) |                  |    |   |
|-----------------------|----------------------------------------------------------|------------------|----|---|
| Date created          | Archive name                                             |                  |    |   |
| llter                 | Filter                                                   |                  |    |   |
| 2019-12-09 14:48:14   | MU-M3_MV6.3A0502_abgse4mu1-1_nbr                         | <i>•</i> ⊕       | 1  | ٠ |
| 2019-12-09 14:32:30   | MU-M3_MV6.3A0502_abgse4mu1-1_nbr                         | <i>•</i> ⊕       | ,  | ٢ |
| 2019-12-06 16:19:26   | MU-M3_MV6.3A0501_abgse4mu1-1_502                         | <del>-</del> (+) | 1  | ٠ |
| 2019-12-03 15:24:13   | MU-M3_MV6.3A0501_abgse4mu1-1_501                         | <b>6</b>         | ļ) | ٢ |
| 2019-11-20 08:33:47   | MU-M3_MV6.3A0501_abgse4mu1-1_EM1ref63                    | <i>•</i> ⊕       |    | ٠ |
| 2019-11-14 15:40:37   | MU-M3_MV6.3A0403_abgse4mu1-1_501                         | <i>•</i> ⊕       | ,  | ٠ |
| 2019-10-30 15:33:55   | MU-M3_MV6.3A0403_abgse4mu1-1_nbr_sm2                     | <b>6</b>         |    | ٠ |
| 2019-09-06 13:47:33   | MU-M3_MV6.3A0402_abgse4mu1-1_403                         | <i>•</i> ⊕       | ,  | ٠ |
| 2019-07-02 11:37:29   | MU-M3_MV6.3A0401_abgse4mu1-1_402                         | <i>•</i> ⊕       | 1  | ٠ |
| 2019-06-07 10:34:09   | MU-M3 MV6.3A0401 abgse4mu1-1 nbr                         | <b>-</b> (+)     |    | ٢ |

The following options are available to you:

Executing configuration data backup for the MU

Update CSR Diagnostics Remote Service

 Click Execute configuration data backup (CSR) and confirm the action after selecting a file archive for configuration data backup.

#### Uploading configuration data backup to an MU

> Click Upload configuration data backup (CSR), select a backup file, and confirm the action.

Ensure to only upload the configuration data backups of the associated unit!

#### Downloading configuration data backup for the MU

- > To download the file archive, click the *Download* icon in the row with the required file archive, select whether you wish to open or save the file archive, and confirm the action.
  - Do not change the file names of CSR backups after you have downloaded them, otherwise they will not be accepted when they are uploaded.

### Deleting configuration data backup for the MU

> To delete the file archive, click the *Delete* icon in the row with the required file archive and confirm the action.

#### Restoring configuration data from a file archive

> Click the *Restore* icon in the row with the required file archive and confirm the action. If the Customer Support staff has already prepared restoration, the action is rejected with a message to this effect.

Restoration leads to the unit being rebooted immediately.

#### Important information

- For MU-specific data: The current MU-specific data are replaced by the old data.
- For MU-global data:

The current MU-global data are not changed, only old, no longer existing MU-global data are restored. The MU-global data are the configured authorizations (accounts, LDAP configuration, IP based access rights), the configuration of the alarm management, the configured Application Units, the configured applications, the configuration of the FC networks, the configured SU clusters.

## 10.1.5.10 Generating diagnostic data

To support error diagnosis by Customer Support, the administrator or operator can generate diagnostic data when an error situation occurs and send this to the Support Center.

> Select Hardware -> Units -> [<se server> (SE<model>) ->] <unit> (MU) -> Service, Diagnostics tab.

A diagnostic data file which already exists is displayed. You can generate new diagnostic data, in which case an existing diagnostic data file is overwritten. The file name shows the basic software for which and when the diagnostic data was generated:

DIAGtar.M<software-version><unit-name>.<date>.<time>.gz

As administrator, you can download the diagnostic data file on the local MU as a compressed archive file in order to send it to the Support Center if necessary.

## Note

When communicating with the Support Center please specify the customer ID of your SE server. See for this also chapter "Tasks of the customer".

## 10.1.5.11 Managing service access

# **Remote Service**

Customer Support activities on the SE server are monitored with the help of the shadow terminal. Configuration can be implemented in such a manner that you as administrator, for instance, observe all the Customer Support activities (mandatory use of a so-called shadow terminal).

Remote service ensures that a teleservice call is sent to the Support Center when a problem occurs (outgoing connection).

Customer Support can establish the connection to the SE server itself (incoming connection) if it wants to correct the problem or take preventive measures (changes, updates, diagnostics, etc.).

If it is absolutely essential, as an administrator (and to a lesser extent as an operator) you can change the remote service configuration or intervene in a service operation which is currently running.

## Important!

Please discuss every change to the remote service configuration with the Support Center, otherwise you will put the serviceability of your SE server at risk. Aspects of remote service which are relevant to security are described in the Security Manual.

## External assets

AIS Connect enables Customer Support connections to be configured via the Management Unit to selected storage systems which in this context are referred to as **external assets**. These connections are configured by Customer Support in agreement with the customer. As administrator you can at all times modify the Customer Support access to specific external assets (allow or not allow).

External assets are only possible when the MU is connected directly, but not via a gateway.

## Service accounts

To perform its work, Customer Support logs in (remotely via Teleservice or locally) under the service account provided for this purpose. On the units the protected account *service* is available to Customer Support in the operating system.

# **Remote Service tab**

Service access is managed via the Management Unit. The *Remote Service* tab is provided in the *Service* menu for this purpose:

> Select Hardware -> Units -> [<se server> (SE<model>) ->] <unit> (MU) -> Service, Remote Service tab.

The *Remote Service* tab displays the groups *Service access Management Unit, Service access external assets* (if at least one service access to an external assets is configured), *AIS Connect Sessions, AIS Connect Proxy configuration* and *AIS Connect Service agent.* 

| Management Unit abgse2    | mu2: AIS Connect |                    |                    |      |
|---------------------------|------------------|--------------------|--------------------|------|
| Service access Manageme   | ent Unit         |                    |                    |      |
| Asset name                |                  | Access status      |                    |      |
| YLEG001029                |                  | Access allowed, sh | 1                  |      |
| Shadow terminal for       |                  | System Administra  | tor (admin)        | Open |
| Service access external a | ssets            |                    |                    |      |
| Asset name                | Description      | IP address         | Access status      |      |
| pig                       | Eternus DX 410   | 17 174             | Access not allowed | 1    |
| pighttp                   | eternus dx 410   | 17 174             | Access allowed     | 1    |
| se2mu2Irmc                | iRMC abgse2mu2   | 17 97              | Access allowed     | 1    |
| AIS Connect Sessions      |                  |                    |                    |      |
| Asset name                | Description      | Account            | Session ID         |      |
|                           | *                | 14                 | *                  |      |
| AIS Connect Proxy config  | uration          |                    |                    |      |
| IP address                | Port             | Account            |                    |      |
| 172 9.4                   | 81               |                    |                    | 19   |
| AIS Connect Service agen  | t                |                    |                    |      |
| Status                    |                  |                    |                    |      |
| RUNNING                   |                  |                    |                    | ENE  |

#### Changing the service access

In the Service access Management Unit or Service access external assets group, click on the Change icon next to the required asset. In the subsequent dialog box select one of the available access settings and confirm the action.

#### Opening a shadow terminal

The functionality is restricted for users without administrator rights:

- For AU- and XenVM-administrators, the whole main window is not displayed.
- BS2000 administrators can operate the shadow terminal.
- An operator can only operate the shadow terminal if he/she has an individual authorization.

> Click the *Open* button after *Shadow terminal for <account>* in order to open a terminal window.

The account *tele* is switched to automatically and a shadow is opened. You can follow the activities of Customer Support in this window.

Depending on the current setting of the Customer Support access (see *Access status*), you have the following options:

- With the *Allow access, shadow mandatory* setting Customer Support is blocked until you have opened the shadow terminal. Only then can Customer Support work. You can now follow every step taken by Customer Support on the opened shadow terminal and can intervene actively yourself, i.e. enter commands yourself.
- With the *Allow access, shadow possible* setting Customer Support can work independently of the customer. When Customer Support is active, the process ID (pid) of the AIS Connect session is displayed for you in the format cpid\_>.<pid\_> after you have logged in on the shadow terminal.
- > Enter the screen -x <pidl>.<pid2>.<pid3> command to establish a connection to this AIS Connect session.
- > Enter screen -1s to display open sessions.

## Displaying the current usage of the service access / deleting a session

The *AIS Connect Sessions* group displays the sessions that currently use the service accesses to the Management Unit and to the external assets.

- External assets are only possible when the MU is connected directly, but not via a gateway.
- To delete an AIS Connect session (i.e. abort), click the *Delete* icon next to the required AIS Connect session in the *AIS Connect Sessions* group and confirm this action. Deletion takes place asynchronously.

## Entering/changing or deleting a proxy configuration

- > To enter or change a proxy configuration, in the *AIS Connect Proxy configuration* group click the *Change* icon by the required proxy server for AIS. Define the properties of the proxy configuration and confirm the action.
- > To delete a proxy configuration, in the *AIS Connect Proxy configuration* group click the *Delete* icon by the required proxy server for AIS and confirm the action.

## Rebooting a service agent

> In the A/S Connect Service agent group click the Restart icon and confirm the action.

# **Reading logs**

AIS Connect writes the Customer Support activities to logging files. The files have different formats depending on the type of session:

i

- SSH sessions: logging files in text format
- VNC sessions: logging files with \*.flv suffix

You can list and delete the logging files using the aislog command. You can also view the logging files of SSH sessions with aislog. As operator you enter the command on the shadow terminal, and as administrator you can also enter it in the terminal window of the Management Unit using the *CL*/tab, see section "Entering CLI commands"

The administrator should delete the logging files at regular intervals, to prevent the file system from overflowing.

You can only read the logging files of VNC sessions on a PC. Transfer the required logging file to your PC (e.g. with scp under an administrator account). The tool VLC media player can be used for viewing.

# 10.1.6 Managing the HNC

The administration of an HNC is described in the following sections:

- Displaying system information and interfaces of the HNC
- Managing the IP configuration of the HNC
- Managing routing of the HNC
- Displaying the DNS configuration of the HNC
- Configuring Net-Storage on the HNC
- Managing updates
- Managing configuration data (CSR) of the HNC
- Generating diagnostic data

#### 10.1.6.1 Displaying system information and interfaces of the HNC

The Information menu provides you with information about the HNC and its interfaces.

- Displaying system information of the HNC
- Displaying IP interfaces of the HNC
- Displaying FC interfaces of the HNC
- Displaying configuration disks of the HNC

# **Displaying system information of the HNC**

System IP interfaces FC interfaces Configuration disks

> Select Hardware -> Units -> [<se server> (SE<model>) ->] <unit> (HNC) -> Information, System tab:

| nite fine 1-se4: Syste | an mormation                                                     | ( |
|------------------------|------------------------------------------------------------------|---|
|                        |                                                                  |   |
| Name                   | hnc1-se4                                                         |   |
| HW model               | SE SERVER HNC M3                                                 |   |
| Serial number          | YMLU001121                                                       |   |
| SW version             | HNC V6.3A0501.000                                                |   |
| Hot fixes              | -                                                                |   |
| System start           | 2019-12-06 12:52:11                                              |   |
| Main memory            | 32 GB                                                            |   |
| CPUs                   | Intel(R) Xeon(R) Silver 4208 CPU @ 2.10GHz, 2100 MHz (2 Sockets) |   |
| System disks           | Normal                                                           |   |

# **Displaying IP interfaces of the HNC**

> Select Hardware -> Units -> [<se server> (SE<model>) ->] <unit> (HNC) -> Information, IP interfaces tab:

| IC hoc2-se2: IP | interface | 19                                |             |                       |        |
|-----------------|-----------|-----------------------------------|-------------|-----------------------|--------|
| Slot / port     | MTU       | Туре                              | MAC address | Usage                 | Status |
| Filter          | Filter    | Filter                            | Filter      | Filter                | All 🗸  |
|                 | 9000      | ÷                                 | 0A:0 .FF    | LOCLAN                | - 1    |
| s0 p1 onboard   | 1500      | Intel Corporation 82575EB Gigabit | 00:1 F:D    | A SYS1                | 🕤 UP   |
| s0 p2 onboard   | 1500      | Intel Corporation 82575EB Gigabit | 00:1 F:D    | A SYS2                | O UP   |
| s3 p0 pci       | 1500      | Intel Corporation 82576NS Gigabit | 00:1 D:5    | D ZASLAN, Net-Storage | 🕡 UP 💋 |
| s3 p1 pci       | 1500      | Intel Corporation 82576NS Gigabit | 00:1 D:5    | C -                   | DOWN   |

The IP interfaces tab provides information about the HNC's LAN interfaces.

The following function is available:

Changing the packet length in the case of LOCLAN and PCI interfaces

In the case of a PCI interface you can only change the packet length in normal operation, i.e. when *Status UP* is displayed for the interface.

 Click the *Change* icon by the required IP interface, select the required packet length in the subsequent dialog box, and confirm the action.

# **Displaying FC interfaces of the HNC**

> Select Hardware -> Units -> [<se server> (SE<model>) ->] <unit> (HNC) -> Information, FC interfaces tab:

| HNCI   | Incz-sez: FC II | nterraces       |        |            |        |        |
|--------|-----------------|-----------------|--------|------------|--------|--------|
| HC -   | Slot / port     | Туре            | WWPN   |            | CHPID  | Status |
| Filter | Filter          | Filter          | Filter |            | Filter | All    |
| 00     | s3 p0 pci       | Emulex LPe11002 | 10:00  | 9:6d:af:40 | 34     | O UP   |
| 01     | s3 p1 pci       | Emulex LPe11002 | 10:00  | 9.6d:af:41 | à.     | O DOWN |

The FC interfaces tab provides information on the Fibre Channel interface of the HNC to the SU /390.

The host controller used, the plug-in position (slot and port) and the local WWPN (World Wide Port Number) are displayed for each FC interface. The hardware status of the FC interface is also displayed (UP/DOWN).

# Displaying configuration disks of the HNC

The Configuration disks tab displays the status of the unit's internal configuration disks.

Select Hardware -> Units -> [<se server> (SE<model>) ->] <unit> (HNC) -> Information, Configuration disks tab:

The structure of the tab is the same as that for the MU (see "Displaying configuration disks of the MU").

## 10.1.6.2 Managing the IP configuration of the HNC

You manage the IP configuration of the HNC using the associated Management menu, IP configuration tab.

> Select Hardware -> Units -> [<se server> (SE<model>) ->] <unit> (HNC) -> Management, IP configuration tab.

| hnc2-se2.se                                                                                            | net                                                                                                    |                                              |                                          |                                            |        |                                                               | 1     |
|----------------------------------------------------------------------------------------------------|----------------------------------------------------------------------------------------------------|----------------------------------------------|------------------------------------------|--------------------------------------------|--------|---------------------------------------------------------------|-------|
| HNC hnc2-s                                                                                             | se2: Network properti                                                                                                    | es                                           |                                          |                                            |        |                                                               |       |
| Network                                                                                                | + Properties                                                                                                    |                                              |                                          |                                            |        |                                                               |       |
| Filter                                                                                                 |                                                                                                    |                                              |                                          |                                            |        |                                                               |       |
| MCNLO                                                                                                  | DHCPv4                                                                                                    | ✓ IPv6                                       |                                          | Autoconf                                   | DHCPv6 |                                                               |       |
| MCNPR                                                                                                  | DHCPv4                                                                                                    | IPv6                                         |                                          | Autoconf                                   | DHCPv6 |                                                               |       |
| MSNPRO                                                                                                 | DHCPv4                                                                                                    | IPv6                                         |                                          | Autoconf                                   | DHCPv6 |                                                               |       |
|                                                                                                    |                                                                                                    |                                              |                                          |                                            |        |                                                               |       |
| MSNPR1                                                                                                 | DHCPv4                                                                                                    | IPv6                                         |                                          | Autoconf                                   | DHCPv6 | το                                                            | otal: |
| MSNPR1<br>HNC hnc2-s                                                                                   | DHCPv4                                                                                                    | ✓ IPv6                                       |                                          | Autoconf                                   | DHCPv6 | Τα                                                            | otal: |
| MSNPR1<br>HNC hnc2-s<br>Add new IP<br>Network                                                          | DHCPv4  Be2: Network IP addres  ddress  IP address                                                                                                    | IPv6<br>isses                                | Mask                                     | Autoconf                                   | DHCPv6 | To<br>Conf.                                                   | otal: |
| HNC hnc2-s<br>Add new IP<br>Network                                                                    | DHCPv4  DHCPv4  Se2: Network IP addres  address  IP address  Filter                                                                                                    | IPv6<br>Isses                                | Mask<br>Filter                           | Autoconf                                   | DHCPv6 | To<br>Conf.<br>Filter                                         | otal: |
| HNC hnc2-s<br>Add new IP<br>Network<br>Filter<br>LOCLAN                                                | DHCPv4  DHCPv4  Se2: Network IP addres  ddress  IP address  Filter  192.168.151.12                                                                                                    | IPv6<br>Isses                                | Mask<br>Filter                           | Autoconf Name Filter +                     | DHCPv6 | Conf.<br>Filter                                               | otal: |
| HNC hnc2-s<br>Add new IP<br>Network<br>Filter<br>LOCLAN<br>MCNLO                                       | DHCPv4  DHCPv4  DHCPv4  DHCPv4  DHCPv4  DHCPv4  DHCPv4  DHCPv4  DHCPv4  DHCPv4  DHCPv4  DHCPv4  DHCPv4  DHCPv4  DHCPv4  DHCPv4  DHCPv4  DHCPv4  DHCPv4 DHCPv4 DHCPv4 DHCP | IPv6<br>isses<br>3ce8                        | Mask<br>Filter<br>-<br>/64               | Autoconf Name Filter -                     | DHCPv6 | To<br>Cont.<br>Filter<br>-<br>static                          | otal: |
| HNC hnc2-s<br>Add new IP<br>Network<br>Filter<br>LOCLAN<br>MCNLO<br>MCNPR                              | DHCPv4      DHCPv4      DHCPv4      DHCPv4      DHCPv4      IP address      Filter      192.168.151.12     fe80::72e2:84ff:fe0a     fd5e:5e5e:600:0.72e                                                                                                    | ✓ IPv6 ISSES 3ce8 2:84ff;fe0a:3ce8           | Mask<br>Filter<br>-<br>764<br>764        | Autoconf Name Filter Filter hnc2-se2.senet | DHCPv6 | Cont.<br>Filter<br>-<br>static<br>dynamic                     | otal: |
| MSNPR1<br>HNC hnc2-4<br>Add new IP<br>Network<br>Filter<br>LOCLAN<br>MCNLO<br>MCNPR<br>MCNPR           | DHCPv4      DHCPv4      DHCPv4      Determine the second second sec     | ✓ IPv6 Isses 3ce8 2:84ff;fe0a:3ce8 3ce8      | Mask<br>Filter<br>-<br>/64<br>/64        | Autoconf Name Filter - hnc2-se2.senet -    | DHCPv6 | Cont.<br>Filter<br>-<br>static<br>dynamic<br>static           | otal: |
| MSNPR1<br>HNC hnc2-s<br>Add new IP<br>Network<br>Filter<br>LOCLAN<br>MCNLO<br>MCNPR<br>MCNPR<br>MSNPR0 | DHCPv4      DHCPv4      DHCPv4      Determine the second second sec     | ✓ IPv6 Isses 3ce8 2:84ff:fe0a:3ce8 3ce8 3ce8 | Mask<br>Filter<br>-<br>/64<br>/64<br>/64 | Autoconf Name Filter - hnc2-se2.senet      | DHCPv6 | Cont.<br>Filter<br>-<br>static<br>dynamic<br>static<br>static | otal: |

The *IP configuration* tab displays the host name, network properties, and network IP addresses of the HNC in three groups.

#### Changing the host name and domain of the HNC

> In the *Host name* group click the *Change* icon, in the subsequent dialog box change the host name and domain, and confirm the action.

## 10.1.6.3 Managing routing of the HNC

You manage routing of the HNC using the associated *Management* menu, *Routing & DNS* tab.

Select Hardware -> Units -> [<se server> (SE<model>) ->] <unit> (HNC) -> Management, Routing & DNS tab.

| Add new route      |                                                                                                    |           |        |
|--------------------|----------------------------------------------------------------------------------------------------|-----------|--------|
| Target             | Gateway                                                                                                    | Usage     |        |
| Filter             | Filter                                                                                                    | Filter    |        |
| 127.0.0.0/8        |                                                                                                    | -         |        |
| 192.168.151.0/24   | 192.168.151.12                                                                                                 | ÷         |        |
| 192.168.31.1/32    | 192.168.40.1                                                                                                   | NETSTOR01 | 9      |
| 192.168.40.0/24    | 192.168.40.32                                                                                                  | NETSTOR01 | ۹.     |
| fd5e:5e5e:600::/64 | the second second second second second second second second second second second second second second second s | MCNPR     |        |
|                    |                                                                                                    |           | Total: |

The Routing & DNS tab displays the routing in the upper group Routing.

The functionality of the tab is the same as that for the MU (see section "Managing routing of the Management Unit") with the following restriction:

The MANPU and MONPU networks are not available on the HNC.

The Add new route and Delete route actions are only available for Net-Storage connections.

#### 10.1.6.4 Displaying the DNS configuration of the HNC

You can inquire information about the DNS configuration of the HNC using the associated *Management* menu, *Routing & DNS* tab.

> Select Hardware -> Units -> [<se server> (SE<model>) ->] <unit> (HNC) -> Management, Routing & DNS tab.

| HN | Chnc2-se2: Routing                    | Total: 5 🕥         |
|----|---------------------------------------|--------------------|
| HN | C hnc2-se2: DNS configuration: Static | 0                  |
| Ch | ange DNS name servers                 | Change ONS domáins |
|    | DMC name conjec                       | DNS domain         |
|    | DNS hame server                       |                    |
| 1  | fd! 3:600::101                        | 1 senet            |

The Routing & DNS tab displays the DNS configuration in the lower group DNS configuration.

#### 10.1.6.5 Configuring Net-Storage on the HNC

IP configuration Routing & DNS Net-Storage

Access to Net-Storage (storage access via NFS) is possible for BS2000 systems (for Native BS2000 and the BS2000 VMs) of the SU /390 provided the prerequisites are fulfilled in the HNC.

For administrative access to the Net-Storage server that provides the Net-Storage, the administrator of the Net-Storage server must create an account that is the owner of the directory released via NFS. In the case of Eternus-CS HE NAS, the account must be the owner of the file group of the NAS share. The user ID and group ID must be obtained from the administrator of the Net-Storage server.

The NFSv4 domain must correspond to the domain name set on the Net-Storage server.

- The HNC always tries to connect to the Net-Storage via NFSv4. If the mounting via NFSv4 fails, NFSv3 is used as protocol.
- Each Net-Storage connection must be configured in the network.

You configure Net-Storage in the HNC using the *Management* menu, *Net-Storage* tab.

> Select Hardware -> Units -> [<se server> (SE<model>) ->] <unit> (HNC) -> Management, Net-Storage tab.

| INC NNC2-Se2:  | Net-Storage  | accesses   |                  |              |        |                   |        |      |
|----------------|--------------|------------|------------------|--------------|--------|-------------------|--------|------|
| Access         |              |            | Configuration of | NFSv4 domain | 1      |                   |        | _    |
| 1              |              |            | 1                |              |        |                   |        | -    |
| User ID        | 7013         | [          | Domain           | localdomain  |        |                   |        |      |
| Group ID       | 2003         |            |                  |              |        |                   |        |      |
|                |              | _          |                  |              |        |                   |        |      |
| HNC hnc2-se2   | : Net-Storag | je connect | ion properties   |              |        |                   |        |      |
| Add connection |              |            |                  |              |        |                   |        |      |
| Connection     | Slot / port  | VLAN       | Properties       |              |        |                   |        |      |
| NETSTOR01      | s2 p3        |            | DHCPv4           | IPv6         |        | Autoconf DHC      | Pv6    | 1 3  |
|                |              |            |                  |              |        |                   |        | Tota |
| HNC hnc2-se2   | : Net-Storad | e connect  | ion addresses    |              |        |                   |        |      |
| Add IP address |              |            |                  |              |        |                   |        |      |
| Connection -   | IP address   | 3 -        |                  | Mask         | VLAN   | MAC address       | Conf.  |      |
| Filter         | Filter       |            |                  | Filter       | Filter | Filter            | Filter |      |
| LOCLAN         | 192.168.15   | 1.12       |                  | -            |        | 0A:00:14:10:80:FF | -      |      |
|                | 192 168 40   | 32         |                  | /24          | +1     | A0:36:9F:55:0D:EB | static | 3    |
| NETSTOR01      | 102.100.40.  |            |                  |              |        |                   |        |      |

The *Net-Storage* tab displays the *Net-Storage accesses*, *Net-Storage connection properties*, and *Net-Storage connection addresses* groups.
The following functions are available to you:

#### Changing access right for the HNC

In the *Access* table, the current user and group ID that can be used to administrate the Net-Storage access are specified in the form of UNIX userid/groupid. The IDs must be obtained from the system administrator of the Net-Storage server. The default value for both is 0. If the default value is not changed, the access is attempted with root rights, which is not recommended for reasons of data protection.

- > In the *Net-Storage accesses* group click the *Change* icon by *Access*. In the subsequent dialog box change the user and/or group ID and confirm the action.
  - Please note that as a result of this action, all mounted Net-Storage devices in the BS2000 will be unmounted. You will therefore have to re-mount them afterwards.

#### Entering or changing configuration data for the NFSv4 domain

- > In the *Net-Storage accesses* group, click on the *Change* icon next to *Configuration of NFSv4 domain* and enter the domain name in the subsequent dialog. Confirm the action.
  - Please note that as a result of this action, all mounted Net-Storage devices in the BS2000 will be unmounted. You will therefore have to re-mount them afterwards.

#### Adding and changing a Net-Storage connection to the HNC

- > In the *Net-Storage connection properties* group click *Add connection*. Make the required entries in the subsequent dialog box and confirm the action.
- > In the *Net-Storage connection properties* group click the *Change* icon by the required Net Storage connection and enter your changes in the subsequent dialog. Confirm the action.

For further information, see the "Description Paper Net-Storage Guide" [15].

#### Deleting a Net-Storage connection

> In the *Net-Storage connection properties* group click the *Delete* icon by the required Net-Storage connection and confirm the action.

#### Adding a Net-Storage connection address (HNC)

> In the *Net-Storage connection addresses* group click *Add IP address*. Make the required entries in the subsequent dialog box and confirm the action.

#### Deleting a Net-Storage connection address

> In the *Net-Storage connection addresses* group click the *Delete* icon by the required Net-Storage connection and confirm the action.

#### 10.1.6.6 Managing updates

Fundamental information on updates is provided in section "Maintenance and remote service".

You manage updates of the HNC using the associated Service menu, Update tab.

> Select Hardware -> Units -> [<se server> (SE<model>) ->] <unit> (HNC) -> Service, Update tab.

On the Update tab, an expandable group is displayed for the Security fixes and Hot fixes software updates.

With the exception of the *Add-on packs*, the functionality of the tab is the same as that for the MU (see section "Managing updates of the Management Unit").

i

### 10.1.6.7 Managing configuration data (CSR) of the HNC

You use a CSR backup (CSR = Configuration Save and Restore) to back up the configuration data of the HNC in an archive. The backup archive contains the entire configuration of the basic system. Each backup archive has a creation date and an archive name.

A CSR backup enables the configuration of the HNC at the time the backup was made to be restored.

> Select Hardware -> Units -> [<se server> (SE<model>) ->] <unit> (HNC) -> Service, CSR tab.

You can use the CSR tab to upload, download, and delete configuration data backups.

The functionality of the tab is the same as that for the MU (see section "Managing configuration data (CSR) of the MU").

Recommendation: Perform a CSR backup after each HNC-specific configuration change.

#### 10.1.6.8 Generating diagnostic data

To support error diagnosis by Customer Support, the administrator or operator can generate diagnostic data when an error situation occurs and send this to the Support Center.

> Select Hardware -> Units -> [<se server> (SE<model>) ->] <unit> (HNC) -> Service, Diagnostics tab.

The functionality of the tab is the same as that for the MU (see section "Generating diagnostic data").

The file name of the diagnostic data file for the HNC is:

DIAGtar.H<software-version><unit-name>.<date>.<time>.gz

# 10.1.7 Managing the Server Unit x86

The administration of an SU x86 is described in the following sections:

- System information and interfaces of the unit
- Managing the IP configuration of the SU x86
- Managing routing of the SU x86
- Displaying the DNS configuration of the SU x86
- Configuring Net-Storage on the SU x86
- Managing updates of the SU x86
- Managing configuration data (CSR) of the SU x86
- Generating diagnostic data

#### 10.1.7.1 System information and interfaces of the unit

You obtain the system information and interfaces of the Server Unit using the associated *Information* menu. Options provided in this menu:

- Displaying system information of the SU x86
- Displaying and changing IP interfaces of the SU x86
- Displaying and resetting FC interfaces of the SU x86
- Displaying multipath disks of the SU x86
- Displaying configuration disks of the SU x86

## Displaying system information of the SU x86

> Select Hardware -> Units -> [<se server> (SE<model>) ->] <unit> (SU<x86>) -> Information, System tab.

```
System IP interfaces FC interfaces Multipath disks Configuration disks
 Server Unit su300se2: System information
 Name
                          su300se2
  HW model
                          SE SERVER SU300 M1
 BS2000 model
                          SU300-160F
  XenVM license
                          Existing
  Serial number
                          YLVN001307
  SW version
                          X2000 V6.3A0501.000
  Hot fixes
                          2019-12-11 12:11:55
  System start
                          512 GB
  Main memory
                          Intel(R) Xeon(R) CPU E7-8857 v2 @ 3.00GHz, 3000 MHz (4 Sockets, 48 Cores)
  CPUs
  System disks
                          Normal
```

# Displaying and changing IP interfaces of the SU x86

I man I construct I there are

Select Hardware -> Units -> [<se server> (SE<model>) ->] <unit> (SU<x86>) -> Information, IP interfaces tab.

| Slot / port | MTU    | Туре                     | MAC address       | Usage   | Status |   |
|-------------|--------|--------------------------|-------------------|---------|--------|---|
| Filter      | Filter | Filter                   | Filter            | Filter  | A// 🔻  |   |
| -           | 1500   | -                        | 0A:00:14:10:08:FF | LOCLAN  |        | 3 |
| s5 p0 pci   | 1500   | Intel(R) 82576NS Gigabit | 00:19:99:89:3F:61 | ZASLAN  | O UP   | 1 |
| s5 p1 pci   | 1500   | Intel(R) 82576NS Gigabit | 00:19:99;89:3F:60 | vSwitch | O UP   | 3 |
| s8 p0 pci   | 1500   | Intel(R) 82580 Gigabit   | 00:19:99:83:A1:AE |         | O DOWN | j |
| s8 p1 pci   | 1500   | Intel(R) 82580 Gigabit   | 00:19:99:83:A1:AF | -       | O DOWN | 1 |
| s8 p2 pci   | 1500   | Intel(R) 82580 Gigabit   | 00:19:99:83:A1:B0 | vSwitch | O DOWN | 1 |
| s8 p3 pci   | 9000   | Intel(R) 82580 Gigabit   | 00:19:99:83:A1:B1 | ZASLAN  | O UP   | 3 |
| s12 p1 ior  | 1500   | Intel(R) 82576NS Gigabit | C8:0A:A9:33:4F:44 | SYS1    | O UP   |   |
| s12 p2 ior  | 1500   | Intel(R) 82576NS Gigabit | 00:19:99:83:A1:B0 | vSwitch | O DOWN |   |
| s12 p3 ior  | 1500   | Intel(R) 82576NS Gigabit | C8:0A:A9:33:4F:46 |         | O DOWN |   |
| s12 p4 lor  | 1500   | Intel(R) 82576NS Gigabit | C8:0A:A9:33:4F:44 | SYS2    | O UP   |   |

The *IP interfaces* tab provides information about the unit's LAN interfaces. The following function is available to you:

#### Changing the packet length in the case of LOCLAN and PCI interfaces

In the case of a PCI interface you can only change the packet length in normal operation, i.e. the *Status UP* is displayed for the interface.

 Click on the *Change* icon by the required IP interface and select the required package length in the subsequent dialog box.

## Displaying and resetting FC interfaces of the SU x86

The FC interfaces tab provides information about the unit's Fibre Channel interfaces.

Select Hardware -> Units -> [<se server> (SE<model>) ->] <unit> (SU<x86>) -> Information, FC interfaces tab.

Detailed information on the tab is provided in the section "Displaying and resetting FC interfaces of the MU".

# Displaying multipath disks of the SU x86

For the FC disks of the SU x86 you can view the status of the paths between the SU x86 and the storage system and also of their end points on the storage system and the SU x86.

Select Hardware -> Units -> [<se server> (SE<model>) ->] <unit> (SU<x86>) -> Information, Multipath disks tab:

Detailed information on the output is provided in the section "Displaying multipath disks of the MU".

### Displaying configuration disks of the SU x86

The *Configuration disks* tab in the *Information* menu displays the status of the internal and, if existing, the external configuration disks of the SU x86.

Purpose and operation of configuration disks are described in section "External configuration disks".

Select Hardware -> Units -> [<se server> (SE<model>) ->] <unit> (SU<x86>) -> Information, Configuration disks tab

### 10.1.7.2 Managing the IP configuration of the SU x86

You manage the IP configuration of the SU x86 using the associated *Management* menu, *IP configuration* tab.

Select Hardware -> Units -> [<se server> (SE<model>) ->] <unit> (SU<x86>) -> Management, IP configuration tab.

Using the IP configuration tab you can change the host name and network properties and add network addresses.

The functionality of the tab is the same as that for the MU (see section "Managing the IP configuration") with the following restriction:

If only the standard networks LOCLAN, MCNLO, and MCNPR are assigned on the SU x86, the buttons for changes are not enabled.

### 10.1.7.3 Managing routing of the SU x86

You manage routing of the SU x86 using the associated Management menu, Routing & DNS tab.

Select Hardware -> Units -> [<se server> (SE<model>) ->] <unit> (SU<x86>) -> Management, Routing & DNS tab.

The routing is displayed in the upper *Routing* group on the tab.

The functionality of the tab is the same as that for the MU (see section "Managing routing of the Management Unit") with the following restriction:

The MANPU and MONPU networks are not available on an SU x86.

The Add new route and Delete route actions are only available for Net-Storage connections.

#### 10.1.7.4 Displaying the DNS configuration of the SU x86

You can inquire information about the DNS configuration of the SU x86 using the associated *Management* menu, *Routing & DNS* tab.

Select Hardware -> Units -> [<se server> (SE<model>) ->] <unit> (SU<x86>) -> Management, Routing & DNS tab.

| Server Unit su1-se2: Routing                   |                    | Total: 6 |
|------------------------------------------------|--------------------|----------|
| Server Unit su1-se2: DNS configuration: Static |                    |          |
| Change DNS name servers                        | Change DNS domains |          |
| DNS name server                                | DNS domain         |          |
| 1 fd5 a:600::101                               | 1 abg.example.net  | 9        |
| 2 fd5 9:600::201                               | 2 mch.example.net  | 9        |
|                                                | 3 example.net      | 9        |
|                                                | A const            |          |

The Routing & DNS tab displays the DNS configuration in the lower group DNS configuration.

The structure of the tab is basically the same as that for the MU (see section "Managing the DNS configuration").

#### 10.1.7.5 Configuring Net-Storage on the SU x86

Access to Net-Storage (storage access via NFS) is possible for BS2000 systems (for Native BS2000 and the BS2000 VMs) of the SU x86 provided the prerequisites are fulfilled in X2000.

For administrative access to the Net-Storage server that provides the Net-Storage, the administrator of the Net-Storage server must create an account that is the owner of the directory released via NFS. In the case of Eternus-CS HE NAS, the account must be the owner of the file group of the NAS share. The user ID and group ID must be obtained from the administrator of the Net-Storage server.

The NFSv4 domain must correspond to the domain name set on the Net-Storage server.

- X2000 always tries to connect to the Net-Storage via NFSv4. If the mounting via NFSv4 fails, NFSv3 is used as protocol.
- Each Net-Storage connection must be configured in the network.

You configure Net-Storage in X2000 of the SU x86 using the Management menu, Net-Storage tab.

Select Hardware -> Units -> [<se server> (SE<model>) ->] <unit> (SU<x86>) -> Management, Net-Storage tab.

|                                                                                                    | 000021 1101-0                                                     | toruge u                                | 000000           |                                                                                                    |                          |                                                                   |                                                           |                                                      |      |
|----------------------------------------------------------------------------------------------------|-------------------------------------------------------------------|-----------------------------------------|------------------|----------------------------------------------------------------------------------------------------|--------------------------|-------------------------------------------------------------------|-----------------------------------------------------------|------------------------------------------------------|------|
| Access                                                                                                    |                                                                   |                                         | Configuration of | NFSv4 domain                                                                                                    |                          |                                                                   |                                                           |                                                      |      |
| /                                                                                                    |                                                                   | _                                       | /                |                                                                                                    |                          |                                                                   |                                                           |                                                      |      |
| Jser ID                                                                                                   | 7013                                                              |                                         | Domain           | localdomain                                                                                                    |                          |                                                                   |                                                           |                                                      |      |
| Group ID                                                                                                  | 2003                                                              |                                         |                  |                                                                                                    |                          |                                                                   |                                                           |                                                      |      |
|                                                                                                    |                                                                   |                                         |                  |                                                                                                    |                          |                                                                   |                                                           |                                                      |      |
| Server Unit <mark>su</mark>                                                                               | 300se2: Net                                                       | -Storage                                | connection prope | erties                                                                                                    |                          |                                                                   |                                                           |                                                      |      |
| Add connection                                                                                            | 1                                                                 |                                         |                  |                                                                                                    |                          |                                                                   |                                                           |                                                      |      |
|                                                                                                    |                                                                   |                                         |                  |                                                                                                    |                          |                                                                   |                                                           |                                                      | _    |
| Connection                                                                                                | Slot / port                                                       | VLAN                                    | Properties       |                                                                                                    |                          |                                                                   |                                                           |                                                      |      |
| NETSTOR01                                                                                                 | s1 p1                                                             | -                                       |                  |                                                                                                    | $\checkmark$             | Autoconf                                                          |                                                           | Pv6                                                  | 1 3  |
|                                                                                                    |                                                                   |                                         | - 51101 14       |                                                                                                    |                          | Autocom                                                           | - 0110                                                    |                                                      |      |
|                                                                                                    |                                                                   |                                         |                  |                                                                                                    |                          | Autocom                                                           | - 5110                                                    |                                                      | Tota |
|                                                                                                    |                                                                   |                                         |                  |                                                                                                    |                          | Autocom                                                           |                                                           |                                                      | Tota |
| C                                                                                                    | 2002: 11-4                                                        | 64                                      |                  |                                                                                                    |                          | Autocom                                                           |                                                           |                                                      | Tota |
| Server Unit <mark>su</mark>                                                                               | 300se2: Net                                                       | -Storage                                | connection addre | esses                                                                                                    |                          | Autocom                                                           |                                                           |                                                      | Tota |
| Server Unit su<br>Add IP address                                                                          | 300se2: Net                                                       | -Storage                                | connection addre | esses                                                                                                    |                          |                                                                   |                                                           |                                                      | Tota |
| Server Unit su<br>Add IP address<br>Connection                                                            | 300se2: Net                                                       | -Storage                                | connection addre | esses<br>Mask                                                                                                    | VLAN                     | MAC add                                                           | Iress                                                     | Conf.                                                | Tota |
| Server Unit su<br>Add IP address<br>Connection                                                            | 300se2: Net                                                       | -Storage                                | connection addre | Mask<br>Filter                                                                                                    | VLAN                     | MAC add                                                           | Iress                                                     | Conf.<br>Filter                                      | Tota |
| Server Unit su<br>Add IP address<br>Connection                                                            | 300se2: Net                                                       | -Storage                                | connection addre | Mask<br>Filter                                                                                                    | VLAN<br>Filter           | MAC add<br>Filter<br>0A:00:14                                     | Iress<br>:10:08:FF                                        | Conf.<br>Filter                                      | Tota |
| Server Unit su<br>Add IP address<br>Connection                                                            | 300se2: Net                                                       | -Storage<br>.12<br>32                   | connection addre | Mask<br>Filter<br>-<br>/22                                                                                            | VLAN<br>Filter<br>-      | MAC add<br>Filter<br>0A:00:14<br>A0:36:9F                         | Iress<br>:10:08:FF<br>:4D:13:0D                           | Conf.<br>Filter<br>-<br>dynamic                      | Tota |
| Server Unit su<br>Add IP address<br>Connection<br>Filter<br>LOCLAN<br>NETSTOR01<br>NETSTOR01              | 300se2: Net<br>Paddress<br>Filter<br>192.<br>172.<br>172.         | -Storage<br>.12<br>32<br>)1             | connection addre | Mask<br>Filter<br>-<br>122<br>122                                                                                     | VLAN<br>Filter<br>-<br>- | MAC add<br>Filter<br>0A:00:14<br>A0:36:9F<br>A0:36:9F             | Iress<br>:10:08:FF<br>:4D:13:0D<br>:4D:13:0D              | Conf.<br>Filter<br>-<br>dynamic<br>static            | Tota |
| Server Unit su<br>Add IP address<br>Connection<br>Filter<br>LOCLAN<br>NETSTOR01<br>NETSTOR01<br>NETSTOR01 | 300se2: Net<br>Paddress<br>Filter<br>192.<br>172.<br>172.<br>fd11 | -Storage<br>.12<br>32<br>)1<br>14:c5b0: | connection addre | Mask           Filter           -           /22           /22           /22           /22           /22           /24 | VLAN<br>Filter<br>-<br>- | MAC add<br>Filter<br>0A:00:14<br>A0:36:9F<br>A0:36:9F<br>A0:36:9F | Iress<br>:10:08:FF<br>:4D:13:0D<br>:4D:13:0D<br>:4D:13:0D | Conf.<br>Filter<br>-<br>dynamic<br>static<br>dynamic | Tota |

The *Net-Storage* tab displays the *Net-Storage accesses*, *Net-Storage connection properties*, and *Net-Storage connection addresses* groups.

The following functions are available:

### Changing accesses for the SU x86

In the *Access* table, the current user and group ID that can be used to administrate the Net-Storage access are specified in the form of UNIX userid/groupid. The IDs must be obtained from the system administrator of the Net-Storage server. The default value for both is 0. If the default value is not changed, the access is attempted with root rights, which is not recommended for reasons of data protection.

- > In the *Net-Storage accesses* group click the *Change* icon by *Access*. In the subsequent dialog box change the user and/or group ID and confirm the action.
  - Please note that as a result of this action, all mounted Net-Storage devices in the BS2000 will be unmounted. You will therefore have to re-mount them afterwards.

#### Entering or changing configuration data for the NFSv4 domain

> In the *Net-Storage accesses* group, click on the *Change* icon next to *Configuration of NFSv4 domain* and enter the domain name in the subsequent dialog. Confirm the action.

Please note that as a result of this action, all mounted Net-Storage devices in the BS2000 will be unmounted. You will therefore have to re-mount them afterwards.

#### Adding and changing a Net-Storage connection to the SU x86

- > In the *Net-Storage connection properties* group click *Add connection*, make the required entries in the subsequent dialog box, and confirm the action.
- > In the *Net-Storage connection properties* group click the *Change* icon by the required Net-Storage connection and enter your changes in the subsequent dialog. Confirm the action.

For further information, see the "Description Paper Net-Storage Guide" [15].

#### Deleting a Net-Storage connection

> In the *Net-Storage connection properties* group click the *Delete* icon by the required Net-Storage connection and confirm the action.

#### Adding a Net-Storage connection address (SU x86)

In the Net-Storage connection addresses group click Add IP address, make the required entries in the subsequent dialog box, and confirm the action.

#### Deleting a Net-Storage connection address

> In the *Net-Storage connection addresses* group click the *Delete* icon by the required Net-Storage connection and confirm the action.

#### 10.1.7.6 Managing updates of the SU x86

Fundamental information on updates is provided in section "Maintenance and remote service".

You manage updates of the SU x86 using the associated *Service* menu, *Update* tab.

> Select Hardware -> Units -> [<se server> (SE<model>) ->] <unit> (SU<x86>) -> Service, Update tab.

On the Update tab, expandable groups are displayed for the Security fixes and Hot fixes software updates.

With the exception of the *Add-on Packs*, the functionality of the tab is the same as that for the MU (see section "Managing updates of the Management Unit").

i

### 10.1.7.7 Managing configuration data (CSR) of the SU x86

You use a CSR backup (CSR = Configuration Save and Restore) to back up the configuration data of the Server Unit in an archive. The backup archive contains the complete configuration of the basic system, e.g. the devices (BS2000 and XenVM), the XenVMs, and the Net-Storage configuration. Each backup archive has a creation date and an archive name.

A CSR backup enables the configuration of the unit concerned at the time the backup was made to be restored.

Recommendation: Perform a CSR backup after each SU-specific configuration change.

#### > Select Hardware -> Units -> [<se server> (SE<model>) ->] <unit> (SU<x86>) -> Service, CSR tab.

You can use the CSR tab to upload, download, and delete configuration data backups.

The functionality of the tab is the same as that for the MU (see section "Managing configuration data (CSR) of the MU").

#### 10.1.7.8 Generating diagnostic data

To support error diagnosis by Customer Support, the administrator or operator can generate diagnostic data when an error situation occurs and send this to the Support Center.

> Select Hardware -> Units -> [<se server> (SE<model>) ->] <unit> (SU<x86>) -> Service, Diagnostics tab.

The functionality of the tab is the same as that for the MU (see section "Generating diagnostic data").

The file name of the diagnostic data file for the SU x86 is:

DIAGtar.X<software-version><unit-name>.<date>.<time>.gz

# **10.1.8 Managing Application Units**

An SE server can optionally contain autonomous high-end x86-64 servers, so-called Application Units (AUs).

The Application Units are integrated into the rack of the SE server when it is supplied, the internal network is preconfigured, and if requested the operating system is also installed. The Application Units are incorporated in the status display of the SE Manager and in the remote service procedure for SE servers.

As administrator (or AU administrator) you install your own software (e.g. Networker StorageNode or Oracle products) on the Application Units and perform other administration and configuration tasks. You add installed applications with web interfaces to the list of applications in the SE Manager, which enables you to call these applications directly from the SE Manager.

You can access the applications with all roles. Only as administrator or AU administrator the administration functions for modifying the data for accessing Application Units are available to you.

## Remote access to the console of the Application Unit

For Application Units PY (e.g. AU25 and AU47), the iRMC function *Video Redirection* enables remote access to the console of the Application Unit. The console has the same functions as the local console.

The web interface of the Management Board can be opened in the same way for partitions of AU PQ (e.g. AU87 /DBU87 or AUQ38E/DBU38E). The access to the console of the Application Unit is also available there.

The iRMC/Management Board is also linked in the system operation of the AU or AU partition.

The following sections describe the management of an AU in more detail:

- Configuring an Application Unit
- · Displaying hardware information of the Application Unit
- · Managing the IP configuration of the Application Unit

### 10.1.8.1 Configuring an Application Unit

Application Units are integrated into the status monitoring and display of the SE Manager and the remote service procedure of the SE server. The connection to these procedures is established via basic mechanisms of the operating system on the Application Unit (SNMP query). No further software is required on the Application Units for the connection.

You check and modify the configuration of the Application Unit in the following cases:

- You (re)install the Application Unit.
- You change the IP address space of MANPU.
- You change the IP address of the MU in MANPU.

Further information is provided in the appendix of the online help under "Configuration on the Application Unit."

# **Change LAN configuration of the Application Unit**

If your Application Unit is connected or is to be connected via MANPU, you must change or set the IP addresses of the Application Unit for MANPU in the following cases:

- You (re)install the Application Unit.
- You change the IP address space of MANPU.

You must perform the following steps to do this:

- 1. Use operating system resources on the Application Unit to change or set the LAN configuration of the LAN interface for the MANPU.
- 2. On the Application Unit, use the Linux and Windows operating systems to change or set the SNMP configuration according to the (new) IP address space of the MANPU.
- 3. Only when you are modifying the IP address space of the MANPU: Modify the LAN configuration of the MU using the SE Manager.

# Integrating an Application Unit into status monitoring

The hardware status of the Application Unit is determined by means of an SNMP query from the Management Unit to the ServerView agent on the Application Unit via the management LAN. To permit this the ServerView agents must be installed and SNMP must be configured on the Application Unit.

Detailed and operating system-specific information about the SNMP configuration is available in the appendix of the online help (see "Further information", "Configuration on the Application Unit").

> Check the implemented configuration.

The configuration is correct when the following conditions are satisfied:

- The Application Unit in the SE server overview on the Management Unit is displayed with the system status *Running*.
- The hardware information of the Application Unit is displayed in the information for the Application Unit.

It is possible to integrate an AU only at hardware level.

In this case, systems resp. VMs are not enquired and therefore not displayed, *NOT\_MONITORED* is displayed as the system status of the AU, and the hardware displays are subject to certain restrictions. For more information, see the online help.

For details, please contact Customer Support.

## Integrating an Application Unit into the remote service procedure

An Application Unit is integrated into the remote service procedure with reporting of hardware errors to the Service Center (teleservice call) by forwarding hardware error messages to the Management Unit. For Application Units with the Linux and Windows operating systems, ServerView agents must also be installed for the purpose of hardware monitoring.

On the Management Unit the messages forwarded from the Application Units are filtered further and sent to the Service Center using the remote service procedure AIS Connect.

The Application Unit thus reports on hardware errors to the Management Unit in two ways:

- Trap forwarding from the iRMC
- Trap forwarding from the Management Board

#### 10.1.8.2 Displaying hardware information of the Application Unit

> Select Hardware -> Units -> [<se server> (SE<model>) ->] <unit> (AU<model>) -> Information, Overview tab.

| Application Unit au5- | se2: Hardware information                                 | 0 |
|-----------------------|-----------------------------------------------------------|---|
| Name                  | au5-se2                                                   |   |
| HW model              | AU47 (PRIMERGY RX4770 M1)                                 |   |
| Serial number         | YL6S001065                                                |   |
| BIOS version          | 6.00 Rev. 1.10.3031                                       |   |
| Main memory           | 32.0 GB                                                   |   |
| CPUs                  | Intel(R) Xeon(R) CPU E5620 @ 2.40GHz, 2400 MHz (1 Socket) |   |

The Overview tab displays hardware information on the selected unit.

For an AU PQ, information about the chassis, Management Boards, System Boards, IO Units, and Disk Units is displayed. When a partition is selected, information is displayed about the partition, the assigned System Board, and the IO Unit. Example for a DBU87 (only in extracts):

| Application Unit auc8 | -se1: Hardware information                       | 0 |
|-----------------------|--------------------------------------------------|---|
| Chassis               |                                                  |   |
| Name                  | auc8-se1                                         |   |
| HW model              | DBU87 (PRIMEQUEST 2800E2)                        |   |
| Serial number         | 1541517004                                       |   |
| Management Board (    | 0                                                |   |
| FW version            | 30.33                                            |   |
| Serial number         | PP1514036R                                       |   |
| Management Board 1    | 1                                                |   |
| FW version            | 30.33                                            |   |
| Serial number         | PP1411015K                                       |   |
| System Board 0        |                                                  |   |
| Serial number         | PP160502CV                                       |   |
| BIOS version          | 1.67                                             |   |
| BMC version           | 2.18F                                            |   |
| Board revision        | CA07777-D010 B3                                  |   |
| Main memory           | 128.0 GB                                         |   |
| CPUs                  | Intel(R) Xeon(R) E7-8867V3, 2500 MHz (2 Sockets) |   |
| System Board 1        |                                                  |   |
| Serial number         | PP151601YU                                       |   |
| BIOS version          | 1.67                                             | - |

#### 10.1.8.3 Managing the IP configuration of the Application Unit

When managing the IP configuration, there are differences between Application Units PY and Application Units PQ.

## Managing IP configuration of an Application Unit PY

You manage the IP configuration of an AU PY using the associated Management menu, IP configuration tab.

> Select Hardware -> Units -> [<se server> (SE<model>) ->] <unit> (AU<model>) -> Management, IP configuration tab.

| Application Unit au5-se2: Host name                                                                                 |             |              |              |                           |         |   |
|----------------------------------------------------------------------------------------------------|-------------|--------------|--------------|---------------------------|---------|---|
| Host name                                                                                                    | a           | u5-se2       |              |                           |         |   |
| Application Unit au5-se2: IP network                                                                                |             |              |              |                           |         |   |
| IP address                                                                                                    |             | Mask         | IP interface | VLAN                      | Network |   |
| fd5e:5e5e:601:0:250:56ff.fe62:5f62                                                                                  | 1           | 64           | vmk1         | 601                       | MONPR01 | 2 |
|                                                                                                    |             |              |              |                           |         |   |
| Application Unit au5-se2: Access data                                                                               | a           |              |              |                           |         |   |
| Application Unit au5-se2: Access data                                                                               | 3           |              |              | Status                    |         |   |
| Application Unit au5-se2: Access data<br>Account<br>root                                                            | 3           |              |              | Status                    |         | / |
| Application Unit au5-se2: Access data<br>Account<br>root<br>Application Unit au5-se2: iRMC Acces                    | a<br>ss dat | a            |              | Status                    |         | 1 |
| Application Unit au5-se2: Access data<br>Account<br>root<br>Application Unit au5-se2: iRMC Acces<br>IP address iRMC | a<br>ss dat | a<br>account |              | Status<br>VALID<br>Status |         | / |

The *IP configuration* tab displays the groups *Host name, IP network, Access data* (only for AU with the VMware vSphere, Microsoft HyperV or Citrix XenServer operating system), and *iRMC Access data*.

The following functions are available:

#### Updating network data

You can cause the current data to be determined again and the display to be updated.

> In the IP network group click the Update network data icon and confirm the action.

A dialog with the Automatic update option is opened:

- > If the AU is connected via MONPR01 IPv6, select Yes and confirm the action.
- > If the AU is connected via MANPU or MONPR01 IPv4, select No and enter the IP address.

#### Changing access data of the Application Unit

You can change the access data of the Application Unit only if the Application Unit is operated with the VMware vSphere, Microsoft HyperV or Citrix XenServer operating system.

In the Access data group, click the Change AU password icon for the required account, change the account / password in the subsequent dialog box, and confirm the action.

#### Changing access data of the Application Unit's iRMC access

The hardware status is determined for all Application Units using the iRMC. When the password on the iRMC is changed, you must also change the password here.

- > In the *iRMC Access data* group, click the *Change IP address and password* icon by the required IP address iRMC, change the *IP address iRMC* or the *Password* and confirm the action.
  - **semuser** is permanently assigned as account. An account with this name must be created in the iRMC of the AU. The account must have the *LAN Channel Privilege Administrator* and *Serial Channel Privilege User* rights.

Also see "Status monitoring via the iRMC of the Application Unit" in the appendix of the online help.

# Managing IP configuration of an Application Unit PQ

IP configuration of an AU PQ is distributed to the Chassis and Partition levels.

At chassis level, access to the Management Board is configured centrally:

Select Hardware -> Units -> [<se server> (SE<model>) ->] <unit> (<AU PQ model>) -> Management, IP configuration tab.

In the Management Board access data area you can change the IP address and password.

The account **semuser** is permanently assigned. The account must be configured in the web UI of the Management Board and have the admin privilege for the Remote Server Management.

At partition level access to the particular partition's system is configured:

Select Hardware -> Units -> [<se server> (SE<model>) ->] <unit> (<AU PQ model>) -> <partition> -> Management, IP configuration tab.

In the IP network area you can update network data analogously to AU PY (see "Updating network data").

# **10.2 Managing IP networks**

You manage the IP networks of the SE server using the tree structure *Hardware -> IP networks*. All IP networks are listed in this menu.

The following description refers to the internal Net Unit and the networks realized with it. If the optional add-on NUX (Net Unit eXtension) is installed on your Management Unit, SEM's menu structure will be adapted to the extended connectivity of the SE server.

For more details on NUX, please contact the customer service.

The following sections describe the management of IP networks:

- Displaying information on networks and switches
  - Overview of IP networks
  - Configuring SENET
  - Information on switches
  - Graphical display of the SE topology
  - Overview of the performance and utilization of the Net Unit ports
- Managing a Data Network Public
  - Configuring the ACL settings of the DANPU network
  - Information on the performance and utilization of the DANPU ports
- Managing a Data Network Private
  - Add network
  - Activate RADVD / DNS / NTP server
  - Managing members of a DANPR network
  - Configuring the ACL settings of the DANPR network
  - Information on the performance and utilization of the DANPR ports
- Managing a Management Network Public
  - Configuring the ACL settings of the MANPU network
  - Information on the performance and utilization of the MANPU ports
- Managing a Management Network Private
  - Overview over the status of all private management networks
  - Performance of the ports of the private management networks
  - Managing members of optional MONPR networks
  - Configuring ACL settings of optional MONPR networks

# **10.2.1** Displaying information on networks and switches

You can display the following information on IP networks and switches:

- Overview of IP networks
- Configuring SENET
- Information on switches
- Graphical display of the internal IP network topology
- Overview of the performance and utilization of the Net Unit ports

#### 10.2.1.1 Overview of IP networks

You obtain the overview of the public and private IP networks using the associated Overview tab.

> Select Hardware -> IP networks, Overview tab.

|         | 1      |                                          |
|---------|--------|------------------------------------------|
| Network | Status | Description                              |
| Filter  | All    | ▼ Filter                                 |
| DANPU01 | NORMAL | Data Network Public 01                   |
| DANPR01 | NORMAL | Data Network Private 01                  |
| DANPR02 | NORMAL | Data Network Private 02                  |
| DANPR03 | NORMAL | Data Network Private 03                  |
| DANPR04 | NORMAL | Data Network Private 04                  |
| DANPR05 | NORMAL | Data Network Private 05                  |
| DANPR06 | NORMAL | Data Network Private 06                  |
| MANPU   | NORMAL | Management Administration Network Public |
| MCNPR   | NORMAL | Management Control Network Private       |
| MONPR01 | NORMAL | Management Optional Network Private 01   |
| MONPR02 | NORMAL | Management Optional Network Private 02   |
| MCNLO   | NORMAL | Management Control Network Local         |
| MSNPR   | NORMAL | Management SVP Network Private           |

The *Overview* tab displays information on all public and private data and management networks of the SE server configuration.

If you manage a configuration of two SE servers in a Management Cluster, an additional *Server* column is displayed. The column contains the name of the SE server to which the network belongs. For non-server-specific networks (DANPR<nn>, MCNPR and MONPR<nn>), - (global) is displayed.

#### 10.2.1.2 Configuring SENET

SENET contains the internal DNS configuration of the SE server or the SE servers of a Management Cluster. The IP network SENET is displayed on the *SENET* tab.

> Select Hardware -> IP networks, SENET tab.

| network SENET (DN | 5)                |                                     |         |                   |   |   |
|-------------------|-------------------|-------------------------------------|---------|-------------------|---|---|
| Add DNS entry     |                   |                                     |         |                   |   |   |
| SENET host name   | - SENET name      | IP address                          | Network | Registration name |   |   |
| Filter            | Filter            | Filter                              | Filter  | Filter            | _ |   |
| -                 | su3-se1.senet     | fd5e:5e5e:600:0:56ab:3aff:fe6f:f4d1 | MCNPR   | 54AB3A6FF4D1      |   |   |
|                   | su2-se1.senet     | fd5e:5e5e:600:0:ca0a:a9ff.fec8:58c2 | MCNPR   | C80AA9C858C2      |   |   |
|                   | su1-se1.senet     | fd5e:5e5e 600:0:ea9a:8fff.fe92:812  | MCNPR   | E89A8F920812      |   |   |
|                   | mu1irmc-se1.senet | fd11 = c5b0:921b:eff:fea5:8251      |         | mutirmcset        |   |   |
|                   | nswa1-se1.senet   | fd5e:5e5e:600::a:101                | MCNPR   | nswa1se1          |   |   |
|                   | su1irmc-se1 senet | fd5e 5e5e 600 0.ea9a.8fff.fe92.816  | MCNPR   | sutirmoset        |   |   |
| -                 | su2irmc-se1.senet | fd5e;5e5e;600:0;ca0a;a9ff;fec8;58c6 | MCNPR   | su2irmcse1        |   |   |
|                   | su3irmc-se1.senet | fd5e:5e5e:600:0:56ab:3aff:fe6f:e678 | MCNPR   | su3irmcse1        |   |   |
|                   | +                 | 17_ 11 245                          | MANPU   | au7irmcse1        | 1 | 2 |
|                   | +                 | 17                                  | MANPU   | abgqa701          | 1 | 9 |
| abgqa700.senet    | au7-se1.senet     | 172                                 | MANPU   | 2C600C82FBDF      |   |   |
| ABGSE704 senet    | su3vm04-se1.senet | fd5e:5e5e:600:0:921b:eff:feb2:1404  | MCNPR   | 901B0EB21404      |   |   |
| ABGSE706,senet    | su3vm06-se1 senet | fd5e:5e5e:600:0.921b.eff.feb2:1406  | MCNPR   | 901B0EB21406      |   |   |
| ABGSE708.senet    | su3vm08-se1 senet | fd5e:5e5e:600:0:921b:eff.feb2:1408  | MCNPR   | 901B0EB21408      |   |   |
| ABGSE709.senet    | su3vm09-se1.senet | fd5e:5e5e:600.0.921b.eff.feb2:1409  | MCNPR   | 901B0EB21409      |   |   |
| ABGSE711.senet    | su3vm11-se1.senet | fd5e:5e5e:600:0:921b:eff.feb2:140b  | MCNPR   | 90180EB21408      |   |   |
| abgsem11.senet    | mu1-se1.senet     | fd5e:5e5e:600101                    | MCNPR   | 901B0E9A693C      |   |   |

The *SENET* tab displays all DNS entries of the SENET. In addition to the fixed internal entries, you can add or remove additional DNS entries and change the host name:

Adding a new DNS entry to the SENET

> In the SENET tab, click the Add DNS entry button and follow the instructions of the wizard.

In the first step of the dialog, you choose between the IPv6 Discovery mode or Manual input of the IP address.

In case of *IPv6 Discovery*, select a private management or data network. After that, all IPv6 addresses of this network that are not yet registered in the DNS are displayed. In the *Ports* selection list, select the required address. The registration name is assigned automatically. You can assign the host name.

In case of *Manual input of the IP address*, in the following steps of the dialog, you can assign the IP address, the registration name and the host name.

#### Changing the host name of a DNS entry

> Click on the *Change* icon next to the DNS entry and change the host name in the subsequent dialog.

#### Deleting a DNS entry

> Click the *Remove* icon by the DNS entry you wish to remove.

#### **10.2.1.3 Information on switches**

The information on switches is displayed in the Switches tab.

> Select Hardware -> IP networks, Switches tab.

| IP switch status                                                                                            |                                                                                                    |                                                                                              |                                                                        |                                                        |          |                                                                                                    |                                                                                                    |                                                               |          |                                                                                      |                                                                                           |
|----------------------------------------------------------------------------------------------------|----------------------------------------------------------------------------------------------------|----------------------------------------------------------------------------------------------|------------------------------------------------------------------------|--------------------------------------------------------|----------|----------------------------------------------------------------------------------------------------|----------------------------------------------------------------------------------------------------|---------------------------------------------------------------|----------|--------------------------------------------------------------------------------------|-------------------------------------------------------------------------------------------|
| Switch                                                                                                    | 🛨 Unit                                                                                                    | Туре                                                                                         |                                                                        | Temp.                                                  | . [°C]   | Status                                                                                                    |                                                                                                    | ISL internal                                                  |          |                                                                                      |                                                                                           |
| Filter                                                                                                    | Filter                                                                                                    | Filter                                                                                       |                                                                        | Filter                                                 |          | All                                                                                                    | $\sim$                                                                                                    | All                                                           | $\sim$   |                                                                                      |                                                                                           |
| nswa1-se1                                                                                                   | 1                                                                                                    | Stackable ICX645                                                                             | 0-48                                                                   | 62.5                                                   | <b>i</b> |                                                                                                    | L                                                                                                    | NORMAL                                                        |          |                                                                                      |                                                                                           |
| nswa1-se1                                                                                                   | 2                                                                                                    | Stackable ICX645                                                                             | 0-48                                                                   | 61.5                                                   | i        |                                                                                                    | L                                                                                                    |                                                               |          |                                                                                      |                                                                                           |
|                                                                                                    |                                                                                                    |                                                                                              |                                                                        |                                                        |          |                                                                                                    |                                                                                                    | т                                                             | iotal: 2 | 2                                                                                    |                                                                                           |
| D switch port info                                                                                          | rmation                                                                                                    |                                                                                              |                                                                        |                                                        |          |                                                                                                    |                                                                                                    |                                                               |          |                                                                                      |                                                                                           |
| F Switch port line                                                                                          | mation                                                                                                    |                                                                                              |                                                                        |                                                        |          |                                                                                                    |                                                                                                    |                                                               |          |                                                                                      |                                                                                           |
| P Switch port line                                                                                          | mation                                                                                                    |                                                                                              |                                                                        |                                                        |          |                                                                                                    |                                                                                                    |                                                               |          | Per                                                                                  | page 512                                                                                  |
| Switch                                                                                                    | ✓ Port                                                                                                    | Connection                                                                                   | Pur                                                                    | pose                                                   |          | Туре                                                                                                    | Gbit/s                                                                                                    | Link                                                          |          | Per                                                                                  | page 512<br>VLAN                                                                          |
| Switch                                                                                                    | Port     Filter                                                                                                    | Connection<br>Filter                                                                         | Pur                                                                    | pose<br>Pr                                             |          | Type<br>Filter                                                                                                    | Gbit/s<br>Filter                                                                                               | Link<br>All                                                   | ~        | Per<br>Status<br>All                                                                 | page 512<br>VLAN                                                                          |
| Switch<br>Filter<br>nswa1-se1                                                                               | ✓ Port<br>Filter<br>1/1/2                                                                                                    | Connection<br>Filter<br>MSNPR0                                                               | Pur<br>Filte<br>Svp                                                    | pose<br>er                                             |          | Type<br>Filter<br>RJ45                                                                                                    | Gbit/s<br>Filter<br>0.01                                                                                       | Link<br>All                                                   | ~        | Per<br>Status<br>All<br>ORMAL                                                        | page 512<br>VLAN                                                                          |
| Switch<br>Filter<br>nswa1-se1<br>nswa1-se1                                                                  | <ul> <li>▼ Port</li> <li>Filter</li> <li>1/1/2</li> <li>1/1/3</li> </ul>                                                                                   | Connection<br>Filter<br>MSNPR0<br>MANPU                                                      | Pur<br>Filte<br>Svp<br>Upl                                             | rpose<br>er<br>ink                                     |          | Type<br>Filter<br>RJ45<br>RJ45                                                                                                    | Gbit/s<br>Filter<br>0.01<br>1.00                                                                               | Link<br>All<br>O UP<br>O UP                                   | ~        | Per<br>Status<br>All<br>NORMAL<br>NORMAL                                             | page 512<br>VLAN                                                                          |
| Switch<br>Filter<br>nswa1-se1<br>nswa1-se1<br>nswa1-se1                                                     | <ul> <li>✓ Port</li> <li><i>Filter</i></li> <li>1/1/2</li> <li>1/1/3</li> <li>1/1/4</li> </ul>                                                             | Connection<br>Filter<br>MSNPR0<br>MANPU<br>MONPU                                             | Pur<br>Filte<br>Svp<br>Upl<br>Upl                                      | pose<br>er<br>ink<br>ink                               |          | Type<br>Filter<br>RJ45<br>RJ45<br>RJ45                                                                                                    | Gbit/s<br>Filter<br>0.01<br>1.00                                                                               | Link<br>All<br>OUP<br>OUP<br>ODWN                             | ~        | Per<br>Status<br>All<br>NORMAL<br>NORMAL<br>MARNING                                  | page 512<br>VLAN<br>V                                                                     |
| Switch<br>Filter<br>nswa1-se1<br>nswa1-se1<br>nswa1-se1<br>nswa1-se1                                        | <ul> <li>Port</li> <li>Filter</li> <li>1/1/2</li> <li>1/1/3</li> <li>1/1/4</li> <li>1/1/5</li> </ul>                                                       | Connection<br>Filter<br>MSNPR0<br>MANPU<br>MONPU<br>DANPU01                                  | Filte<br>Svp<br>Upl<br>Upl                                             | pose<br>er<br>ink<br>ink<br>ink                        |          | Type<br>Filter<br>RJ45<br>RJ45<br>RJ45<br>RJ45<br>RJ45                                                                                                    | Gbit/s<br>Filter<br>0.01<br>1.00<br>-<br>1.00                                                                  | Link<br>All<br>UP<br>UP<br>DOWN<br>OWN                        | ~        | Per<br>Status<br>All<br>ONORMAL<br>ONORMAL<br>WARNING<br>ONORMAL                     | page 512<br>VLAN<br>V<br>0<br>0<br>0<br>0                                                 |
| Switch<br>Filter<br>nswa1-se1<br>nswa1-se1<br>nswa1-se1<br>nswa1-se1<br>nswa1-se1                           | <ul> <li>Port</li> <li>Filter</li> <li>1/1/2</li> <li>1/1/3</li> <li>1/1/4</li> <li>1/1/5</li> <li>1/1/7</li> </ul>                                        | Connection<br>Filter<br>MSNPR0<br>MANPU<br>MONPU<br>DANPU01<br>MU1SYS1                       | Pur<br>Filte<br>Svp<br>Upl<br>Upl<br>Upl<br>Sys                        | pose<br>er<br>ink<br>ink<br>ink<br>ink                 |          | Type<br>Filter<br>RJ45<br>RJ45<br>RJ45<br>RJ45<br>RJ45<br>RJ45                                                                                                    | Gbit/s<br>Filter<br>0.01<br>1.00<br>-<br>1.00<br>1.00                                                          | Link<br>All<br>OUP<br>OUP<br>ODOWN<br>OUP<br>OUP              | ~        | AII<br>ONORMAL<br>WARNING<br>ONORMAL<br>NORMAL<br>ONORMAL                            | page 512<br>VLAN<br>V<br>0<br>0<br>0<br>0<br>0<br>0<br>0<br>0<br>0<br>0                   |
| Switch<br>Filter<br>nswa1-se1<br>nswa1-se1<br>nswa1-se1<br>nswa1-se1<br>nswa1-se1<br>nswa1-se1              | <ul> <li>▼ Port</li> <li><i>Filter</i></li> <li>1/1/2</li> <li>1/1/3</li> <li>1/1/4</li> <li>1/1/5</li> <li>1/1/7</li> <li>1/1/8</li> </ul>                | Connection<br>Filter<br>MSNPR0<br>MANPU<br>MONPU<br>DANPU01<br>MU1SYS1<br>MU2SYS1            | Pur<br>Filte<br>Svp<br>Upl<br>Upl<br>Upl<br>Sys<br>Sys                 | pose<br>er<br>ink<br>ink<br>ink<br>ink<br>item         |          | Type<br>Filter<br>RJ45<br>RJ45<br>RJ45<br>RJ45<br>RJ45<br>RJ45<br>RJ45                                                                                                    | Gbit/s           Filter           0.01           1.00           -           1.00           1.00           1.00 | Link<br>All<br>UP<br>UP<br>DOWN<br>UP<br>UP<br>UP<br>UP       | ~        | Status<br>All<br>NORMAL<br>NORMAL<br>WARNING<br>NORMAL<br>NORMAL<br>NORMAL           | page 512<br>VLAN<br>VLAN<br>0<br>0<br>0<br>0<br>0<br>0<br>0<br>0<br>0<br>0<br>0<br>0<br>0 |
| Switch<br>Filter<br>nswa1-se1<br>nswa1-se1<br>nswa1-se1<br>nswa1-se1<br>nswa1-se1<br>nswa1-se1<br>nswa1-se1 | <ul> <li>▼ Port</li> <li><i>Filter</i></li> <li>1/1/2</li> <li>1/1/3</li> <li>1/1/4</li> <li>1/1/5</li> <li>1/1/7</li> <li>1/1/8</li> <li>1/1/9</li> </ul> | Connection<br>Filter<br>MSNPR0<br>MANPU<br>MONPU<br>DANPU01<br>MU1SYS1<br>MU2SYS1<br>SU1SYS1 | Filte<br>Filte<br>Svp<br>Upl<br>Upl<br>Upl<br>Upl<br>Sys<br>Sys<br>Sys | pose<br>er<br>ink<br>ink<br>ink<br>ink<br>item<br>item |          | Type           Filter           RJ45           RJ45           RJ45           RJ45           RJ45           RJ45           RJ45           RJ45           RJ45           RJ45           RJ45           RJ45           RJ45           RJ45 | Gbit/s<br>Filter<br>0.01<br>1.00<br>-<br>1.00<br>1.00<br>1.00<br>1.00                                          | Link<br>All<br>UP<br>UP<br>DOWN<br>UP<br>UP<br>UP<br>UP<br>UP | ~        | Status<br>All<br>NORMAL<br>NORMAL<br>WARNING<br>NORMAL<br>NORMAL<br>NORMAL<br>NORMAL | Page 512<br>VLAN<br>VLAN<br>0<br>0<br>0<br>0<br>0<br>0<br>0<br>0<br>0<br>0<br>0<br>0<br>0 |

The Switches tab displays the status of the switches and information on the ports.

- If you drag the mouse over the ① icon next to the temperature value in the *IP switch status* group, a tool tip displays the temperature thresholds for warning and power-off.
- In the *IP switch port information* group, click the *Display/Details* icon (<sup>(1)</sup>) in the entry for a switch port; The VLAN connection for this switch port is displayed in a dialog box.

### 10.2.1.4 Graphical display of the SE topology

A graphical display of the network topology with all the network components and connections is displayed in the *Topology* tab.

> Select Hardware -> IP networks, Topology tab.

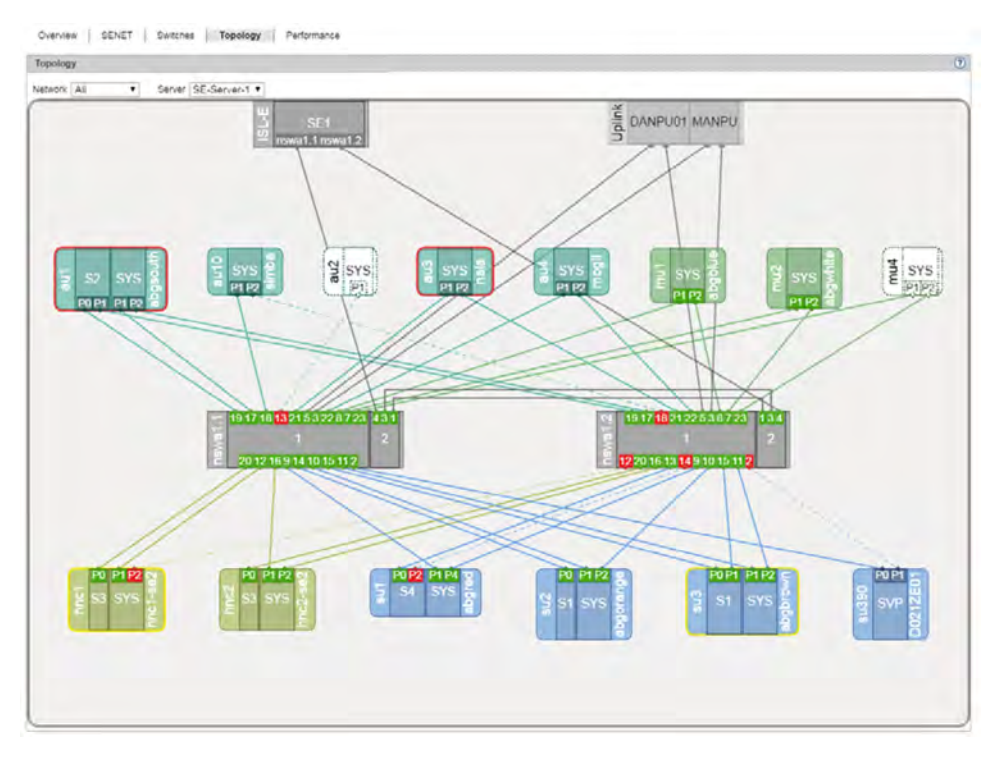

You can influence the display:

- In the display of the topology you can have a selected network highlighted, i.e. this network is displayed normally
  and the components of all other IP networks are grayed out.
- For a Management Cluster, you can select the SE server for which you want to display the topology, from the *Server* list. The default is the SE server of the local MU.
  - When you drag the mouse cursor over a network component, a tool tip displays detailed information on it (if available).

To view the relevant parts of the graphic, left-click and hold the graphic to drag it into the desired position.

In the case of AU PQ the chassis and system components IO Unit and Management Board are displayed together as one unit.

#### 10.2.1.5 Overview of the performance and utilization of the Net Unit ports

An overview of the performance and utilization of the switches in the Net Unit is supplied by the *Performance* tab. The maximum and current data throughput rate (in MB/s) and the utilization (in %) are displayed for each Net Unit port (for each of the Net Unit's connections). A distinction is made between the send and receive directions for data throughput and utilization.

#### > Select Hardware -> IP networks, Performance tab.

| Overview SENET         | Sw        | itches | Topology | Performar   | ice  |             |              |   |
|------------------------|-----------|--------|----------|-------------|------|-------------|--------------|---|
| IP switch port perform | nance vie | w      |          |             |      |             |              | ? |
|                        |           |        |          |             |      |             | Per page 512 | ~ |
| Switch                 | Port      | Gbit/s | Sen      | ding        | Rece | eiving      | Connection   | ^ |
| -                      |           |        | MB/s     | Utilization | MB/s | Utilization |              |   |
| Filter                 | Filter    | Filter |          |             |      |             | Filter       |   |
| nswa1-se1              | 1/1/2     | 0.01   | 0.00     | 0.00 %      | 0.00 | 0.00 %      | MSNPR0       |   |
| nswa1-se1              | 1/1/3     | 1.00   | 0.06     | 0.05 %      | 0.04 | 0.03 %      | MANPU        |   |
| nswa1-se1              | 1/1/4     | -      | -        | -           | -    | -           | MONPU        |   |
| nswa1-se1              | 1/1/5     | 1.00   | 0.00     | 0.00 %      | 0.00 | 0.00 %      | DANPU01      |   |
| nswa1-se1              | 1/1/7     | 1.00   | 0.00     | 0.00 %      | 0.00 | 0.00 %      | MU1SYS1      |   |
| nswa1-se1              | 1/1/8     | 1.00   | 0.20     | 0.17 %      | 0.17 | 0.14 %      | MU2SYS1      |   |
| nswa1-se1              | 1/1/9     | 1.00   | 0.00     | 0.00 %      | 0.00 | 0.00 %      | SU1SYS1      |   |
| nswa1-se1              | 1/1/10    | 1.00   | 0.00     | 0.00 %      | 0.00 | 0.00 %      | SU2SYS1      |   |
| nswa1-se1              | 1/1/11    | 1.00   | 0.00     | 0.00 %      | 0.00 | 0.00 %      | HNC1SYS1     |   |
| nswa1-se1              | 1/1/12    | 1.00   | 0.00     | 0.00 %      | 0.00 | 0.00 %      | HNC2SYS1     |   |
| nswa1-se1              | 1/1/13    | -      | -        | -           | -    | -           | SU1S7P1      |   |
| nswa1-se1              | 1/1/14    | 1.00   | 0.00     | 0.00 %      | 0.00 | 0.00 %      | SU2S1P0      |   |
| nswa1-se1              | 1/1/15    | 1.00   | 0.00     | 0.00 %      | 0.00 | 0.00 %      | HNC1S3P0     |   |

# **10.2.2 Managing a Data Network Public**

You manage the public data networks (Data Network Public, DANPU) using the menu item *Data Network Public* in the *IP networks* menu. Up to eight DANPUs can exist per SE server. These are named DANPU01, DANPU02, etc.

DANPU01 is pre-configured, further DANPU networks are configured by the Customer Support staff.

### **Overview of all DANPUs**

> Select Hardware -> IP networks -> Data Network Public, Overview tab.

| verview Data Net | work Public |                        | 0        |
|------------------|-------------|------------------------|----------|
| Network          | Status      | Description            |          |
| Filter           | All         | Filter                 |          |
| DANPU01          | NORMAL      | Data Network Public 01 |          |
| DANPU03          | NORMAL      | Data Network Public 03 |          |
| DANPU08          | NORMAL      | Data Network Public 08 |          |
|                  |             |                        | Total: 3 |

The tab displays information on all existing DANPUs of the SE server configuration.

If managing a Management Cluster, an additional *Server* column is displayed. It lists the SE servers and the DANPUs that belong to it.

All DANPU networks are listed in the tree structure, under the *Hardware -> IP networks -> Data Network Public* menu entry. If a Management Cluster is configured, each SE server has a *<se server> (SE<model>)* submenu containing its DANPUs. You can use these DANPU entries to obtain detailed information on the various public data networks and manage them.

# **Overview of the various DANPUs**

> Select Hardware -> IP networks -> Data Network Public -> [<se server> (SE<model>) ->] DANPU<no>, Overview tab.

|                                                                                                    | Juo. General                                                                                                    |                                                                                                    |                                           |                                             |                                                                                       |                                                                                                  |                           |             |                        |   |             |  |
|----------------------------------------------------------------------------------------------------|----------------------------------------------------------------------------------------------------|----------------------------------------------------------------------------------------------------|-------------------------------------------|---------------------------------------------|---------------------------------------------------------------------------------------|--------------------------------------------------------------------------------------------------|---------------------------|-------------|------------------------|---|-------------|--|
| roperty                                                                                                    | V                                                                                                    | alue                                                                                                    |                                           |                                             |                                                                                       |                                                                                                  |                           |             |                        |   |             |  |
| LAN ID (NetUnit)                                                                                                    | ) 1                                                                                                    | 1                                                                                                    |                                           |                                             |                                                                                       |                                                                                                  |                           |             |                        |   |             |  |
| tatus                                                                                                    | •                                                                                                    | NORMAL                                                                                                  |                                           |                                             |                                                                                       |                                                                                                  |                           |             |                        |   |             |  |
| escription                                                                                                    | P                                                                                                    | ublic data net                                                                                          | work 08                                   |                                             |                                                                                       |                                                                                                  |                           |             | 1                      |   |             |  |
|                                                                                                    |                                                                                                    |                                                                                                    |                                           |                                             |                                                                                       |                                                                                                  |                           |             |                        |   |             |  |
| P network DAN                                                                                                    | PU08: IP swi                                                                                                    | tch uplinks                                                                                             |                                           |                                             |                                                                                       |                                                                                                  |                           |             |                        |   |             |  |
| Switch                                                                                                    |                                                                                                    | Mode                                                                                                    | Link                                      |                                             | Status                                                                                |                                                                                                  |                           |             |                        |   |             |  |
| ilter                                                                                                    | Filter                                                                                                    | Filter                                                                                                  | All                                       | ~                                           | All                                                                                   | ~                                                                                                |                           |             |                        |   |             |  |
| iswa1-se4                                                                                                    | 1/1/27                                                                                                    | untagged                                                                                                | OUP                                       |                                             |                                                                                       | ۱L.                                                                                              |                           |             |                        |   |             |  |
| iswa1-se4                                                                                                    | 2/1/27                                                                                                    | untagged                                                                                                | <b>O</b> UP                               | •                                           |                                                                                       | ۱L.                                                                                              |                           |             |                        |   |             |  |
|                                                                                                    |                                                                                                    |                                                                                                    |                                           |                                             |                                                                                       | Total: 2                                                                                         |                           |             |                        |   |             |  |
|                                                                                                    |                                                                                                    |                                                                                                    |                                           |                                             |                                                                                       |                                                                                                  |                           |             |                        |   |             |  |
|                                                                                                    |                                                                                                    |                                                                                                    |                                           |                                             |                                                                                       |                                                                                                  |                           |             |                        |   |             |  |
| P network DAN                                                                                                    | PU08: IP swi                                                                                                    | tch ISL                                                                                                 |                                           |                                             |                                                                                       |                                                                                                  |                           |             |                        |   |             |  |
| P network DAN                                                                                                    | PU08: IP swi                                                                                                    | tch ISL                                                                                                 |                                           |                                             |                                                                                       |                                                                                                  |                           |             |                        |   |             |  |
| P network DANN<br>Switch                                                                                               | PU08: IP swi                                                                                                    | tch ISL<br>Purpose                                                                                      | Link                                      |                                             | Status                                                                                |                                                                                                  |                           |             |                        |   |             |  |
| P network DAN<br>Switch<br>ilter                                                                                       | PU08: IP swi                                                                                                    | tch ISL<br>Purpose<br>ISL-S                                                                             | Link<br>All                               |                                             | Status<br>All                                                                         | ~                                                                                                |                           |             |                        |   |             |  |
| P network DANI<br>Switch<br>iller<br>Iswa1-se4                                                                         | PU08: IP swi<br>Port<br>Filter<br>1/2/1<br>1/2/3                                                                                                    | tch ISL<br>Purpose<br>ISL-S<br>ISL-S                                                                    | Link<br>All<br>UP                         |                                             | Status<br>All<br>NORMA<br>NORMA                                                       | <br>↓L<br>↓L                                                                                     |                           |             |                        |   |             |  |
| P network DANK<br>Switch<br>iilter<br>1swa1-se4<br>1swa1-se4                                                           | PU08: IP swi<br>Port<br>Filter<br>1/2/1<br>1/2/3<br>2/2/1<br>2/2/3                                                                                                    | tch ISL<br>Purpose<br>ISL-S<br>ISL-S<br>ISL-S                                                           | Link<br>All<br>OUP<br>OUP                 |                                             | Status<br>All<br>NORMA<br>NORMA<br>NORMA<br>NORMA                                     | <u>√</u><br>↓<br>↓<br>↓<br>↓                                                                     |                           |             |                        |   |             |  |
| P network DANI<br>Switch<br>Switch<br>Iswa1-se4<br>Iswa1-se4                                                           | Port           Filter           1/2/1           1/2/3           2/2/1           2/2/3                                                                                                    | tch ISL<br>Purpose<br>ISL-S<br>ISL-S<br>ISL-S                                                           |                                           | ×                                           | Status<br>All<br>NORMA<br>NORMA<br>NORMA<br>NORMA<br>Tot                              | ۲<br>۲<br>۲<br>۲<br>۲<br>۲<br>۲<br>۲<br>۲<br>۲<br>۲<br>۲<br>۲<br>۲                               |                           |             |                        |   |             |  |
| P network DANI<br>Switch<br>Hiller<br>Inswa1-se4<br>Inswa1-se4                                                         | <ul> <li>▶ Port</li> <li>Filter</li> <li>1/2/1</li> <li>1/2/3</li> <li>2/2/1</li> <li>2/2/3</li> </ul>                                                                                         | tch ISL<br>Purpose<br>ISL-S<br>ISL-S<br>ISL-S                                                           | Link<br>All<br>UP<br>UP<br>UP             |                                             | Status<br>All<br>NORMA<br>NORMA<br>NORMA<br>Tol                                       | ۲<br>۱۹۰۲<br>۱۹۰۲<br>۱۹۰۲<br>۱۹۰۲<br>۱۹۰۲<br>۱۹۰۲<br>۱۹۰۲<br>۱۹۰                                 |                           |             |                        |   |             |  |
| P network DANI<br>Switch<br>Filter<br>Inswa1-se4<br>Inswa1-se4                                                         | Puo8: IP swi           Port           Filter           1/2/1           1/2/3           2/2/1           2/2/3                                                                                   | tch ISL<br>Purpose<br>ISL-S<br>ISL-S<br>ISL-S<br>tinformation                                           | Link<br>All<br>UP<br>UP                   |                                             | Status<br>All<br>NORMA<br>NORMA<br>NORMA<br>NORMA<br>Tol                              | ۷<br>۱<br>۱<br>۱<br>۱<br>۱<br>۱<br>۱<br>۱<br>۱<br>۱<br>۱<br>۱<br>۱<br>۱<br>۱<br>۱<br>۱<br>۱<br>۱ |                           |             |                        |   |             |  |
| P network DANI<br>Switch<br>iller<br>Iswa1-se4<br>Iswa1-se4<br>P network DANI<br>Add ports                             | PU08: IP swi<br>Filter<br>1/2/1<br>1/2/3<br>2/2/1<br>2/2/3<br>PU08: NetUn                                                                                                    | tch ISL<br>Purpose<br>ISL-S<br>ISL-S<br>ISL-S                                                           | Link<br>All<br>UP<br>UP<br>UP             | V                                           | Status<br>All<br>NORMA<br>NORMA<br>NORMA<br>Tol                                       | L<br>L<br>L<br>L<br>L<br>L<br>L<br>L<br>L<br>L<br>L<br>L<br>L<br>L<br>L<br>L<br>L<br>L<br>L      |                           |             |                        |   |             |  |
| P network DANI<br>Switch<br>iilter<br>Iswa1-se4<br>Swa1-se4<br>P network DANI<br>Add ports<br>SENET host nam           | PU08: IP swi<br>Filter<br>1/2/1<br>1/2/3<br>2/2/1<br>2/2/3<br>PU08: NetUn<br>Net Wn<br>Net Wn<br>Net Wn                                                                                        | tch ISL<br>Purpose<br>ISL-S<br>ISL-S<br>ISL-S<br>it information<br>name Switt                           | Link<br>All<br>UP<br>UP<br>UP<br>UP       | <br>,<br>Port name                          | Status<br>All<br>NORMA<br>NORMA<br>NORMA<br>Tol                                       | L<br>L<br>L<br>L<br>L<br>L<br>L<br>L<br>L<br>L<br>L<br>L<br>L<br>L<br>L<br>L<br>L<br>L<br>L      | Link                      | s           | tatus                  | D | etails      |  |
| P network DANI<br>Switch<br>iilter<br>Iswa1-se4<br>Iswa1-se4<br>P network DANI<br>Add ports<br>SENET host nam          | PU08: IP swi <ul> <li>Port</li> <li>Filter</li> <li>1/2/1</li> <li>1/2/3</li> <li>2/2/1</li> <li>2/2/3</li> </ul> <li>PU08: NetUn</li> <li>PU08: NetUn</li> <li>Meter SENET</li> <li>hnc1</li> | tch ISL<br>Purpose<br>ISL-S<br>ISL-S<br>ISL-S<br>it information<br>name<br>Switt<br>Filter              | Link<br>All<br>UP<br>UP<br>UP             | Port name<br>Filter                         | Status<br>All<br>NORMA<br>NORMA<br>NORMA<br>Tol<br>Port<br>Filter                     | L<br>L<br>L<br>L<br>L<br>L<br>L<br>L<br>L<br>L<br>L<br>L<br>L<br>L<br>L<br>L<br>L<br>L<br>L      | Link<br>All               | S<br>V A    | tatus<br>Ali           |   | etails      |  |
| P network DANI<br>Switch<br>Switch<br>iller<br>nswa1-se4<br>nswa1-se4<br>P network DANI<br>Add ports<br>SENET host nam | PU08: IP swi           Port           Filter           1/2/1           1/2/3           2/2/1           2/2/3                                                                                   | tch ISL<br>Purpose<br>ISL-S<br>ISL-S<br>ISL-S<br>it information<br>name<br>Filter<br>e4 nswa            | Link<br>All<br>UP<br>UP<br>UP<br>UP       | Port name<br>Filter<br>HNC1S4P1             | Status<br>A//<br>NORMA<br>NORMA<br>NORMA<br>Tol<br>Port<br>Filter<br>1/1/14           | L<br>L<br>L<br>L<br>L<br>L<br>L<br>L<br>L<br>L<br>L<br>L<br>L<br>L<br>L<br>L<br>L<br>L<br>L      | Link<br>All<br>UP         | S<br>V<br>Z | tatus<br>A//<br>NORMAL |   | etails<br>• |  |
| P network DANI<br>Switch<br>Switch<br>Iswa1-se4<br>Iswa1-se4<br>P network DANI<br>Add ports<br>SENET host nam          | PU08: IP swi           Port           Filter           1/2/1           1/2/3           2/2/1           2/2/3                                                                                   | tch ISL<br>Purpose<br>ISL-S<br>ISL-S<br>ISL-S<br>it information<br>name<br>Filter<br>e4 nswa<br>e4 nswa | Link<br>All<br>UP<br>UP<br>UP<br>UP<br>UP | Port name<br>Filter<br>HNC1S4P1<br>HNC1S4P2 | Status<br>A//<br>NORMA<br>NORMA<br>NORMA<br>Tol<br>Port<br>Filter<br>1/1/14<br>1/1/15 | L<br>L<br>L<br>L<br>L<br>L<br>L<br>L<br>L<br>L<br>L<br>L<br>L<br>L<br>L<br>L<br>L<br>L<br>L      | Link<br>All<br>OUP<br>OUP | S<br>V<br>Z | tatus<br>Ali<br>NORMAL |   | etails      |  |

The *Overview* tab displays all information on the selected DANPU. The table in the *NetUnit information* group contains the additional *IP switch* column with the name of the switch, if more than one logical switch exists.

The following functions are available:

#### Modifying the description

> In the *General information* group click the *Change* icon ( ) in row *Description*.

The subsequent dialog box *Change description* allows to enter resp. modify the description of the network.

### Displaying the MAC address

> In the Net Unit information group click the MAC addresses icon (<sup>(1)</sup>) by the required unit.

The subsequent dialog box *Display MAC addresses* displays the unit's active MAC addresses.

### Adding ports

> In the *Net Unit information* group click *Add ports*, follow the instructions of the wizard, and select the required port.

## Removing a port

> In the *Net Unit information* group click the *Delete* icon by the required unit and confirm the action.

#### 10.2.2.1 Configuring the ACL settings of the DANPU network

The ACL (Access Control List) defines the access settings for the *DANPU<no>*. You can add and delete ACL entries for the *DANPU<no>*.

Select Hardware -> IP networks -> Data Network Public -> [<se server> (SE<model>) ->] DANPU<no>, ACL tab.

| IP network DANP                                            | U01: ACL settings                        |    |      | 0    |
|------------------------------------------------------------|------------------------------------------|----|------|------|
| Network                                                    | ACL                                      |    | Mode | - 11 |
| IPv4                                                       | active                                   | 1  | deny |      |
| IPv6                                                       | inactive                                 | 1  | 2    |      |
| IP network DANP                                            | U01: ACL IPv4 rules                      |    |      | (    |
| IP network DANP Deny service TCP / UDP port                | U01: ACL IPv4 rules                      |    | ľ    | (    |
| IP network DANP<br>Deny service<br>TCP / UDP port<br>49888 | U01: ACL IPv4 rules<br>TCP / UDP service | \$ | l    | G    |

The ACL tab displays a list of the ACL settings.

#### Changing an ACL setting

You can:

- enable or disable an ACL and associated network access control on a network-specific basis (for IPv4 and IPv6 separately),
- select the ACL mode (*permit* or *deny*). In *permit* mode only the ports/services contained in the ACL are
  permitted network access. All other services are locked. In *deny* mode only the ports/services contained in the
  ACL are locked.
  - > In the *ACL settings* group click the *Change* icon by the required entry and enter the new settings in the subsequent dialog box.
- If you set *permit* mode and enable ACL without entering services in the list, network access is locked for all services.

#### Adding a service to the ACL

In the ACL IPv4 rules or ACL IPv6 rules group click Deny service (in the case of ACL mode deny) or Grant service (in the case of ACL mode permit) and select the ports and the services associated with them which are to be added to the ACL. Removing a service from the ACL

> In the ACL IPv4 rules or ACL IPv6 rules group click the Remove icon by the required entry and confirm the action.

#### 10.2.2.2 Information on the performance and utilization of the DANPU ports

An overview of the performance and utilization of the ports belonging to the network is provided by the *Performance* tab.

> Select Hardware -> IP networks -> Data Network Public -> [<se server> (SE<model>) ->] DANPU<no>, Performance tab.

| SENET name       | Port           | Gbit/s         | Sen          | iding            |              | Rece         | eiving |                  |      |      |             |
|------------------|----------------|----------------|--------------|------------------|--------------|--------------|--------|------------------|------|------|-------------|
|                  |                |                | MB/s         | Utilization      | MB/s         | ;            | Utiliz | ation            |      |      |             |
| nswa1-se2        | 1/1/5<br>2/1/5 | 1.00<br>1.00   | 1.56<br>0.00 | 1.31 %<br>0.00 % | 5            | 1.51<br>0.00 |        | 1.27 %<br>0.00 % |      |      |             |
|                  |                |                |              |                  |              |              |        | Total: 1         |      |      |             |
| IP network DANPU | 01: ISL pe     | erformanc      | e view       |                  |              |              |        |                  |      |      |             |
| SENET name       | Port           | Gbit/s         | Sen          | iding            | ng Receiving |              |        |                  |      |      |             |
|                  | -              |                | MB/s         | Utilization      | MB/s         |              | Utiliz | ation            |      |      |             |
| nswb             | Filter         | Filter         |              |                  |              |              |        |                  |      |      |             |
| nswb1-se2        | 1/2/1<br>1/2/4 | 40.00<br>40.00 | 0.00<br>0.00 | 0.00 %<br>0.00 % | 5            | 0.00<br>0.00 |        | 0.00 %<br>0.00 % |      |      |             |
| nswb1-se2        | 2/2/1<br>2/2/4 | 40.00<br>40.00 | 0.00<br>0.00 | 0.00 %<br>0.00 % | 5            | 0.00<br>0.00 |        | 0.00 %<br>0.00 % |      |      |             |
| nswb1-se2        | 1/1/1<br>2/1/1 | 1.00<br>1.00   | 0.01<br>0.00 | 0.00 %<br>0.00 % | 5            | 0.00<br>0.00 |        | 0.00 %<br>0.00 % |      |      |             |
| 6                |                |                |              |                  |              |              | Total: | 3 from 8         |      |      |             |
| IP network DANPU | 01: Unit p     | erforman       | ce view      |                  |              |              |        |                  |      |      |             |
| SENET host name  | SENET          | name           | Port name    | Port G           | bit/s        |              | Sen    | dina             |      | Rece | eivina      |
|                  | -              |                |              |                  |              | MB/s         |        | Utilization      | MB/s |      | Utilization |
| Filter           | er hnd Filter  |                | Filter       | Filter Fil       | lter         |              |        |                  |      |      |             |
| -                | hnc1-s         | e2 I           | HNC1S2P1     | 1/1/14           | 1.00         |              | 0.00   | 0.00 %           |      | 0.00 | 0.00 %      |
| -                | hnc2-s         | e2             | HNC2S2P1     | 2/1/14           | 1.00         |              | 1.49   | 1.25 %           |      | 1.54 | 1.29 %      |
|                  |                |                |              |                  |              |              |        |                  |      |      |             |

Three views are displayed on the *Performance* tab:

- The *Uplink performance view* provides information relating to the performance and utilization of the connection ports to customer networks.
- The *ISL performance view* provides information relating to the performance and utilization of the network's ISL ports (ISL = Inter Switch Link Protocol).
- The *Unit performance view* provides information relating to the performance and utilization of the network's units (members).

The maximum and the current data throughput rate (in MB/s) and the utilization (in %) are displayed for each port (for each connection) listed in the various views. A distinction is made between the send and receive directions for data throughput and utilization.

In the case of redundant networks the two ports used for the redundant connections and their performance are displayed one after the other in a table row.

# **10.2.3 Managing a Data Network Private**

You manage a Data Network Private (DANPR) using the menu item *Data Network Private* in the *IP networks* menu. Up to 99 DANPRs can exist. These are named DANPR01, DANPR02, etc.

## **Overview of all DANPRs**

> Select Hardware -> IP networks -> Data Network Private, Overview tab. The Overview tab with all information on the existing DANPRs opens.

| Add network | WOLK PITVALE  |   |                         |  |
|-------------|---------------|---|-------------------------|--|
| Network     | Status        |   | Description             |  |
| Filter      | All           | • | Filter                  |  |
| DANPR01     | NORMAL        |   | Data Network Private 01 |  |
| DANPR02     | NORMAL        |   | Data Network Private 02 |  |
| DANPR03     | NORMAL        |   | Data Network Private 03 |  |
| DANPR04     | <b>NORMAL</b> |   | Data Network Private 04 |  |
| DANPR05     | NORMAL        |   | Data Network Private 05 |  |
| DANPR06     | NORMAL        |   | Data Network Private 06 |  |

The administrator can create another private network by clicking the *Add network* button.

All existing DANPR networks are listed in the tree structure, under the *Hardware -> IP networks -> Data Network Private* menu entry. You can use these DANPR entries to obtain detailed information on the various private data networks and manage them.

# **Overview of the various DANPRs**

> Select Hardware -> IP networks -> Data Network Private -> DANPR<no>, Overview tab. The Overview tab with all information on the selected DANPR opens.

| notwork bistering  | 1: General     | informa   | tion        |             |           |      |        |             |      |    |   |        |    |         |     |
|--------------------|----------------|-----------|-------------|-------------|-----------|------|--------|-------------|------|----|---|--------|----|---------|-----|
| Property           | ٧              | alue      |             |             |           |      |        |             |      |    |   |        |    |         |     |
| VLAN ID (NetUnit)  | 8              | 01        |             |             |           |      |        |             |      |    |   | 100    |    |         |     |
| Status             |                | NORM      | IAL         |             |           |      |        |             |      |    |   |        |    |         |     |
| Description        | C              | ata Net   | vork Privat | (1)         |           |      |        |             |      |    |   | 1      |    |         |     |
| IP network DANPI   | R01: RADVI     | D/DNS/    | NTP serve   | r           |           |      |        |             |      |    |   |        |    |         | 6   |
| Activate RADVD / D | INS / NTP se   | rver      |             |             |           |      |        |             |      |    |   |        |    |         |     |
| SENET host name    | 🗸 IP addr      | ess       |             |             |           | 1    |        |             |      |    |   |        |    |         |     |
| Filter             | Filter         |           |             |             |           |      |        |             |      |    |   |        |    |         |     |
| abgse4mu2-1        | fd5e:          | 64.000    | 10.00       | :32         | 30 🤇      | i)   |        |             |      |    |   |        |    |         |     |
| abgse4mu2-1        | fd5e:          | 64.003    | 204         |             | C         | i)   |        |             |      |    |   |        |    |         |     |
|                    |                |           |             |             |           | Tota | al: 2  |             |      |    |   |        |    |         |     |
| IP network DANP    | R01: IP swi    | tch ISL   |             |             |           |      |        |             |      |    |   |        |    |         | - 3 |
| Switch             | + Port         | Purpo     | se i        | ink         |           | Sta  | tus    |             |      |    |   |        |    |         |     |
| nswa               | Filter         | Filter    |             | All         | ~         | All  |        | ~           |      |    |   |        |    |         |     |
| nswa1-se4          | 1/2/1<br>1/2/3 | ISL-S     |             | UP          |           | 8    | NORMA  | L           |      |    |   |        |    |         |     |
| nswa1-se4          | 2/2/1<br>2/2/3 | ISL-S     |             |             |           | 8    | NORMA  | L           |      |    |   |        |    |         |     |
| nswa1-se4          | 1/2/2<br>2/2/2 | ISL-I     | 1           | DUP<br>DIS/ | BLED      | 0    | NORMA  | L           |      |    |   |        |    |         |     |
| <b>B</b>           |                |           |             |             |           |      | То     | tal: 3 of 4 |      |    |   |        |    |         |     |
| IP network DANP    | R01: NetUn     | it inform | ation       |             |           |      |        |             |      |    |   |        |    |         | 1   |
| Add ports          |                |           |             |             |           |      |        |             |      |    |   |        |    |         |     |
| SENET host name    | - SENET        | name      | Switch      |             | Port name |      | Port   | Mode        | Link | t- |   | Status |    | Details |     |
| Filter             | mu             |           | Filter      | F           | ilter     | J    | Filter | Filter      | All  |    | ~ | All    | ×  |         |     |
| abgse4mu1-1        | mu1-se         | 94        | nswa1-se    | 4 1         | MU1SYS1   |      | 1/1/7  | tagged      | 2    | JP |   | NORM   | AL | ۲       | 2   |
### 10.2.3.1 Add network

- Select Hardware -> IP networks -> Data Network Private -> Overview tab. The Overview tab with all information on the existing DANPRs opens.
- > Click Add network.

The Add network dialog box opens and the first free network name is preselected.

- Follow the instructions of the wizard and enter the network data. Detailed information is provided in the SE Manager help.
- In the wizard, the available ports of the units (MU, SU x86, HNC) are only offered in the selection list subject to the selected mode (*tagged*, *untagged* or *dual*). The ports of the MUs are only offered for selection in the *tagged* mode. If another mode was selected, the ports of the MUs can be added afterwards at the respective DANPR<nn> via *Add ports* (see "Overview of the various DANPRs").

### 10.2.3.2 Activate RADVD / DNS / NTP server

You can activate the RADVD / DNS / NTP server in the local MU for each DANPR:

- > Select Hardware -> IP networks -> Data Network Private -> DANPR<no>, Overview tab.
- > Click Activate RADVD / DNS / NTP server.
- > The Activate RADVD/DNS/NTP server dialog box opens. Click Activate.

In an SE server configuration with multiple MUs, this action is only available for the local MU (the MU on which you are logged in). To activate another MU, you have to switch to the SE Manager of that MU. In case of a global session: Switching is possible via the link in the header of the SE Manager. For reasons of redundancy we recommend to activate the RADVD / DNS / NTP server on all MUs of the SE server configuration.

### Note:

At least one port of the respective MU must be assigned to the network. The *IP address* column for already entered MUs displays the IPv6 address of the MU in the network. If you drag the mouse over the i con, a tool tip informs you whether the entry is the local MU or a remote MU.

### **10.2.3.3 Managing members of a DANPR network**

You can display the active MAC addresses and add or remove ports (members of the network) for each DANPR.

Proceed as described in section "Managing a Data Network Public".

### Caution:

After assigning a port of a unit in the *untagged* mode to a network, that port cannot be assigned to an additional network.

In *dual* mode, assigning the port for other networks is only possible as *tagged*.

### 10.2.3.4 Configuring the ACL settings of the DANPR network

You can add and delete ACL entries for each DANPR.

> Select Hardware -> IP networks -> Data Network Private -> DANPR<no>, ACL tab.
Proceed as described in section "Configuring the ACL settings of the DANPU network".

### 10.2.3.5 Information on the performance and utilization of the DANPR ports

An overview of the performance and utilization of the ports belonging to the network is provided by the *Performance* tab.

> Select Hardware -> IP networks -> Data Network Private -> DANPR<no>, Performance tab.

The *Performance* tab displays the *ISL performance view* and *Unit performance view* tables.

Detailed information is provided in section "Information on the performance and utilization of the DANPU ports".

### **10.2.4 Managing a Management Network Public**

Each SE server has a public management network, the so-called Management Network Public (MANPU). There can also be a second optional network (Management Optional Network Public, MONPU for short).

You manage the Management Network Public (MANPU) using the menu item *Management Network Public* in the *IP networks* menu.

### Overview over the status of the management networks MANPU and MONPU

> Select Hardware -> IP networks -> Management Network Public, Overview tab.

| verview Manager | nent Network Public |   | (?                                       |
|-----------------|---------------------|---|------------------------------------------|
| Network         | Status              |   | Description                              |
| Filter          | All                 | • | Filter                                   |
| MANPU           | NORMAL              |   | Management Administration Network Public |
| MONPU           | NORMAL              |   | Management Optional Network Public       |

In Management Cluster configurations, the *Overview* tab displays the status of the public management networks of both SE servers of the Management Cluster. The *Server* column lists the name of the corresponding SE server with each MANPU/MONPU.

### Overview over the network MANPU of an SE server

Select Hardware -> IP networks -> Management Network Public -> [<se server> (SE<model>) ->] MANPU, Overview tab.

| network MANPL                                                                                                    | U: General in                                                                          | formation                                          |                               |                                           |                                                                                                    |            |                         |   |                                   |                   |  |
|----------------------------------------------------------------------------------------------------|----------------------------------------------------------------------------------------|----------------------------------------------------|-------------------------------|-------------------------------------------|----------------------------------------------------------------------------------------------------|------------|-------------------------|---|-----------------------------------|-------------------|--|
| roperty                                                                                                    | ٧                                                                                      | /alue                                              |                               |                                           |                                                                                                    |            |                         |   |                                   |                   |  |
| LAN ID (NetUnit)                                                                                                    | ) 2                                                                                    | 2                                                  |                               |                                           |                                                                                                    |            |                         |   |                                   |                   |  |
| Status                                                                                                    |                                                                                        |                                                    |                               |                                           |                                                                                                    |            |                         |   |                                   |                   |  |
| escription                                                                                                    | N                                                                                      | lanagement N                                       | etwork for                    | the Units of S                            | E Server 4                                                                                         |            |                         |   | 1                                 |                   |  |
| <sup>P</sup> v4 gateway                                                                                                    | 1                                                                                      | .1                                                 |                               |                                           |                                                                                                    |            |                         |   |                                   |                   |  |
| Pv4 network                                                                                                    | 1                                                                                      | .0/22                                              |                               |                                           |                                                                                                    |            |                         |   |                                   |                   |  |
| <sup>2</sup> v6 autoconf. pre                                                                                               | fix f                                                                                  | d11:                                               | )0::/64                       |                                           |                                                                                                    |            |                         |   |                                   |                   |  |
| IP network MAN                                                                                                    | PU: IP switc                                                                           | h uplinks                                          |                               |                                           |                                                                                                    |            |                         |   |                                   |                   |  |
| Switch                                                                                                    | - Port                                                                                 | Mode                                               | Link                          |                                           | Status                                                                                             |            |                         |   |                                   |                   |  |
| Filter                                                                                                    | Filter                                                                                 | Filter                                             | All                           | ~                                         | All                                                                                                | ~          |                         |   |                                   |                   |  |
| nswa1-se4                                                                                                    | 1/1/3                                                                                  | untagged                                           |                               | >                                         |                                                                                                    | <u>ا</u>   |                         |   |                                   |                   |  |
|                                                                                                    |                                                                                        |                                                    | -                             |                                           | -                                                                                                  |            |                         |   |                                   |                   |  |
| nswa1-se4<br>IP network MANI                                                                                                | 2/1/3<br>PU: IP switc                                                                  | untagged<br>h ISL                                  | O UF                          | •                                         | ✓ NORMA                                                                                            | Total: 2   |                         |   |                                   |                   |  |
| nswa1-se4<br>IP network MANI<br>Switch                                                                                      | 2/1/3<br>PU: IP switc                                                                  | untagged<br>h ISL<br>Purpose                       | Link                          | ,                                         | Status                                                                                             | Total: 2   |                         |   |                                   |                   |  |
| nswa1-se4<br>IP network MANI<br>Switch<br>Iswa                                                                              | 2/1/3 PU: IP switc<br>Port<br>2/2/3                                                    | untagged<br>h ISL<br>Purpose<br>Filter             | UF                            | ~                                         | Status<br>All                                                                                      | Total: 2   |                         |   | _                                 |                   |  |
| nswa1-se4<br>IP network MANI<br>Switch<br>Iswa<br>nswa1-se4                                                                 | 2/1/3 PU: IP switc Port 2/2/3 2/2/1 2/2/3                                              | untagged<br>h ISL<br>Purpose<br>Filter<br>ISL-S    |                               | ,<br>,<br>,                               | Status<br>All<br>NORMA<br>NORMA                                                                    | Total: 2   |                         |   |                                   |                   |  |
| IP network MANI<br>Switch<br>Iswa<br>Inswa1-se4                                                                             | 2/1/3 PU: IP switc  Port 2/2/3 2/2/1 2/2/3                                             | h ISL<br>Purpose<br>Filter<br>ISL-S                | Link<br>All<br>OUF            | •<br>•<br>•                               | Status<br>All<br>NORMA<br>NORMA<br>NORMA<br>Total:                                                 | Total: 2   |                         |   |                                   |                   |  |
| IP network MANI<br>Switch<br>Iswa<br>nswa1-se4<br>(P network MANI                                                           | 2/1/3 PU: IP switc  POrt 2/2/3 2/2/1 2/2/3 PU: NetUnit i                               | h ISL<br>Purpose<br>Filter<br>ISL-S<br>information |                               | •<br>•<br>•                               | Status<br>All<br>ONORMA<br>ONORMA<br>Total:                                                        | Total: 2   |                         |   |                                   |                   |  |
| IP network MANI<br>Switch<br>1swa<br>nswa1-se4<br>D<br>P network MANI<br>Add ports                                          | 2/1/3 PU: IP switc    Port  2/2/3  2/2/1  2/2/3  PU: NetUnit                           | INTERPORT                                          | Link<br>All<br>UF             | ,<br>,<br>,                               | NORMA     Status     All     NORMA     NORMA     NORMA     Total:                                  | Total: 2   |                         |   |                                   |                   |  |
| IP network MANI<br>Switch<br>Iswa<br>Inswa1-se4<br>P network MANI<br>Add ports<br>SENET host nam                            | 2/1/3 PU: IP switc   POrt  2/2/3  2/2/1  2/2/3  PU: NetUnit  he 	 SENET                | name IP sv                                         | UF Link All UF UF UF Vitch    | Port name                                 | NORMA     Status     All     ONORMA     ONORMA     Total:     Port                                 | L Total: 2 | Link                    |   | Status                            | Details           |  |
| IP network MAN<br>Switch<br>Iswa<br>Iswa1-se4<br>D<br>IP network MANI<br>Add ports<br>SENET host nam<br>3U1                 | 2/1/3 PU: IP switc Port 2/2/3 2/2/1 2/2/3 PU: NetUnit PU: NetUnit Filter Filter        | name IP sv<br>Filter<br>ISL-S                      | UF<br>Link<br>All<br>UF<br>UF | Port name<br>Filter                       | NORMA     Status     All     ONORMA     ONORMA     Total:     Port     Filter                      | Total: 2   | Link                    |   | Status<br>All                     | Details           |  |
| IP network MAN<br>Switch<br>ISWA<br>ISWA<br>ISWA<br>ISWA<br>IP network MANI<br>Add ports<br>SENET host nam<br>SU1<br>SU1SE4 | 2/1/3 PU: IP switc  POrt 2/2/3 2/2/1 2/2/3 PU: NetUnit i  PU: NetUnit i  Filter su1-se | name IP sv<br>Filter<br>4 nswa                     | Link<br>All<br>UF<br>UF       | Port name<br>Filter<br>SU1S1P0<br>SU1S2P0 | NORMA     Status     All     NORMA     ONORMA     Total:     Port     Filter     1/1/28     2/1/28 | L Total: 2 | Link<br>All<br>UP<br>UP | v | Status<br>All<br>NORMAL<br>NORMAL | Details<br>V<br>® |  |

The Overview tab displays all information on the MANPU.

For a Management Cluster, this overview also contains the IP switch ISL group.

The following functions are available:

### Displaying the MAC addresses

> In the NetUnit information group click the MAC addresses icon (<sup>(1)</sup>) by the required unit.

The subsequent dialog box Display MAC addresses displays the unit's active MAC addresses.

### Adding ports

> In the NetUnit information group click Add ports, follow the instructions of the wizard, and select the ports.

#### Removing a port

> In the NetUnit information group click the Delete icon by the required unit and confirm the action.

### 10.2.4.1 Configuring the ACL settings of the MANPU network

You can add and delete ACL entries for each MANPU.

- > Select Hardware -> IP networks -> Management Network Public -> [<se server> (SE<model>) ->] MANPU , ACL tab.
  - If you set *permit* mode and enable ACL without entering services in the list, network access is locked for all services. For the MANPU network this means that you, as administrator, "lock yourself out."

Proceed as described in section "Configuring the ACL settings of the DANPU network".

### 10.2.4.2 Information on the performance and utilization of the MANPU ports

An overview of the performance and utilization of the ports belonging to the public management network is provided by the *Performance* tab.

> Select Hardware -> IP networks -> Management Network Public -> [<se server> (SE<model>) ->] MANPU , Performance tab.

The *Performance* tab displays the *Uplink performance view*, *ISL performance view* and *Unit performance view* tables.

Detailed information is provided in section "Information on the performance and utilization of the DANPU ports".

## 10.2.5 Managing a Management Network Private

An SE server can have the following private management networks:

- MCNLO: Management Control Network Local
- MCNPR: Management Control Network Private
- MONPR01 to up to MONPR08: Management Optional Network Private, optional
- MSNPR: Management SVP Control Network Private, optional

You manage the private management networks via the *IP networks -> Management Network Private* menu. The existing private management networks are listed below *Management Network Private*. You use these menu entries to manage the network and obtain detailed information.

In a Management Cluster configuration, only the globally available private management networks MCNPR and MONPR01 to MONPR08 are listed directly under *IP networks -> Management Network Private*. The server specific MSNPR and MCNLO networks are each listed in the SE server-specific *<se server> (SE<model>)* menu. Example:

Management Network Private
 MCNPR
 MONPR01
 MONPR02
 SE-Server-1 (SE700B)
 MCNLO
 MSNPR
 SE-Server-2 (SE700)
 MCNLO
 MSNPR

#### 10.2.5.1 Overview over the status of all private management networks

The *Overview* tab offers an overview over the current status of all private management networks existing in the current configuration.

> Select Hardware -> IP networks -> Management Network Private, Overview tab.

| Add network |               |             |                                        |
|-------------|---------------|-------------|----------------------------------------|
| Network     | Status        | Server      | Description                            |
| Filter      | All           | ▼ Filter    | Filter                                 |
| MCNPR       | NORMAL        | - (global)  | Management Control Network Private     |
| MONPR01     | NORMAL        | - (global)  | Management Optional Network Private 01 |
| MONPR02     | NORMAL        | - (global)  | Management Optional Network Private 02 |
| MCNLO       | NORMAL        | SE-Server-1 | Management Control Network Local       |
| MSNPR       | <b>NORMAL</b> | SE-Server-1 | Management SVP Network Private         |
| MCNLO       | NORMAL        | SE-Server-2 | Management Control Network Local       |
| MSNPR       | NORMAL        | SE-Server-2 | Management SVP Network Private         |

The *Server* column is only displayed for Management Cluster configurations. For each SE server-specific network, this column contains the name of the SE server to which the network belongs. For each private cross-SE server management network, the *Server* column displays value *- (global)*.

## Add network

An SE server configuration can contain up to 8 Management Optional Network Privates (MONPR01 ... MONPR08). As long as there are fewer than 8 MONPR networks, you can add additional MONPRs:

> Click Add network.

The Add network dialog box opens and the first free network name is preselected.

 Follow the instructions of the wizard and enter the network data. Detailed information is provided in the SE Manager help.

### Overview over a single private management network

The overview is similar for all Management Networks Private. Consequently only the MONPR01 is shown here. You can display the MAC addresses for all Management Networks Private. Detailed information on tabs and the subsequent dialog boxes is provided in the SE Manager help.

> Select Hardware -> IP networks -> Management Network Private -> MONPR01, Overview tab.

The Overview tab with all information on the MONPR01 opens.

### Administration and Operation

| · network MONPRO         | I: General i   | informati   | on.         |               |                |                              |      |   |        |         |   |
|--------------------------|----------------|-------------|-------------|---------------|----------------|------------------------------|------|---|--------|---------|---|
| Property                 | Va             | lue         |             |               |                |                              |      |   |        |         |   |
| /LAN ID (NetUnit)        | 60             | 1           |             |               |                |                              |      |   |        |         |   |
| Status                   | 0              | NORMAL      |             |               |                |                              |      |   |        |         |   |
| Description              | 1.             | private op  | tional mana | gement networ | k              |                              |      |   | 1      |         |   |
| Pv4 network              | 10             | . 0/2       | 4           |               |                |                              |      |   |        |         |   |
| Pv6 autoconf. prefix     | fd             | 5e 🖅 🕬      | ::/64       |               |                |                              |      |   |        |         |   |
| IP network MONPR         | 01: RADVD      | ) / DNS ( N | TP server   |               |                |                              |      |   |        |         |   |
| Activate RADVO / DI      | IS / NTP ser   | ier         |             |               |                |                              |      |   |        |         |   |
| SENET host name          | - IP addre     | SS          |             |               |                |                              |      |   |        |         |   |
| mu1                      | Filter         |             |             |               | 1              |                              |      |   |        |         |   |
| abgse4mu1-1              | fd5e:          | 1000        | distant to  | :a7d (j       | )              |                              |      |   |        |         |   |
| abgse4mu1-1              | fd5e:          | ::10        | 4           | 1             | ) 🦻            |                              |      |   |        |         |   |
| θ                        |                |             |             | Tota          | al: 2 of 4     |                              |      |   |        |         |   |
| IP network MONPR         | 01: IP swit    | ch ISL      |             |               |                |                              |      |   |        |         |   |
| Switch                   | Port           | Purpose     | Link        | é.            | Status         |                              |      |   |        |         |   |
| Filter                   | 1/2/1          | Filter      | All         | ~             | All            | ~                            |      |   |        |         |   |
| nswa1-se4                | 1/2/1<br>1/2/3 | ISL-S       | Su          | JP<br>JP      |                | AL<br>AL                     |      |   |        |         |   |
| G                        |                |             |             |               | Т              | otal: 1 of 4                 |      |   |        |         |   |
| IP network MONPR         | 01: NetUni     | t informa   | tion        |               |                |                              |      |   |        |         |   |
| Add ports                |                |             |             |               |                |                              |      |   |        |         |   |
|                          | SENET n        | ame S       | witch       | Port name     | Port           | Mode                         | Link |   | Status | Details | 1 |
| SENET host name          | Filter         | Fi          | lter        | Filter        | Filter         | Filter                       | All  | ~ | All    | ~       |   |
| SENET host name -<br>mu1 |                |             |             |               | to be a second | and the second second second |      |   |        |         |   |

Displaying the MAC addresses

> In the NetUnit information group search for the required unit and click the MAC addresses (\*) icon.

The subsequent dialog box *Display MAC addresses* displays the unit's active MAC addresses.

### 10.2.5.2 Performance of the ports of the private management networks

An overview of the performance and utilization of the ports belonging to the selected private management network is provided by the *Performance* tab.

- For the MCNPR or MONPR<nn> networks: Select Hardware -> IP networks -> Management Network Private -> <network>, Performance tab. Here <network> specifies the private management network MCNPR or MONPR<nn>.
- For the MCNLO or MSNPR networks: Select Hardware -> IP network -> Management Network Private -> [ <se server> (SE<model>) ->] <network>, Performance tab. Here <network> specifies the private management network MCNLO or MSNPR. Since these networks are server-specific, they are always assigned to a <se server> (SE<model>) menu if they are part of a Management Cluster.

The *Performance* tab is similar for all Management Networks Private. The *ISL performance view* and *Unit performance view* tables are displayed. Detailed information is provided in section "Information on the performance and utilization of the DANPU ports".

### 10.2.5.3 Managing members of optional MONPR networks

You can add or remove ports for each optional MONPR (MONPR01, MONPR02, etc.):

> Select Hardware -> IP networks -> Management Network Private -> MONPR<no>, Overview tab.

### Adding ports

> Select the *NetUnit information* group and click *Add ports*.

The Add ports dialog box opens. Follow the instructions of the wizard and select the ports.

> Confirm the action in the last step with Add.

### Removing a port

> In the *NetUnit information* group, click the *Delete* icon by the required unit and confirm the action.

### **10.2.5.4 Configuring ACL settings of optional MONPR networks**

You can add and delete ACL entries for each optional MONPR.

> Select Hardware -> IP networks -> Data Network Private -> MONPR<no>, ACL tab.
Proceed as described in section "Configuring the ACL settings of the DANPU network".

# **10.3 Managing FC networks**

You manage the Fibre Channel networks of the SE server using the tree structure *Hardware -> FC networks*. All FC networks are listed in this menu.

The following options for information and settings are available to you:

- Overview of FC networks
- Configuring settings (Administration and Operation, #213)
- Displaying messages
- Displaying connections

## **10.3.1 Overview of FC networks**

#### > Select Hardware -> FC networks, Overview tab.

| Overview          | ettings Mes       | sages            |                     |         |          |              |   |       |        |    |   |        |   |         |     |   |   |          |         |
|-------------------|-------------------|------------------|---------------------|---------|----------|--------------|---|-------|--------|----|---|--------|---|---------|-----|---|---|----------|---------|
| FC networks: Dat  | a                 |                  |                     |         |          |              |   |       |        |    |   |        |   |         |     |   |   |          | ?       |
| Latest update     | Διιτο             | matic undate     | Interval            | Highest | nessagev | veight       |   |       |        |    |   |        |   |         |     |   |   |          |         |
| 2020-01-02 10     | :45:10            | ON               | 30 Minutes          | 🙆 ERF   | ROR      | Folgint<br>F | 1 |       |        |    |   |        |   |         |     |   |   |          | 2       |
|                   |                   |                  |                     |         |          |              | _ |       |        |    |   |        |   |         |     |   |   |          |         |
| ← FC networks: Fa | abrics            |                  |                     |         |          |              |   |       |        |    |   |        |   |         |     |   |   |          | ?       |
| Fabric index 🚽    | Fabric name       | Fabr             | ic WWN              | Zone    | s        | Switches     | 5 | witch | states | \$ |   | Paths  | P | ath sta | tes |   |   | Status   |         |
| All 🗸             | All               | v 05             |                     | Filter  |          | 1            | F | ilter |        |    |   | Filter | F | ilter   |     |   |   | All      | $\sim$  |
| 4                 | *FAB_04           | 10:0             | 0:00:05:33:4F:55:04 |         | -        |              | 1 | 1     | 0      | 0  | 0 |        | 0 | 0       | 0   | 0 | 0 | NORMAL   |         |
| 6                 | *FAB_06           | 10:0             | 0:00:05:33:4E:13:54 |         | -        |              | 1 | 11    | 0      | 0  | 0 |        | 0 | 0       | 0   | 0 | 0 | NORMAL   |         |
| 8                 | fabric6           | 10:0             | 0:00:05:1E:C0:B5:A6 |         | 2        |              | 1 | 1     | 0      | 0  | 0 |        | 0 | 0       | 0   | 0 | 0 | NORMAL   |         |
| 9                 | fabric7           | 10:0             | 0:00:05:1E:C0:B5:A7 |         | 16       |              | 1 | 1     | 0      | 0  | 0 |        | 0 | 0       | 0   | 0 | 0 | NORMAL   |         |
| 10                | fabric8           | 10:0             | 0:00:05:1E:C0:B5:A8 |         | 2        |              | 1 | 1     | 0      | 0  | 0 |        | 0 | 0       | 0   | 0 | 0 | NORMAL   |         |
| 14                | cfg               | 10:0             | 0:00:05:1E:B1:AF:A6 |         | 1121     |              | 1 | 1     | 0      | 0  | 0 |        | 3 | 3       | 01  | 0 | 0 | NORMAL   |         |
| 15                | cfg               | 10:0             | 0:00:05:1E:B1:96:86 |         | 1119     |              | 1 | 1     | 0      | 0  | 0 |        | 0 | 0       | 0   | 0 | 0 | NORMAL   |         |
| <b>*</b> (9       |                   |                  |                     |         |          |              |   |       |        |    |   |        |   |         |     |   |   | Total: 7 | of 16   |
| ▼ FC networks: U  | nassigned paths   | and switches     |                     |         |          |              |   |       |        |    |   |        |   |         |     |   |   |          | 0       |
| Description       |                   |                  |                     |         |          |              |   |       |        |    |   | Total  |   |         |     |   |   | Status   |         |
| Description       |                   | a any fahria     |                     | •       |          |              |   |       |        |    |   | Total  | _ |         |     |   |   |          |         |
| Generated path    | s, not assigned t | o any labric     |                     |         |          |              |   |       |        |    |   |        | 2 |         |     |   |   |          | N       |
| Tregistered swit  | cires, not assign | ed to any labile |                     |         |          |              |   |       |        |    |   |        | 2 |         |     |   |   | Outridom | •       |
|                   |                   |                  |                     |         |          |              |   |       |        |    |   |        |   |         |     |   |   | То       | )tal: 2 |
| FC networks: S    | witches           |                  |                     |         |          |              |   |       |        |    |   |        |   |         |     |   |   | Total    | 33 🕐    |
| FC networks: In   | ter switch links  |                  |                     |         |          |              |   |       |        |    |   |        |   |         |     |   |   | Total    | 55 🕐    |

The *Overview* tab displays all information on the FC networks.

## **10.3.2 Configuring settings**

You can add, change or remove switches to be monitored.

> Select Hardware -> FC networks, Settings tab. The Settings tab with all information on FC networks opens.

| Auton                           | natic data update                                                      |                                                   |    | •                                 | ON                     |                                                        |                                                                                                    |                                          |                                                          |                                                         |             |            |                |
|---------------------------------|------------------------------------------------------------------------|---------------------------------------------------|----|-----------------------------------|------------------------|--------------------------------------------------------|----------------------------------------------------------------------------------------------------|------------------------------------------|----------------------------------------------------------|---------------------------------------------------------|-------------|------------|----------------|
| Data ı                          | update interval                                                        |                                                   |    | 30 n                              | ninutes                |                                                        |                                                                                                    |                                          |                                                          |                                                         |             |            |                |
| Lates                           | st data update                                                         |                                                   |    | 201                               | 9-12-11 1              | 4:41 on abj                                            | gse4mu1-1                                                                                                    |                                          |                                                          |                                                         |             |            |                |
| SNMP                            | Pv1 community name                                                     | es (list)                                         |    | pub                               | lic,p2,p3,p            | 04,p5                                                  |                                                                                                    |                                          |                                                          |                                                         |             |            |                |
| SNMP                            | Pv3 user names (list)                                                  | )                                                 |    | san                               | check,u1,              | u2,u3,u4,u                                             | 5,u6,u7,snmpu                                                                                                    | iser1                                    |                                                          |                                                         |             |            |                |
| Add s                           | switch Add fai                                                         | bric switches                                     | Ac | dd virtual sv                     | vitches                | B                                                      | 01110 -                                                                                                    |                                          | 0                                                        |                                                         |             | ~          |                |
| Add s                           | switch Add fai                                                         | vitches<br>bric switches<br>Switch                | A  | dd virtual sv                     | vitches                |                                                        | SNMP a                                                                                                    | ccess                                    | CL                                                       | laccess                                                 |             | ~          | 41.            |
| Add s<br>ndex                   | switch Add fai                                                         | vitches<br>bric switches<br>Switch<br>VFID        | A  | dd virtual sv<br>Check            | vitches<br>Details     | SNMP<br>version                                        | SNMP a<br>Community<br>/ User                                                                                                    | ccess<br>Status                          | CL<br>User                                               | l access<br>Status                                      |             | ✓<br>Selec | tic<br>]       |
| Add s<br>ndex                   | witch Add fai                                                          | vitches bric switches Switch VFID All             |    | dd virtual sv<br>Check            | Details                | SNMP<br>version<br>All v                               | SNMP and Community / User Filter                                                                                                    | CCESS<br>Status                          | CL<br>User<br>Filter                                     | I access<br>Status                                      |             | Selec      | tic<br>]       |
| Add s<br>ndex<br>T              | works: Kegistered sv<br>switch Add fai<br>Name<br>switch<br>' switch_1 | vitches bric switches Switch VFID All             | Ac | Check                             | Details                | SNMP<br>version<br>A// ~<br>SNMPv3                     | SNMP and Community / User Filter sancheck                                                                                                    | CCESS<br>Status<br>All<br>VALID          | CL<br>User<br>Filter<br>sancheck                         | I access<br>Status<br>All ~                             | 1           | Selec      | <b>ti</b> (    |
| Add s<br>ndex<br>17<br>18       | witch Add fail                                                         | vitches<br>bric switches<br>Switch<br>VFID<br>All | Ac | Check                             | Details                | SNMP<br>version<br>All ~<br>SNMPv3<br>SNMPv3           | SNMP and SNMP and SNM | Status       All       VALID       VALID | CL<br>User<br>Filter<br>sancheck<br>sancheck             | I access       Status       All       VALID       VALID | 1<br>1      | Selec      | : <b>t</b> io  |
| Add s<br>ndex<br>17<br>18<br>19 | witch Add fail<br>Name<br>switch<br>switch_1<br>switch_2<br>switch_21  | vitches<br>bric switches<br>Switch<br>VFID<br>All | Ac | Check<br>All<br>Yes<br>Yes<br>Yes | Details<br>@<br>@<br>@ | SNMP<br>version<br>All ~<br>SNMPv3<br>SNMPv3<br>SNMPv3 | SNMP and Community / User // User // Sancheck // Sancheck // Sanch | Status<br>All<br>VALID<br>VALID<br>VALID | CL<br>User<br>Filter<br>sancheck<br>sancheck<br>sancheck | I access<br>Status<br>All ~<br>VALID<br>VALID<br>VALID  | ]<br>]<br>] | Selec      | :tic<br>]<br>] |

### Settings

In the *Settings* group, you can configure the data update regarding the registered switches and the therefore necessary access data.

Actions:

- Enabling/disabling automatic data update (
- > Updating the FC network data immediately ( 💞 )

#### Registered Switches

In the *Registered Switches* group, you can specify which switches are to be registered in SEM. Actions:

- > To add a switch to the list of registered switches, click *Add switch*. In the *Add switch* wizard, you can make the required entries step by step.
- > To automatically determine and register further switches of the respective fabric for switches that have already been registered, select one or more switches in the table and click Add fabric switches. The Add fabric switches wizard enquires the fabric switches and adds them to the list of registered switches.
- To automatically determine and register further virtual switches of the respective physical switch in addition to already registered switches, select one or more switches in the table and click Add virtual switches. The Add virtual switches wizard enquires the fabric switches and adds them to the list of registered switches.

- > To view additional information about the registered switches, click the *Show more columns* ( $\Box$ ) icon. The following additional information is then displayed: Comment and the properties: model, OS version, available ports and hardware ports. Clicking the icon again hides the additional table columns again.
- ➤ To change the check status of the switches, select one or more switches in the table and click the *Change check status of selected switches* ( ✓ ) icon. You can activate or deactivate the check.
- > To remove switches from the list of registered switches, select one or more switches in the table and click the *Remove selected switches* ( <a>> ) icon.</a>
- > To change the settings for a switch, click the *Change* ( ) icon at the desired switch in the table, follow the instructions of the following wizard, and confirm your changes.

## 10.3.3 Displaying messages

> Select Hardware -> FC networks, Messages tab.

|   | Overview | Settings                       | Messages                  |      |                       |         |                                   |                          |   |
|---|----------|--------------------------------|---------------------------|------|-----------------------|---------|-----------------------------------|--------------------------|---|
| F | C netwo  | ks: Data                       |                           |      |                       |         |                                   |                          | ? |
|   | Latest u | pdate                          | Automatic update          |      | Interval              | High    | nest message weight               |                          |   |
|   | 2019-12  | -18 10:34:47                   | ON                        |      | 30 Minutes            | 8       | ERROR                             | 2                        |   |
|   |          |                                |                           |      |                       |         |                                   |                          |   |
| F | C netwo  | ks: Messages                   |                           |      |                       |         |                                   |                          | ? |
|   |          |                                |                           |      |                       |         |                                   |                          |   |
|   | Index    | <ul> <li>Message ID</li> </ul> | Weight                    | T    | lext                  |         |                                   | ^                        |   |
|   |          | All                            | <ul> <li>✓ All</li> </ul> | ~ Fi | ilter                 |         |                                   |                          |   |
|   |          | 1 SANY007                      | INFO                      | C    | Collection of device  | conf    | iguration started at 20191218.10  | 03442                    | 1 |
|   |          | 2 SANY009                      | INFO                      | C    | Collection of device  | conf    | iguration terminated without erro | or at 20191218.103446    |   |
|   |          | 3 SANY001                      | INFO                      | F    | C net data collection | on st   | arted at 20191218.103447          |                          |   |
|   |          | 4 SANY006                      | INFO                      | 3    | 36 switches to be cl  | heck    | ed                                |                          |   |
|   |          | 5 SAN0A00                      | INFO                      | S    | SANCHECK VERSI        | ON 0    | 3.0A00 READY                      |                          |   |
|   |          | 6 SANI001                      | INFO                      | P    | Processing of INI fil | le '/et | c/opt/SMAW/X2000/SANCHECK.i       | ini' started             |   |
|   |          | 7 SANI002                      | INFO                      | P    | Processing of INI-fil | le coi  | mpleted                           |                          |   |
|   |          | 8 SANI003                      | INFO                      | P    | Processing of SWIT    | ГСНЕ    | S-file '/etc/opt/SMAW/X2000/SAN   | ICHECK.switches' started |   |
|   |          | 9 SANI004                      | INFO                      | -    | Number of specifie    | ed sv   | vitches: 36                       |                          |   |
|   |          |                                |                           |      |                       |         |                                   |                          |   |

The *Messages* tab displays a list containing all messages for the FC networks that were output when the switch data were determined.

## **10.3.4 Displaying connections**

> Select *Hardware -> FC networks -> Connections*, *Paths* tab.

| Paths              |              |                 |                         |                 |              |                 |              |                 |                           |                 |           |                    |         |           |         |          |           |
|--------------------|--------------|-----------------|-------------------------|-----------------|--------------|-----------------|--------------|-----------------|---------------------------|-----------------|-----------|--------------------|---------|-----------|---------|----------|-----------|
| FC networks: Data  | 1            |                 |                         |                 |              |                 |              |                 |                           |                 |           |                    |         |           |         |          |           |
| Latest update      | Aut          | omatic apdate   | interval                | Highest mer     | sage v       | veight          |              | _               |                           |                 |           |                    |         |           | -       |          | -         |
| 2019-12-18 10:3    | 4.47 🕨       | ON              | 30 Minutes              | ERROF           | 8            |                 | ۲            |                 |                           |                 |           |                    |         |           |         |          | 2         |
| FC networks: Pathe | i .          |                 |                         |                 |              |                 |              |                 |                           |                 |           |                    |         |           |         |          |           |
| 1 to 256 of 560    | 110          | Page 1          | d3 KM                   |                 |              |                 |              |                 |                           |                 |           |                    |         | Go to     | page 1  | () Per   | rpage 256 |
| 1                  |              | Node 1 (Server) | )                       | -               | -            | Fabric          |              |                 | Para Carlos Carlos Carlos | Node 2 (5       | torages - | the second second  | Sec. 2  | -         | State   |          | -         |
| Name               | Port<br>name | Port<br>address | WWPN                    | SW1<br>port no. | SW1<br>Index | Fabric<br>index | SW2<br>index | SW2<br>port no. | WWPN                      | Port<br>address | Port      | Name               | Path ID | Total     | HWV     | Zon      | Gen       |
| Cluster Units      | ~ AF         | ~ Filter        | Filter                  | Filter          | At 5         | AV ~            | Al           | Filter          | Filter                    | Filter          | All       | AF IP              | 1       | Al        | AI I    | AF .     | AI        |
| ADGSE105           | OE           | CC 24 00        | 20.0E.00 17 42 DE FC.68 | 42              |              | 3 2             |              | 6 10            | 10:00:00 10:98:33:3E AD   | CD 04 00        | AD        |                    | 343 2   | O NORMAL  | Normal  | Standard | Yes       |
| ABGSE105           | 0E           | CC 2A 00        | 20.0E.00.17.42.DE.FC.68 | 42              |              | 3 21-           |              |                 | 10.00.00.00 C9.87.E7.31   |                 | ADAD      |                    | 344 🛥   | O UNKNOWN | Unknown | Standard | Yes       |
| ABGSE185           | 0E           | CC 2A 00        | 20.0E.00 17.42 DE FC 68 | 42              |              | 3 2             |              | 1 0             | 50 03 08 C0 97 98 E0 95   | CA 00.00        | 100A      | ULTRIUM-TD6        | 345-    | O NORMAL  | Normal  | Standard | Yes       |
| ABGSE1BS           | 0E           | CC 2A 00        | 20 0E 00 17 42 DE FC 68 | 42              |              | 3 2/1           |              | 3 2             | 10.00.00.90 FA C2.01.6C   | 68 02 00        | A010      | Emulex LPe 12002 F | 346 🝙   | C ERROR   | Normal  | Faulty   | Yes       |
| ABGSE 1BS          | 0E           | CC 2A 00        | 20.0E.00.17.42.DE.FC.68 | 42              |              | 3 2             |              | 3 24            | 10.00.00.90.FA.8E.67.A8   | CC 18 00        | A770      | 100                | 347 🝙   | O NORMAL  | Normal  | Standard | Yes       |
| ABGSE1BS           | 0E           | CC 24 00        | 20.0E.00.17.42.DE.FC.68 | 42              |              | 3 2             |              | 3 29            | 10:00:00:90 FA/8E 67:A9   | CC 1D 00        | A771      |                    | 348 🝙   | NORMAL    | Normal  | Standard | Yes       |
| ABCSE185           | 0E           | CC 2A 00        | 20.0E.00.17.42.DE.FC.68 | 42              |              | 3 2             |              | 4 40            | 50 03 08 C0 01 41 50 08   | CD 28 00        | TJ        |                    | 349 🍙   | O NORMAL  | Normal  | Standard | Yes       |
| ABGSE1BS           | 08           | 6A 0A 00        | 20.08.00.17.42.DE.FC.68 | 10              |              | 5. 1            |              | 3 18            | 50 03 08 C0 01 41 50 20   | 68 12 00        | A002      | IBM ULTRUM-TD6     | 350     | . WARNING | Normal  | Masing   | Yes       |
| ABQSE185           | 08           | 64 04 00        | 20.08.00.17.42 DE FC 68 | 10              |              | 5 1             |              | 5 35            | 50 03 08 C0 97 98 E0 99   | 6A 23 00        | A007      | IBM ULTRUM-TD7     | 351 @   | 1 WARNING | Normal  | Missing  | Yes       |
| ABGSE1BS           | ÓB           | 64 04 00        | 20.08 00 17 42 DE FC 68 | 10              |              | 5 1             |              | 5 17            | 10 00:00:90 FABE 67:94    | 6A 11 00        | A760      | Emulex LPa 16002 F | 352 🝙   | O NORMAL  | Normal  | Standard | Yes       |
| ABGSE 185          | 08           | 64 64 00        | 20 08:00 17.42 DE FC 68 | 10              |              | 5 1             |              | 5 20            | 10.00.00.90.FA.8E.67.95   | 6A 1A 00        | A761      | Emulex LPe 16002 F | 353 🔹   | NORMAL    | Normal  | Standard | Yes       |
| ABGSE1BS           | 08           | 64 04 00        | 20.0B 00 17 42 DE FC 68 | 10              |              | 5 1             |              | 3 9             | 50 03 08 C0 01 41 50 02   | 58 09 00        | TK        |                    | 354 🔹   | O NORMAL  | Normal  | Standard | Yes       |

In the *Paths* group, the *Paths* tab displays a table with all connections of the units to FC networks. You can obtain the details for a connection as follows:

Click on the *Display* icon (<sup>(()</sup>) for the required connection in the *Path ID* column. The *Path Detail Information* dialog displays details on the connection in the form of a graphic overview (in the example a connection of the SU abgsu2se1):

| Node 1: abgsu2se1<br>HBA-<br>WWN 20 00 00 50 FA 53 78 95<br>OUI :::::::::::::::::::::::::::::::::::: | Seitch 2: ABGFC SW201-<br>Internal index : fab22:swift<br>Domai: 201 (0x09)<br>Port: 151-<br>WWPN : 20:97:00:05:1E:36:55:BE<br>OUI :::0051E (Brocade)<br>Speed :::2 Gbd/s<br>Iste1_sGp1_emc33_dirfe1 | Node 2: SYMMETRIX<br>Type : DISK<br>HBA<br>WWNN 50:00:09:72:08:13:24:00<br>OUI = 000097 (EMC)<br>Name : -<br>Port: C3:97:00<br>WWPN 50:00:09:72:08:13:25:21<br>OUI = 000097 (EMC)<br>Name : -<br>B \$2800 MN : 1000 |
|----------------------------------------------------------------------------------------------------|----------------------------------------------------------------------------------------------------|----------------------------------------------------------------------------------------------------|
|----------------------------------------------------------------------------------------------------|----------------------------------------------------------------------------------------------------|----------------------------------------------------------------------------------------------------|

## **10.4 Managing storage systems**

You manage the storage systems of the SE server in the tree structure Hardware -> Storage.

The *Storage* menu provides an overview of the storage available, and enables access to the Storage Manager in order to manage the storage.

If the SE server has more than one MU or if more than one SE server form a Management Cluster, the *Storage* menu provides an overview of the storage available in the complete configuration.

If you have an SE server configuration with multiple MUs, a submenu is displayed in the tree structure below *Storage*, which has an entry *Storage* (*<mu-name>*) for each MU on which the StorMan add-on pack is installed.

These entries give you an MU specific overview over the available storage and the direct access to the Storage Manager on the respective MU.

- · Overview of the storage systems of the SE server configuration
- Overview over the storage systems of an MU
- Storage Manager

### 10.4.1 Overview of the storage systems of the SE server configuration

> Select Hardware -> Storage, Overview tab.

| Disk storage             |             |                  |               |        | 1     |
|--------------------------|-------------|------------------|---------------|--------|-------|
| Name                     | + Vendor    | Model            | Serial number | Status |       |
| Filter                   | Filter      | Filter           | Filter        | All    | ۲     |
| DX500 83-01              | FUJITSU     | ETERNUS DX500 S3 | 4621347002    | OK 🕑   |       |
| DX500 S3-02              | FUJITSU     | ETERNUS DX500 S3 | 4621349005    | 📀 ОК   |       |
| ETERNUSJX40(1)@abgafrica | FUJITSU     | ETERNUS JX40     |               | 🕑 ок   |       |
|                          |             |                  |               | Ţ      | otal: |
| Tape storage             |             |                  |               |        |       |
| Name                     | Vendor      | Model            | Serial number | Status |       |
| Filter                   | Filter      | Filter           | Filter        | All    | ۲     |
| abgsi600                 | ADIC        | Scalar i500      | A0C0245B03    | 🕑 ОК   |       |
| FLX13291A                | FUJITSU     | ETERNUS LT40 S2  | LTDE65405932  | 📀 ок   |       |
| MONA                     | FUJITSU     | ETERNUS CS HE    | YABC000001    | 🕗 ОК   |       |
|                          |             |                  |               | T      | otal  |
| Management software      |             |                  |               |        |       |
| Name                     | Description |                  |               |        |       |
|                          |             |                  |               |        |       |

In a single-MU configuration, the *Overview* tab displays information on the storage systems of the SE server. This information is the same as in the information overview which StorMan displays for storage systems.

In an SE server configuration with multiple MUs, the *Overview* tab informs of the storage systems as well as the management software that the Storage Manager manages on all MUs. Storage systems which are found on more than one MU are displayed only once, namely with the worst status. A tool tip displays the status of the storage systems on the various MUs if you move the mouse over the icon in column *Status*.

If the Storage Manager is installed on multiple MUs, an additional *Management Unit* column in the *Management Software* table displays the name of the MU on which the software exists.

### 10.4.2 Overview over the storage systems of an MU

Information on the storage systems of an individual MU of a Management Cluster or an SE server with redundant MU can be obtained as follows:

> Select Hardware -> Storage -> Storage (<mu-name>), Storage tab.

| and a state of the second state of the second | Disk storage                                          |                                          |                            |            | -    |
|----------------------------------------------------------------------------------------------------|-------------------------------------------------------|------------------------------------------|----------------------------|------------|------|
| Name                                                                                                    | - Vendor                                              | Model                                    | Serial number              | Status     |      |
| Filter                                                                                                    | Filter                                                | Filter                                   | Filter                     | All        | ,    |
| DX500 83-01                                                                                                    | FUJITSU                                               | ETERNUS DX500 S3                         | 4621347002                 | 🥑 ок       |      |
| DX500 S3-02                                                                                                    | FUJITSU                                               | ETERNUS DX500 S3                         | 4621349005                 | <b>О</b> К |      |
| ETERNUSJX40(1)@abgafrica                                                                                                    | FUJITSU                                               | ETERNUS JX40                             |                            | <b>О</b> К |      |
|                                                                                                    |                                                       |                                          |                            | π          | otal |
| Management Unit abgmu1se2:                                                                                                    | Tape storage                                          |                                          |                            |            |      |
| Name                                                                                                    | Vendor                                                | Model                                    | Serial number              | Status     |      |
| Filter                                                                                                    | Filter                                                | Filter                                   | Filter                     | All        |      |
|                                                                                                    | ADIC                                                  | Scalar i500                              | A0C0245B03                 | 🕑 ОК       |      |
| abgsi500                                                                                                    |                                                       |                                          |                            |            |      |
| abgsi600<br>FLX13291A                                                                                                    | FUJITSU                                               | ETERNUS LT40 S2                          | LTDE65405932               | OK 🕑       |      |
| abgsi500<br>FLX13291A<br>MONA                                                                                                    | FUJITSU<br>FUJITSU                                    | ETERNUS LT40 S2<br>ETERNUS CS HE         | LTDE65405932<br>YABC000001 | ok<br>Ok   |      |
| abgsi500<br>FLX13291A<br>MONA                                                                                                    | FWITSU                                                | ETERNUS LT40 S2<br>ETERNUS CS HE         | LTDE85405932<br>YABC000001 | OK<br>OK   | otal |
| abgsi500<br>FLX13291A<br>MONA<br>Management Unit abgmu1se2:                                                                                                    | FUJITSU<br>FUJITSU<br>Management softw                | ETERNUS LT40 S2<br>ETERNUS CS HE<br>ware | LTDE65405932<br>YABC000001 | OK<br>OK   | otal |
| abgsi500<br>FLX13291A<br>MONA<br>Management Unit abgmu1se2:<br>Name                                                                                                    | FUJITSU<br>FUJITSU<br>Management softv<br>Description | ETERNUS LT40 S2<br>ETERNUS CS HE<br>ware | LTDE65405932<br>YABC000001 | OK<br>OK   | otal |

The *Storage* tab provides information about the storage systems and the management software which the Storage Manager manages on this MU.

You obtain direct access to the Storage Manager via the Storage Manager tab.

i

## 10.4.3 Storage Manager

The Storage Manager **StorMan** is an autonomous product with its own online help. You call StorMan from the SE Manager as follows:

- > In a configuration with a single MU: Select Hardware -> Storage, Storage Manager tab.
- In an SE server configuration with multiple MUs (MU redundancy on an SE server or Management Cluster): Select Hardware -> Storage -> Storage (<mu-name>), Storage Manager tab.

The Storage Manager's homepage opens.

If the current account was not entered in StorMan as authorized, the call is rejected.

In configurations with multiple MUs, switch to the GUI of the StorMan instance on the MU < mu-name >.

|            | StorMan                |          |
|------------|------------------------|----------|
| -          | Management Unit (abgse | 2mu1) [] |
| 🔇 si       | E Manager              |          |
| <b>1</b> s | Storage                | >        |
|            | Configuration          | >        |
| •          | Authorizations         | >        |
| <b>å</b> • | Berechtigung           |          |

Further details on using the Storage Manager are provided in the online help and documentation for StorMan.

When you click SE Manager, you return to the SE Manager.

# **10.5 HW inventory**

In the *Hardware* -> *HW inventory* menu you can have the hardware configuration of your SE server displayed on the screen in graphic form and also in various tables:

- Rack view
- Displaying units
- Displaying components
- Administration

In the case of a Management Cluster, the following is added:

- The main window *Hardware -> HW inventory -> Units* provides an overview of all units of the entire configuration (details in the server-specific *Units* window).
- Below Hardware -> HW inventory a submenu <se server> (SE<model>) with the hardware equipment of this SE server is displayed for each SE server.

### 10.5.1 Rack view

The rack view displays all integrated components on the screen in graphical form.

> Select Hardware -> HW inventory [-> <se server> (SE<model>)], Rack view tab.

The *Rack view* tab opens, here with an SE710 with two racks as an example.

| Server-3 (SE710) at Ab  | g TestCer        | nter   |                                                                                                    |            |                 |   |               |                |      |              |                                            |
|-------------------------|------------------|--------|----------------------------------------------------------------------------------------------------|------------|-----------------|---|---------------|----------------|------|--------------|--------------------------------------------|
|                         | Rac              | :k 1 ( | Basic Rack)                                                                                                    |            |                 |   |               | Rack           | 2 (D | X600 S3 R    | ack)                                       |
| ame                     | <u>Type</u>      |        |                                                                                                    | -          | -               |   | Name          | Туре           |      |              | 42                                         |
|                         |                  |        |                                                                                                    |            |                 |   | naxos         | SU x86         | 0    | ۲            | 41 40                                      |
| nc2-se3                 | HNC              | 0      | <ul> <li>39</li> <li>38</li> <li>38</li> <li>3</li></ul> |            |                 |   | fcsw52        | Switch         | -    | : 118        | 39 38 02 000000000000000000000000000000000 |
| nc1-se3                 | HNC              | 0      | <ul> <li>31</li> <li>36</li> <li>36</li> </ul>                                                                                                    | 1          |                 |   | icsw51        | Switch         | -    | - HB         | 36                                         |
| u1-se3                  | MU               | 0      | <ul> <li>34</li> <li>34</li> <li>34</li> </ul>                                                                                                    | 1          | 1               |   | lesbos        | SU x86         | 0    |              | 34                                         |
| u2-se3                  | MU               | 0      |                                                                                                    | ÷; ;       |                 |   |               |                |      |              | 32 1 1 1                                   |
| J310                    | SU x86           | 0      | 30<br>29                                                                                                    |            |                 |   | DX600-S3 03   | DriveEnclosure | -    | - 10         | 30<br>29                                   |
|                         | 011.000          |        | 28                                                                                                    |            |                 |   | DX600-S3 32   | DriveEnclosure | -    | - 110        | 28<br>27                                   |
| 1390-se3 (CHE-Box 6)    | SU/390<br>Switch | 2      | · 26                                                                                                    | and Bernet |                 |   | DX600-S3 22   | DriveEnclosure | 1    | - 186        | 26                                         |
| swa1-se3 (basic)<br>C 1 | Switch           | ő      | - 24                                                                                                    | - AT 13112 | 2 200222 200222 |   | DX600-S3 12   | DriveEnclosure | -    | - 18         | 25<br>24<br>23                             |
| 1390-se3 (CHE-Box 2)    | SU /390          | 0      | 22<br>21                                                                                                    |            |                 |   | DX600-S3 02   | DriveEnclosure | -    | - III        | 22<br>21                                   |
| 1390-se3 (CHE-Box 5)    | SU /390          | 0      | 20<br>19                                                                                                    |            |                 |   | DX600-S3 31   | DriveEnclosure | ÷    | - III        | 20<br>19                                   |
| 1390-se3 (CHE-Box 1)    | SU /390          | 0      | (18)<br>17                                                                                                    |            | 8 8 1           |   | DX600-S3 21   | DriveEnclosure | -    | - 10         | 18<br>17                                   |
| 1390-se3 (CHE-Box 4)    | SU /390          | 0      | 16<br>15                                                                                                    |            |                 |   | DX600-S3 11   | DriveEnclosure | -    | - III        | 16<br>15                                   |
| 1390-se3 (CHE-Box 0)    | SU /390          | 0      | 14<br>13                                                                                                    |            |                 |   | DX600-S3 01   | DriveEnclosure | -    | - 10         | 14<br>13                                   |
| helf 1                  | Shelf            | ÷      | - 12                                                                                                    |            |                 |   | DX600-S3 30   | DriveEnclosure | ÷    | - 10         | 12                                         |
|                         |                  |        | <u>10</u><br>9                                                                                                    |            |                 |   | DX600-S3 20   | DriveEnclosure | -    | - 18         | 10 9                                       |
|                         |                  |        | 8                                                                                                    |            |                 |   | DX600-S3 10   | DriveEnclosure | -    | ·            | 8                                          |
| J390-se3 (CPU-Box)      | SU /390          | 0      | 6<br>5                                                                                                    | - a.       |                 | = | DX600-S3 00   | DriveEnclosure | -    | - 1 <b>1</b> | 6 5                                        |
|                         |                  |        | 4                                                                                                    | a series a |                 |   | DX600 S3-PE02 | Storage (disk) | -    | - 1          | 4 3                                        |

The <sup>(1)</sup> icon allows you to view detailed hardware information about a unit.

## **10.5.2 Displaying units**

The Units view displays all integrated units in tabular form.

> Select Hardware -> HW inventory [-> <se server> (SE<model>)], Units tab.

The Units tab opens, here with an SE710 as an example.

| Server SE-Serve | er-4: Units |                       |                                |       |           |                       |   |
|-----------------|-------------|-----------------------|--------------------------------|-------|-----------|-----------------------|---|
| Update ove      | rview       |                       |                                |       |           |                       |   |
| Name            | Model       | Firmware (iRMC / HCP) | BIOS                           | Power | HW status | Inventory information |   |
| Filter          | All 🗸       | Filter                | Filter                         | All 🗸 | All 🗸     | Filter                |   |
| ABGSE1BS        | SU710       | E92L01G-01P+014       | -                              | ► ON  | NORMAL    | -                     | ۲ |
| abgse4mu1-1     | MU M1       | 9.08F                 | V4.6.5.4 R1.19.0 for D3302-A1x | ► ON  | NORMAL    | -                     | ۲ |
| abgse4mu2-1     | MU M2       | 9.08F                 | V5.0.0.9 R1.36.0 for D3279-A1x | ► ON  | NORMAL    | -                     | ۲ |
| hnc1-se4        | HNC M2      | 9.08F                 | V5.0.0.9 R1.36.0 for D3279-A1x | ► ON  | NORMAL    | -                     | ۲ |
| hnc2-se4        | HNC M1      | 9.08F                 | V4.6.5.4 R1.19.0 for D3302-A1x | ► ON  | NORMAL    | -                     | ٩ |
| hnc3-se4        | HNC M1      | 9.08F                 | V4.6.5.4 R1.18.0 for D3302-A1x | ► ON  | NORMAL    | -                     | ۲ |
| su1se4          | SU300 M1    | 9.08F                 | V5.0.0.8 R1.38.0 for D3342-A1x | ► ON  | NORMAL    | -                     | ۲ |
| abgse1au1-0     | AU25 M1     | -                     | V5.0.0.9 R1.22.0 for D3279-A1x | ► ON  | NORMAL    | -                     | ۲ |
| abgse1au25-1    | AU25 M1     | 9.08F                 | V5.0.0.9 R1.36.0 for D3279-A1x | ► ON  | 1 WARNING | -                     | ۲ |
| abgse4au87-1    | DBU87       | -                     | -                              | > ON  | NORMAL    | -                     | ۲ |

In the case of a management cluster, the central server-spanning main window *Hardware -> HW inventory -> Units* provides an overview of all units of the entire configuration. That main window has the same structure as the server-specific *Units* main window and contains the additional *Server* column.

## **10.5.3 Displaying components**

In the components view all integrated add-on components, e.g. switches and storage systems, are displayed in tabular form. A separate group is displayed for each component type.

> Select Hardware -> HW inventory [-> <se server> (SE<model>)], Components tab.

The Components tab opens, here with an SE server with an SU /390 as an example.

| witches               |            |         |                |          |               |              |              |        |             |          |        | (7                  |
|-----------------------|------------|---------|----------------|----------|---------------|--------------|--------------|--------|-------------|----------|--------|---------------------|
| Name - Unit           | Model      |         | Seria          | I number | Free ports    | SW version   | HW status    | Inver  | tory inform | nation   |        |                     |
| nswa1-se1 (basic)     | 1 Stackab  | e ICX64 | 50-48 BZU      | 0433J00V | 14 von 48     | 08.0.30kT313 | NORMAL       |        |             |          |        |                     |
| nswa1-se1 (basic-r)   | 2 Stackab  | e ICX64 | 50-48 BZU      | 0433J00Y | 15 von 48     | 08.0.30kT313 | NORMAL       | -      |             |          |        |                     |
|                       |            |         |                |          |               |              |              |        |             | Total: 2 |        |                     |
| isk Storage Komponent | en         |         |                |          |               |              |              |        |             |          |        | 0                   |
| Name                  | - Vend     | or      | Model          |          | Serial number | FW version   | Location     |        | Contact     | Status   | Inv    | ventory information |
| Filter                | Filter     | •       | Alle           | •        | Filter        | Filter       | Filter       |        | Filter      | Alle     | ▼ Filt | ler                 |
| DX500 S3-02 (CE)      | FUJIT      | SU      | ETERNUS        | x500 S3  | 4621349005    | V10L70-316   | 0 DC6a_168   | Pos 28 | Florian     | OK OK    |        |                     |
| DX500 S3-02 (DE 0x00) | FUJIT      | SU      | ETERNUS        | X500 S3  | JWXTP1350002  | 9 -          | DC6a_168     | Pos 28 | Florian     | OK.      |        |                     |
| DX500 33-02 (DE 0x10) | FUJIT      | su      | ETERNUS        | x500 S3  | JWXTP1350003  | 4 +          | DC6a_168     | Pos 28 | Florian     | OK       | -      |                     |
| ETERNUSJX40(1)@absu   | 1se2 FUJIT | su      | ETERNUS .      | ×40      |               | 2.130.353-18 | 819 absu1se2 |        | -           | GERROR   | 1.0    |                     |
| ETERNUSJX40(1)@hnc2   | se2 FUJIT  | su      | ETERNUS .      | X40      | -             | 2.130.353-18 | 819 hnc2-se2 |        | +           | GERROR   | -      |                     |
|                       |            |         |                |          |               |              |              |        |             |          |        | Total: 5            |
| urther components     |            |         |                |          |               |              |              |        |             |          |        | (?                  |
| Name - Type Model     | Serial nu  | mber    | Inventory infe | ormation |               |              |              |        |             |          |        |                     |
| Shelf 1 Shelf -       |            |         | service        |          |               |              |              |        |             |          |        |                     |
| RC 1 RC 10-25         | -          |         | service        |          |               |              |              |        |             |          |        |                     |

### **10.5.4 Administration**

In the administration view all racks and hardware components are displayed in tabular form. One group is displayed for each racks and other hardware components.

> Select Hardware -> HW inventory [-> <se server> (SE<model>)], Administration tab.

The Administration tab opens, here with an SE710 as an example.

|                                                                                                    |                                                                   |                                                                                                    |                                                                                                    |                                                                                                    |                                                                                                    |                                                                                                    | 0                                                                                                    |
|----------------------------------------------------------------------------------------------------|-------------------------------------------------------------------|----------------------------------------------------------------------------------------------------|----------------------------------------------------------------------------------------------------|----------------------------------------------------------------------------------------------------|----------------------------------------------------------------------------------------------------|----------------------------------------------------------------------------------------------------|----------------------------------------------------------------------------------------------------|
| pt changes Discard                                                                                         | l changes                                                         |                                                                                                    |                                                                                                    |                                                                                                    |                                                                                                    |                                                                                                    |                                                                                                    |
| Name                                                                                                    | RU li                                                             | ventory information                                                                                                    |                                                                                                    |                                                                                                    |                                                                                                    |                                                                                                    |                                                                                                    |
| Rack 1                                                                                                    | 37 [                                                              | Basic Rack                                                                                                    |                                                                                                    |                                                                                                    |                                                                                                    |                                                                                                    |                                                                                                    |
| Rack 2                                                                                                    | 37                                                                |                                                                                                    |                                                                                                    |                                                                                                    |                                                                                                    |                                                                                                    |                                                                                                    |
|                                                                                                    |                                                                   |                                                                                                    |                                                                                                    | Total                                                                                                    | : 2                                                                                                    |                                                                                                    |                                                                                                    |
|                                                                                                    |                                                                   |                                                                                                    |                                                                                                    |                                                                                                    |                                                                                                    |                                                                                                    |                                                                                                    |
| nd components                                                                                              |                                                                   |                                                                                                    |                                                                                                    |                                                                                                    |                                                                                                    |                                                                                                    | 0                                                                                                    |
| pt changes Discard                                                                                         | l changes                                                         |                                                                                                    |                                                                                                    |                                                                                                    |                                                                                                    |                                                                                                    |                                                                                                    |
| -                                                                                                    | Туре                                                              | Model                                                                                                    | Rack                                                                                                    | RU                                                                                                    | IL                                                                                                    | Serial number                                                                                                    | Inventory information                                                                                                    |
|                                                                                                    | Filter                                                            |                                                                                                    |                                                                                                    |                                                                                                    |                                                                                                    | oonan nannoon                                                                                                    | inventory information                                                                                                    |
|                                                                                                    |                                                                   | Filter                                                                                                    | Filter                                                                                                    | Filter                                                                                                    | Filter                                                                                                    | Filter                                                                                                    | Filter                                                                                                    |
| 1au1-0                                                                                                    | AU x86                                                            | PRIMERGY RX2530 M1                                                                                                    | +ilter<br>-                                                                                                    | Filter<br>1                                                                                                    | Filter<br>-                                                                                                    | Filter<br>YLTS002204                                                                                                    | Filter AU25 no. 1                                                                                                    |
| 1au1-0<br>1au25-1                                                                                          | AU x86<br>AU x86                                                  | PRIMERGY RX2530 M1<br>PRIMERGY RX2530 M1                                                                                                    | -ilter<br>-                                                                                                    | Filter<br>1<br>1                                                                                                    | Filter<br>-                                                                                                    | Filter<br>YLTS002204<br>YLTS002002                                                                                                    | Filter           AU25 no. 1           AU25 no. 2                                                                                                    |
| 1au1-0<br>1au25-1<br>E1BS (CHE-Box 0)                                                                      | AU x86<br>AU x86<br>SU /390                                       | PRIMERGY RX2530 M1<br>PRIMERGY RX2530 M1<br>SE SERVER SU710                                                                                         | - Ilter<br>-<br>2                                                                                                    | Filter<br>1<br>1<br>2                                                                                                    | Filter<br>-<br>-<br>9                                                                                                    | Filter<br>YLTS002204<br>YLTS002002<br>00029002                                                                                                    | AU25 no. 1           AU25 no. 2                                                                                                    |
| 1au1-0<br>1au25-1<br>E1BS (CHE-Box 0)<br>E1BS (CHE-Box 4)                                                  | AU x86<br>AU x86<br>SU /390<br>SU /390                            | PRIMERGY RX2530 M1<br>PRIMERGY RX2530 M1<br>SE SERVER SU710<br>SE SERVER SU710                                                                      | +ilter<br>-<br>2<br>2                                                                                                    | Filter 1<br>1<br>2<br>2                                                                                                    | Filter<br>-<br>-<br>9<br>7                                                                                                    | Filter           YLTS002204           YLTS002002           00029002           00029002                                                                                                    | AU25 no. 1           AU25 no. 2           -                                                                                                    |
| 1au1-0<br>1au25-1<br>E1BS (CHE-Box 0)<br>E1BS (CHE-Box 4)<br>E1BS (CPU-Box)                                | AU x86<br>AU x86<br>SU /390<br>SU /390<br>SU /390                 | Primer<br>PRIMERGY RX2530 M1<br>PRIMERGY RX2530 M1<br>SE SERVER SU710<br>SE SERVER SU710<br>SE SERVER SU710                                         | +//ter<br>-<br>2<br>2<br>2                                                                                                    | Filter 1<br>1<br>2<br>2<br>6                                                                                                    | Filter<br>-<br>-<br>9<br>7<br>1                                                                                                    | Filter           YLTS002204           YLTS002002           00029002           00029002           00029002                                                                                                    | AU25 no. 1           AU25 no. 2           -           -           -                                                                                                    |
| 1au1-0<br>1au25-1<br>E1BS (CHE-Box 0)<br>E1BS (CHE-Box 4)<br>E1BS (CPU-Box)<br>4au87-1                     | AU x86<br>AU x86<br>SU /390<br>SU /390<br>SU /390<br>AU x86       | Filter<br>PRIMERGY RX2530 M1<br>PRIMERGY RX2530 M1<br>SE SERVER SU710<br>SE SERVER SU710<br>SE SERVER SU710<br>PRIMEQUEST 2800E2                    | +//ter<br>-<br>2<br>2<br>2                                                                                                    | Filter<br>1<br>2<br>2<br>6<br>10                                                                                                    | Filter<br>-<br>-<br>9<br>7<br>1                                                                                                    | Filter<br>YLTS002204<br>YLTS002002<br>00029002<br>00029002<br>00029002<br>1541517004                                                                                                    | AU25 no. 1           AU25 no. 2           -           -           -           -           -           -           -           -           -           -           -           -           -           -           -           -           AU87 |
| 1au1-0<br>1au25-1<br>E1BS (CHE-Box 0)<br>E1BS (CHE-Box 4)<br>E1BS (CPU-Box)<br>4au87-1<br>4mu1-1           | AU x86<br>AU x86<br>SU /390<br>SU /390<br>SU /390<br>AU x86<br>MU | Filter<br>PRIMERGY RX2530 M1<br>PRIMERGY RX2530 M1<br>SE SERVER SU710<br>SE SERVER SU710<br>PRIMEQUEST 2800E2<br>SE SERVER MU M1                    | +//ter<br>-<br>2<br>2<br>2<br>-                                                                                                    | Filter<br>1<br>2<br>2<br>6<br>10                                                                                                    | Filter<br>-<br>9<br>7<br>1<br>-                                                                                                    | Filter<br>YLTS002204<br>YLTS002002<br>00029002<br>00029002<br>00029002<br>1541517004<br>YLVL991033                                                                                                    | AU25 no. 1           AU25 no. 2           -           -           -           AU87           Management Unit 1                                                                                                    |
| 1au1-0<br>1au25-1<br>E1BS (CHE-Box 0)<br>E1BS (CHE-Box 4)<br>E1BS (CPU-Box)<br>4au87-1<br>4mu7-1<br>4mu1-1 | AU x86<br>AU x86<br>SU /390<br>SU /390<br>AU x86<br>MU<br>MU      | Filter<br>PRIMERGY RX2530 M1<br>PRIMERGY RX2530 M1<br>SE SERVER SU710<br>SE SERVER SU710<br>PRIMEQUEST 2800E2<br>SE SERVER MU M1<br>SE SERVER MU M2 | - 11ter<br>- 2<br>2<br>2<br>2<br>                                                                                                    | Filter 1 1 2 2 6 10 10 1 1 1 1 1 1 1 1 1 1 1 1 1 1 1 1                                                                                                    | Filter<br>-<br>9<br>7<br>1<br>-<br>-                                                                                                    | Filter           YLTS002204           YLTS002002           00029002           00029002           1541517004           YLVL991033           YMAV991038                                                                                                    | AU25 no. 1           AU25 no. 2           -           -           AU87           Management Unit 1           Management Unit 2                                                                                                    |
|                                                                                                    | Name<br>Rack 1<br>Rack 2<br>nd components<br>of changes Discarc   | Name RU In<br>Rack 1 37 [<br>Rack 2 37 ]<br>Ind components<br>at changes Discard changes<br>Type                                                    | Name     RU     Inventory information       Rack 1     37     Basic Rack       Rack 2     37     -       and components     -     -       bt changes     Discard changes     -       Type     Model     - | Name     RU     Inventory information       Rack 1     37     Basic Rack       Rack 2     37     -       Ind components     -     -       at changes     Discard changes     -       Type     Model     Rack | Name     RU     Inventory information       Rack 1     37     Basic Rack       Rack 2     37     -       ord components     -     Total       bit changes     Discard changes     -       v     Type     Model     Rack RU | Name RU Inventory information Rack 1 37 Basic Rack Rack 2 37 Total: 2 Total: 2 Total | Name     RU     Inventory information       Rack 1     37     Basic Rack       Rack 2     37     Total: 2                                                                                                    |

> In the *Inventory information* column you can enter a comment or change the existing comment. You accept the comment with *Accept changes*.

# **10.6 Managing energy settings**

You manage the energy settings of the SE server using the tree structure Hardware -> Energy.

In a Management Cluster, a submenu *<se server> (SE<model>)* for each SE server is displayed below *Hardware -> Energy*, which contains the energy settings of the respective SE server.

The following options for information and settings are available to you:

- Monitoring energy consumption of the units of the SE server
- Simulating energy saving scenarios for the SE server
- Scheduled power on/off of units of the SE server

## 10.6.1 Monitoring energy consumption of the units of the SE server

The *Monitoring* tab displays the current energy consumption, the hardware-specific maximum performance, and the power status for all units of the SE server (SU, MU, HNC, and AU).

> Select Hardware -> Energy[-> <se server> (SE<model>)], Monitoring tab.

| Current power consumption | W model Rack | Power status                                                         |
|---------------------------|--------------|----------------------------------------------------------------------|
| •                         | All T All    | All 🔻                                                                |
| 372 W (of 3000 W)         | QU47 0       |                                                                      |
| 372 W (or 3000 W)         | AU47 0       | Current power consumption: 372 1                                     |
| 188 W (of 267 W)          | SU700 1      | equates to 12 % of max, 3000 Walt<br>Energymode: 1000 Watts (active) |
| 110 W (of 267 W)          | SU700 0      | () > ON                                                              |
| 191 VV (of 267 W)         | SU700 1      | 0 ON                                                                 |
| 255 W (of 817 W)          | SU700 1      | () <b>b</b> ON                                                       |
| 100 VV (of 211 W)         | iu 1         | 0. ► ON                                                              |
| 104 VV (or 211 W)         | 0 UN         | () <b>&gt;</b> ON                                                    |
| 96 W (of 222 W)           | HNC 1        | U PON                                                                |
| 96 W (of 222 W)           | HNC 0        | (1) <b>&gt;</b> ON                                                   |
| 96 W (of 630 W)           | HNC D        | D N                                                                  |
| 450 VV (of 1335 W)        | SU300 0      | 0 <b>&gt;</b> 0N                                                     |

Using the *icon* in the group header you switch between a relative and absolute consumption display. The image above is an example for the absolute display.

### 10.6.2 Simulating energy saving scenarios for the SE server

You can create planning templates for defining energy saving scenarios and have energy saving options calculated.

You can set the power off option for the various units of the SE server. There is no power off option for the components of the SU /390 (CPU and channel boxes).

> Select Hardware -> Energy[-> <se server> (SE<model>)], Management tab.

The tab for creating a new template opens. If templates were already stored, these are listed and can be edited.

| Server aligned? Every Ten<br>ofer Within this template ene | ngivabits Lindts<br>engy saving scenari | os can be created. The e | nergy swing options h | we to be executed man | uaty                 |                        | 7        |
|------------------------------------------------------------|-----------------------------------------|--------------------------|-----------------------|-----------------------|----------------------|------------------------|----------|
| emplates: Newtemplate                                      | - Sevetemple                            | Dalas templote           | 8                     |                       |                      |                        |          |
| 1.1.1.1.1.1.1.1.1.1.1.1.1.1.1.1.1.1.1.1.                   | Curt                                    |                          |                       |                       | 0mm                  |                        | . 1      |
| tarne                                                      | + HW motel                              | Max. consumption         | Power limit (active)  | Power limit (option)  | Prevent off (option) | Saving per unit (masc) | ŧ.,      |
| 9867                                                       | AN                                      | *                        | Filler                |                       |                      |                        | 11       |
| abgqa600                                                   | 34347                                   | 1848 4                   | V 2316 WAXS (active)  | 2316 W                | F (*                 |                        | 11       |
| BOGE211 (CHE-BOX 0)                                        | SU700                                   | 267 /                    | ( -                   |                       |                      |                        |          |
| BOSE211 (CHE-Box 1)                                        | 80700                                   | 267.4                    | 6                     |                       |                      |                        | 81       |
| BOSE211 (CHE-Box.4)                                        | SU700                                   | 2674                     | K -                   |                       |                      |                        |          |
| 4806E211 (CPU-Bos)                                         | 80700                                   | 817.4                    | r -                   |                       |                      |                        | 11       |
| sbgse2mu1                                                  | MU                                      | 211 9                    | 6-                    |                       | Г                    |                        |          |
| abgse2mu2                                                  | .MU                                     | 211.4                    | K-                    | -                     | Г                    |                        |          |
| 500-502                                                    | MU47                                    | 1848 1                   | 1000 Wats (active)    | 1000 94               | Г E                  | 840 %                  | 1        |
| inct-se2                                                   | HNC                                     | 222 W                    | f-                    |                       | Г                    |                        |          |
| inc2-se2                                                   | HNC                                     | 1974                     | r                     | 1                     | п                    |                        |          |
| 1013-542                                                   | HNC                                     | 222.0                    | 6.                    |                       | F                    |                        |          |
| sul se2                                                    | 50300                                   | 1225 V                   | e -                   |                       | C.                   |                        |          |
|                                                            |                                         |                          |                       |                       |                      | Total 1                | 2        |
| mmary                                                      |                                         |                          |                       |                       |                      |                        | 02       |
| consumption (units)                                        |                                         |                          | Power limit savings   |                       | Power off savings    | Saving (max.)          | E.       |
|                                                            |                                         | 7712W                    |                       | 38.0 V                | 1                    | D/W 360 V              | <u>4</u> |
|                                                            |                                         |                          |                       |                       |                      |                        | -        |

#### Three areas are displayed:

- 1. You can change the settings for the template in the *Energy Templates Units* group.
- 2. The *Summary* group contains a summary of the total consumption of all units and the maximum energy saving with the saving options simulated in the template implemented.
- 3. The *Saving* group displays the maximum total saving with respect to the total consumption in the form of a red bar. The saving, the total consumption and the newly calculated consumption (total consumption maximum saving) are also displayed.

## 10.6.3 Scheduled power on/off of units of the SE server

> Select Hardware -> Energy [-> <se server> (SE<model>)], Scheduled power on/off tab.

| erver abgse | 2 (SE700): Sch | eduled                | power | on/off | of Units |                           |         |    |         |    |                                     |    |        |      |       |              |   |       |
|-------------|----------------|-----------------------|-------|--------|----------|---------------------------|---------|----|---------|----|-------------------------------------|----|--------|------|-------|--------------|---|-------|
| Name        | HW model       | M                     | onday | Ти     | esday    | Wed                       | inesday | Th | ursday  | F  | riday                               | Sa | turday | S    | unday | Power status |   |       |
|             | -              | On                    | Off   | On     | Off      | On                        | Off     | On | Off     | On | Off                                 | On | Off    | On   | Off   |              |   |       |
| Filter      | Filter         | 1                     |       | 1      |          |                           |         |    |         |    |                                     |    |        |      |       | All          | ~ |       |
| abgqa500    | AU47 M3        |                       | -     |        | -        |                           |         | -  |         |    |                                     |    |        |      |       | > ON         | 1 | 10    |
| abgqa600    | AU47 M3        |                       |       | **)**  |          |                           |         |    | and the |    |                                     | ;  |        |      | -     | > ON         | 1 | 6     |
| abgse2mu1   | MU M2          |                       | -     |        | ***      |                           |         |    |         |    | ani, an                             | -  |        |      |       | > ON         | 1 | -     |
| abgse2mu2   | MU M2          |                       |       |        | ;        |                           |         | ;  |         |    |                                     |    |        |      |       | > ON         | 1 | -69   |
| hnc1-se2    | HNC M1         |                       |       |        |          | **)**                     |         |    |         |    |                                     |    |        |      | -     | > ON         | 1 | -6    |
| hnc2-se2    | HNC M2         | $ga [\bar{r} \sigma]$ |       |        | -        | $(\alpha) = (\alpha + 1)$ | -       | -  |         | -  | $(1,1)_{i=1}^{n} = (1,1)_{i=1}^{n}$ |    |        | nje. | -     | > ON         | 1 | · 103 |
| hnc3-se2    | HNC M1         |                       |       | -;     |          | -                         |         | ;  |         | -  |                                     |    |        |      |       | > ON         | 1 | -     |
| su300se2    | SU300 M1       |                       |       |        |          |                           |         | ;  |         |    |                                     |    |        |      |       | > ON         | 1 | 6     |

A list is displayed containing all the units of the SE server which can be powered on and off on a scheduled basis.

The power on/off times currently set and the current power status are displayed for each unit of the type MU, HNC, SU, and AU. You can define, change, and reset new power on/off times for each day of the week.

The functionality is not supported for SU /390 and AU PQ.

# **11 Managing a cluster**

A cluster is configured by Customer Support as per the customer's request.

The *Cluster* main menu is displayed in the tree structure if you manage at least one cluster in your SE server configuration via the SE Manager:

- Two SE servers are always managed in a Management cluster. Depending on the configuration, there can be one or more additional SU clusters.
- In an SE server configuration with an SE server that has more than one SU x86s, an SU cluster can be configured. In that case, only the SU cluster but no Management cluster exists.

The *Cluster -> Overview* tab displays all clusters in the server configuration and their status. In the *Dashboard* main menu, the *Cluster -> Overview* tile displays the status of the clusters in accumulated form, and the link branches to the *Cluster -> Overview* tab.

- In the case of a Management cluster, the displays in SEM become correspondingly more complex. Examples:
  - The dashboard contains another tile called "Cluster" (also in case of an SU cluster only).
  - Where necessary, tables contain a further column called "Server", e.g. the central overviews for systems and units.
  - Where necessary, menus are split into server-specific menus, e.g. for systems and units.

A detailed description of the cluster functionality is provided in the "Cluster Solutions for SE Servers" whitepaper [8].

In this chapter the following further topics are briefly presented:

- Status of the Management Cluster
- Managing an SU Cluster

# **11.1 Status of the Management Cluster**

If an SE server configuration consists of two SE servers, the SE servers are managed together in a shared Management cluster. The main window provides information on the central resources of the Management cluster and their status, as well as on the overall status of the Management cluster.

> Select Cluster -> Management cluster, Management cluster tab.

| anagement cluster                                                         | overview                                                        |                                                        |                     |                   |
|---------------------------------------------------------------------------|-----------------------------------------------------------------|--------------------------------------------------------|---------------------|-------------------|
| Status summary                                                            |                                                                 | O NORMAL                                               |                     |                   |
| IP networks ISL-E                                                         |                                                                 | Ø NORMAL                                               |                     |                   |
| 2010/01/01/02/01                                                          | 22. 21.575                                                      |                                                        |                     |                   |
| Cluster manager                                                           | abgse1mu                                                        | 1 S NORMAL                                             |                     |                   |
| Cluster manager<br>Management Unit                                        | abgse1mu<br>Server                                              | Power status                                           | Configuration disks | Network heartbeat |
| Cluster manager<br>Management Unit<br>abgse1mu1                           | abgse1mu<br>Server<br>SE-Server-1                               | Power status     ON                                    | Configuration disks | Network heartbeat |
| Management Unit<br>abgse1mu1<br>abgse1mu2                                 | Server<br>SE-Server-1<br>SE-Server-1                            | Power status     ON     ON     ON                      | Configuration disks | Network heartbeat |
| Cluster manager<br>Management Unit<br>abgse1mu1<br>abgse1mu2<br>abgse2mu1 | abgse1mu<br>Server<br>SE-Server-1<br>SE-Server-1<br>SE-Server-2 | Power status     ON     ON     ON     ON     ON     ON | Configuration disks | Network heartbeat |
## 11.2 Managing an SU Cluster

An SU cluster combines SUs of the same type (SU /390 or SU x86), which enable the Live Migration (LM) of BS2000 systems from one SU to another.

If an LM is currently possible (calling the wizard in the *Operation* main window of the respective BS2000 system), depends on the current status of the SU cluster.

In order to avoid unwanted fault indications and events over long periods when maintenance takes place (e.g. SU switched off or in error status), the SU cluster can be temporarily deactivated. You can use the icon  $\checkmark$  to activate or deactivate an SU cluster.

> Select *Cluster*-> <cluster-name>, *SU cluster* tab.

| J cluster SE1SE25                                               | SU390: Stati         | 15                         |             |                     |                                |                                                   |                   |
|-----------------------------------------------------------------|----------------------|----------------------------|-------------|---------------------|--------------------------------|---------------------------------------------------|-------------------|
|                                                                 |                      |                            |             | /                   |                                |                                                   |                   |
| Cluster name                                                    | 5                    | E1SE2SU390                 |             |                     |                                |                                                   |                   |
| Function                                                        | L                    | ive migration              |             |                     |                                |                                                   |                   |
| Status summary                                                  |                      | > NORMAL                   |             |                     |                                |                                                   |                   |
|                                                                 |                      |                            |             |                     |                                |                                                   |                   |
| U cluster SE1SE25                                               | SU390: Unit          | 5                          |             |                     |                                |                                                   |                   |
| U cluster SE15E25<br>Unit                                       | SU390: Unit<br>Model | s                          | Opera       | ation mode          | Power status                   | Configuration disks                               | Network heartbeat |
| U cluster SE1SE2:<br>Unit<br>ABGSE211<br>abgse1mu1<br>abgse1mu2 | Model<br>SU700       | s<br>Server<br>SE-Server-1 | Opera<br>Vi | ation mode<br>M2000 | Power status<br>ON<br>ON<br>ON | Configuration disks<br>NORMAL<br>NORMAL<br>NORMAL | Network heartbeat |

In the example, the SU cluster tab shows the current state of an SU cluster with SU /390.

A detailed description of the cluster functionality is provided in the "Cluster Solutions for SE Servers" whitepaper [8].

# **12 Managing authorizations**

For information on managing authorizations, see the following sections:

- Users
  - Managing accounts
  - Managing passwords
  - Managing individual rights
  - Displaying sessions
- Configuration
  - Access to an LDAP server
  - IP-based access restriction to the MUs
- Certificates
  - SSL certificate
    - Confirming/importing a certificate in the web browser
  - Managing certificates
    - Using the standard certificate
    - Creating and enabling a new self-signed SSL certificate
    - Requesting an SSL certificate
    - Uploading and activating a customer-specific certificate

## **12.1 Users**

You use the *Authorizations* -> *Users* menu to manage the local user accounts of all MUs of the SE server configuration and the attributes of the accounts (exception: service account). Accounts are MU-global, i.e. every account exists on every MU of the SE server configuration and always has the same attributes.

In addition to local accounts, you can also release or lock LDAP accounts for usage on the MUs of the SE server configuration, which are centrally managed on a connected LDAP server (see section "Managing accounts").

For the administration and operation of the SE server, the administrator can assign the following roles to the accounts:

- Administrator
- BS2000 administrator
- Operator
- XenVM administrator
- AU administrator

This role is used to configure and manage the Application Units and the systems which run on them.

Service

The SE Manager only displays this role or the user accounts with this role. A service account cannot be administered in the SE Manager.

Detailed information on the various roles is provided in section "Role and user strategy".

- Managing accounts
- Managing passwords
- Managing individual rights
- Displaying sessions

## **12.1.1 Managing accounts**

The administrator manages all accounts on the SE server or the SE servers of a Management Cluster, with the exception of the service accounts. He/She creates new accounts and changes or deletes existing accounts. There are local accounts and LDAP accounts:

- A local account is created on the MUs of the SE server configuration and is completely managed in the SE Manager.
- An LDAP account is created on an LDAP server and is also managed from there. For an LDAP account, "Add new account" means that the account is released for usage on the SE server and enables access to the SE Manager just like a local account. "Remove account" means the account gets locked and is no longer available for use on the SE server.

The local accounts *admin* for the administrator and *service* for Customer Support are predefined and cannot be deleted.

As administrator you can create, modify and delete further accounts for the *administrator*, *BS2000 administrator*, *operator*, *XenVM administrator* and *AU administrator* roles. You cannot administer the *service* account (*Service* role).

You can also manage passwords and password attributes (e.g. validity time) for the local accounts, see section "Managing passwords".

As BS2000 administrator, operator, XenVM administrator or AU administrator you are authorized to manage your own account, i.e. you can change the access password for your local account yourself, see section "Managing passwords".

A XenVM administrator has access to XenVM systems and to XenVM devices.

The operator obtains access to BS2000 systems and the corresponding BS2000 devices only in accordance with his /her individual authorizations which are assigned by the administrator, see section "Managing access to the BS2000 console and dialog".

On the Accounts tab you can create and manage accounts:

For the BS2000 administrator, operator, XenVM administrator and AU administrator the functionality is limited to displaying his/her own account and changing the name and comment.

## **Displaying accounts**

> Select Authorizations -> Users, Accounts tab.

| count    | S         |                      |                      |                   |   |     |    |
|----------|-----------|----------------------|----------------------|-------------------|---|-----|----|
| Add ne   | w account |                      |                      |                   |   |     |    |
| Гуре     | Account   |                      | Name                 | Comment           |   |     | i. |
| All      | ▼ Filter  | All                  | Filter               | Filter            |   |     |    |
| ۵.       | admin     | Administrator        | System Administrator |                   | 3 | *   |    |
| ۵.       | admpavel  | Administrator        | Admin                | test2             | 3 | > 9 |    |
| ۵        | autoadm   | Administrator        | AutoSEM              | Automatic testing | 3 | . 9 |    |
| <b>A</b> | brun      | Administrator        | Horst                |                   | 1 | . , |    |
| Ċ.       | bs2opr    | Operator             | AW                   | BS2000 Operator   | 3 | . , |    |
| ۵.       | bs2pavel  | BS2000-Administrator | Bs2Admin             |                   | 3 | 1 9 |    |
| ۵.       | btadm     | Administrator        | Thomas               | Testkennung admin | 3 |     |    |
| ۵.       | btopr     | Operator             | Thomas               | Testkennung opr   | 1 | . , | 5  |
| •        | cinapa    | Administrator        |                      | test              | 3 | . , |    |

An administrator can use the *Accounts* tab to view all accounts in the server configuration. Every account is available on every MU of the managed SE server configuration. A BS2000 administrator, operator, XenVM administrator or AU administrator sees only his/her own account.

Local accounts and LDAP accounts can be distinguished via the icon in the Type tab.

The Customer Support account service (Service role) is only displayed, you cannot administer it.

#### Add new account

- > Select Add new account.
- > In the following dialog, select whether you want to create a local account or release an LDAP account. You only have this option if an LDAP server is configured.
- > Enter all required information for the new account.

The following is required to release an LDAP account:

- On the SE server of the MU on which the LDAP is to be released, access to the LDAP server is configured and active.
- If you have activated the check in the LDAP directory tree, the account is only created if it exists in the LDAP. If you have not activated the check, you can also add an account that does not exist in the LDAP (yet).
- There must be no local account with the same name.

#### Note:

Access to BS2000 dialog and BS2000 console is not supported for LDAP accounts which are longer than 8 characters or contain uppercase letters.

You can create an account for the *XenVM administrator* role only if at least one SU x86 with a XenVM license exists in the SE server configuration. You can create an account for the *AU administrator* role only if at least one AU exists in the SE server configuration.

#### Change an account

You can change the Name and Comment properties of an account.

- For the BS2000 administrator, operator, XenVM administrator and AU administrator the functionality is restricted to his/her own account.
- > In the required account click the *Change* icon and change the required account properties.

#### Remove an account

- Every user with the *administrator* role can remove any other user. Only the predefined accounts *admin* and *service* cannot be deleted.
- > Click the *Remove* icon by the required account. Confirm the action.

The removed account is no longer displayed in the *Accounts* tab. An LDAP account is locked for use on the SE server but still exists on the LDAP server.

### 12.1.2 Managing passwords

In the Password management tab you manage the passwords of all defined local accounts.

The passwords of LDAP accounts are only managed on the LDAP server.

The passwords of the local accounts have the attributes *Validity time*, *Warning time*, *Minimum time*, and *Inactivity time*.

- During the *Validity time*, which applies from the last time the password was set, it is possible to log in without restriction.
- During the *Minimum time* which is defined by the administrator, the BS2000 administrator, operator, AU administrator or XenVM administrator cannot change their own password.
- During the *Warning time*, a warning is issued that the password will soon no longer be valid. However, it is possible to log in without restrictions.
- During the *Inactivity time*, the password is no longer valid, but it is still possible to log in. Directly after a user has logged in, a request to change the password is issued.
- After the *Inactivity time* has elapsed, the account is locked. It can be opened again from an(other) administration account or, if necessary, by Customer Support.
- The value -1 for the Inactivity time results in the inactivity time not elapsing.
- The value *99999* for the *Validity time* means, in practice, that you need not change the password.

The figure below shows the relationship between these times.

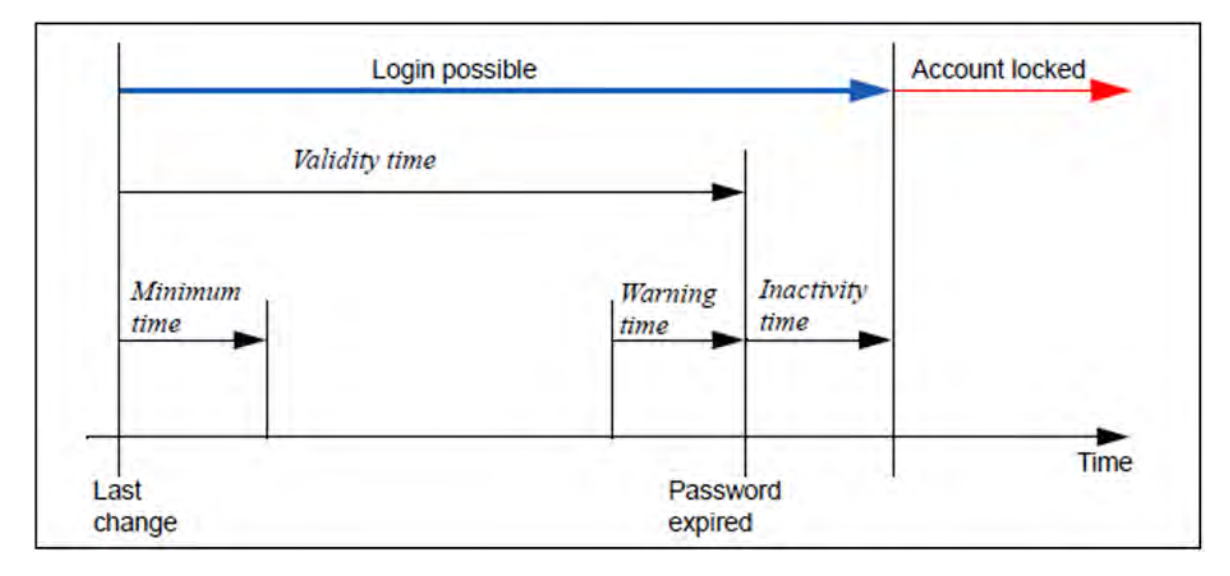

When the SE server is supplied, the following values are predefined for the *Validity time*, *Warning time*, *Minimum time*, and *Inactivity time* for the standard account *admin*.

| Account | Minimum | Validity | Warning | Inactivity | Comment                                                                                                    |
|---------|---------|----------|---------|------------|----------------------------------------------------------------------------------------------------|
|         | time    | time     | time    | time       |                                                                                                    |
| admin   | 0       | 60       | 7       | -1         | The account is never locked, it is always possible to log in with the old password. The value -1 for the inactivity time means that it never expires. |

When you create another local account using the SE Manager, the passwords you specify are initially assigned the following attributes:

| Account       | Minimum | Validity | Warning | Inactivity |
|---------------|---------|----------|---------|------------|
|               | time    | time     | time    | time       |
| <name></name> | 7       | 60       | 7       | 7          |

The minimum time is not relevant for an administrator account and the value 0 is therefore displayed for it.

As administrator you can disable an account in the password management. You can only log in under this account again if you activate the account.

You can also force a change of password. When you force a change of password for an account which is locked by the system, you permit a one-off login using the previous password.

#### Displaying password attributes

> In the tree structure select Authorizations -> Users, Password management tab.

| assword ma | nagement             |               |              |              |                 |             |            |        |
|------------|----------------------|---------------|--------------|--------------|-----------------|-------------|------------|--------|
| Account -  | Role                 | Validity time | Warning time | Minimum time | Inactivity time | Last change | Status     |        |
| Filter     | All                  | Filter        | Filter       | Filter       | Filter          | Filter      | All        | $\sim$ |
| admin      | Administrator        | 99999         | 5            | -            | -1              | 2018-08-22  | VALID      | 1      |
| jen        | Administrator        | 60            | 7            | 0            | 7               | 2018-08-22  | 😫 EXPIRED  | 1      |
| loiadm     | Administrator        | 99999         | 7            | 0            | 7               | 2018-08-29  | VALID      | 1      |
| nbr2       | Administrator        | 60            | 7            | 0            | 7               | 2018-11-26  | 😵 EXPIRED  | 1      |
| nbradmin   | Administrator        | 9999          | 7            | 0            | 7               | 2018-11-26  | VALID      | 1      |
| nbrauadm   | AU administrator     | 60            | 7            | 7            | 7               | 2018-12-10  | 😣 EXPIRED  | 1      |
| service    | Service              | 99999         | 7            | -            | -1              | 2019-11-20  | VALID      |        |
| wrooadm    | Administrator        | 60            | 7            | 0            | 7               | 2019-10-15  | 1 INACTIVE | 1      |
| wrooauad   | AU administrator     | 60            | 7            | 7            | 7               | 2018-08-27  | 😢 EXPIRED  | 1      |
| wroobs2a   | BS2000 administrator | 60            | 7            | 7            | 7               | 2018-08-27  | 😢 EXPIRED  | ļ      |
| wrooopr1   | Operator             | 60            | 7            | 7            | 7               | 2018-08-27  | 😢 EXPIRED  | 1      |
| zibs2adm   | BS2000 administrator | 666           | 7            | 7            | 7               | 2018-12-10  | VALID      | 1      |

The Password management tab displays the defined local accounts with their password attributes.

#### Changing passwords or password attributes

- For the BS2000 administrator, operator, XenVM administrator and AU administrator the functionality is restricted to their own account: They can change their own password if it has not yet expired and the minimum time between two changes has been reached. Only an administrator can change password attributes.
- > Click the *Change* icon for the required account and change the properties as required. In configurations with multiple MUs, the password attributes of the account are changed on all MUs.

## 12.1.3 Managing individual rights

The *Individual rights* tab displays all operator accounts (local accounts and LDAP accounts with the *Operator* role) and their current individual rights.

For individual rights, a distinction is made between global (server-related) rights (e.g. powering units on/off) and system-related rights (access to particular BS2000 systems).

The tab is not available to a BS2000 administrator, XenVM administrator or AU administrator. For operators the functionality is restricted to their own account. They only see their own rights. Only an administrator can make changes.

> Select Authorizations -> Users, Individual rights tab.

| ndividual rights for operators |          |         |         |   |                                                           |                                                                                                    |                                                              |   |
|--------------------------------|----------|---------|---------|---|-----------------------------------------------------------|----------------------------------------------------------------------------------------------------|--------------------------------------------------------------|---|
| Account                        | - On/Off | Shadow  | SVP     |   | Unit                                                      | Console rights                                                                                                    | Dialog                                                       |   |
| Filter                         | All      | All     | All     | • | Filter                                                    | Filter                                                                                                    | All 🔻                                                        |   |
| bs2opr                         | Denied   | Granted | Denied  | 1 | *                                                         | -                                                                                                    | -                                                            | 1 |
| btopr                          | Denied   | Denied  | Denied  | 1 | · ·                                                       | *                                                                                                    | -                                                            | 1 |
| co2opr                         | Denied   | Denied  | Denied  | 1 | -                                                         |                                                                                                    | -                                                            | 1 |
| in2opr                         | Denied   | Denied  | Denied  | 1 | ABGSE211 (abgse1mu1)<br>ABGSE211 (abgse1mu2)              | HV0 (M4IVR), C0<br>HV0 (M4IVR), C1                                                                                | Granted<br>Granted                                           | 1 |
| le1opr                         | Granted  | Denied  | Granted | 1 | ABGSE211 (abgse1mu1)<br>ABGSE211 (abgse1mu2)<br>abgsu2se1 | HVD (M4IVR), AB<br>VM2 (G4IVQ), C1<br>VM3 (G4IVP), CD<br>VM3 (G4IVP), CD<br>HVD (M4IVV), CD<br>VM2 (ABGRED02), GH | Granted<br>Denied<br>Denied<br>Granted<br>Granted<br>Granted | , |
| le2su390                       | Granted  | Granted | Granted | 1 | ABGSE211 (abgse1mu1)<br>ABGSE211 (abgse1mu2)              | VM2 (G4IVQ), C0<br>VM2 (G4IVQ), C1                                                                                | Granted<br>Denied                                            | 1 |
| le3x86                         | Denied   | Denied  | Denied  | 1 | abgsu3se1<br>abgsu2se1                                    | HV0 (MONITOR), C0<br>VM2 (ABGAFR02), C0<br>HV0 (MONITOR), C0<br>HV1, C1<br>VM2 (ABGRED02), C0                     | Denied<br>Denied<br>Denied<br>Denied<br>Denied               | 1 |
| 0000                           | Denied   | Denied  | Denied  | 1 | -                                                         |                                                                                                    |                                                              | 1 |
| oprtest2                       | Granted  | Denied  | Granted | 1 | ABGSE211 (abgse1mu1)<br>abgsu4se1                         | VM2 (G4IVQ), CC<br>VM2 (ABGGOLD2), AB<br>VM3 (ABGGOLD3), AC                                                       | Denied<br>Denied<br>Granted                                  | 1 |
| test1op                        | Denied   | Denied  | Denied  | 1 |                                                           |                                                                                                    |                                                              | 1 |

The Individual rights tab lists all operator accounts together with their individual rights.

#### Changing global rights

- Only the administrator can make changes.
- > By the required account click the *Change global rights* icon on the right of the *SVP* column. In the subsequent dialog, assign the required global operator rights.

#### Changing system-related rights

- Only the administrator can make changes.
- > By the required account, click the *Change system-related rights* icon in the rightmost column. In the subsequent dialog, assign the required system-related operator rights.

#### Managing access to the BS2000 console and dialog

An operator can access the console of a BS2000 system solely by means of individual authorizations.

BS2000 communicates with KVPs using the mnemonic names of the KVP devices concerned. In addition, consoles to be used by operators and administrators in BS2000 must be configured with a mnemonic console name and assigned rights must be configured in the OPR parameter record of the parameter service (see the manual "Introduction to System Administration", /DEFINE-CONSOLE and /SET-CODE instructions). When a KVP is configured, the mnemonic console names *C0* and *C1* which are by default configured in BS2000 are automatically assigned. These console names can be changed in BS2000. However, changes become effective only after the BS2000 system has been started up again.

An administrator can always access the BS2000 consoles. Operators can only access BS2000 consoles for which they have an individual right.

## 12.1.4 Displaying sessions

The *Sessions* tab informs the administrator about all sessions of users who are currently logged in on the SE Manager of a Management Unit of the SE server or Management Cluster.

> Select *Authorizations* -> *Users*, *Sessions* tab.

| essions           |         |                   |                      |                |          |             | 3       |
|-------------------|---------|-------------------|----------------------|----------------|----------|-------------|---------|
| Management Unit 🗸 | Account | Name              | Role                 | IP address     | Language | Autom. upd. | Timeout |
| Filter            | Filter  | Filter            | All                  | Filter         | All 🔹    | Filter      | Filter  |
| - (global)        | admin   | Std. Adminstrator | Administrator        | 10. 2.70       | German   | 10 s        |         |
| - (global)        | admin   | Std. Adminstrator | Administrator        | Lokale Konsole | English  |             |         |
| - (global)        | admin01 | User AAA          | Administrator        | 10.17 2.42     | German   | -           | 10 min  |
| - (global)        | admin02 | Admin BBB         | Administrator        | 21 18          | German   |             | 20 mir  |
| (global)          | admb1   | Admin FF          | BS2000 administrator | 10.1 2.8       | German   | 60 s        | 60 mir  |
| (global)          | oper01  | User CC           | Operator             | 10.111 10.154  | German   | 60 s        | 45 min  |
| (global)          | service | System Service    | Service              | 10.1 .142      | German   | 30 s        |         |
| (global)          | wro     | User ABC          | Operator             | 10.11 2.77     | English  |             | 20 mir  |

The *Sessions* tab provides information on the sessions of the users currently logged in. The local session is highlighted.

In addition to the information on the user and IP address of the PC, the current individual settings for the session are also displayed.

The Management Unit column is only displayed for multi-MU configurations. It informs on the scope of the session:

- For a global session, which is valid for all MUs of the SE server configuration, (global) is displayed. No new login is required for switching to one of the other MUs.
- In a local session, the name of the MU for which the session is valid, is displayed. You must log in again when you switch to another MU. When logging in on the SE Manager, a local session is only created if the MU is addressed via the IP address or if it has not been entered in the DNS.

## **12.2 Configuration**

The *Authorizations* -> *Configuration* menu is used to manage the access to an LDAP server, which provides centrally managed accounts for use on an SE server, as well as IP based access restrictions to the MUs.

- Access to an LDAP server
- IP-based access restriction to the MUs

### 12.2.1 Access to an LDAP server

The *LDAP* tab enables you to configure and edit the access to an LDAP server on which the LDAP accounts are managed that can be released for the MUs of the SE server.

In a Management Cluster, you can configure one LDAP server per SE server. Two redundant MUs in one SE server share the same LDAP server.

The LDAP server and the MU(s) must synchronize their time via the same NTP server.

> In the tree structure select Authorizations -> Configuration, LDAP tab.

| LDAP configuration     |                                  |       |
|------------------------|----------------------------------|-------|
|                        |                                  | × 1 9 |
| IP address / host name | 1 7.13                           |       |
| Port                   | 389                              |       |
| Server type            | ActiveDirectory                  |       |
| Domain                 | example.net                      |       |
| Communication          | Secured (SSL)                    |       |
| Base DN                | OU=DE-Munich, DC=example, DC=net |       |
| Account                | mchdemocenter                    |       |
| Status                 | Active                           |       |

On the *LDAP* tab, the configuration data of the currently configured LDAP server are displayed. The *Status* field informs you whether the LDAP configuration was activated or only created.

In a Management Cluster, the configurations for each SE server are displayed in individual groups. The LDAP configuration is SE server-specific, but in the default mode it is configured for both SE servers together (i.e. both get the same configuration). For more information on the LDAP configuration in the Management Cluster, see the "Cluster Solutions for SE Servers" whitepaper [8].

The following options are available to you:

#### Configuring access to the LDAP server

To access the LDAP server, you need a valid account on an LDAP server (Bind DN) with a password.

Click on the *Change LDAP configuration* button, in the subsequent dialog enter the access data for the LDAP server or change the existing data.

This button is only available if there is no LDAP configuration (yet) or the LDAP configuration is the same for both SE servers.

You can test the new setting (*Test* button) before you confirm the configuration. By selecting the *Active* option, you can specify whether the LDAP configuration should be activated directly after creation.

#### Testing the LDAP configuration

In the displayed LDAP configuration of the SE server, click the corresponding Test LDAP configuration icon. The test commences immediately and is followed by a dialog that informs you whether the LDAP configuration was successfully tested. You can only work with LDAP accounts if the test was successful.

#### Changing the access data of LDAP configurations

You can change individual parameters of the displayed LDAP configuration, e.g. activate or deactivate the access to the LDAP server:

In the displayed LDAP configuration of the SE server, click the corresponding Change LDAP configuration icon and change the data of the currently entered access as you require. To activate or deactivate the access to the LDAP server, activate or deactivate the Active option. Confirm the action.
 If the access is activated and a connection to the LDAP server is established, you can use the released LDAP accounts to log in to the SE server.

#### Delete LDAP configuration

In the displayed LDAP configuration of the SE server, click the corresponding Delete LDAP configuration icon and confirm the action. On the LDAP tab, no configuration data are displayed (in the group) anymore.

### 12.2.2 IP-based access restriction to the MUs

The administrator can configure the access to the MUs (applies for access via SE Manager and CLI) of the SE server in such a manner that it is possible only for explicitly entered IP addresses or for IP addresses from an explicitly entered IP network.

By default the list for access restrictions is empty, and access is permitted without restriction for all IP addresses and networks:

| LDAP IP-based access rights |                              |          |
|-----------------------------|------------------------------|----------|
| Allowed IP addresses        |                              | :: ?     |
| Allow IP address            |                              |          |
| IP addresses                | Description                  |          |
|                             | All IP addresses are allowed |          |
|                             |                              | Total: 0 |

The access restriction is server-specific. In case of MU redundancy, the access restriction is valid for both MUs of the SE server.

In a Management Cluster, you can specify different IP-based access restrictions for each SE server.

> In the tree structure select Authorizations -> Configuration, IP-based access rights tab.

| llowed IP addresses |                           |     |
|---------------------|---------------------------|-----|
| Allow IP address    |                           |     |
| IP addresses        | - Description             |     |
| Filter              | Filter                    |     |
| 10. 0/16            | Computers of department A | 13  |
| 17 0/8              | Branch B                  | 1 3 |
| fd/16               | Network of subsidiary C   | 9 3 |

The *IP-based access rights* tab displays the IP addresses and networks for which access to the MUs of the SE server is allowed.

If two SE servers form a Management Cluster, the additional *Server* column indicates for which SE server the access authorization is defined.

The following options are available to you:

#### Allow IP address or network

 Click Allow IP address and enter the IP address or network in the subsequent dialog box. Syntax: <ip address <[/<network mask>]

You also have the option of entering a description for the allowed access, such as usage or the contact details of the responsible administrator.

For a Management Cluster, you also have to determine whether the access restriction is valid for all SE servers or only for a single SE server. The default is *All*.

With the first entry (IP address or IP network) you enable IP-based access restriction to the MUs of the SE server. Access is then only possible for IP addresses which are entered either explicitly or via an IP network. Because of that, the IP address of your administration PC, from which you have logged on to the SE Manager, should be part of the first entry.

#### Modify the description for the allowed IP address

> By the required IP address or network, click the *Change* icon and enter a description, such as usage or the contact details of the responsible administrator.

#### Remove IP address or network

- > By the required IP address or network, click the *Remove* icon and confirm the action.
  - As soon as you delete the last entry from the list for access restrictions, access to the MUs of the SE server is once again possible for all IP addresses without restriction. You should delete the entry that contains the address of your administration PC last.

## **12.3 Certificates**

The handling of certificates is described in the following sections:

- SSL certificate
  - Confirming/importing a certificate in the web browser
- Managing certificates
  - Using the standard certificate
  - Creating and enabling a new self-signed SSL certificate
  - Requesting an SSL certificate
  - Uploading and activating a customer-specific certificate

## 12.3.1 SSL certificate

To use HTTPS/SSL, not only an SSL key pair is required on the system, but also a (digital) SSL certificate. This server certificate performs the following two tasks:

- The certificate is always system-specific (contains the FQDN) and proves the online identity of the system concerned for the browser on the administration PC.
- The certificate provides the public key with which the browser encrypts its messages to the server on the administration PC.

A self-signed, system-specific certificate which was generated on the system is preinstalled as the standard certificate on each of the systems.

You can also use other certificates on your SE server instead of the preinstalled self-signed certificate. The following options are available:

• Use of a self-signed certificate

A certificate of this type is preinstalled on the system as the standard certificate. It must be explicitly confirmed or imported on any browser with which the SE Manager operates.

- Use of a customer-specific certificate (signed by a customer CA)
   If the customer-specific policy specifies the use of such a certificate, it can simply be installed.
   The certificate is as a rule derived from a customer-specific root certificate. Such a certificate is known to the browsers the customer uses and is accepted without an inquiry (i.e. without being confirmed or imported).
- Use of a commercial certificate (signed by a root CA)
   A certificate of this type is created for a fee by a trusted root certification authority (CA) and is therefore known to all browsers. Consequently every browser accepts such certificates without an inquiry.

#### 12.3.1.1 Confirming/importing a certificate in the web browser

If the web interface called uses a self-signed certificate (i.e., for example, the preinstalled standard certificate), web browsers reject the call for the page because, from their viewpoint, the certificate is not trusted. To permit pages of the SE Manager to be loaded in the browser at all, you must either temporarily accept the certificate error or import the certificate permanently in the browser.

The procedure described in principle below is based on Internet Explorer Version 11 or higher and differs according to the browser used and the version. You will find details of the specific procedure in your browser's online help.

- > Open your web browser.
- > In the browser window call the SE Manager of the required system.

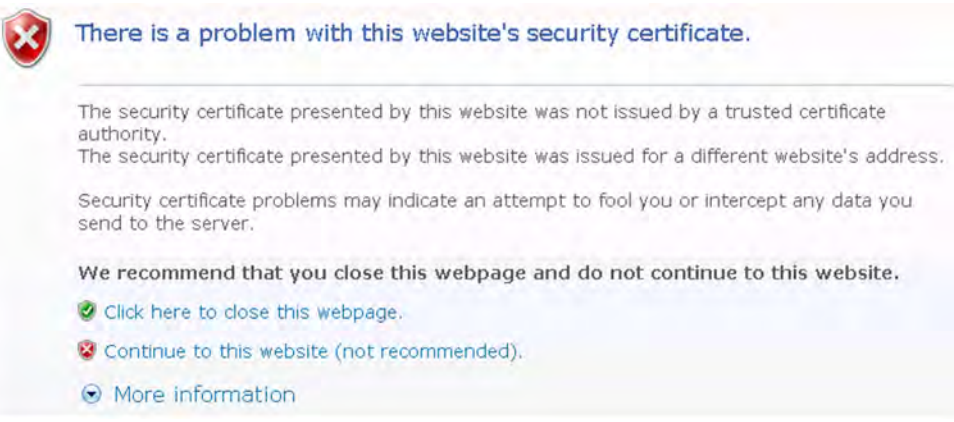

The web browser reports a certificate error.

> Confirm that the website should be loaded.

You are shown the login page. The browser's address bar displays *Certificate error* as a warning.

The certificate has now been temporarily accepted for this session, and you can now work with the SE Manager of this system.

To prevent this browser message from being displayed in future, you can also import the certificate.

> Click Certificate error in the browser's address bar.

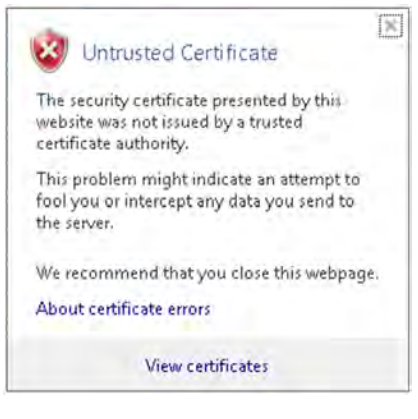

You are shown information about the potential security risk, and *About certificate errors* enables you to view more detailed information in the browser's online help.

> Click View certificates.

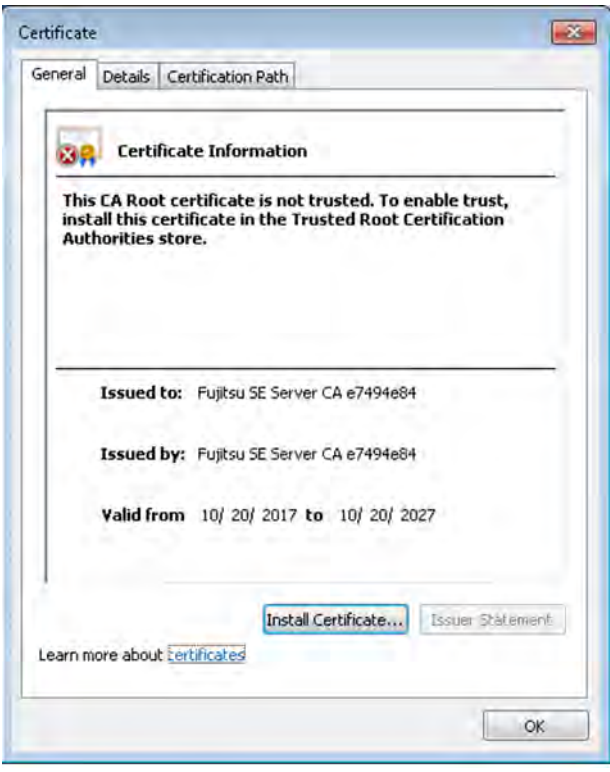

Check the certificate (further details are provided on the *Details* and *Certification Path* tabs). Continue only if no doubts exist about the certificate.

> Click Install Certificate.

The certificate import wizard starts and guides you through installation of the certificate step by step.

You have to explicitly select "Trusted root certification authorities" as certificate memory (for details, see "Security Manual" [7]).

Alternatively or for other browsers, you can also download and install the CA certificate, see "Uploading and activating a customer-specific certificate".

## 12.3.2 Managing certificates

The *Certificates* menu option enables you to create and manage SSL certificates. In the case of HTTPS communication a server identifies itself to its client with an SSL certificate. An SSL certificate is only ever issued for a server, an organization and a particular period. This information is contained in the certificate and can be viewed in a certificate viewer (e.g. browser). The validity of this information is confirmed by a trusted certification authority (CA) by means of the authority's digital signature.

The Certificates menu option provides the following functions for managing certificates:

- Using the standard certificate
  - Displaying the current SSL certificate
  - Displaying details of the current SSL certificate
- Creating and enabling a new self-signed SSL certificate
- Requesting an SSL certificate
  - Displaying details of the current SSL certificate request
  - Downloading the SSL certificate request
- Uploading and activating a customer-specific certificate
- Downloading a CA certificate and installing it in the browser

#### Detailed information on the option is provided in the SE Manager help.

Digital certificates are system-specific, i.e. they are managed MU-specifically. In an SE server configuration with multiple MUs (MU redundancy on an SE server or Management Cluster with two SE servers) there is a submenu for each MU beneath *Certificates* in the tree structure, named *<mu-name>* (MU).

#### 12.3.2.1 Using the standard certificate

A self-signed, system-specific certificate is preinstalled on the SE server. This is not known directly by the web browsers, nor is it derived from a known root certificate.

A standard certificate is automatically generated and activated each time the system is renamed (the FQDN is changed). The new standard certificate must then of course be accepted by or imported to the browsers.

The main features of this certificate are:

- The common name (CN) is identical to the fully qualified domain name (FQDN) of the base operating system.
- The Validity time is 10 years.

permanently imported.

.....

 The fingerprint which unambiguously identifies the certificate is generated using the SHA-1 algorithm and RSA encryption.

As the browser does not know the self-signed certificate, when the SE Manager is called it requests the user to accept the certificate temporarily for the current session or to import it permanently. If you call the SE Manager on the local console, you must also confirm or import the standard certificate, because

the browser used on the Gnome desktop does not know the certificate, either. You are granted access to the SE Manager of the system only if the certificate is temporarily accepted or

If in doubt, you should first read and cross-check the certificate before accepting it temporarily or importing it permanently.

### **Displaying the current SSL certificate**

> In the tree structure select Authorizations -> Certificates [-> <mu-name> (MU)].

The Certificates tab with the Current SSL certificate and Current request for an SSL certificate groups opens.

| Create and enable new SSL cert  | tificate                               |  |
|---------------------------------|----------------------------------------|--|
| Upload and enable SSL certifica | te                                     |  |
| <b>@</b>                        |                                        |  |
| Certificate                     | Standard certificate                   |  |
| ssued for (CN)                  | abose2mu2.abo.fsc.net, abose2mu2, 1    |  |
| ssued by (CN)                   | Fujitsu SE Server CA 9e2e65b5          |  |
| /alid from                      | 2017-08-10                             |  |
| /alid to                        | 2027-08-10                             |  |
| Validity period in days         | 3652                                   |  |
|                                 |                                        |  |
| lanagement Linit abgse2mu2      | Current request for an SSL certificate |  |

The information displayed is described in the SE Manager help.

## Displaying details of the current SSL certificate

> In the tree structure select Authorizations -> Certificates [-> <mu-name> (MU)].

The Certificates tab opens.

> To display further details, click the *Details* icon (<sup>(1)</sup>) in the *Current SSL certificate* group.

The *Detailed display of the current SSL certificate* dialog box opens. The information displayed is described in the SE Manager help.

#### 12.3.2.2 Creating and enabling a new self-signed SSL certificate

The preinstalled standard certificate contains data which is of course not customer-specific.

If you want to work with a certificate with customer-specific data, you can at any time create and use such a certificate. This action can also be necessary when you want to renew a certificate.

#### Notes:

- When a certificate is activated, the web server is also automatically rebooted.
- As the web browser does not know how trustworthy the new certificate is, like the standard certificate it
  must be explicitly accepted or imported (see the section "Confirming/importing a certificate in the web
  browser").
- > In the tree structure select Authorizations -> Certificates [-> <mu-name> (MU)].
- In the *Current SSL certificate* group, click *Create and enable new SSL certificate.* The *Create and enable SSL certificate* dialog box opens.
- > Make the necessary entries. Detailed information on the entries is provided in the SE Manager help.
- > Click Create and enable.

The certificate is created, activated immediately and displayed as the current certificate.

#### 12.3.2.3 Requesting an SSL certificate

Any existing request is overwritten.

For the following reasons you should not perform reinstallation or change the host name between requesting an SSL certificate (creation of the certificate signing request) and entering the signed certificate into the system:

- When the certificate signing request is created, it is linked to the system's standard SSL key. If this key is changed in the system in the time between the certificate signing request being created and the signed certificate being entered in the system, the certificate cannot be used.
- A new standard SSL key is created when reinstallation takes place or when the host name is changed.
- > In the tree structure select Authorizations -> Certificates [-> <mu-name> (MU)].
- > In the Current request for an SSL certificate group, click Create new request.

The Create SSL certificate request dialog box opens.

- > Make the necessary entries. Detailed information on the entries is provided in the SE Manager help.
- > Click Create.

The request is created and displayed as the current request. To send the request to the certification authority by email, first download the request to your administration PC, see section "Downloading the SSL certificate request".

When the signed certificate is returned to you, enter the certificate in the system: see the "Uploading and activating a customer-specific certificate" and "Using the standard certificate" sections.

#### Displaying details of the current SSL certificate request

- > In the tree structure select Authorizations -> Certificates [-> <mu-name> (MU)].
- > In the Current request for an SSL certificate group, click the Details icon (<sup>(1)</sup>).

The *Detailed display of the current SSL certificate request* dialog box opens. The information displayed is described in the SE Manager help.

#### Downloading the SSL certificate request

- > In the tree structure select Authorizations -> Certificates [-> <mu-name> (MU)].
- > In the Current request for an SSL certificate group, click the Download request symbol.

The file with the current request for the SSL certificate is downloaded in the browser.

#### 12.3.2.4 Uploading and activating a customer-specific certificate

Instead of a self-signed certificate generated in the system (standard certificate or user-defined certificate), you can use a certificate of your own to access the system's SE Manager.

#### Requirement

A certificate signing request was generated in the system for the certificate (see section "Requesting an SSL certificate") and sent to a certification authority.

#### Procedure

As soon as the certificate signed by the CA (certification authority) is available to you, you can upload and activate it.

#### Notes:

- When a certificate is activated on the target system, the web server is also automatically rebooted with the new certificate. A brief interruption of the SE Manager's connection to the system can occur.
- If the web browser used (on the administration PC or local console) knows that the new certificate is trusted or knows its root certificate, no further action is required.
- If the web browser does not know that a certificate is trusted, the certificate must be explicitly confirmed or imported (see the section "Confirming/importing a certificate in the web browser").
- > In the tree structure select Authorizations -> Certificates [-> <mu-name> (MU)].
- > In the Current SSL certificate group, click Create and enable new SSL certificate.

The Create and enable SSL certificate dialog box opens.

- > Make the necessary entries. Detailed information on the entries is provided in the SE Manager help.
- > Click Upload.

The files specified are uploaded into the target system, activated immediately and displayed as the current SSL certificate.

#### Downloading a CA certificate and installing it in the browser

To prevent a certificate error, you can download the SE server's CA certificate and install it in the browser.

- > Select Authorizations -> Certificates [-> <mu-name> (MU)], Certificates tab. The table displays the current certificate.
- > In the Issued by (CN) row click the Download CA certificate icon.

After the download, you can install the certificate in your browser.

> Open the certificate file and click Install Certificate.

The browser's certificate import wizard takes you through certificate installation step by step.

# **13 Managing logging functions**

The *Logging* menu comprises the functions for central management of the audit logging and event logging and the configuration of the alarm management of the SE server configuration.

- Displaying audit logging
- Displaying event logging
- Alarm management

i

In a multi-MU configuration, the following must be observed when displaying audit logging records and events on an MU:

In normal operation, the displayed entries are the same at each MU.

However, if an MU is not available during the generation of an entry (e.g. switched off), the entry cannot be propagated to that MU. Because of that, the displayed entries and the date of the oldest entries can differ between the MUs. Especially the MUs in a Management Cluster will always show differences.

## 13.1 Displaying audit logging

The logging records from the audit logging are displayed in the Audit logging tab.

Audit logging logs every action that is executed on a unit (MU, SU, HNC) of the SE server configuration via the SE Manager, an add-on or a CLI command. This enables you as administrator to trace at all times who performed which action and when.

> Select Logging -> Audit logging, Audit logging tab.

| dit logging entries  |                                |           |                               |        |                                                                                                    |  |                          |
|----------------------|--------------------------------|-----------|-------------------------------|--------|----------------------------------------------------------------------------------------------------|--|--------------------------|
| Period: 2019-08-10 0 | - 00:00 -                      |           |                               |        | Oldest entry from: 2017-11-02 11:50                                                                                                    |  |                          |
| 13 to 54 of 131870   | 54 of 131870 19 Page 2 of 4121 |           | 4 of 131870 19 Page 2 of 4121 |        | 2. 22                                                                                                    |  | Go to page 2 Per page 32 |
| Date .               | Unit                           | Account   | Component                     | Type   | Message                                                                                                    |  |                          |
|                      | Filter                         | Filter    | All                           | All    | v Riter                                                                                                    |  |                          |
| 2019-12-11 12:44:12  | hnc3-sè4                       | service   | CLI                           | Logout | Logout from abgse4mu2-1.senet                                                                                                    |  |                          |
| 2019-12-11 12:41:37  | abgse2mu1                      | nbrədmin  | SEM                           | CK     | HNC-Incc3-se4 Action (Restore system on the basis of configuration data from CSR archive, CSR<br>file=101211_124123, HNC-311_HVI3-30001_Incc3-se4_(not csr) — Restoration of the system on HNC hnc3-<br>se4 on the basis of CSR archive HNC-M1_HVI3-304501_hnc3-se4_nbr (2018-15-11 12-41:23) and a reboot<br>have been inflated successful? |  |                          |
| 2019-12-11 12:41:37  | abgse2mu1                      | nbradmin  | SEM                           | Start  | HNC+hnc3-se4; Addon=Restore system on the basis of configuration data from CSR archive; CSR<br>#e=191211_124123_HNC-M1_HV6.3A0501_hnc3-se4_nbrc3r                                                                                                    |  |                          |
| 2019-12-11 12:41:25  | abgse2mu1                      | nibradmin | SEM                           | OK     | HNC=thnc3-se4; Action=Execute configuration data backup; Archive name=inbr> Configuration data backup<br>(CSR) for HNC hnc3-se4 has been executed successfully                                                                                                    |  |                          |
| 2019-12-11 12:41:23  | abgse2mu1                      | nbradmin  | SEM                           | Start  | HNC=hnc3-se4; Action=Execute configuration data backup; Archive name=nbr                                                                                                    |  |                          |
| 2019-12-11 12:40:52  | abgse2mu1                      | nbradmin  | SEM                           | OK     | HNC=hnc3-se2; Adbeh=Execute configuration data backup; Archive name=nbr -> Configuration data backup<br>(CSR) for HNC hnc3-se2 has been executed successfully                                                                                                    |  |                          |
| 2019-12-11 12:40:51  | abgse2mu1                      | nbradmin  | SEM                           | Start  | HNC+hnc3-se2; Adion=Execute configuration data backup; Archive name+nbr                                                                                                    |  |                          |
|                      | abase Trent                    | nomine    | 10                            | Longel | I panel from all data (20.42 all all all all all all all all all al                                                                                                    |  |                          |

The Audit logging tab lists the logging entries sorted according to their time stamps (newest action first).

You can use the *Period:* field to filter for entries from a certain time.

A log entry contains the following information:

• Time stamp with date and time at which the action was executed

In order for the time stamp to be consistent, it is assumed that all units (MU, SU x86, HNC, etc.) are synchronized with an NTP server.

- Name of the unit on which the action was executed
- Account under which the action was executed
- Component on which the action was started: SEM (SE Manager), <add-on name> or CL/(Command Line Interface)
- Type of the log entry or executed action, e.g. login or start
- Message with details on the action, e.g. parameter values, result message

## 13.2 Displaying event logging

The Event logging function displays the logged events in the Current events and All events tabs.

The dashboard of the SE Manager contains the *Events* tile, on which the number of currently pending events is displayed, depending on their weights (NOTICE, WARNING, ERROR etc.). The tile is linked to the *Current events* tab of the *Event logging*.

### **Current events**

> Select *Logging* -> *Event logging*, *Current events* tab.

| arrent events         |                 |                 |                                        |                                                            |              | (                    |
|-----------------------|-----------------|-----------------|----------------------------------------|------------------------------------------------------------|--------------|----------------------|
| Acknowledge current e | History History | ghest message w | Oldest entry from: 2019-09-24 15:17:36 |                                                            |              |                      |
| 129 to 192 of 1166    |                 | Page 3 of 19    |                                        |                                                            | Go to page 3 | Per page 64 🗸        |
| Date .                | Weight          | Unit            | Component                              | Message                                                    |              | ^                    |
|                       | All             | -> Filter       | All                                    | G Filter                                                   |              |                      |
| 2019-12-04 15:51:47   | L WARNING       | os5se1mu2       | X2000                                  | State of unit abgorange' changed from 'NORMAL' to WARNING' |              |                      |
| 2019-12-04 15:51:38   | NOTICE          | abgorange       | Sys-Mgmt                               | VM MONITOR on Server Unit abgorange' created               |              |                      |
| 2019-12-04 15:51:36   | NOTICE          | abgorange       | Sys-Mgmt                               | VM MONITOR' on Server Unit 'abgorange' deleted             |              |                      |
| 2019-12-04 15:51:04   | NOTICE          | os5se1mu2       | X2000                                  | State of unit abgorange' changed from 'ERROR' to NORMAL'   |              |                      |
| 2019-12-04 15:43:02   | GERROR          | os5se1mu2       | X2000                                  | State of unit abgorange' changed from WARNING' to 'ERROR'  |              |                      |
| 2019-12-04 15:42:27   | NOTICE          | abgorange       | Sys-Mgmt                               | VM 'MONITOR' on Server Unit 'abgorange' deactivated        |              |                      |
| 2019-12-04 15:42:24   | NOTICE          | abgorange       | Sys-Mgmt                               | VM 'GUEST02' on Server Unit 'abgorange' deactivated        |              |                      |
| 2019-12-04 15:40:05   | NOTICE          | abgorange       | ResMon                                 | Service is running again                                   |              |                      |
| 69                    |                 |                 |                                        |                                                            |              | Total: 1166 of 76626 |

The *Current events* tab contains a list of all events that have occurred since the last time you acknowledged events. You can only acknowledge the whole table:

> Click on the Acknowledge current events button and confirm the action.

All currently displayed events are removed from the table and are now only visible in the *All events* tab.

## All events

> Select Logging -> Event logging, All events tab.

| A events                      |          |               |           |                                                     | (7                         |  |  |
|-------------------------------|----------|---------------|-----------|-----------------------------------------------------|----------------------------|--|--|
| Period: 2019-08-10 00:00:00 - |          |               |           | Oldest entry from: 2018-05-03 14:17:30              |                            |  |  |
| to 64 of 9545                 | 11 11    | Page 1 of 150 |           |                                                     | Go to page 1 Per page 64 v |  |  |
| Date                          | . Weight | Unit          | Component | flessage                                            |                            |  |  |
|                               | All      | ~ Filter      | ,All      | ~ Filter                                            |                            |  |  |
| 2019-12-05 08:13:23           | NOTICE   | abgbrown      | X2000     | x2000 activated                                     |                            |  |  |
| 2019-12-05 08:12:50           | NOTICE   | abgbrown      | Sys-Mgmt  | VM MONITOR on Server Unit abgbrown activated        |                            |  |  |
| 2019-12-05 08.12:41           | NOTICE   | abgbrown      | Sys-Mgmt  | VM MONITOR: on Server Unit: abgbrown: created       |                            |  |  |
| 2019-12-05 08:12:31           | NOTICE   | abgöränge     | X2000     | X2000 deadwated                                     |                            |  |  |
| 2019-12-05 08 12 25           | NOTICE   | abgorange     | Sys-Mgmt  | VM 'MONITOR' on Server Unit 'abgorange' deactivated |                            |  |  |
| 2019-12-05 08:12:22           | NOTICE   | abgorange     | Sys-Mgmt  | VM GUEST02 on Server Unit abgorange' deactivated    |                            |  |  |
| 2019-12-05 08:00:07           | NOTICE   | abgorange     | ResMon    | Service is running again                            |                            |  |  |

In this group, all occurred events are listed.

## Default sorting and scope of the listed results

In both tabs, the default sorting is by the date of the events, with the newest event listed first. In the *All events* tab you can use the *Period:* field to filter for entries from a certain time.

To ensure that the dates are consistent, it is required that all units (MU, SU x86, HNC etc.) are synchronized with an NTP server. See also section "NTP server".

To restrict the number of displayed results, you can filter by the following criteria:

- Weight of the event (e.g. >=WARNING, >=ERROR, >=CRITICAL)
- Name of the unit on which the message was issued
- Component that issued the warning (e.g. M2000, HNC, X2000, ResMon, Sys-Mgmt, Cluster or the name of an installed add-on)
- Message text
  - The currently possible events with messages are listed in the online help of the SE Manager under "Further information".
  - All events of the component ResMon (of the resource monitor) generate a teleservice call. All events with weight >=WARNING generate a teleservice call.

Alarm management

## **13.3 Alarm management**

As administrator, you can use the *Alarm management* tab to configure rules for the automatic messaging in case of events on the units of the SE server configuration. There are two possible types of messages:

- A management station can be informed via SNMP trap. Traps are unsolicited messages of the SNMP agent.
- A user can be informed via e-mail.

You decide which servers are informed via SNMP trap and which users are informed via e-mail. You decide for each receiver, which weight an event must have to trigger a message.

> Select Logging -> Alarm management, Alarm management tab.

| Shime trap receivers                                                                                                    |         |                                  |                                        |                            |   |          |          |
|----------------------------------------------------------------------------------------------------|---------|----------------------------------|----------------------------------------|----------------------------|---|----------|----------|
| Add new trap receiver                                                                                                    |         |                                  |                                        |                            |   |          |          |
| Trap receiver                                                                                                    |         | SNMP version                     | Component                              | Weight                     |   |          |          |
| Filter                                                                                                    | Filter  | All 🗸                            | All                                    | V All                      | ~ |          |          |
| 10142                                                                                                    | seha    | SNMPv2c                          | ANY                                    | ANY                        | 1 | ٠        | >        |
| 172 4.139                                                                                                    | icinga  | SNMPv2c                          | ANY                                    | >= ERROR                   | I | ۲        | >        |
| 17: 1.139                                                                                                    | icinga2 | SNMPv2c                          | ANY                                    | >= CRITICAL                | 1 | ٠        | >        |
| icinga.abg.fsc.net                                                                                                    | icinga  | SNMPv2c                          | ANY                                    | ANY                        | 1 | ٢        | >        |
| ail configuration                                                                                                    |         |                                  |                                        |                            |   |          |          |
| ail configuration Create mail configuration                                                                                                    |         |                                  |                                        |                            |   |          |          |
| ail configuration Create mail configuration SMTP server                                                                                                    |         | Return address                   |                                        |                            |   |          |          |
| ail configuration<br>Create mail configuration<br>SMTP server<br>mail.mch.fsc.net                                                                                                |         | Return address                   | reply.no                               |                            |   | /        | \$       |
| ail configuration<br>Create mail configuration<br>SMTP server<br>mail.mch.fsc.net                                                                                                |         | Return address<br>se-alarm-mgmt@ | reply.no                               |                            |   | /        | <b>,</b> |
| ail configuration Create mail configuration SMTP server mail.mch.fsc.net Mail receivers                                                                                          |         | Return address<br>se-alarm-mgmt@ | reply.no                               |                            |   | 1        | <b>,</b> |
| ail configuration<br>Create mail configuration<br>SMTP server<br>mail.mch.fsc.net<br>Mail receivers<br>Add new mail receiver                                                     |         | Return address<br>se-alarm-mgmt@ | reply.no                               |                            |   | 1        | •        |
| ail configuration Create mail configuration SMTP server mail.mch.fsc.net Mail receivers Add new mail receiver Mail receivers                                                     |         | Return address<br>se-alarm-mgmt@ | reply.no<br>Component                  | Weight                     |   | 1        | •        |
| ail configuration Create mail configuration SMTP server mail.mch.fsc.net Mail receivers Add new mail receiver Mail receivers example                                             |         | Return address<br>se-alarm-mgmt@ | reply.no Component All                 | Veight                     |   | 1        | <b>*</b> |
| ail configuration Create mail configuration SMTP server mail.mch.fsc.net Mail receivers Add new mail receiver Mail receivers example abc.user1@example.com                       |         | Return address<br>se-alarm-mgmt@ | Component<br>All<br>SE Server          | Veight<br>All<br>ANY       |   | 1        | >        |
| ail configuration Create mail configuration SMTP server mail.mch.fsc.net Mail receivers Add new mail receiver Mail receivers example abc.user1@example.com def.user2@example.com |         | Return address<br>se-alarm-mgmt@ | Component<br>All<br>SE Server<br>M2000 | VVeight All ANY >= WARNING |   | <i>1</i> | <i>,</i> |

The *Alarm management* tab contains information on the receivers of messages via SNMP trap, the e-mail configuration and the receivers of messages via e-mail.

A message via e-mail has the following properties:

- Subject: SE server alarm management notification (<weight>)
- The content of the mail shows the event or a list of the events of the last minute in the following format: <timestamp>;<weight>;<menagement-unit>;<component>;<message> For a list of possible events, see *Further information* -> *Events* in the online help.

The following functions are available in the *Alarm management* tab:

#### Add a new SNMP trap receiver

In the SNMP trap receiver group, click the Add new trap receiver button and in the subsequent dialog, enter the required information for the trap receiver.
 Define the component for which a notification is to be made and the threshold weight of the events, starting from which a notification is to be made for this component, and confirm the action.
 If a receiver is to receive notifications for several components, several entries may have to be created for them.

#### Change the properties of an SNMP trap receiver

> In the *SNMP trap receiver* group click the *Change* icon by the required receiver. Modify the weight and confirm the action.

#### Remove an SNMP trap receiver from the list

> In the SNMP trap receiver group click the Delete icon by the required receiver and confirm the action.

#### Test the messages for an SNMP trap receiver

You can send a test trap to a receiver. If the test trap is successfully received, the properties of the receiver are ok.

> In the SNMP trap receiver group click the Test icon by the required receiver and confirm the action.

#### Create mail configuration

For messaging via e-mail, you need an SMTP server that sends the e-mails. There should also be a return address entered in the sent e-mails. If there is no e-mail configuration configured yet, proceed as follows:

> In the *Mail configuration* group, click the *Create mail configuration* button and in the subsequent dialog, enter the required information. Then confirm the action.

#### Change mail configuration

If you want to change the data of an existing e-mail configuration, proceed as follows:

> In the *Mail configuration* group, click the *Change* icon. Modify the required properties and confirm the action.

#### Delete mail configuration

> In the *Mail configuration* group click the *Remove* icon by the entered SMTP server and confirm the action.

#### Add a new e-mail receiver

> In the *Mail receiver* group, click the *Add new mail receiver* button and in the subsequent dialog enter the email address of the receiver.

Define the component for which a notification is to be made and the threshold weight of the events, starting from which a notification is to be made for this component, and confirm the action.

If a receiver is to receive notifications for several components, several entries may have to be created for them.

#### Change the properties of an e-mail receiver

> In the *Mail receiver* group click the *Change* icon by the required receiver. Modify the weight and confirm the action.

#### Remove an e-mail receiver from the list

> In the *Mail receiver* group click the *Delete* icon by the required receiver and confirm the action.

#### Test the messages for an e-mail receiver

You can send a test mail to a receiver. If the e-mail is successfully received, the mail configuration and the e-mail address of the receiver are in order.

> In the *Mail receiver* group click the *Test* icon by the required receiver and confirm the action.

# **14 Appendix**

The sections below describe the alternative BS2000 operation using PuTTY and the key assignments of the EMDS application of the operation instance BS2000 terminal.

- Operating BS2000 with PuTTY
  - BS2000 console on MU or SU /390
  - BS2000 dialog on MU or SU /390
  - SVP console on MU or SU /390
  - BS2000 console on SU x86
  - BS2000 dialog on SU x86
  - Information on the user strategy
- Working with EMDS
  - Using shortcuts for special characters
  - Using programmable keys (pfkeys)

## 14.1 Operating BS2000 with PuTTY

Users with the roles administrator, BS2000 administrator or operator have access to the CLI commands *bs2Console, bs2Dialog* and *svpConsole* on the Management Unit (MU). Upon entering the correct parameters, these commands open the correct operation instance (BS2000 console, BS2000 terminal or SVP console) on the specified Server Unit.

Below, we will use a few examples to quickly outline how you can use these commands for the alternate BS2000 operation under PuTTY.

In general:

• A prerequisite for this is a valid account for the role administrator, BS2000 administrator or operator on the Management Unit.

Both local accounts and LDAP accounts can be used.

• The respective command is specified in PuTTY as follow-up command.

An administrator has access to the CLI and can therefore use the commands directly in the shell.

• Some special settings are required for an ideal display and the use of specific shortcuts.

The administrator can also open a Linux shell on the Management Unit and can use this to call CLI commands. The cli\_info command lists the M2000-specific commands which are available.

A detailed syntax description of the CLI commands is provided in the CLI command reference, see the online help under *Further information->PDF documents*.

## **Notes on PuTTY**

- Access to the Management Unit is only possible with the most recent PuTTY versions (from version 0.63 onwards).
- You can find the most recent version on the PuTTY download page: http://www.chiark.greenend.org.uk /~sgtatham/putty/download.html

The following sections describe the BS2000 operation with PuTTY in more detail. Some screenshots still show M2000 version V6.2A. The described procedure, however, also applies to V6.3A.

- BS2000 console on MU or SU /390
- BS2000 dialog on MU or SU /390
- SVP console on MU or SU /390
- BS2000 console on SU x86
- BS2000 dialog on SU x86
- Information on the user strategy
### 14.1.1 BS2000 console on MU or SU /390

- > Address the MU via hostname or IP address.
- > Optional: Save the session under a meaningful name (Session menu).
- > Optional: Set a meaningful name for the title bar (*Window -> Behaviour* menu).

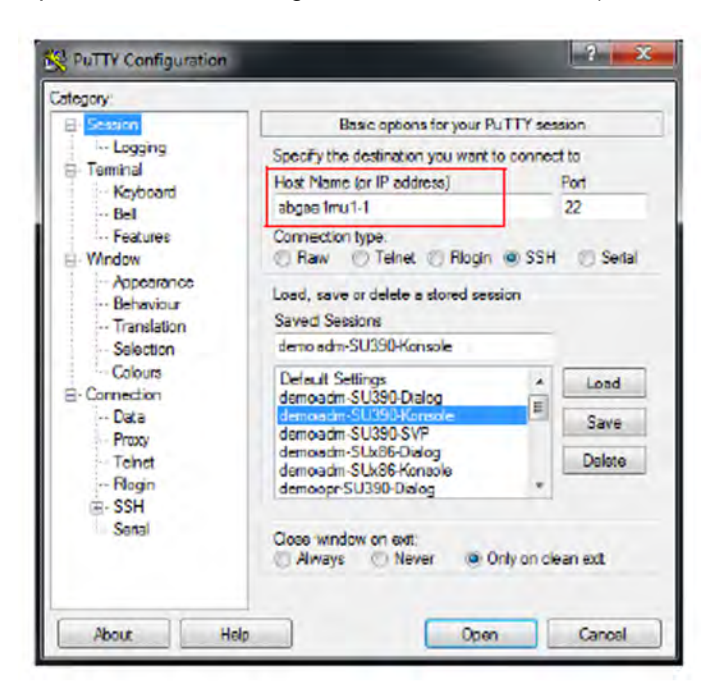

> Enter your own account (*Connection -> Data* menu):

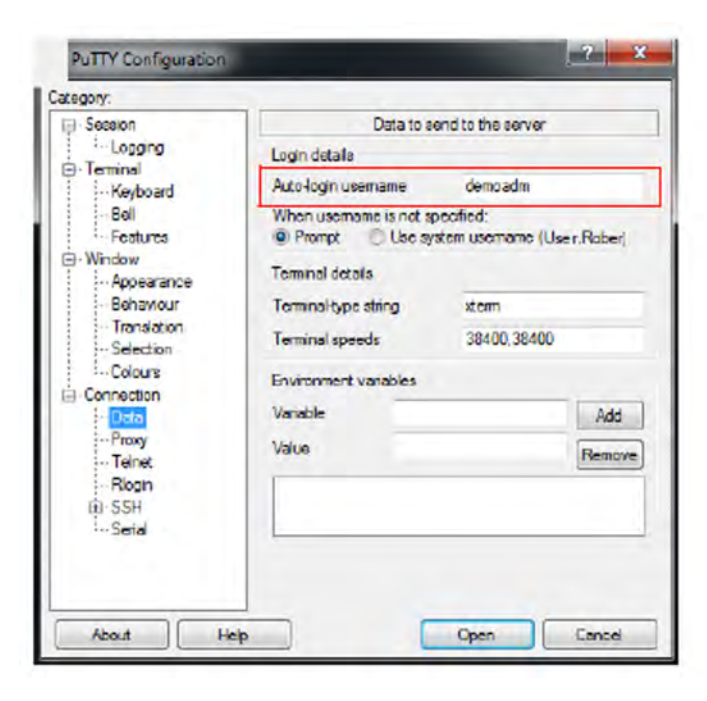

- > Enter the *bs2Console* follow-up command with the following parameters:
  - the KVP of the local or explicitly addressed MU
  - only as administrator or BS2000 administrator: the console MN

| - Section                             | Options controlling SSH connections      |  |
|---------------------------------------|------------------------------------------|--|
| Logging                               | Data to send to the server               |  |
| Terminal                              | Remote command:                          |  |
| Bell                                  | bs2Console + HV0 + C0                    |  |
| Features                              | Protocol options                         |  |
| Appearance                            | Don't start a shell or command at all    |  |
| Behaviour<br>Translation<br>Selection | Enable compression                       |  |
|                                       | Preferred SSH protocol version:          |  |
|                                       | ○1only ◎1 ◎2 ◎2only                      |  |
| Colours                               | Encryption options                       |  |
| Data                                  | Encryption cipher selection policy:      |  |
| Proxy                                 | AES (SSH-2 only)                         |  |
| Telnet                                | Elowfish Up                              |  |
| Rogn                                  | - warn below here -                      |  |
| E SSH                                 | Arcfour (SSH-2 only) Down                |  |
| Serial                                | DES                                      |  |
|                                       | Enable legacy use of single-DES in 55H-2 |  |

As operator, you may not enter the console MN! It is defined in the individual rights and will be determined:

| Session       | Options controlling SSH connections      |  |
|---------------|------------------------------------------|--|
| Logging       | Date to send to the server               |  |
| Keyboard      | Remote command:                          |  |
| Bell          | be2Console & VM2                         |  |
| Features      | Protocol options                         |  |
| Acosarance    | Don't start a shell or command at all    |  |
| Behaviour     | Enable compression                       |  |
| - Translation | Preferred SSH protocol version:          |  |
| - Selection   | ⊙lonly ⊙l @2 ⊙Zonly                      |  |
| Coloure       | Encryption actions                       |  |
| Connection    | Encryption cipher selection policy       |  |
| Prov          | AES (SSH-2 only)                         |  |
| Telnet        | Elowfish                                 |  |
| Rogin         | JDES                                     |  |
| E-SSH         | Arcfour (SSH-2 anly) Dov                 |  |
| Sertal        | DES                                      |  |
|               | Enable legacy use of single-DES in SSH-2 |  |

> In the console window, enter the password for the specified account:

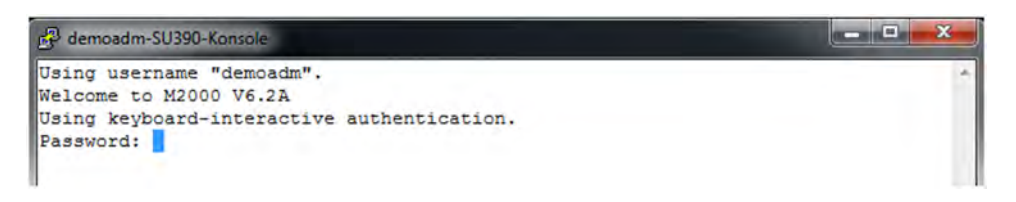

After successful login, the connection to the console of the BS2000 system to which the specified KVP is assigned, is opened:

| 🛱 demoadm-SU390-Konsole                                                                                                    | -     | n x     |   |
|----------------------------------------------------------------------------------------------------|-------|---------|---|
| \$1J0U-000.161837 \$ EXC0420 /LOGOFF PROCESSED. CPU TIME USED: 0.2008                                                                                          | SEC,  | USER    | * |
| \$1J0V-000.161847 % EXC0420 /LOGOFF PROCESSED. CPU TIME USED: 1.9383                                                                                           | SEC,  | USER    |   |
| ID: TSOS, TASK ID: 00020E1B, JOB NAME: HAUS<br>%1J0W-000.161857 % EXC0420 /LOGOFF PROCESSED. CPU TIME USED: 0.2952                                             | SEC,  | USER    |   |
| ID: TSOS, TASK ID: 00020E1A, JOB NAME: HAUS<br>& UCO-000.161857 & NBR1201 TASK '1JOW' OF OPERATOR 'TSOS' DISCONNEC:                                            | TED F | ROM SU  |   |
| BSYSTEM OPERATING                                                                                                    |       |         |   |
| <pre>KVP0002 NEW KVP PARAMETER FILE ACTIVATED %1J00-000.172553 % JMS0154 'TSOS' LOGGED ON FOR 'P#MANL01/DSS007'.  EMOADM'. CALLER '(NONE)'. TID 00020DD2</pre> | JOB N | IAME 'D |   |
| <pre>\$1J00-000.200648 % EXC0736 ABNORMAL TASK TERMINATION. ERROR CODE 'S<br/>ELP-M5G SSM1015</pre>                                                            | 5M101 | .5': /H |   |
| <pre>\$1J00-000.200648 % EXC0420 /LOGOFF PROCESSED. CPU TIME USED: 0.0042<br/>ID: TSOS, TASK ID: 00020DD2, JOB NAME: DEMOADM</pre>                             | SEC,  | USER    |   |
| <pre>\$1J01-000.202302 % JMS0154 'TSOS' LOGGED ON FOR 'P#MANL01/DSS007'.<br/>EMOADM'. CALLER '(NONE)'. TID 00020DC1</pre>                                      | JOB N | IAME 'D | Π |
| \$1J01-000.202320 & BLS0519 PROGRAM 'EDISTARI' LOADED                                                                                                    |       |         |   |
| \$1J01-000.202343 % EXC0420 /LOGOFF PROCESSED. CPU TIME USED: 0.0901                                                                                           | SEC,  | USER    | ш |
| ID: TSOS, TASK ID: 00020DC1, JOB NAME: DEMOADM<br>KVP0002 NEW KVP PARAMETER FILE ACTIVATED                                                                     |       |         |   |
| SYS HVO DEMOADM CO abgselmul-1 2015-03-06 10:02                                                                                                    |       |         | Ŧ |

> Choose an alternative setting for the window size (the default size is 80 x 24). To avoid line breaks, we recommend using 132 columns:

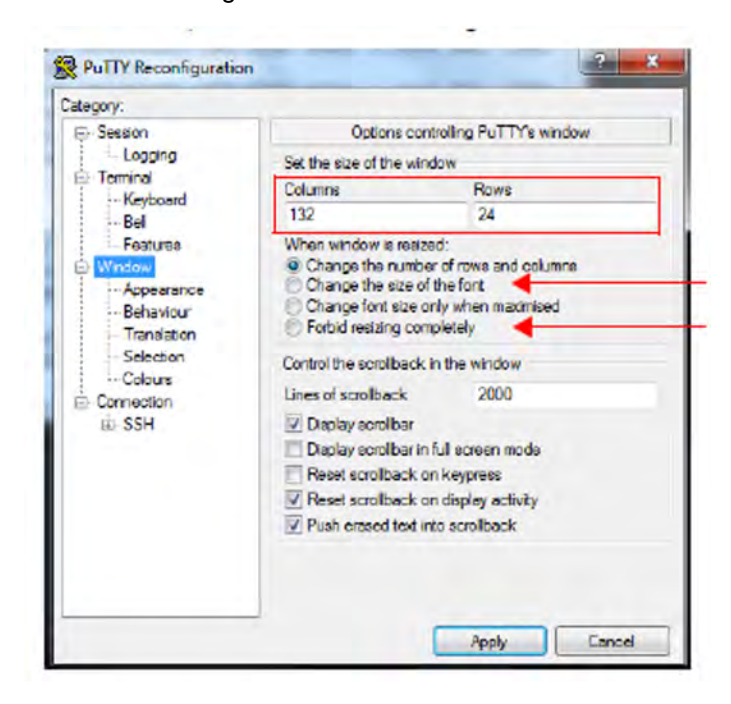

When operating the BS2000 console, you can change the size by dragging; the number of columns and lines is automatically adapted, based on the settings. Some other potentially useful settings for the window size are:

- · Changing the font size together with the window size: Change size of the font (see above)
- Set a fixed window size: Forbid resizing completely (see above)

🚱 demoadm-SU390-Konsole \$1JOW-000.161857 \$ EXC0420 /LOGOFF PROCESSED. CPU TIME USED: 0.2952 SEC, USER ID: TSOS, TASK ID: 00020E1A, JOB NAME: HAUS \* UCO-000.161857 \* NBR1201 TASK '1JOW' OF OPERATOR 'TSOS' DISCONNECTED FROM SUBSYSTEM OPERATING KVP0002 NEW KVP PARAMETER FILE ACTIVATED \$1J00-000.172553 \$ JMS0154 'TSOS' LOGGED ON FOR 'P#MANLO1/DSS007'. JOB NAME 'DEMOADM'. CALLER '(NONE)'. TID 00020DD2 \$1J00-000.200648 \$ EXC0736 ABNORMAL TASK TERMINATION. ERROR CODE 'SSM1015': /HELP-MSG SSM1015 \$1J00-000.200648 \$ EXC0420 /LOGOFF PROCESSED. CPU TIME USED: 0.0042 SEC, USER ID: TSOS, TASK ID: 00020DD2, JOB NAME: DEMOADM \$1J01-000.202302 \$ JMS0154 'ISOS' LOGGED ON FOR 'F#MANL01/DSS007', JOB NAME 'DEMOADM', CALLER '(NONE)', TID 00020DC1 \$1J01-000.202320 % BLS0519 PROGRAM 'EDTSTART' LOADED %1J01-000.202330 % BLS0519 PROGRAM 'LMSSDF' LOADED %1J01-000.202343 % EXC0420 /LOGOFF PROCESSED. CPU TIME USED: 0.0901 SEC, USER ID: TSOS, TASK ID: 00020DC1, JOB NAME: DEMOADM KVP0002 NEW KVP PARAMETER FILE ACTIVATED UCO-000.100416 ? VMM-001.110515 % EXC0889 MAXIMUM REACHED IN SLOT POOL WITH SPID AT 71FE98D8 UCO-000.100416 % NER0740 COMMAND COMPLETED 'STA'; (RESULT: SC2=000, SC1=000, MC=CMD0001); DATE: 2015-03-06 SYS HVO DEMOADM CO abgseimu1-1 2015-03-06 10:04

The console window with 132 columns:

### 14.1.2 BS2000 dialog on MU or SU /390

- > Enter the *bs2Dialog* follow-up command with the following parameters:
  - a LOCLAN connection of the local or explicitly addressed MU

| - Session                                                                                                    | Options controlling SSH connections                                                                                                    |  |  |
|----------------------------------------------------------------------------------------------------|----------------------------------------------------------------------------------------------------|--|--|
| Logging<br>- Terminal                                                                                                    | Data to send to the server                                                                                                    |  |  |
|                                                                                                    | Remote command:                                                                                                    |  |  |
| Bell                                                                                                    | bs2Dialog + L1MANLO2                                                                                                    |  |  |
| Bell     Features     Window     Appearance     Behaviour     Translation     Selection     Colours     Connection     Data     Proxy     Telnet     Rlogin     SSH     Sseal | Protocol options Don't start a shell or command at all Enable compression Preferred SSH protocol version: 1 only 1 @ 2 2 only Encryption options Encryption cipher selection policy: AES (SSH-2 only) Blowfish 3DES - wam below here Arcfour (SSH-2 only) Down |  |  |

Specify a character set that supports the display and the keyboard shortcuts required in the BS2000 dialog ( Window -> Translation menu):

| ategory:                                                                                                    |                                                                                                    |
|----------------------------------------------------------------------------------------------------|----------------------------------------------------------------------------------------------------|
| Category:<br>Session<br>Logging<br>Terminal<br>Keyboard<br>Bell<br>Features<br>Window<br>Appearance<br>Behaviour<br>Translation<br>Selection<br>Colours<br>Connection<br>Data<br>Proxy<br>Teinet<br>Riogin<br>SSH<br>Serial | Options controlling character set translation Character set translation Remote character set: ISO-8859-15:1999 (Latin-9, "euro")  (Codepages supported by Windows but not listed here, such as CP866 on many systems, can be entered manually)  Treat CJK ambiguous characters as wide Caps Lock acts as Cyrillic switch Adjust how PuTTY handles line drawing characters Handling of line drawing characters: Use Unicode line drawing characters: Use Unicode line drawing characters: Poor man's line drawing (-, and I) Font has XWindows encoding Use font in both ANSI and DEM modes Use font in OEM mode only Coov and paste line drawing characters as look |

> Make sure to retain the default window size of 80 columns and 24 lines!

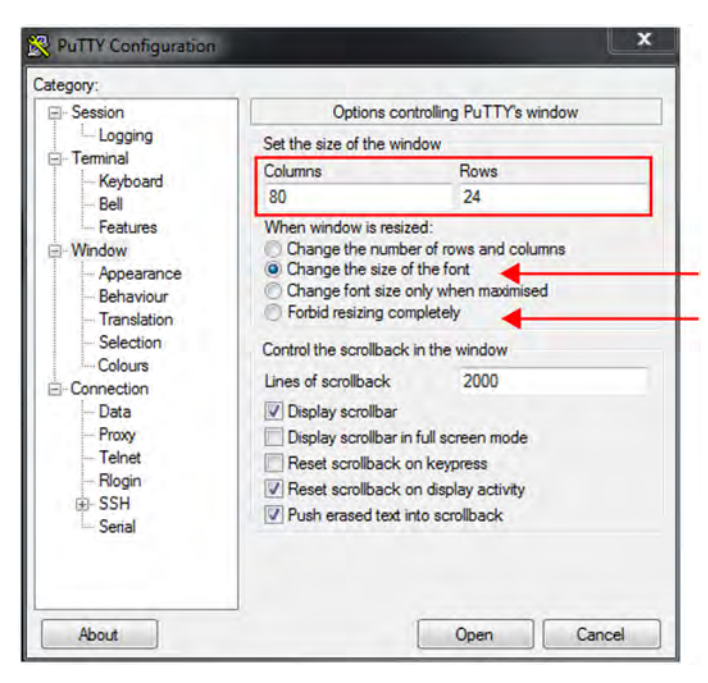

The number of columns and lines may not change when the dialog window is dragged, as this would disrupt the display. Therefore, select one of the following settings for window size:

- Changing the font size together with the window size: Change size of the font (see above)
- Set a fixed window size: Forbid resizing completely (see above)
- > In the dialog window, enter the password for the specified account:

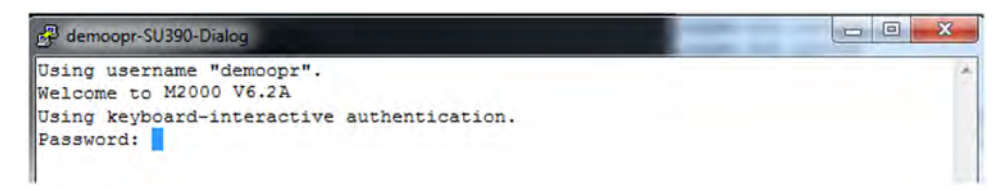

After successful login, the connection to the BS2000 dialog is opened and you can login to BS2000. Important keys:

| K1  | F5  |
|-----|-----|
| К2  | F6  |
| EM  | F11 |
| DUE | F12 |

| 🛃 dem  | noopr-SU390-Dialog                      |                               | - 0 X       |
|--------|-----------------------------------------|-------------------------------|-------------|
|        |                                         |                               |             |
|        |                                         |                               |             |
|        |                                         |                               |             |
|        |                                         |                               |             |
|        |                                         |                               |             |
|        |                                         |                               |             |
|        |                                         |                               |             |
|        |                                         |                               |             |
|        |                                         |                               |             |
|        |                                         |                               |             |
|        | ••••••••••••••••••                      |                               |             |
|        | • • • • • • • • • • • • • • • • • • • • |                               | ********    |
|        |                                         |                               |             |
|        |                                         |                               | ********    |
|        | *************************************** | ***************************** | ********    |
|        |                                         |                               | *********   |
|        |                                         |                               |             |
|        |                                         |                               |             |
| CN01 H | PLEASE ENTER NET COMMAND                |                               |             |
|        |                                         |                               |             |
| CN04   | CONNECTED WITH LIMANLO2SDIALOG: IND=    | C'                            |             |
|        |                                         |                               |             |
| S TM   | S0150 INSTALLATION . 700-201 BS200      | VERSION IVISOL HOST LABORE    | 1111 . PLEA |
| CF FMT | TED L/GET LOCON DEDEMETEDS! OD 121      | VERSION VIEW, NOSI ABGSE      | TTT . FLEM  |
| SE ENI | IER / SEI-LUGUN-PARAMEIERS OR '?' '     |                               |             |
| /.aemo | oopr logon tsos                         |                               |             |

### 14.1.3 SVP console on MU or SU /390

> Enter the *svpConsole* follow-up command:

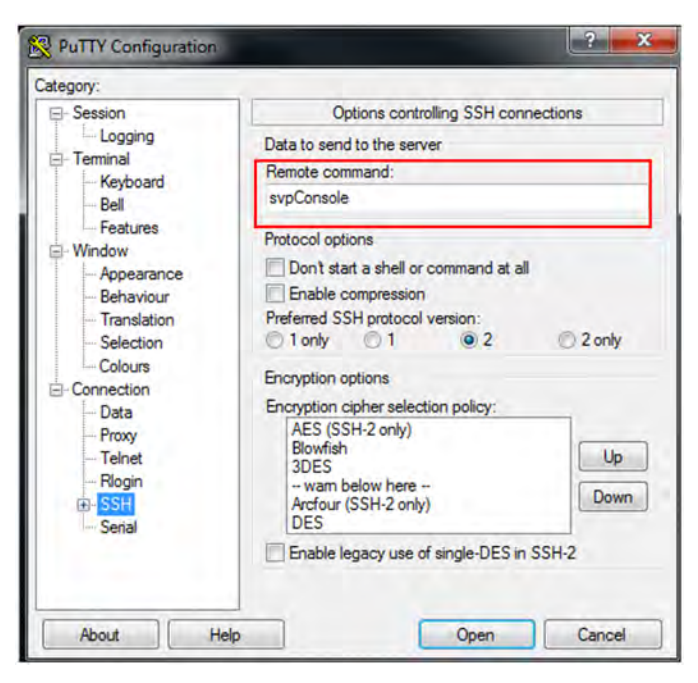

> Specify a window size of 80 columns and 25 lines. This setting must be kept at all times!

| - Session                                                                                              | Options controlling PuTTY's window                                                               |                                                                                                |   |
|----------------------------------------------------------------------------------------------------|--------------------------------------------------------------------------------------------------|------------------------------------------------------------------------------------------------|---|
| - Logging<br>- Terminal                                                                                | Set the size of the                                                                              | window                                                                                         |   |
|                                                                                                    | Columns                                                                                          | Rows                                                                                           |   |
| Bell                                                                                                   | 80                                                                                               | 25                                                                                             |   |
| Window Appearance Behaviour Translation Selection Colours Connection Data Proxy Telnet Rlogin SSH Sela | Change the nu     Change the siz     Change fort si     Forbid resizing     Control the scooling | mber of rows and columns<br>e of the font<br>ze only when maximised<br>completely              |   |
|                                                                                                    | Lines of scrollback                                                                              | 2000                                                                                           | _ |
|                                                                                                    | Display scrollba     Display scrollba     Reset scrollbac     Reset scrollbac     Pesh erased te | er<br>ar in full screen mode<br>sk on keypress<br>sk on display activity<br>ed into scrollback |   |

The number of columns and lines may not change when the dialog window is dragged, as this would disrupt the display. Therefore, select one of the following settings for window size:

- Changing the font size together with the window size: Change size of the font (see above)
- Set a fixed window size: Forbid resizing completely (see above)

> Specify a character set (*Window -> Translation* menu) and a keyboard (*Terminal -> Keyboard* menu) that support the display and keys required on the SVP console:

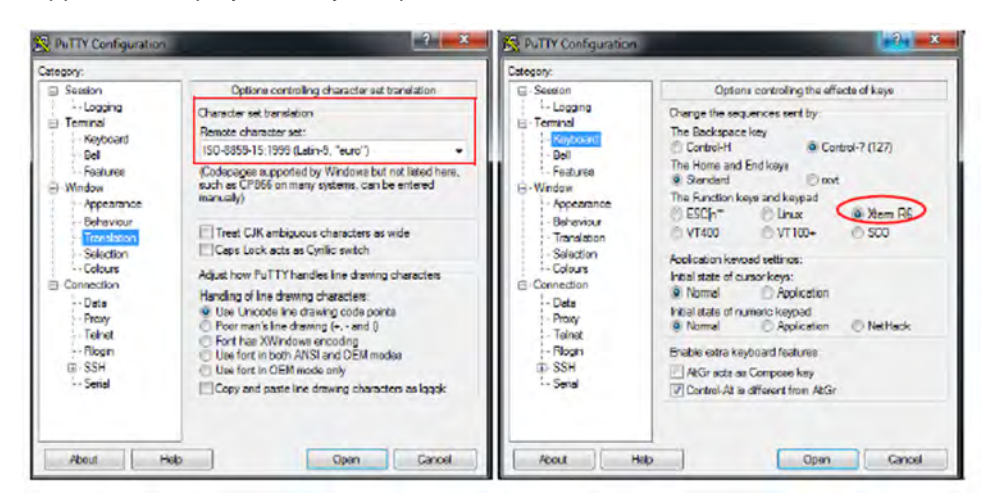

> In the console window, enter the password for the specified account:

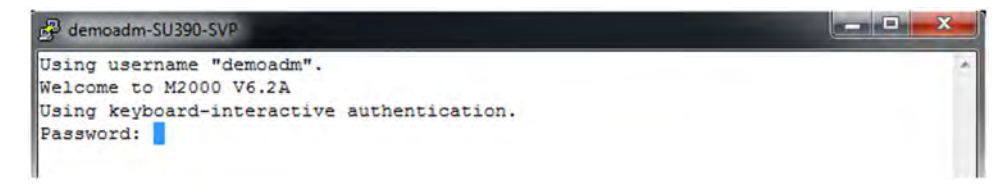

After successful login, the connection to the SVP console is opened. Important keys:

| PF3   | ESC + F3 | (in this order) |
|-------|----------|-----------------|
| INDEX | ESC + F2 | (in this order) |

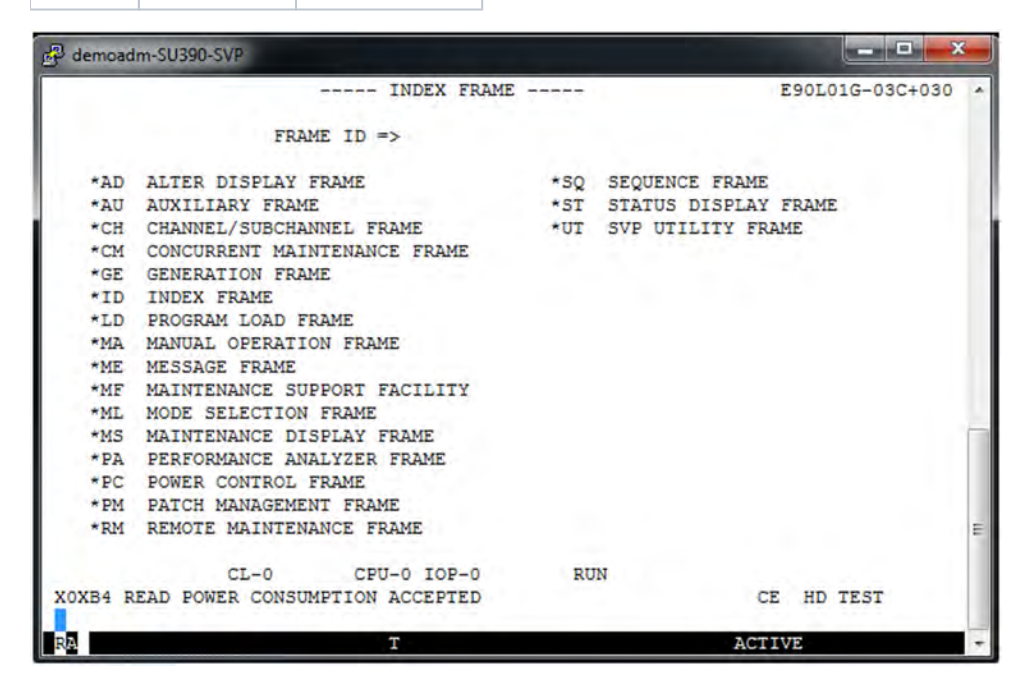

### 14.1.4 BS2000 console on SU x86

- > Address the MU via hostname or IP address.
- > Optional: Save the session under a meaningful name (Session menu).
- > Optional: Set a meaningful name for the title bar (*Window -> Behaviour* menu).

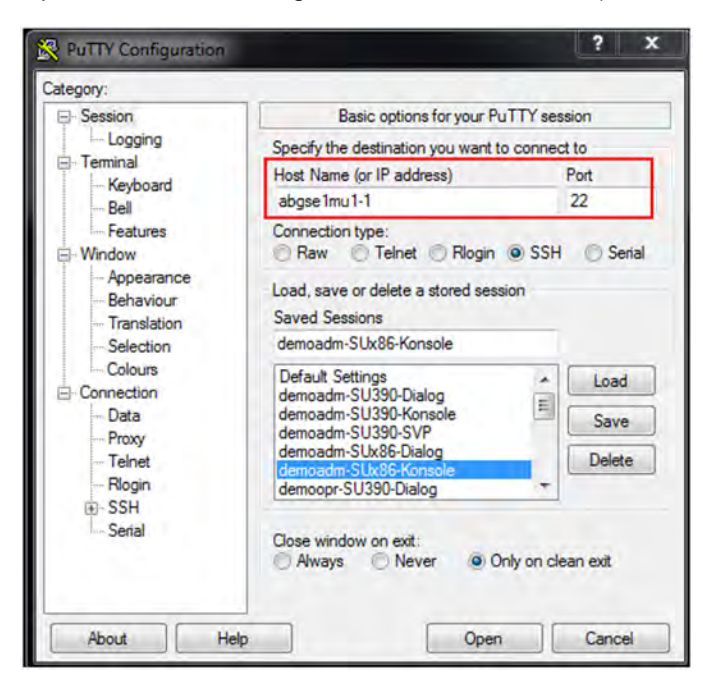

> Enter your own account (*Connection -> Data* menu):

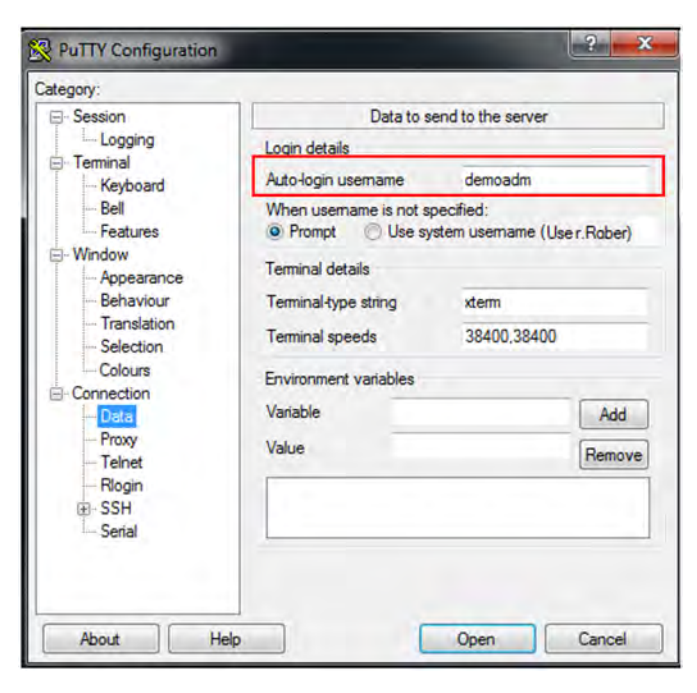

- > Enter the *bs2Console* follow-up command with the following parameters:
  - the unit: external or internal name of the SU x86
  - the KVP
  - only as administrator or BS2000 administrator: the console MN

| Category:                                                                                                    |                                                                                                    |
|----------------------------------------------------------------------------------------------------|----------------------------------------------------------------------------------------------------|
| Category:<br>- Session<br>- Logging<br>- Terminal<br>- Keyboard<br>- Bell<br>- Features<br>- Window<br>- Appearance<br>- Behaviour<br>- Translation<br>- Selection | Options controlling SSH connections Data to send to the server Remote command: bs2Console -u su1-se1 +k HV0 -m C0 Protocol options Don't start a shell or command at all Enable compression Prefered SSH protocol version: 1 only 1 @ 2 2 2 only |
| Selection<br>Colours<br>Data<br>Proxy<br>Telnet<br>Rlogin<br>SSH                                                                                                   | Encryption options<br>Encryption cipher selection policy:<br>AES (SSH-2 only)<br>Blowfish<br>3DES<br>- warn below here<br>Arcfour (SSH-2 only)<br>DES                                                                                            |
| About                                                                                                    | Enable legacy use of single-DES in SSH-2                                                                                                    |

As operator, you may not enter the console MN! It is defined and will be determined:

| g Part + Consiguration                                                                                                    |                                                                                                    |
|----------------------------------------------------------------------------------------------------|----------------------------------------------------------------------------------------------------|
| atspony:<br>Seeson<br>Logging<br>Terminal<br>Keyboard<br>Bell<br>Features<br>Window<br>Appearance<br>Behaviour<br>Translation<br>Selection<br>Colours<br>Connection<br>Data<br>Prowy<br>Telnet<br>Rogn<br>SSII | Options controlling SSH connections         Data to send to the server         Remote command:         bs2Console -u suf-sel +k HV0         Protocol options         Don't stat a shell or command at all         Enable compression         Prefered SSH protocol version:         1 only       1         Encryption options         Encryption options         Bowfish         3DES         - wam below hers -<br>Arctour (SSH-2 only)         Down         Des |
| About                                                                                                    | Enable legacy use of single-DES in SSH-2                                                                                                    |

> In the console window, enter the password for the specified account:

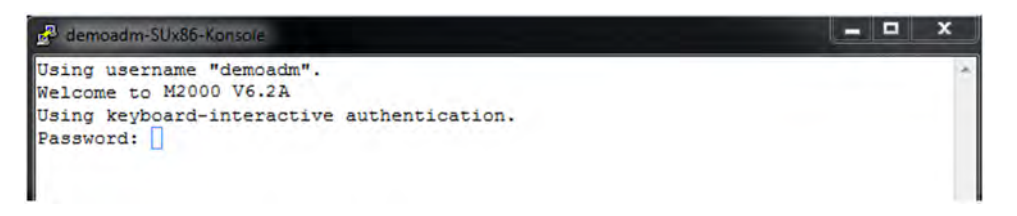

After successful login, the connection to the console of the BS2000 system to which the specified KVP is assigned, is opened:

| demoadm-SUx86-Konsole |                |                |                 |                | X       |
|-----------------------|----------------|----------------|-----------------|----------------|---------|
| %VM2E-000.134502 %    | VMS2023 CPU 0  | 2 OF VIRTUAL   | MACHINE (4, ABG | AFR04) STARTED |         |
| %VM2E-000.134502 %    | VMS2023 CPU C  | 3 OF VIRTUAL   | MACHINE (3, ABG | AFRO3) STARTED | 6 C     |
| %VM2E-000.134503 %    | VMS2023 CPU C  | 5 OF VIRTUAL   | MACHINE (2, ABG | AFRO2) STARTED |         |
| %VM2E-000.134506 %    | VMS2023 CPU C  | 3 OF VIRTUAL   | MACHINE (4, ABG | AFR04) STARTED | έπ.     |
| \$VM2E-000.134507 \$  | VMS2023 CPU C  | 6 OF VIRTUAL   | MACHINE (2, ABG | AFRO2) STARTED | 6 - C   |
| \$VM2E-000.134510 \$  | VMS2023 CPU C  | 4 OF VIRTUAL   | MACHINE (4, ABG | AFR04) STARTED | ( ) ( ) |
| %VM2E-000.134511 %    | VMS2023 CPU C  | 7 OF VIRTUAL   | MACHINE (2, ABG | AFR02) STARTED | 6 C     |
| %VM2E-000.134514 %    | VMS2023 CPU C  | 5 OF VIRTUAL   | MACHINE (4, ABG | AFR04) STARTED | 14 A.   |
| %VM2E-000.134518 %    | VMS2023 CPU C  | 6 OF VIRTUAL   | MACHINE (4, ABG | AFR04) STARTED |         |
| %VM2E-000.134523 %    | VMS2023 CPU C  | 07 OF VIRTUAL  | MACHINE (4, ABG | AFR04) STARTED | F       |
| %VM2E-000.134553 %    | VMS2050 GUEST  | SYSTEM ON VM   | (3, ABGAFR03)   | READY          |         |
| %VM2E-000.134603 %    | VMS2050 GUEST  | SYSTEM ON VM   | (5, ABGAFR05)   | READY          |         |
| %VM2E-000.134636 %    | VMS2050 GUEST  | SYSTEM ON VM   | (4, ABGAFR04)   | READY          |         |
| \$VM2E-000.134656 \$  | VMS2050 GUEST  | SYSTEM ON VM   | (2, ABGAFR02)   | READY          |         |
| \$ UCO-000.134905 \$  | NBR1201 TASK   | '1HYX' OF OPE  | RATOR 'TSOS' I  | ISCONNECTED FR | OM SU   |
| BSYSTEM OPERATING     |                |                |                 |                |         |
| \$1HYX-000.134905 \$  | EXC0420 /LOGO  | OFF PROCESSED. | CPU TIME USED   | : 0.1812 SEC,  | USER    |
| ID: TSOS, TASK ID: 00 | 001007D, JOB N | IAME: VERNER   |                 |                |         |
| \$1HYY-000.134905 \$  | EXC0420 /LOGO  | FF PROCESSED.  | CPU TIME USED   | : 0.0302 SEC,  | USER    |
| ID: TSOS, TASK ID: 00 | 001007F, JOB N | IAME: UESTIHYX |                 |                | E       |
| %VM2E-000.112001 %    | VMS2033 'PSCC  | 177 2015-03-1  | 0 11:19:00 RS-  | TEST ABGAFR03  | LOCL    |
| NO CONNECT: 0C5C      | 2COO' FROM VM  | (3, ABGAFR03)  | VIA SVP         |                |         |
|                       |                |                |                 |                |         |
| SYS HVO DEMOADM       | CO abgafric    | a 2            | 015-03-10 15:2  | 1              | +       |

> Choose an alternative setting for the window size (the default size is 80 x 24). To avoid line breaks, we recommend using 132 columns:

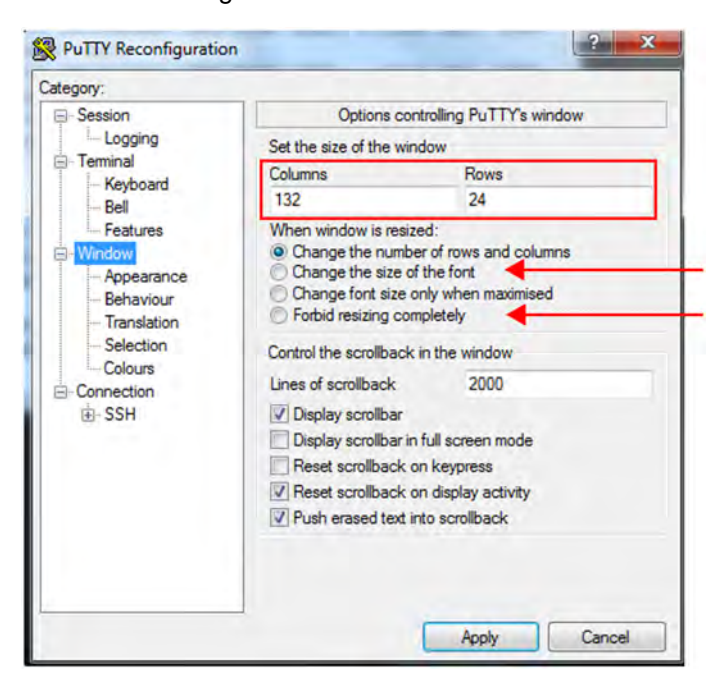

When operating the BS2000 console, you can change the size by dragging; the number of columns and lines is automatically adapted, based on the settings. Some other potentially useful settings for the window size are:

- Changing the font size together with the window size: Change size of the font (see above)
- Set a fixed window size: Forbid resizing completely (see above)

The console window with 132 columns:

| 🖉 demoadm-SUx86-Kons   |                                                                                                    | - • • · · ·  |
|------------------------|----------------------------------------------------------------------------------------------------|--------------|
| \$VM2E-000.134506      | VMS2023 CPU 03 OF VIRTUAL MACHINE (4,ABGAFR04) STARTED                                               | *            |
| %VM2E-000.134507       | VMS2023 CPU 06 OF VIRTUAL MACHINE (2,ABGAFR02) STARTED                                               |              |
| %VM2E-000.134510       | VMS2023 CPU 04 OF VIRTUAL MACHINE (4,ABGAFR04) STARTED                                               |              |
| %VM2E-000.134511       | VMS2023 CPU 07 OF VIRTUAL MACHINE (2,ABGAFR02) STARTED                                               |              |
| %VM2E-000.134514       | VMS2023 CPU 05 OF VIRTUAL MACHINE (4,ABGAFR04) STARTED                                               |              |
| \$VM2E-000.134518      | VMS2023 CPU 06 OF VIRTUAL MACHINE (4,ABGAFR04) STARTED                                               | 100          |
| %VM2E-000.134523       | VMS2023 CPU 07 OF VIRTUAL MACHINE (4,ABGAFR04) STARTED                                               |              |
| %VM2E-000.134553       | VMS2050 GUEST SYSTEM ON VM (3,ABGAFR03) READY                                                        |              |
| \$VM2E-000.134603      | VMS2050 GUEST SYSTEM ON VM (5,ABGAFR05) READY                                                        |              |
| %VM2E-000.134636       | VMS2050 GUEST SYSTEM ON VM (4,ABGAFR04) READY                                                        |              |
| \$VM2E-000.134656      | VMS2050 GUEST SYSTEM ON VM (2,ABGAFR02) READY                                                        |              |
| \$ UCO-000.134905      | NBR1201 TASK '1HYX' OF OPERATOR 'TSOS' DISCONNECTED FROM SUBSYSTEM OPERATING                         |              |
| \$1HYX-000.134905      | EXC0420 /LOGOFF PROCESSED. CPU TIME USED: 0.1812 SEC, USER ID: TSOS, TASK ID: 0001007D, JOB NAME: VE | ERNER        |
| \$1HYY-000.134905      | EXC0420 /LOGOFF PROCESSED. CPU TIME USED: 0.0302 SEC, USER ID: TSOS, TASK ID: 0001007F, JOB NAME: UF | 2ST1HYX      |
| %VM2E-000.112001<br>VP | VMS2033 'PSC0177 2015-03-10 11:19:00 RS-TEST ABGAFROS LOCL NO CONNECT: 0C5C2C00' FROM VM (3,ABGA     | AFROS) VIA S |
| \$1HY4-000.152353      | JMS0154 'ISOS' LOGGED ON FOR 'P#MANLO1/DSS015'. JOB NAME 'DEMOADM'. CALLER '(NONE)'. IID 00020077    | 10           |
| %1HY4-000.152400       | BLS0519 PROGRAM 'EDISTART' LOADED                                                                    |              |
| \$1HY4-000.152411      | EXC0420 /LOGOFF PROCESSED. CPU TIME USED: 0.2483 SEC, USER ID: TSOS, TASK ID: 00020077, JOB NAME: DE | MOADM        |
| SYS HVO DEMOADM        | 0 abgafrica 2015-03-10 15:24                                                                         | 18           |

### 14.1.5 BS2000 dialog on SU x86

- > Enter the *bs2Dialog* follow-up command with the following parameters:
  - the unit: external or internal name of the SU x86
  - a LOCLAN connection

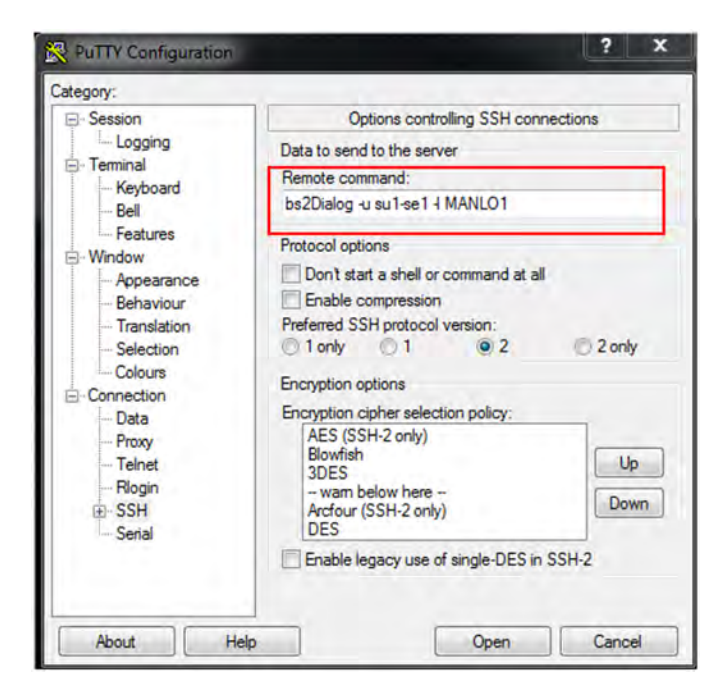

> Specify a character set that supports the display and the keyboard shortcuts required in the BS2000 dialog (*Window -> Translation* menu):

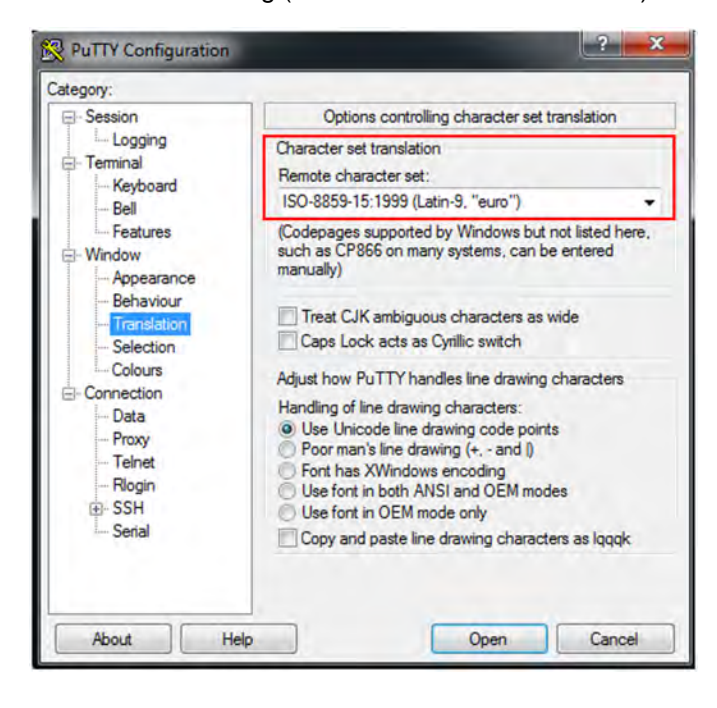

> Make sure to retain the default window size of 80 columns and 24 lines!

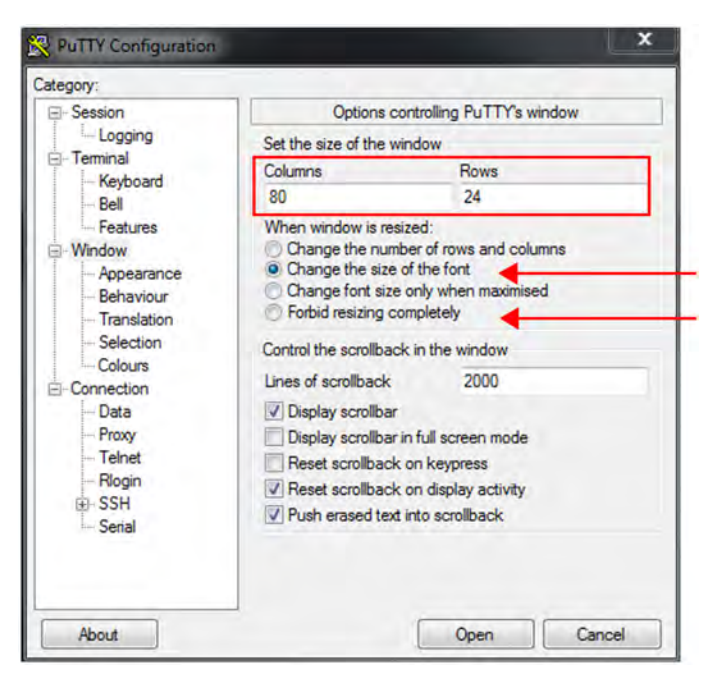

The number of columns and lines may not change when the dialog window is dragged, as this would disrupt the display. Therefore, select one of the following settings for window size:

- Changing the font size together with the window size: Change size of the font (see above)
- Set a fixed window size: Forbid resizing completely (see above
- > In the dialog window, enter the password for the specified account:

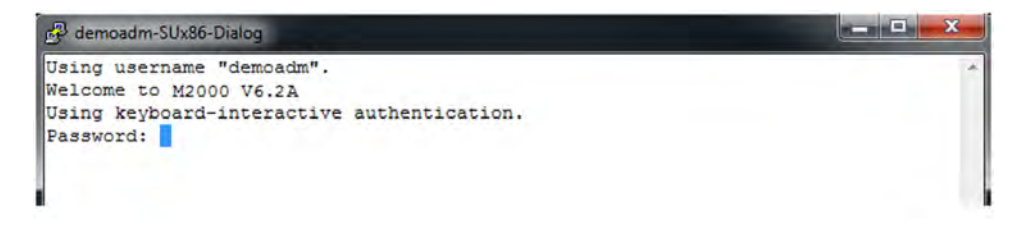

After successful login, the connection to the BS2000 dialog is opened and you can login to BS2000. Important keys:

| K1  | F5  |
|-----|-----|
| К2  | F6  |
| EM  | F11 |
| DUE | F12 |

| P     | de  | en | no | a  | dı | m  | -9 | iL | lx. | 8   | 6. | - 0 | Di | al | 0 | g |    |   |   |     |   |   |   |   |   |   |   |   |   |   |    |    |     |    |    |   |    |   |    |   |   |    |    |    |    |    |    |   |    |   |    |    |   |    |   |   |   |    |   |    |   |   |   |    |    |   | Į  |   | 2   | i   | 2  | -  |   |     |    | X   | 3  |   |
|-------|-----|----|----|----|----|----|----|----|-----|-----|----|-----|----|----|---|---|----|---|---|-----|---|---|---|---|---|---|---|---|---|---|----|----|-----|----|----|---|----|---|----|---|---|----|----|----|----|----|----|---|----|---|----|----|---|----|---|---|---|----|---|----|---|---|---|----|----|---|----|---|-----|-----|----|----|---|-----|----|-----|----|---|
| • •   |     | •  | •  | •  |    | •  | -  |    |     | •   | •  | •   | •  | •  | • | • |    |   |   |     |   |   | - | • | • | • |   | , |   |   |    | •  |     |    | •  | • | •  |   | •  | • | • |    | •  | •  | •  |    | -  | • | •  |   | •  | •  | • | •  | • | • | • |    | • |    |   |   |   |    |    |   |    |   |     |     |    |    |   |     |    |     |    | * |
|       |     |    |    | •  |    | •  | •  | •  | -   | •   |    | •   | •  | •  |   |   |    |   |   |     |   | • | • |   |   | • |   |   |   |   |    | •  | •   |    | •  | • | •  |   | •  | • | • |    | •  | •  | •  | •  | •  | • | •  |   |    | •  | • |    |   |   |   |    | • |    |   |   | • |    |    |   |    |   |     | •   | •  |    |   |     |    |     |    |   |
|       |     |    |    |    |    |    |    | •  |     | •   |    | •   |    | •  |   |   |    |   |   |     |   |   |   | • |   |   |   |   |   |   |    | •  |     | •  | •  | • | •  | • | •  | • | • | •  | •  | •  | •  | •  | •  | • |    | • | •  | •  |   |    | • | • | • |    | • |    |   |   |   | ., |    |   |    |   |     |     |    |    |   |     |    |     |    |   |
|       |     |    |    |    |    |    |    | •  |     | •   |    | •   |    |    |   |   |    |   |   |     |   |   |   |   |   |   |   |   |   |   |    |    | •   |    | •  |   | •  |   | •  |   | • |    | •  |    |    |    | •  |   |    |   |    |    |   |    | • |   | • |    | • |    |   |   |   |    |    |   |    |   |     | •   |    |    |   |     |    |     |    |   |
|       |     |    |    |    |    |    |    | •  |     | •   |    |     |    | •  |   |   |    |   |   |     |   |   |   |   |   |   |   |   |   |   |    |    |     |    |    |   |    |   |    |   |   |    |    |    |    |    |    |   |    |   |    |    |   |    |   |   |   |    |   |    |   |   |   | ., |    |   |    |   |     |     |    |    |   |     |    |     |    |   |
|       |     |    |    |    |    |    |    |    |     |     |    |     |    |    |   |   |    |   |   |     |   |   |   |   |   |   |   |   |   |   |    |    |     |    |    |   |    |   |    |   |   |    |    |    |    |    |    |   |    |   |    |    |   |    |   |   |   |    |   |    |   |   |   |    |    |   |    |   |     |     |    |    |   |     |    |     |    |   |
|       |     |    |    |    |    |    |    |    |     |     |    |     |    |    |   |   |    |   |   |     |   |   |   |   |   |   |   |   |   |   |    |    |     |    |    |   |    |   |    |   |   |    |    |    |    |    |    |   |    |   |    |    |   |    |   |   |   |    |   |    |   |   |   |    |    |   |    |   |     |     |    |    |   |     |    |     |    |   |
|       |     |    |    |    |    |    |    |    |     |     |    |     |    |    |   |   |    |   |   |     |   |   |   |   |   |   |   |   |   |   |    |    |     |    |    |   |    |   |    |   |   |    |    |    |    |    |    |   |    |   |    |    |   |    |   |   |   |    |   |    |   |   |   |    |    |   |    |   |     |     |    |    |   |     |    |     |    |   |
|       |     |    |    |    |    |    |    |    |     |     |    |     |    |    |   |   |    |   |   |     |   |   |   |   |   |   |   |   |   |   |    |    |     |    |    |   |    |   |    |   |   |    |    |    |    |    |    |   |    |   |    |    |   |    |   |   |   |    |   |    |   |   |   |    |    |   |    |   |     |     |    |    |   |     |    |     |    |   |
|       |     |    |    | Û  | 1  |    |    |    |     |     |    | Ĵ   |    | Ĵ  |   |   |    |   |   |     |   |   |   |   |   |   |   |   |   |   |    |    |     | 2  | j  |   | 2  |   | 2  |   |   |    | j  |    |    |    | 1  |   |    |   | 1  |    | 2 |    | 2 |   |   |    |   |    |   |   |   |    |    |   |    |   |     |     |    |    |   |     |    |     |    |   |
|       |     |    |    | Ì  | 2  |    |    |    | 2   |     | 2  |     | Ĵ  | Ì  |   |   |    |   |   |     |   |   |   |   | 1 |   |   |   |   | 1 |    |    |     |    |    |   | 1  | 2 |    |   | 2 |    | ĺ. |    | 1  |    |    |   |    |   | ĺ. |    |   |    |   |   |   |    |   |    |   |   |   |    |    |   |    |   |     |     |    |    |   |     |    |     |    |   |
|       |     | Ĩ  | 1  | Č. | 2  |    |    |    | 2   |     |    | ĺ.  | 1  | Ĩ  | 1 |   |    |   |   |     | 1 |   |   |   | 1 |   |   |   |   |   |    |    |     | 1  |    |   | Î  |   | i. | 2 |   | 1  | į. |    |    | 1  | ĺ. | 1 |    |   |    | 2  | 1 | 1  | 1 | 1 |   |    |   |    |   |   |   |    |    |   |    |   |     |     |    |    |   | 1   |    |     |    |   |
|       | 1   | ľ  | 1  | ĩ  | 1  |    |    |    | 1   | 1   | 1  | 1   | 1  | ľ  | 1 |   | 1  | ľ |   |     | 1 | ſ |   |   | 1 | ſ |   |   | 1 | ľ |    |    |     | 1  | ľ  |   | ľ  | 1 | ľ  |   | ľ | 1  |    |    |    | 1  |    |   |    | 1 |    | •  |   | Ĩ. | • | • |   | 1  |   |    |   | 1 |   |    | 1  |   |    |   | 1   |     |    | 1  |   |     |    |     |    |   |
|       | • • | •  | 1  | •  | 1  | •  |    | •  |     | •   |    | •   | 1  | •  | 1 | • | 1  |   |   |     | 1 |   |   | • |   |   |   |   |   |   |    | •  | •   | 1  | •  | 1 | •  |   | •  | 1 | • | •  | •  | 1  | •  | •  | •  | 1 | •  | • | •  | •  | • | •  | • | • | • | •  | • |    | • |   | • |    |    |   | •  | • | •   |     | •  | •  |   |     |    |     |    |   |
| • • • | • • | •  | •  | •  | •  | •  | •  | •  | •   | •   | •  | •   | •  | •  | - | • |    | • |   | • • |   | • | 1 | • | • | • |   | • | 1 | 1 |    | •  | •   | •  | •  | • | •  | • | •  | • | • | •  | •  | •  | •  | •  | •  | • | •  | • | •  | •  | • | •  | • | • | • | •  | • |    | • |   | • |    |    |   | •  | • | •   | • • | •  | •  |   | • • |    | • • | 'n | - |
| • •   | • • | •  | •  | •  | •  | •  | •  | •  | •   | •   | •  | •   | •  | •  | 1 | • |    |   | 1 | •   | 1 | • | 1 | • | • | • |   | • | 1 |   |    | •  | •   | •  | •  | • | •  | • | •  | • | • | •  | •  | •  | •  | •  | •  | • | •  | • | •  | •  | • | •  | • | • | • | •  | • |    | • |   | • |    |    |   | •  | • | • • | •   | •  | •  | • |     |    | • • | 1  |   |
|       | • • | •  | •  | •  | •  | •  | •  | •  |     | •   |    | •   | ł  | •  | 1 | • | 1  |   |   | •   | 1 | • | 1 | • | • | • | • | • | 1 |   |    | •  | •   | •  | •  | • | •  | • | •  | • | • | •  | •  | •  | •  | •  | •  | • | •  | • | •  | •  | • | •  | • | • | • | •  | • |    |   |   | • |    |    |   | •  | • | •   | •   | •  | •  |   |     |    |     | 1  |   |
| • •   | • • | •  | •  | •  | •  | •  | •  | •  | •   | •   | •  | •   | 1  | •  | • | • | 1  | • | • | •   | • | • | • | • | 1 | • | • | • | 1 |   |    | •  | •   | •  | •  | • | •  | • | •  | • | • | •  | •  | •  | •  | •  | •  | • | •  | • | •  | •  | ÷ | •  | • | • | • | •  | • |    | • | • | • |    |    | • | •  | • | • • | •   | •  | •  | • |     |    | •   |    |   |
| CNO   | 1   |    | P  | L  | E2 | AS | 51 | 2  | 1   | 21  | T. | r:  | E  | R  | 1 | N | E  | T | - | C   | 0 | M | M | A | N | D | - | • | • | 1 |    | •  | •   | •  | •  | • | •  | • | •  | • | • | •  | •  | •  | •  | •  | •  | ÷ | •  | • | •  | •  | • | •  | • | • | • | •  | • |    | • | • |   |    |    | • | •  | • | •   | •   | •  | •  | • |     |    | •   | 4  |   |
|       | • • | •  | •  | •  | •  | •  | -  | •  | •   | •   | -  | •   | •  | •  | • | • | •  | • | • | •   | • | • | 1 | • | 1 | • | - | • | 1 |   |    | •  | •   | •  | •  | • | •  | • | •  | • | • | •  | •  | •  | •  | •  | •  | • | •  | • | •  | •  | • | •  | • | • | • | •  | • |    | • | • | • |    |    | • | •  | • | • • | •   | •  | •  | • |     | •  |     |    | - |
| CNO   | )4  |    | C  | 01 | N  | VE | 20 | 1  | 1   | E I | D  | 1   | N  | ľ  | Т | H | ĺ. | M | A | N   | L | 0 | 1 | Ş | D | I | A | L | C | G | ;; |    | 1   | I  | N  | D | =( | С | ۰, | : | : | •  |    | •  |    | •  | •  | • |    | • |    |    |   | •  | • |   |   | •  | • |    |   |   |   |    |    |   |    |   | -   |     |    |    |   |     | 1  |     | ł. |   |
|       | • • |    | -  |    | ÷  |    | -  | -  | ÷   |     | -  | •   | è  | -  | - |   | •  |   |   |     |   |   |   |   | - |   |   |   |   |   |    |    | -   | -  | -  | - | -  | - | •  |   | - | •  | -  | -  | •  | •  | •  | - | •  | • | •  | •  | • | •  | • | - | • | •  | • |    |   |   |   |    |    |   | •  |   | •   |     | •  |    |   |     |    |     |    |   |
| *     | J   | M  | s  | 0: | 1  | 50 | 0  | 1  | []  | 12  | 51 | T)  | A  | L  | L | A | Т  | I | o | N   | r | • | x | 8 | 6 | S | U | - |   |   | 3  | 30 | ) ( | 0. | _  | 8 | 01 | F | •  |   | 1 | в: | S  | 2( | 00 | 00 | D  | 1 | vi | E | R. | 51 |   | 01 | N |   | 1 | 71 | 1 | 90 | 0 |   |   | E  | IC | 2 | 51 | • | 7   | LE  | 30 | 57 | E | F   | 10 | 1   |    |   |
| 1 :   | P   | L  | E  | A  | 51 | Ξ  | I  | 21 | T   | C F | 21 | R   |    | •  | 1 | s | E  | Т | - | L   | 0 | G | 0 | N | _ | P | A | R | A | N | ſĒ | -  |     | E  | R. | 5 | •  | ( | D  | R |   |    | ?  | •  |    |    |    |   |    |   |    |    |   |    |   |   |   |    |   |    |   |   |   |    |    |   |    |   |     |     |    |    |   | .,  |    |     |    |   |
| 1.0   | ie  | m  | 0  | a  | dr | n  | 1  | 10 | 0   | 10  |    | •   |    | t  | 3 | 0 | 3  |   |   |     |   |   |   |   |   |   |   |   |   |   |    |    |     |    |    |   |    |   |    |   |   |    |    |    |    |    |    | ÷ |    |   |    |    |   |    |   |   |   |    |   |    |   |   |   |    |    |   |    |   |     |     |    |    |   |     |    |     | Ĵ  | Ļ |

### 14.1.6 Information on the user strategy

For administrators and BS2000 administrators, the accesses described are unrestricted. For XenVM administrators and AU administrators none of the accesses is possible.

For an operator, their individual settings apply, as specified by an administrator (also see the following example):

- BS2000 console/console rights: Access to the fixed KVPs of the individual SUs is only possible with fixed console MNs.
- BS2000 dialog/dialog authorization: The access to the BS2000 dialog of the BS2000 systems accessible as per console rights (see above) is possible.
- SVP console (SU /390):

Access is possible via individually specified authorizations. This is only possible if at least one console authorization is specified for the SU /390.

Example for an operator with individual authorizations (Authorizations -> Users menu):

| dividual right | ts for oper | ators  |   |         |   |         |   |   |                                                           |                                                                                                    |                                                              |   |   |
|----------------|-------------|--------|---|---------|---|---------|---|---|-----------------------------------------------------------|----------------------------------------------------------------------------------------------------|--------------------------------------------------------------|---|---|
| Account        | + OI        | n/Off  |   | Shadow  |   | SVP     |   |   | Unit                                                      | Console rights                                                                                                    | Dialog                                                       |   |   |
| Filter         | A           | li -   | • | All     | ٠ | All     | ۲ |   | Filter                                                    | Filter                                                                                                    | All                                                          | • |   |
| bs2opr         | De          | enied  |   | Granted |   | Denied  |   | 1 | 3                                                         | -                                                                                                    | -                                                            | 3 | 2 |
| btopr          | De          | enied  |   | Denied  |   | Denied  |   | 1 | -                                                         |                                                                                                    | -                                                            | 1 | • |
| demoopr        | G           | ranted |   | Denied  |   | Granted |   | , | ABGSE211 (abgse1mu1)<br>ABGSE211 (abgse1mu2)<br>abgsu2se1 | HV0 (M4IVR), AB<br>VM2 (G4IVQ), C1<br>VM3 (G4IVP), CD<br>VM3 (G4IVP), CD<br>HV0 (M4IVV), CD<br>VM2 (ABGRED02), GH | Granted<br>Denied<br>Denied<br>Granted<br>Granted<br>Granted | - |   |

The authorizations are tested, the call is rejected:

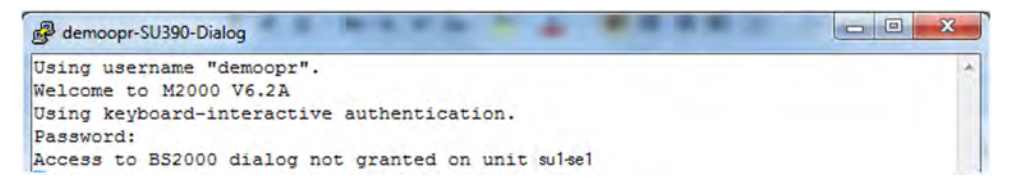

#### Information on logging in with an ssh key:

For a more comfortable access, the user may generate an ssh key pair and store the public key in their account.

When storing the public key, it is important to note that the file *authorized\_keys* may already contain ssh keys, which are used internally by the SE Manager. These keys must remain as is under all circumstances!

### 14.2 Working with EMDS

If you open an operation instance BS2000 terminal in the SE Manager or via PuTTY, after successful authentication the EMDS application will start automatically and provide the "terminal" functionality. The dialog with BS2000 is started and you are prompted to login with BS2000 command /SET-LOGON-PARAMETERS.

The following sections describe shortcuts and programmable keys:

- Using shortcuts for special characters
- Using programmable keys (pfkeys)

### 14.2.1 Using shortcuts for special characters

When you work with EMDS, special characters are available which you can access by means of shortcuts. The table below shows the most important shortcuts:

| Keys      | F1  | F2  | F3  | F4  | F5  | F6  | F7  | F8  | F9  | F10 | F11 | F12  |
|-----------|-----|-----|-----|-----|-----|-----|-----|-----|-----|-----|-----|------|
|           |     | NIL | LZF | LVD | K1  | K2  | K3  | MAR | ED  |     | EM  | DUE1 |
| Shift     | EFZ | AFZ | LZE | LSP | F1  | F2  | F3  | RS  | WAZ | SY  | AM  | DUE2 |
| Esc       | P1  | P2  | P3  | P4  | P5  | P6  | P7  | P8  | P9  | P10 | LA1 | HC   |
| Esc Shift | P11 | P12 | P13 | P14 | P15 | P16 | P17 | P18 | P19 | P20 | PP  | SC   |

Table 7: EMDS – Shortcuts for special characters

Hold down the Shift key when you press an Fn key. Press the Esc key once briefly before you press Fn or Shift - Fn.

### 14.2.2 Using programmable keys (pfkeys)

You can use programmable keys (pfkeys) when you work with EMDS. Proceed as follows to assign values to the pfkeys:

> Press Esc Shift - F11 in the EMDS window (PP in the table above).

The pfkey menu is displayed:

| P 1 ×  |                           | - |
|--------|---------------------------|---|
| P 2 >< |                           |   |
| P 3 >< |                           |   |
| P 4 >< |                           |   |
| P 5 >< |                           |   |
| P 6 >< |                           |   |
| P 7 >< |                           |   |
| P 8 >< |                           |   |
| P 9 >< |                           |   |
| P10 >< |                           |   |
| P11 >< |                           |   |
| P12 >< |                           |   |
| P13 >< |                           |   |
| P14 >< |                           |   |
| P15 >< |                           |   |
| P16 >< |                           |   |
| P17 >< |                           |   |
| P18 >< |                           |   |
| P19 >< |                           |   |
| P20 >< |                           |   |
| Pn = ? | 512 Free memory available |   |
| LTG    | TAST                      |   |

- > Press the pfkey to which you want to assign a value twice. To do this, use the key shortcuts from the table on page "Using shortcuts for special characters", for example Esc F7, Esc F7 for *P7*, *P7*.
- > Now assign a value to the selected pfkey, e.g. a frequently used command.
- > Terminate the entry by pressing the selected pfkey again, for example Esc F7 for P7.
- > Press Esc Shift F11 (PP in the table above) to return to the EMDS window.

Proceed as follows if you want to change an existing pfkey assignment:

Press the pfkey to which you want to change once. To do this, use the shortcuts from the table on "Using shortcuts for special characters", for example Esc F7 for *P7*.

- > Position the cursor with the arrow keys on a character in the existing assignment.
  - > Press the Del key to delete the character.
  - Press the pfkey again (in the example Esc F7 for P7) and enter a character which will overwrite the existing character. Press the pfkey once again to terminate assignment.
  - > Press the Enter key and then the pfkey again (in the example Esc F7 for P7) and enter a character which will overwrite the existing one. Press the pfkey once again

to terminate assignment.

### **15 Glossary**

### Application Unit AU, AU PY, AU PQ

Optional component of the SE server.

An AU permits operation of applications under Linux, Windows, VMware or other hypervisors. Application Unit PY (AU PY) refers to all PRIMERGY based AUs (e.g. the AU20 or AU47 hardware models). Application Unit PQ (AU PQ) refers to all PRIMEQUEST based AUs (e.g. the AU87 / DBU87 or AUQ38E / DBU38E hardware models).

### **Configuration disk**

Internally mirrored disk of the Unit (MU, SU x86, HNC) where the data of the SE server configuration are locally stored. In addition to the internal configuration disk, up to two external configuration disks can be configured on external FC RAID systems, to which all MUs and SU x86 have access via a redundant connection.

# Configuration Save and Restore CSR

Saves the configuration data of the Management Unit in an archive. The backup archive contains all configuration data that the customer manages himself using the SE Manager.

### **Customer ID**

The customer ID is defined by the service and serves to uniquely identify the customer data in the Support Center. It is displayed in the SE Manager and must be specified for each communication with the Support Center.

# Data Network Private DANPR

Private data network for use as SE server-internal private customer network. When required, you can configure up to 99 networks DANPR<n> (with <n>= 01..99).

### Data Network Public DANPU

Public data network for connecting applications to the public customer network. You can configure up to 8 networks DANPU<n> (with <n>= 01..08).

### FDDRL job

For each FDDRL function statement, one FDDRL job is defined per single or pubset disk. Another FDDRL job is defined per disk set. Each FDDRL job can be handled either under the calling task (FDDRL maintask) or under a separate task (FDDRL subtask).

### **FDDRL** subtask

FDDRL jobs can be processed by a subtask generated by FDDRL.

# Hardware Abstraction Layer HAL

Firmware component on SU x86 for mapping privileged /390 interfaces to the basic machine code. This mapping is required, for example, when handling exceptions, managing memory and also for system diagnostics.

# High-speed Net Connect HNC

HNC implements the connection from an SU /390 to a LAN. HNC designates both the Linux-based basic software which is integrated into the SE Manager and the hardware unit on which this basic software runs. As a hardware unit, the HNC is a component part of the Net Unit on SE servers which have an SU /390.

### Initial Program Load IPL

First phase of system initialization after booting. IPL reads in the CLASS1-EXEC, system parameters, and REPs.

# IO Configuration File / Input/Output Resource File IOCF / IORSF

Contains information on the configuration of the input/output devices of an SU /390. An IORSF contains a BS2000 device configuration, which is required to start up an SU /390. The IOCF must be installed in the service processor SVP in order to be used.

### KVP

Console distribution program Access to a BS2000 console window takes place via a KVP (console distribution program). The KVP performs the following tasks, among others:

- Authorization checks
- Distribution of the BS2000 tasks to multiple console windows
- Short- and long-term storage of the console communication logs (KVP logging)

BS2000 sees a KVP as two (emulated) KVP devices (or a device pair) which are identified by their mnemonic names.

## Management Admin Network Public MANPU

Public management network for the administrative access to MU, BS2000 systems and AUs.

# Management Control Network Local MCNLO

Private management network for the local SE server communication

# Management Control Network Private MCNPR

Private management network for the SE server communication

### Management Optional Network Private MONPR

Private management network for the SE server communication. When required, you can configure up to 8 additive networks MONPR<n> (with <n>= 01..08).

## Management Optional Network Public MONPU

Public management network, which can be configured as the additive administration network when required (e. g. when AIS Connect is not to be operated via MANPU but over a separate network).

#### Management SVP Network Private MSNPR

Private management network, which enables the SVP communication to the SU /390 on SE servers with SU /390.

#### Management Unit MU

Component of the SE server; with the help of the SE Manager, enables central, web-based management of all units of an SE server.

### Net client

Implements access to Net-Storage for the operating system using it. In BS2000/OSD the net client, together with the BS2000 subsystem ONETSTOR, transforms the BS2000 file accesses to corresponding UNIX file accesses and executes these using NFS on the net server.

### Net server

File server in the worldwide computer network which provides storage space (Network Attached Storage, NAS) for use by other servers and offers corresponding file server services.

### **Net-Storage**

The storage space provided by a new server in the computer network and released for use by foreign servers. Net-Storage can be a file system or also just a node in the net server's file system.

### Net Unit NU

Component of the SE server; enables an SE server to be connected to customer networks (LAN/SAN). The Net Unit incorporates High-speed Net Connect (HNC).

# Net Unit Extension NUX

The optional add-on pack NUX serves to connect the SE server to the customer networks by means of additive Cisco switches outside the SE server.

In a broader sense, NUX refers to the entirety of these Cisco switches, their configuration and integration into SEM using the NUX add-on pack.

### Parallel Access Volume PAV

Multiple I/O requests can be executed simultaneously to a logical volume. A logical PAV volume is represented by a basic device and up to seven alias devices.

### SE Manager SEM

Web-based user interface for SE servers. The SE Manager runs on the Management Unit and permits central operation and administration of Server Units (SU /390 and SU x86), Application Units (x86), Net Unit (including HNC), and the storage. Frequently used abbreviation: SEM.

### Server line, Server type SE /390, SE x86

- SE /390: A server of this line resp. of this type contains one SU /390 and optional one or several SU x86.
- SE x86: A server of this line resp. of this type contains one or several SU x86 and contains no SU /390.

### Server Unit SU

Component of the SE server that supports the operation of BS2000 (Native-BS2000 or VM2000). SU types are SU /390 and SU x86 - see below. The models and the abbreviations used for them can be found, for example, in the Basic Operating Manual [1].

### Server Unit /390 SU /390

Component of the SE server; Server Unit with /390 architecture. A /390-based Server Unit (SU /390) enables operation of BS2000 (Native BS2000 or VM2000).

### Server Unit x86 SU x86

Component of the SE server; Server Unit with x86 architecture. An x86-based Server Unit (SU x86) enables operation of BS2000 (Native BS2000 or VM2000). XenVM operation with Linux or Windows guest systems is also possible as an option.

### Service and console processor SKP

An SKP enables servers with /390 architecture to be operated, the connected devices to be managed, and remote service to be supported.

The term SKP is used in the three views hardware functionality, software functionality, and device type:

Hardware functionality

To operate, S servers require an SKP as a hardware unit which has a local console, a Host Controller, and various ports for LAN connection and supporting remote service.

On the SE server the Management Unit (MU) provides this hardware functionality for operating SU /390.

• Software functionality

On an SKP hardware unit the SKP Manager provides the SKP functionality for operating the S server and managing the devices and remote service.

On the SE server the SKP functionality is integrated into the SE Manager.

Device type

In BS2000 an SKP device type is used (e.g. SKP2).

### SVP

Service processor of the SU /390.

With SU x86 there is an emulated SVP functionality in the X2000, as faras necessary.

### SVP clock

Autonomous clock which supplies the TODR (Time of Day Register) with the real time at system startup. In SU /390 the SVP clock is part of the SVP. In SU x86 the SVP clock is emulated via the basic software X2000.

### Unit x86

Component of the SE server with x86 architecture: Server Unit x86, Management Unit or HNC

### **16 Related publications**

You can find the following BS2000 manuals on the manual server with the BS2000 documentation at http://bs2manuals.ts.fujitsu.com.

Other manuals, for example descriptions of the FUJITSU PRIMERGY and PRIMEQUEST servers, can be found on the general FUJITSU manual server at http://manuals.ts.fujitsu.com.

- [1] FUJITSU Server BS2000 SE Series Basic Operating Manual
- [2] FUJITSU Server BS2000 SE Series Server Unit /390 Operating Manual
- [3] FUJITSU Server BS2000 SE Series Server Unit x86 Operating Manual
- [4] FUJITSU Server BS2000 SE Series Additive Components Operating Manual
- [5] FUJITSU Server BS2000 SE Series Administration and Operation User Guide
- [6] FUJITSU Server BS2000 SE Series Quick Guide User Guide
- [7] FUJITSU Server BS2000 SE Series Security Manual User Guide
- [8] FUJITSU Server BS2000 SE Series Cluster Solutions for SE Servers Whitepaper
- [9] BS2000 OSD/BC System Installation (SE Server) User Guide

- [10] BS2000 OSD/BC Introduction to System Administration (SE Server) User Guide
- [11] BS2000 OSD/BC Utility Routines User Guide
- [12] VM2000 (BS2000) Virtual Machine System User Guide
- [13] openNet Server BCAM Volume 1/2 User Guide
- [14] openSM2 Software Monitor User Guide
- [15] Net-Storage Guide Description Paper

You can find this product on the BS2000 product page under http://www.fujitsu.com (select *Products -> IT Products and Systems -> Servers -> BS2000 -> Software -> BS2000 Operating System -> BS2000 OSD* /*BC V11.0, Documents* tab).

[16] ServerView Suite

**iRMC S**<n> User Guide (Documentation for the current version)

#### [17] ServerView Suite

#### ServerView Operations Manager

Installation for Linux / Installation for Windows (one Installation Guide for each)

#### [18] ServerView Suite

#### ServerView Operations Manager

Installation of the ServerView agents for Linux / Installation of the ServerView agents for Windows (one Installation Guide for each)

- [19] LSI MegaRAID SAS Software User Guide
- [20] LSI Controllers Modular RAID Controller Installation Guide